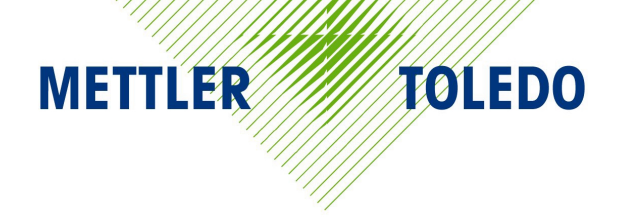

# 8460 Master/Satellite Service Manual

B13886000A 1/97

©Mettler-Toledo, Inc. 1997

No part of this manual may be reproduced or transmitted in any form or by any means, electronic or mechanical, including photocopying and recording, for any purpose without the express written permission of Mettler-Toledo, Inc.

U.S. Government Restricted Rights: This documentation is furnished with Restricted Rights.

## **Publication Problem Report**

If you find a problem with our documentation, please complete and fax this form to (614) 438-4783

### Publication Name: 8460 Service Manual

#### Publication Part Number: B13886000A Publication Date: 1/97

| PROBLEM(S) TYPE:                                                  | DESCRIBE PROBLEM(S):                                                     |                                                                            |                                             | INTERNAL USE ONLY                             |
|-------------------------------------------------------------------|--------------------------------------------------------------------------|----------------------------------------------------------------------------|---------------------------------------------|-----------------------------------------------|
| ☐ Technical Accuracy                                              | □ Text                                                                   | □ Illus                                                                    | tration                                     |                                               |
| □ <b>Completeness</b><br>What information is<br>missing?          | <ul> <li>Procedure/step</li> <li>Example</li> <li>Explanation</li> </ul> | <ul> <li>Illustration</li> <li>Guideline</li> <li>Other (please</li> </ul> | ☐ Definition<br>☐ Feature<br>explain below) | ☐ Info. in manual<br>☐ Info. not in<br>manual |
| ☐ Clarity<br>What is not clear?                                   |                                                                          |                                                                            |                                             |                                               |
| □ Sequence<br>What is not in the right<br>order?                  |                                                                          |                                                                            |                                             |                                               |
| □ Other Comments<br>Use another sheet for<br>additional comments. |                                                                          |                                                                            |                                             |                                               |

Your Name: \_\_\_\_\_ Location: \_\_\_\_\_

Phone Number: ( )

#### INTRODUCTION

This publication is provided solely as a guide for individuals who have received Technical Training in servicing the METTLER TOLEDO product.

Information regarding METTLER TOLEDO Technical Training may be obtained by writing to:

#### METTLER TOLEDO

350 W. Wilson Bridge Road Worthington, Ohio 43085 (614) 438-4511

#### WARNING!

This equipment generates, uses, and can radiate radio frequency energy and if not installed and used properly, i.e., in accordance with the instructions manual, may cause harmful interference to radio communications. It has been tested and found to comply with the limits for a Class A computing device pursuant to Subpart J of Part 15 of FCC Rules, which are designed to provide reasonable protection against such interference when operated in a commercial environment. Operation of this equipment in a residential area is likely to cause interference which case the user at his own expense will be required to take whatever measures may be required to correct the interference.

#### METTLER TOLEDO RESERVES THE RIGHT TO MAKE REFINEMENTS OR CHANGES WITHOUT NOTICE.

### PRECAUTIONS

READ this manual BEFORE operating or servicing this equipment.

FOLLOW these instructions carefully.

SAVE this manual for future reference.

DO NOT allow untrained personnel to operate, clean, inspect, maintain, service, or tamper with this equipment.

ALWAYS DISCONNECT

this equipment from the power source before cleaning or performing maintenance.

CALL METTLER TOLEDO for parts, information, and service.

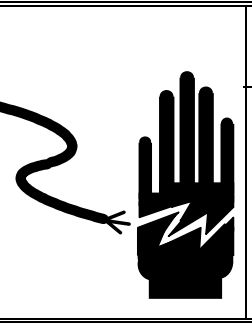

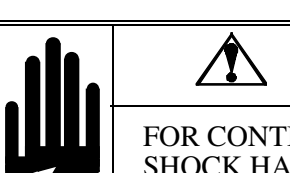

## WARNING

ONLY PERMIT QUALIFIED PERSONNEL TO SERVICE THIS EQUIPMENT. EXERCISE CARE WHEN MAKING CHECKS, TESTS AND ADJUSTMENTS THAT MUST BE MADE WITH POWER ON. FAILING TO OBSERVE THESE PRECAUTIONS CAN RESULT IN BODILY HARM.

## A WARNING

FOR CONTINUED PROTECTION AGAINST SHOCK HAZARD CONNECT TO PROPERLY GROUNDED OUTLET ONLY.

DO NOT REMOVE THE GROUND PRONG.

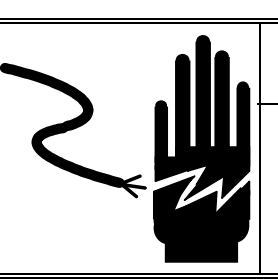

## **WARNING**

DISCONNECT ALL POWER TO THIS UNIT BEFORE REMOVING THE FUSE OR SERVICING.

## 

BEFORE CONNECTING/DISCONNECTING ANY INTERNAL ELECTRONIC COMPONENTS OR INTERCONNECTING WIRING BETWEEN ELECTRONIC EQUIPMENT, ALWAYS REMOVE POWER AND WAIT AT LEAST THIRTY (30) SECONDS BEFORE ANY CONNECTIONS OR DISCONNECTIONS ARE MADE. FAILURE TO OBSERVE THESE PRECAUTIONS COULD RESULT IN DAMAGE TO OR DESTRUCTION OF THE EQUIPMENT OR BODILY HARM.

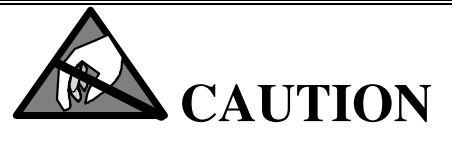

OBSERVE PRECAUTIONS FOR HANDLING ELECTROSTATIC SENSITIVE DEVICES.

## \_\_\_\_\_

## CONTENTS

| 1 S | Specifications                        | 1-1        |
|-----|---------------------------------------|------------|
|     | General Description                   |            |
|     | Customer Display and Tower            |            |
|     | Operator Touchscreen                  |            |
|     | Capacity, Overloading, And Zero       |            |
|     | Tare                                  | 1-5        |
|     | Rattery Specifications                | 1-5        |
|     | Master CPLI PCB                       |            |
|     | Satellite PCRs                        | 1-5<br>1-5 |
|     | Agency Annroyals                      | 1-5<br>1-5 |
|     | Master/Satellite Communication        | 1_6        |
|     | I abol Drintor                        | 1-0<br>1 6 |
|     | Luber Filliter                        | 1-0        |
|     |                                       | 1-0        |
|     | Operating/Storage Temperature         |            |
|     | Dimensions                            |            |
|     | Major Component Map                   |            |
|     | Database Records                      | 1-9        |
|     | Master Memory Capacity                | 1-10       |
|     | Master Host Communication             | 1-11       |
|     | Label Specifications                  | 1-11       |
|     | Factory Numbers for 8460              | 1-12       |
|     | Factory Numbers for Accessories       | 1-13       |
|     | Bar Code Symbol Types                 | 1-14       |
|     | Standard Type 0 Bar Code              | 1-14       |
|     | Type 2 Bar Codes                      | 1-15       |
|     | UPC/EAN Bar Code Symbol Examples      | 1-16       |
|     |                                       |            |
| 2 S | Setup                                 | 2-1        |
|     | Satellite Setup Procedure             | 2-1        |
|     | Unit ID                               | 2-5        |
|     | Calibration Menu                      | 2-6        |
|     | Currency Settings Menu                | 2-6        |
|     | PLU Settings Menu                     | 2-7        |
|     | Bar Code Settings Menu                | 2-8        |
|     | System Configuration Menu             | 2-10       |
|     | Calibration Procedure                 | 2-11       |
|     | Label Installation                    | 2-13       |
|     | Databack Backup/Restore Program       | 2-15       |
|     | Databack Version 3 Overview           | 2-15       |
|     | Satellite Backup/Restore (DataBack 3) | 2-17       |
|     | Master Backup/Restore                 | 2-18       |
|     | Loading/Updating the Operating System | 2-18       |
|     | Configuring the Master                | 2-20       |
|     | Printer Setup                         | 2-22       |
|     | Host Port Setup                       | 2-24       |
|     | Setup Master                          | 2-25       |
|     | Master Report Printer Setup           | 2-26       |

|            | Programming Keyboard                        |                                        |
|------------|---------------------------------------------|----------------------------------------|
|            | Connecting Master to Host                   |                                        |
|            | Satellite Peripheral Configuration (V4/V5+) |                                        |
| 3 0        | Optional Kits                               |                                        |
|            | Master Kits 0977-009 and 0977-0010          |                                        |
|            | Kit Contents                                |                                        |
|            | Installation Instructions                   |                                        |
|            | Installing Master Memory PCB Kit            |                                        |
|            | Upgrading The Master Memory PCB             |                                        |
|            | Tower Installation                          |                                        |
|            | V3/V4 Sat to V5 Sat Conversion Kit          |                                        |
|            | Kit Contents                                |                                        |
|            | Data Files                                  |                                        |
|            | Installation Instructions                   |                                        |
|            | Installing Software On Hard Disk            |                                        |
|            | Satellite Software Installation             |                                        |
|            | Preset/Label Format/Misc Conversion         |                                        |
|            | DB_CONV Program                             |                                        |
|            | SCONV050 Program                            |                                        |
|            | Backlif Display Upgrade Kif                 |                                        |
|            | Satellite Memory PCB Kits                   |                                        |
|            | Remote Scale Interface Kit                  |                                        |
| <b>/</b> N | Notwork Installation                        | 4.1                                    |
| 4 N        |                                             |                                        |
|            | Satellite Overview                          |                                        |
|            | Master Network Overview                     |                                        |
|            | Materials Required                          |                                        |
|            | Network Wiring                              |                                        |
| 5 T        | Froubleshooting                             |                                        |
|            | Troubleshooting Guide                       | 5-1                                    |
|            | Power Supply                                |                                        |
|            | Main Loaic PCB                              |                                        |
|            | Customer/Remote Display                     |                                        |
|            | Memory/Display PCB                          |                                        |
|            | Satellite CPU PCB                           |                                        |
|            | IR Touchpanel PCB                           | 5-15                                   |
|            | I CD Display                                | 5-16                                   |
|            | Reflective LCD Display                      |                                        |
|            | Backlit LCD Display                         |                                        |
|            | Printer PCB/Label Taken Sensor              |                                        |
|            | Label Gap Sensor/Sensor PCB                 |                                        |
|            | Digital Load Cell                           |                                        |
|            | Master CPU PCB                              |                                        |
|            | Master Memory PCB                           |                                        |
|            | Satellite Memory PCB                        | 5-25                                   |
|            | Satellite Interconnect Diaaram              | 5-26                                   |
|            | Backlit Satellite Interconnect Diaaram      |                                        |
|            |                                             | ······································ |

| Testing The M/S Network Wiring       5-29         6 Parts Replacements and Adjustments       6-1         Access To Internal Components       6-1         Printhead Replacement       6-2         Print Quality Adjustment       6-3         Printer Drive Belt       6-4         Stripper Bar Replacement       6-4         Spider Replacement       6-5         DLC Replacement       6-5         Overload Stop Adjustments       6-6         Shift Test       6-8         External Battery Installation       6-9         7 Maintenance       7-1         External Cleaning       7-1         Internal Cleaning       7-1         Satellite Scale/Printer 8460-0001       8-2         Parts List for 8460-0001       8-3         Satellite Scale/Printer 8460-0002       8-4 |
|----------------------------------------------------------------------------------------------------|
| 6 Parts Replacements and Adjustments       6-1         Access To Internal Components       6-1         Printhead Replacement       6-2         Print Quality Adjustment       6-3         Printer Drive Belt       6-4         Stripper Bar Replacement       6-4         Spider Replacement       6-5         DLC Replacement       6-5         Overload Stop Adjustments       6-6         Shift Test       6-8         External Battery Installation       6-9         7 Maintenance       7-1         External Cleaning       7-1         Internal Cleaning       7-1         8 Replacement Parts       8-1         Satellite Scale/Printer 8460-0001       8-2         Parts List for 8460-0001       8-3         Satellite Reple/Printer 8460-0002       8-4             |
| 6 Parts Replacements and Adjustments       6-1         Access To Internal Components       6-1         Printhead Replacement       6-2         Print Quality Adjustment       6-3         Printer Drive Belt       6-4         Spider Replacement       6-4         Spider Replacement       6-5         DLC Replacement       6-5         Overload Stop Adjustments       6-6         Shift Test       6-8         External Battery Installation       6-9         7 Maintenance       7-1         Internal Cleaning       7-1         Internal Cleaning       7-1         Satellite Scale/Printer 8460-0001       8-2         Parts List for 8460-0001       8-3         Satellite Backlit Scale/Printer 8460-0002       8-4                                                 |
| Access To Internal Components       6-1         Printhead Replacement       6-2         Print Quality Adjustment       6-3         Printer Drive Belt       6-4         Stripper Bar Replacement       6-4         Spider Replacement       6-5         DLC Replacement       6-5         Overload Stop Adjustments       6-6         Shift Test       6-8         External Battery Installation       6-9         7 Maintenance       7-1         Internal Cleaning       7-1         Internal Cleaning       7-1         Satellite Scale/Printer 8460-0001       8-2         Parts List for 8460-0001       8-3         Satellite Scale/Printer 8460-0002       8-4                                                                                                    |
| Printhead Replacement       6-2         Print Quality Adjustment       6-3         Printer Drive Belt       6-4         Stripper Bar Replacement       6-4         Spider Replacement       6-5         DLC Replacement       6-5         Overload Stop Adjustments       6-6         Shift Test       6-8         External Battery Installation       6-9         7 Maintenance       7-1         External Cleaning       7-1         Internal Cleaning       7-1         Satellite Scale/Printer 8460-0001       8-2         Parts List for 8460-0001       8-3         Satellite Scale/Printer 8460-0002       8-4                                                                                                    |
| Print Quality Adjustment       6-3         Printer Drive Belt       6-4         Stripper Bar Replacement       6-4         Spider Replacement       6-5         DLC Replacement       6-5         Overload Stop Adjustments       6-6         Shift Test.       6-8         External Battery Installation       6-9         7 Maintenance       7-1         External Cleaning       7-1         Internal Cleaning       7-1         8 Replacement Parts       8-1         Satellite Scale/Printer 8460-0001       8-2         Parts List for 8460-0001       8-3         Schellite Backlit Scale/Printer 8460-0002       8-4                                                                                                    |
| Printer Drive Belt.       6-4         Stripper Bar Replacement       6-4         Spider Replacement       6-5         DLC Replacement       6-5         Overload Stop Adjustments       6-6         Shift Test       6-8         External Battery Installation       6-9         7 Maintenance       7-1         External Cleaning       7-1         Internal Cleaning       7-1         Internal Cleaning       7-1         Satellite Scale/Printer 8460-0001       8-3         Satellite Backlit Scale/Printer 8460-0002       8-4                                                                                                    |
| Stripper Bar Replacement       6-4         Spider Replacement       6-5         DLC Replacement       6-6         Overload Stop Adjustments       6-6         Shift Test       6-8         External Battery Installation       6-9         7 Maintenance       7-1         External Cleaning       7-1         Internal Cleaning       7-1         Internal Cleaning       7-1         Satellite Scale/Printer 8460-0001       8-2         Parts List for 8460-0001       8-3         Satellite Backlit Scale/Printer 8460-0002       8-4                                                                                                    |
| Simpler burkepideement       6-5         Spider Replacement       6-5         DLC Replacement       6-5         Overload Stop Adjustments       6-6         Shift Test.       6-8         External Battery Installation       6-9         7 Maintenance       7-1         External Cleaning       7-1         Internal Cleaning       7-1         Internal Cleaning       7-1         8 Replacement Parts       8-1         Satellite Scale/Printer 8460-0001       8-3         Satellite Backlit Scale/Printer 8460-0002       8-4                                                                                                    |
| Spliter Replacement       6-3         DLC Replacement       6-5         Overload Stop Adjustments       6-6         Shift Test       6-8         External Battery Installation       6-9         7 Maintenance       7-1         External Cleaning       7-1         Internal Cleaning       7-1         8 Replacement Parts       8-1         Satellite Scale/Printer 8460-0001       8-2         Parts List for 8460-0001       8-3         Satellite Backlit Scale/Printer 8460-0002       8-4                                                                                                    |
| DLC Replacement       6-3         Overload Stop Adjustments       6-6         Shift Test       6-8         External Battery Installation       6-9         7 Maintenance       7-1         External Cleaning       7-1         Internal Cleaning       7-1         8 Replacement Parts       8-1         Satellite Scale/Printer 8460-0001       8-2         Parts List for 8460-0001       8-3         Satellite Backlit Scale/Printer 8460-0002       8-4                                                                                                    |
| Overload Stop Adjustments       6-8         Shift Test       6-8         External Battery Installation       6-9         7 Maintenance       7-1         External Cleaning       7-1         Internal Cleaning       7-1         8 Replacement Parts       8-1         Satellite Scale/Printer 8460-0001       8-2         Parts List for 8460-0001       8-3         Satellite Backlit Scale/Printer 8460-0002       8-4                                                                                                    |
| Snift Test.       6-8         External Battery Installation       6-9         7 Maintenance       7-1         External Cleaning       7-1         Internal Cleaning       7-1         8 Replacement Parts       8-1         Satellite Scale/Printer 8460-0001       8-2         Parts List for 8460-0001       8-3         Satellite Backlit Scale/Printer 8460-0002       8-4                                                                                                    |
| External Battery Installation       6-9         7 Maintenance       7-1         External Cleaning       7-1         Internal Cleaning       7-1         8 Replacement Parts       8-1         Satellite Scale/Printer 8460-0001       8-2         Parts List for 8460-0001       8-3         Satellite Backlit Scale/Printer 8460-0002       8-4                                                                                                    |
| 7 Maintenance       7-1         External Cleaning       7-1         Internal Cleaning       7-1         8 Replacement Parts       8-1         Satellite Scale/Printer 8460-0001       8-2         Parts List for 8460-0001       8-3         Satellite Backlit Scale/Printer 8460-0002       8-4                                                                                                    |
| 7 Maintenance       7-1         External Cleaning       7-1         Internal Cleaning       7-1         8 Replacement Parts       8-1         Satellite Scale/Printer 8460-0001       8-2         Parts List for 8460-0001       8-3         Satellite Backlit Scale/Printer 8460-0002       8-4                                                                                                    |
| External Cleaning                                                                                                    |
| Internal Cleaning                                                                                                    |
| 8 Replacement Parts                                                                                                    |
| 8 Replacement Parts                                                                                                    |
| Satellite Scale/Printer 8460-0001         8-2           Parts List for 8460-0001         8-3           Satellite Backlit Scale/Printer 8460-0002         8-4                                                                                                    |
| Parts List for 8460-0001                                                                                                    |
| Satellite Backlit Scale/Printer 8460-0002 8-4                                                                                                    |
|                                                                                                    |
| Parts List for 8460-0002                                                                                                    |
| Satellite Backlit Scale/Printer V5+ 8460-00048-6                                                                                                    |
| Parts List for 8460-0004                                                                                                    |
| Satellite Dead Deck Printer 8460-2200                                                                                                    |
| Parts List for 8460-2200                                                                                                    |
| Satellite Backlit Dead Deck Printer V3.X 8460-2202                                                                                                    |
| Parts List for 8460-2202                                                                                                    |
| Satellite Backlit Dead Deck Printer V4/V5+ 8460-2204                                                                                                    |
| Parts List for 8460-2204                                                                                                    |
| Master Backlit Scale/Printer 8460-3000-30048-14                                                                                                    |
| Parts List 1 for 8460-3000-3004                                                                                                    |
| Parts List 2 for 8460-3000-3004                                                                                                    |
| Master Backlit Dead Deck Printer 8460-4000-40048-17                                                                                                    |
| Parts List 1 for 8460-3000-3004                                                                                                    |
| Master Controller 8460-2000-2004 8-19                                                                                                    |
| Parts List for 8460-2000-2004                                                                                                    |
| Printer Components                                                                                                    |
| Parts List for Printer                                                                                                    |
| Label Cassette                                                                                                    |
| Display Tower                                                                                                    |

## **Specifications**

#### **General Description**

The METTLER TOLEDO 8460 SmartTouch Master/Satellite is a programmable scale system that offers very flexible programming and formatting in an easy to user interface. The 8460 offers an easy-to-use Graphical Touchscreen that allows only valid keys and prompts to be painted on the LCD screen as needed. Since the 8460 Touchscreen contains no mechanical parts, there are no keys or keyboards to wear out. The pulldown menus and a word processor type Extra Text editor in the master reduce operator training time. The label formats are completely programmable allowing for an unlimited number of custom label variations. The 8460 can learn the label size for non-standard labels using an automatic measuring function. Label formats and types are assigned to a programmable label cassette which can be used for rapid switching between different label sizes and formats simply by changing the cassette with preloaded labels.

The 8460 is available as a Master Controller, a Master Printer, a Master Scale/Printer, a Satellite Scale/Printer, or a Satellite Dead Deck Printer (see Figure 1-1 and 1-2.) The 8460 Master can be networked to the 8305, 8422, 8423, 8427, , 8450, or other 8460 Satellite units. The satellites are connected to the master controller with standard phone cable using an RS485 multidrop high speed communications network. The maximum line length for the scale network is 1500 feet. Each master can support up to 24 satellite scales. (See Figure 1-3). Master units contain the Master CPU and Memory PCB's (the master controller) and a V5 Satellite. Any 8460 satellite on the network can access the master. Access can be limited using three levels of passwords: Master Access, Department Supervisor Access, and Operator Access.

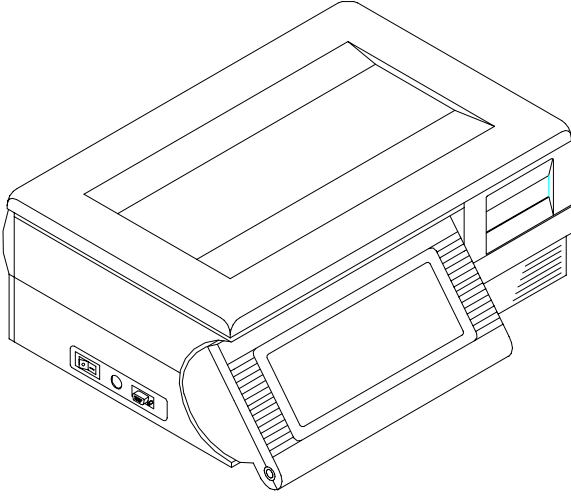

Figure 1-1 8460 Scale/Printer

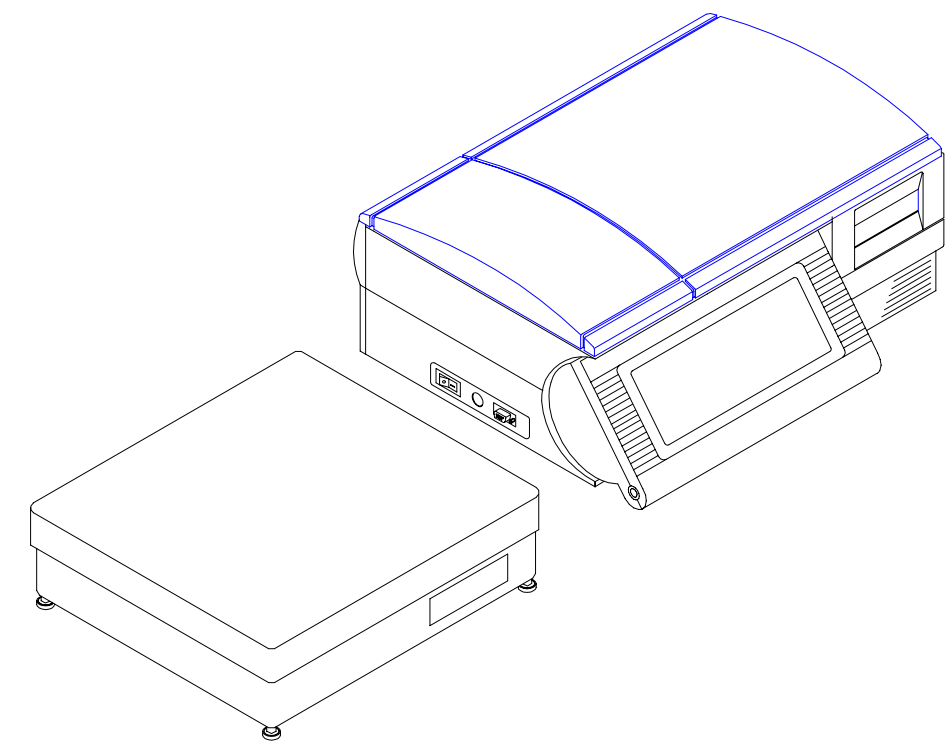

Figure 1-2 8460 Dead Deck w/optional 8213-0101 Scale

On units with a built-in load cell, or remote scale base, weighing capacity is 50 x .01 lb. (or optional calibration capacity of 20 x .005 kg). The 8460 features a built-in thermal label printer with a removable programmable label cartridge. The customer display is a 19-character dot matrix vacuum fluorescent display. The operator display is a 640 x 200 pixel LCD panel with an integrated infrared touch screen that functions as a display and keyboard. Optional accessories include a programming keyboard, additional memory, remote scale interface/base, display tower, and a field-installable master kit.

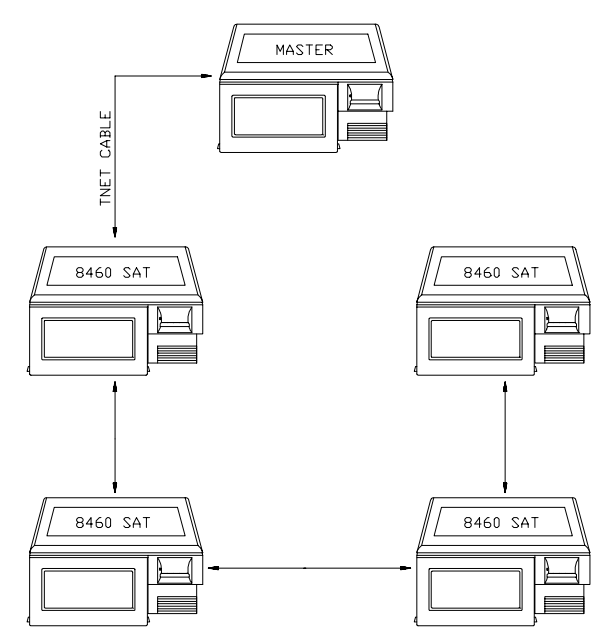

Figure 1-3 Master/Satellite Network

## Customer Display and Tower

The standard customer display is a 19-character vacuum-fluorescent dot matrix display. Each character is made up of 5 x 7 dots with a comma, decimal point and cursor. Characters are .413" H x .236" W. The 18.4 inch display tower mounts a similar display in a 9.9 x 3.4 inch white plastic housing.

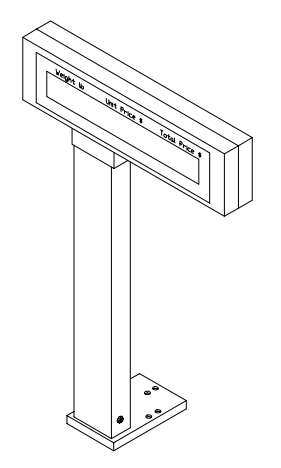

Figure 1-4 Display Tower

#### **Operator Touchscreen**

The operator Touchscreen consists of a 640 X 200 pixel backlit Liquid Crystal Display (LCD), (reflective LCD on older units) and a 40 X 17 infrared LED transmitter/receiver array that provides keyboard input. When key input is required, the key functions are drawn on the LCD for operator selection. When touching the key area, an invisible infrared beam is blocked creating a key entry. The fingertip must be withdrawn each time to reestablish the beam before another key entry can be made. Help information screens are available by touching the upper left corner of the screen. Figure 1.4 shows the operator "touch-screen" and identifies the areas of the "home" screen.

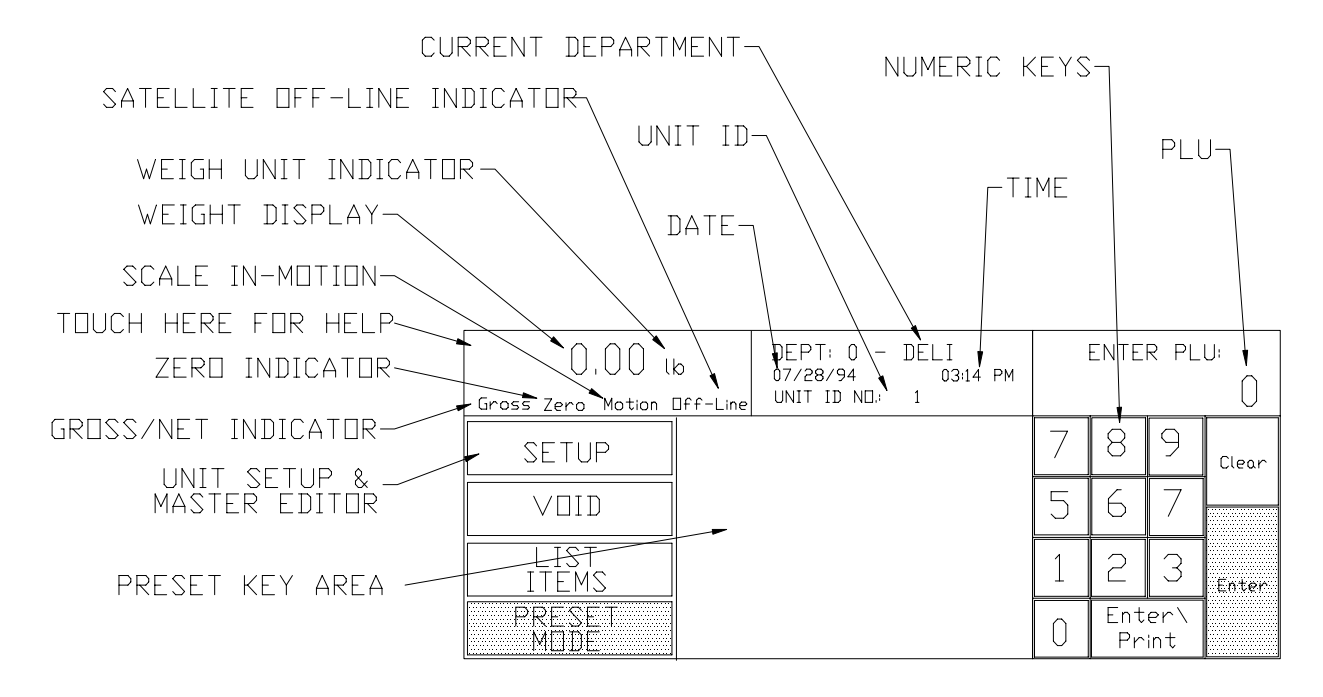

Figure 1-5 Numeric Home Screen

#### Capacity, Overloading, And Zero

The scale can be calibrated in 50 x 0.01 lb or 20 x 0.005 kg weighing modes. The built-in scale is designed to withstand static overloads up to five times the rated capacity without sustaining permanent damage. A weight greater than five increments over capacity causes the weight display to blank and printing is inhibited. If the scale is under zero by more than five increments, the weight field will display dashes (-----). When zero cannot be captured, the weight field will display **EEEEE**.

## Tare

Tare is limited to a maximum of 50 lb or 9.995 kg.

| <b>Battery Specifications</b> |                                                                                                    |                                                                                                    |  |
|-------------------------------|----------------------------------------------------------------------------------------------------|----------------------------------------------------------------------------------------------------|--|
| Master CPU PCB                | An on boa<br>backup for<br>battery is r                                                                                                    | rd replaceable Zinc-Air battery (P/N 14163700A) provides data<br>the Master CPU PCB for up to 2 years with AC power off. This<br>not rechargeable. |  |
| Satellite PCBs                | The satellite CPU, Memory/Display, and Optional Satellite Memory PCB's each contain a rechargeable NiCad battery that will retain the memory for up to 2 weeks. When AC power is on, a recharging circuit maintains the batteries at full charge. |                                                                                                    |  |
| Agency Approvals              |                                                                                                    |                                                                                                    |  |
|                               | The model agencies:                                                                                                    | 18460 is designed to meet the requirements of the following                                                                                        |  |
|                               | UL                                                                                                    | UL114 Office Appliances and Business Equipment. UL746.51<br>Test for Polymeric Enclosure for Portable Electrical Appliances.                       |  |
|                               | CSA                                                                                                    | CSA Std. C22.2 No. 0 Definitions And General Requirements.<br>CSA Std. C22.2 No 143 Office Machines.                                               |  |
|                               | NIST                                                                                                    | NTEP requirements for Class III weight device. NTEP/California<br>Electronic Cash Registers General Code Requirements.                             |  |
|                               | FCC                                                                                                    | Requirements for FCC Conducted Emissions and Radiated Emissions for a Class A device.                                                              |  |

### Master/Satellite Communication

The master/satellite communication network (TNET) uses RS485 Synchronous Data Link Communication (SDLC) at 345k baud. A transformer provides isolation with no DC connection between the scales. A four conductor modular connector telephone cable is used to connect each scale to the scale network. The maximum recommended data cable length is 1500 feet, including the 25 ft scale drops. Both ends of the main data cable must be terminated using a 113 ohm resistor to provide line voltage balance at all points on the line. The 8460 Master CPU is connected to the network using a jumper harness to the I/O PCB that provides a connection for both the Satellite CPU and Master CPU to the scale network. Any 8460 satellite on the network can access the master editor. The master can be located at any point on the network, although when the nearing the maximum cable length of 1500 feet, the master should reside near the middle.

#### Label Printer

Labels can be printed with a built-in thermal label printer (on units equipped with a printer). The printer can use standard label sizes ranging from 1.5 to 5.1 inches, and continuous strip stock. Various custom non-standard sizes can be configured in the cassette menu. Labels can be loaded in a stripped or unstripped mode. In stripped mode, the labels automatically peel from the backing liner. In the unstripped mode, the label and liner will be delivered. A combination tear/stripper bar allows continuous stock to be torn to exact length needed. Label stock is loaded using preloaded cassettes that are configured to automatically identify the label type. The cassettes use a coded wheel with eight positions (0-7) to identify eight label or delivery types. Print specifications for the thermal printer are as follows:

| <b>PRINTHEAD TYPE:</b> | Thick Film Preheated Thermal Printhead |
|------------------------|----------------------------------------|
| DOT DENSITY:           | 6 Dots/mm                              |
| PRINT SPEED:           | 66.5 mm / second                       |

#### Electrical

The 8460 requires a dedicated grounded 120 VAC, 60 Hz supply, and draws 0.5 amps (scale/printer versions.) The AC line (including ground) must not be shared with noise and surge generating equipment such as, electric motors, compressors, thermostats, fluorescent lights, etc. A line conditioning device is recommended to provide protection from surges and spikes. The Power Supply uses an electronic thermal overload protection circuit designed to protect the internal electrical components. When an overload exists, the power

#### Chapter 1: Specifications Operating/Storage Temperature

supply output will be significantly lowered until the overload condition is corrected. When this condition exists, the unit power should be turned off for a few minutes to allow cooling to reset the thermal fuse. An internal nonreplaceable fuse in the power supply is used for catastrophic failures.

## Operating/Storage Temperature

| <b>Operating Range</b> : | 5°C to 40°C (41°F to 104/F), humidity from 5% to 95% non-condensing.                |
|--------------------------|-------------------------------------------------------------------------------------|
| Storage Range:           | $0^{\circ}$ C to 70/C (32°F to 158°F), with humidity from 5% to 95% non-condensing. |

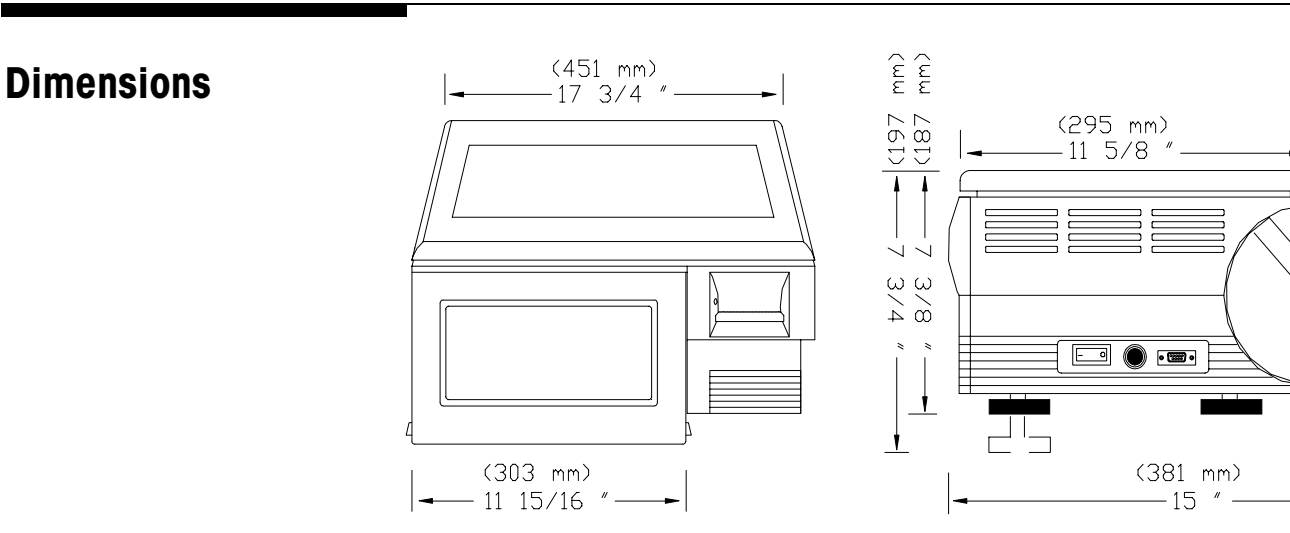

Figure 1-6 8460 External Dimensions

Figures 1-6 and 1-7 illustrate the locations of 8460 major components

## Major Component Map

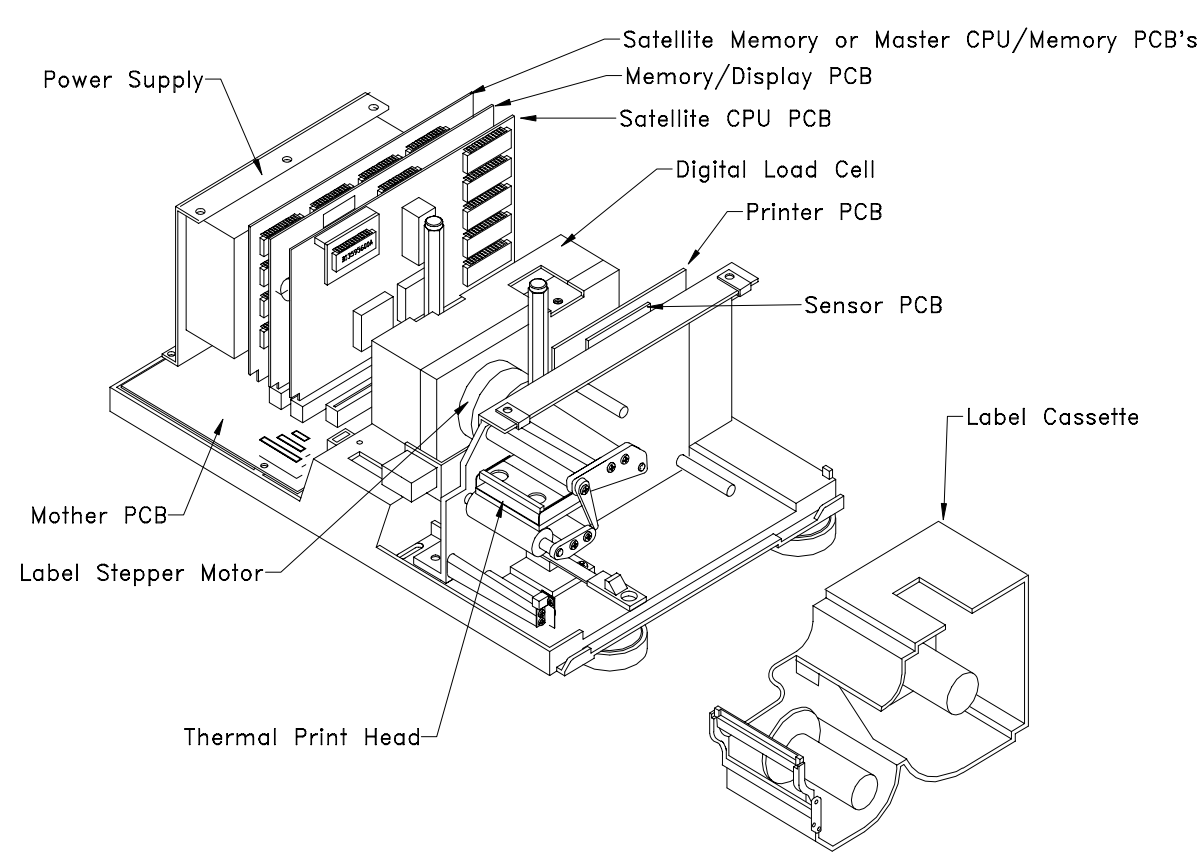

described in this manual.

Figure 1-7 Internal Components

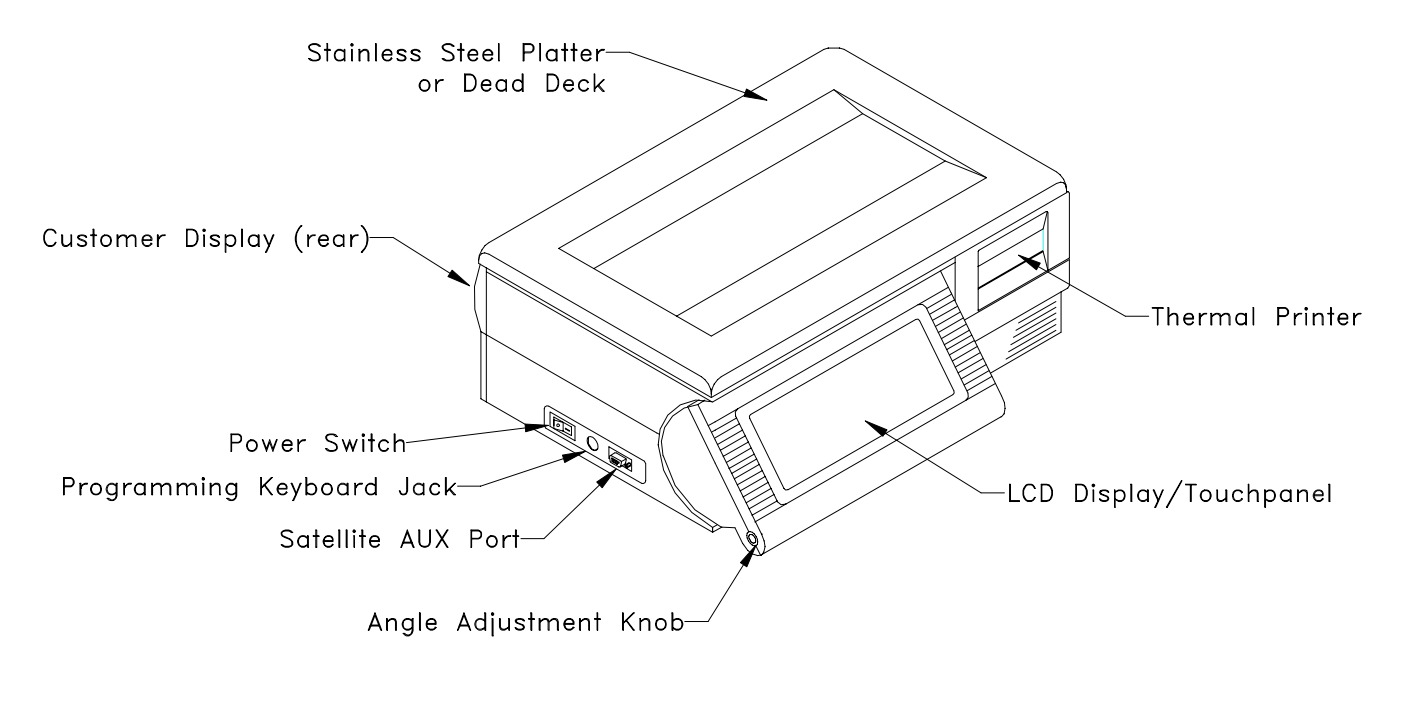

Figure 1-8 8460 External Components

### **Database Records**

The PLU database file consists of:

| PLU Number   | The Price Look Up Number is a number between 1 and 999999 used for database indexing and to call up a record.                     |
|--------------|----------------------------------------------------------------------------------------------------|
| Group Number | Any three digit number between 1 and 500 used to separate PLU's within a department for reports.                                  |
| Tare 1       | Up to 50.00 pounds or 9.995 kg.                                                                                                   |
| Tare 2       | Up to 50.00 pounds or 9.995 kg. The 8460 satellite can be setup to use the alternate Tare 2 value, instead of the default Tare 1. |
| Grade        | Two digit number linking preprogrammed grade descriptions to the PLU record.                                                      |
| Shelf Life   | 0 to 255 days, used for Sell-By or Use-By dates printed on the label.                                                             |
| Price        | By weight pricing range is 000.00 to 999.99. By-count pricing range is limited to 99/99.99 or 9/999.99.                           |
| Item Number  | The product number that is encoded in the UPC or EAN Bar Code symbol. Bar Code Types 2 or 4, six                                  |
|              |                                                                                                    |

|             | digits maximum (five digits with price check digit<br>enabled), between 0 and 9999999. Bar Code Type 0,<br>ten digits including a four digit manufacturer code.                                                                                                    |
|-------------|----------------------------------------------------------------------------------------------------|
| Description | Text used to describe the product. Normally two lines of 32 characters.                                                                                                    |
| Action Code | Two digit number from 1 to 46 used to link an Action Message to the PLU record.                                                                                                    |
| Extra Text  | A six digit number between 1 and 9999999 used to link<br>a separate preprogrammed Extra Text Record to the<br>PLU record. Standard characters can be used with the<br>exception of the following, which can cause printer<br>errors in non-8460 scales: $[] \setminus \sim \land \{ \} \mid \_$ |
| NutriFacts  | A six digit number between 1 and 999999 used to link<br>a separate preprogrammed Nutrifact Record to the<br>PLU record.                                                                                                    |
| Graphics    | Six digit code linking a Monochrome PCX images<br>used to print graphics on a label. The graphics record<br>must be no larger than 29,920 pixels or 3240 bytes.                                                                                                    |

#### Master Memory Capacity

The master is available with RAM Memory PCB's in 512k, 1 Meg, 2 Meg, and 4 Meg configurations. This memory is battery backed RAM memory. The battery backed memory is supported when AC power is disconnected from the unit for up to two years. The battery is a Zinc-Air type and is not recharged on the PCB. Size requirements can be computed using the following record size specifications.

- Each PLU record uses 223 bytes.
- Up to 3240 bytes (not including 9 bytes overhead). The extra text formula is: (Lines x #characters per line) + 9 = # bytes required. For example: 10 lines x 42 char/line = 420 bytes per record.
- NutriFacts records use 383 bytes per record. (Units with Nutrifact upgrade only.)
- Graphics can be up to 3240 bytes per record.

For example, 1000 PLU records would use 223,000 bytes (223k) of space, 100 ET records with 420 bytes per ET record, would use 42,000 bytes (42k). If the total memory capacity is 512k, subtracting 42k of ET records from 512k would leave 470k free for the PLU records. The remaining 470k would allow for 2107 PLU records.

### Master Host Communication

Two types of hardware interfaces are available on the 8460 master host port: RS232 and RS422 Multidrop. The interfaces are active all the time and are selected by connecting to the appropriate pins on the DB9 connector on the I/O Connector PCB. The RS232 interface can be connected directly to a host computer or modem for full asynchronous communication. The cable length using the RS232 interface is limited to 100 feet (30.5 meters. The RS422 can be used when the distance of the cable may exceed 100 feet, or if there will be more than one master or scale connected on the host network. The maximum cable length of the RS422 is 1200 feet (366 meters.) The master is multitasking and can perform complete host communication in the background while servicing requests from the satellite scales. Baud rates from 1200 to 115.2k baud can be selected. The data string can be setup in the host configuration. Seven-bit Even Parity is recommended and used for METTLER TOLEDO software. A Host ID number is used as part of the communication string and is programmable in the master Host Port Setup menu.

#### **Label Specifications**

Label formatting is completely flexible with the 8460. Many different types of labels can be used. Table 1-1 shows standard label sizes available from METTLER TOLEDO and general guidelines for fields on the labels.

| Standard<br>Labels | Extra Text<br>Labels | Label<br>Width | UPC Symbol | # Lines<br>of Text |
|--------------------|----------------------|----------------|------------|--------------------|
| 1.5 in             |                      | 2.63 in        | No         | N/A                |
| 1.7 in             |                      | 2.63 in        | No         | N/A                |
| 1.9 in             | 1.9 in               | 2.63 in        | Yes        | N/A                |
| 2.1 in             | 2.1 in               | 2.63 in        | Yes        | N/A                |
|                    | 2.4 in               | 2.63 in        | Yes        | 5                  |
|                    | 3.3 in               | 2.63 in        | Yes        | 7/10               |
|                    | 3.7 in               | 2.63 in        | Yes        | 11/15              |
|                    | 4.2 in               | 2.63 in        | Yes        | 15/20              |
|                    | 5.1 in               | 2.63 in        | Yes        | 22/30              |
|                    | 5.5 in               | 2.63 in        | Yes        | 30/36              |
|                    | 7.9 in               | 2.63 in        | Yes        | 40/50              |
|                    | Roll Stock           | 2.63 in        | Yes        | 60 Max.            |

Table 1-1 Label Formatting General Guidelines

# Factory Numbers for 8460

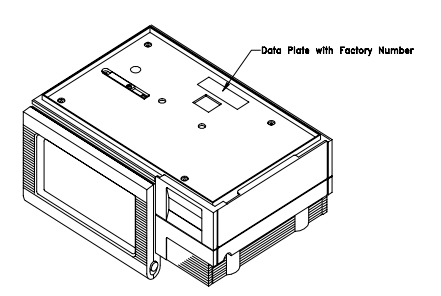

Figure 1-9 Data Plate Location

| DESCRIPTION                                                                        | FACTORY # |
|------------------------------------------------------------------------------------|-----------|
| 8460 Satellite Scale/Printer (Reflective Display) 50 x .01 lb/Version 3 (Obsolete) | 8460-0001 |
| 8460 Satellite Scale/Printer (Backlit Display) 50 x .01 lb Version 3               | 8460-0002 |
| 8460 Satellite Scale/Printer (Backlit Display) 50 x .01 lb/English                 | 8460-0004 |
| 8460 Satellite Scale/Printer (Backlit Display) 20 x .005 kg/Spanish/Metric         | 8460-0005 |
| 8460 Satellite Scale/Printer (Backlit Display) 50 x .001 lb/Spanish/Avoir          | 8460-0006 |
| 8460 Satellite Scale/Printer (Backlit Display) 20 x .005 kg/French/English         | 8460-0007 |
| 8460 Master Controller, Backlit Display, W/O Master Memory                         | 8460-2000 |
| 8460 Master Controller, Backlit Display, W/512k Master Memory                      | 8460-2001 |
| 8460 Master Controller, Backlit Display, W/1 Meg Master Memory                     | 8460-2002 |
| 8460 Master Controller, Backlit Display, W/2 Meg Master Memory                     | 8460-2003 |
| 8460 Master Controller, Backlit Display, W/4 Meg Master Memory                     | 8460-2004 |
| 8460 Satellite Dead Deck Printer (Reflective Display) Version 3 (Obsolete)         | 8460-2200 |
| 8460 Satellite Dead Deck Printer (Backlit Display) Version 3                       | 8460-2202 |
| 8460 Satellite Dead Deck Printer (Backlit Display) English                         | 8460-2204 |
| 8460 Satellite Dead Deck Printer (Backlit Display) Spanish                         | 8460-2205 |
| 8460 Master Scale/Printer, Backlit, W/O Master Memory 50x.01 lb, English           | 8460-3000 |
| 8460 Master Scale/Printer, Backlit, W/512k Memory, 50x.01 lb, English              | 8460-3001 |
| 8460 Master Scale/Printer, Backlit, W/1M Memory, 50x.01 lb, English                | 8460-3002 |
| 8460 Master Scale/Printer, Backlit, W/2M Memory, 50x.01 lb, English                | 8460-3003 |
| 8460 Master Scale/Printer, Backlit, W/4M Memory, 50x.01 lb, English                | 8460-3004 |
| 8460 Master Scale/Printer, Backlit, W/512k Memory, 20x.005 kg, Spanish             | 8460-3005 |
| 8460 Master Scale/Printer, Backlit, W/1M Memory, 20x.005 kg, Spanish               | 8460-3006 |
| 8460 Master Scale/Printer, Backlit, W/512k Memory, 50x.01 lb, Spanish              | 8460-3007 |
| 8460 Master Scale/Printer, Backlit, W/1M Memory, 50x.01 lb, Spanish                | 8460-3008 |
| 8460 Master Scale/Ptr Backlit, W/512k Mem, 20x.005 kg, French/English              | 8460-3009 |
| 8460 Master Scale/Ptr Backlit, W/1Meg Mem, 20x.005 kg, French/English              | 8460-3010 |
| 8460 Master Scale/Ptr Backlit, W/2 Meg Mem, 20x.005 kg, French/English             | 8460-3011 |
| 8460 Master Dead Deck Printer, Backlit, W/O Master Memory, English                 | 8460-4000 |
| 8460 Master Dead Deck Printer, Backlit, W/512k Master Memory, English              | 8460-4001 |
| 8460 Master Dead Deck Printer, Backlit, W/1 Meg Master Memory, English             | 8460-4002 |
| 8460 Master Dead Deck Printer, Backlit, W/2 Meg Master Memory, English             | 8460-4003 |
| 8460 Master Dead Deck Printer, Backlit, W/4 Meg Master Memory, English             | 8460-4004 |
| 8460 Master Dead Deck Printer, Backlit, W/512k Master Memory, Spanish              | 8460-4005 |
| 8460 Master Dead Deck Printer, Backlit, W/1Meg Master Memory, Spanish              | 8460-4006 |

Table 1-2 Factory Configuration Numbers

# Factory Numbers for Accessories

| PART #     | DESCRIPTION                                                   | FACTORY # |
|------------|---------------------------------------------------------------|-----------|
| 14132300A  | Keyboard, Programming (8460/8422M Switchable)                 | 0952-0024 |
| 13698700A  | Keyboard, Programming Keyboard (8460 Only)                    | 0977-0025 |
| 14163700A  | Replacement Battery for Master CPU PCB                        | N/A       |
| 13393700A  | External Battery for Sat CPU, Sat Mem/Disp PCB, Sat Mem.      | N/A       |
| 14021200A  | Kit, Overload Stop Wire Guages                                | N/A       |
| 14021300A  | Guide, Label Layout                                           | N/A       |
| 13698600A  | Stainless Steel Fish Pan Kit                                  | 0906-0137 |
| 14025900A  | Stainless Steel Lobster Pan Kit                               | 0906-0139 |
| 14087900A  | Stainless Steel Produce Pan Kit                               | 0906-0140 |
| 14088000A  | Replacement Foot for Accessory Pans                           | N/A       |
| B13694400A | Spare Label Cassette (w/o stripper bar)                       | 0977-0007 |
| A12716400A | Cable, Master To Serial Line Printer (10 ft)                  | 0900-0209 |
| A12717700A | Cable, Master to Serial Line Printer (25 ft)                  | 0900-0213 |
| N/A        | Customer Display Tower (U.S./English)                         | 0977-0001 |
| N/A        | Customer Display Tower (Canada English/French)                | 0977-0002 |
| N/A        | DataBack Software and Manual (3.5" Disks)                     | 0918-0027 |
| N/A        | Master Conversion Kit (Old Style Base)                        | 0977-0009 |
| N/A        | Master Conversion Kit (Nex Style Base)                        | 0977-0010 |
| N/A        | Master Memory Kit 512k                                        | 0977-0015 |
| N/A        | Master Memory Kit 1 Meg                                       | 0977-0016 |
| N/A        | Master Memory Kit 2 Meg                                       | 0977-0017 |
| N/A        | Master Memory Kit 4 Meg                                       | 0977-0018 |
| N/A        | Satellite V3.X to Satellite V4.X Conversion Kit               | 0977-0013 |
| N/A        | Satellite Memory/Display PCB Upgrade Kit                      | 0977-0020 |
| N/A        | Satellite Memory PCB Kit 512k                                 | 0977-0011 |
| N/A        | Satellite Memory PCB Kit 1 Meg                                | 0977-0003 |
| N/A        | Cable, 8843/8844/8845 to 8460 10 foot                         | 0900-0209 |
| N/A        | Cable, 8843/8844/8845 to 8460 25 foot                         | 0900-0213 |
| N/A        | Backlit LCD Display Upgrade Kit                               | 0977-0014 |
| N/A        | Remote Scale Interface Kit (order 0900-0229 cable separately) | 0977-0019 |
| N/A        | Cable, Remote 8213-0101 to 8460                               | 0900-0229 |
| 13816200A  | Cable, PC DB9 to Master 10 ft                                 | 0900-0285 |
| 13816300A  | Cable, PC DB25 to Master 10 ft                                | 0900-0286 |
| 14102500A  | Cable, PC DB9 to Master 25 ft                                 | 0900-0297 |
| 14102700A  | Cable, PC DB25 to Master 25 ft                                | 0900-0298 |

Table 1-3 Accessories

### Bar Code Symbol Types

The 8460 (V5+) is capable of printing both UPC and EAN bar code symbols. (Note: Versions 4 and earlier only print UPC.) Following are examples of Type-2 and Type-0 bar codes. The bar code must be setup correctly to work with the store's scanner. In addition, the Type-2 bar codes include an optional price check digit that must match the scanner's settings.

#### Standard Type O Bar Code

The Standard Type 0 Bar Code is used for general grocery, drug, or other prepackaged items. The Bar Code provides the register with a 10 digit Item Number. This number is used for a lookup to retrieve the item's description and price. The symbol contains 12 digits. The first position from the left is always the Bar Code Type. Positions 2 through 11 (from left to right) are reserved for data, depending on the Bar Code Type that is in use for the PLU. Position 12, the last position on the right, is exclusively reserved for the Bar Code Check Digit. An example Type 0 Bar Code is shown in Figure 1-10.

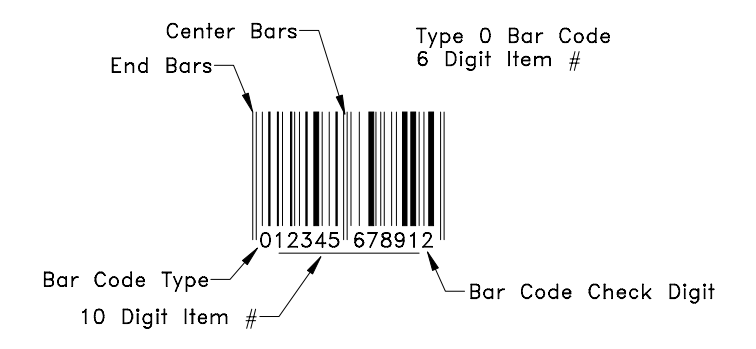

Figure 1-10 Standard Type 0 Bar Code

#### Type 2 Bar Codes

The Type 2 Bar Code is used when the product's total price may vary packageto-package, such as products sold by quantity, weight, etc. Since no standard total price can be set, the total price is encoded in the bar code symbol, along with the Item Number. When a Type 2 Bar Code is scanned, the Item Number is used to retrieve the product description. The Type 2 Bar Code allows for a six digit Item Number (w/no price check digit) and a four digit total price to be encoded in the bar code symbol, as shown in Figure 1-11.

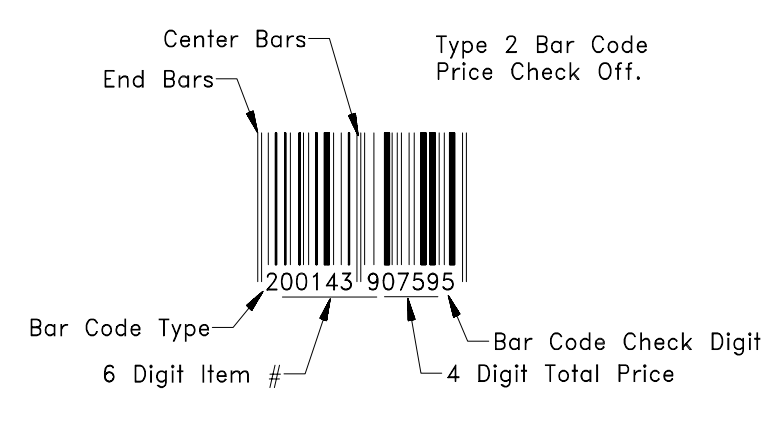

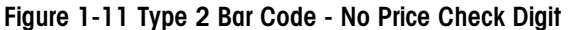

A price check digit is also available as an option in the Type 2 Bar Code. The price check digit is used as a secondary check for the total price. When the Price Check Digit is enabled, it takes the place of the last position of the Item Number, limiting the Item Number to five digits. The Price Check Digit will be positioned the first position to the right of the center bars, as shown in Figure 1-12. When the Price Check Digit is enabled, the Item Number will shift one position to the left.

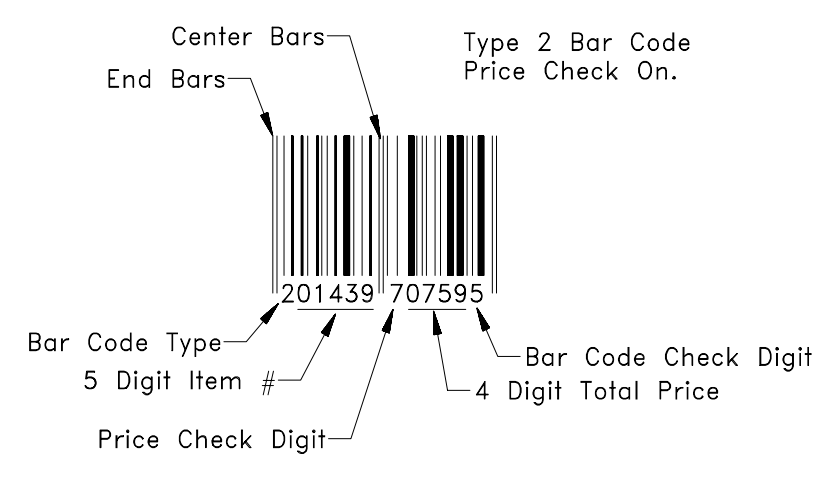

Figure 1-12 Type 2 Bar Code - Price Check Digit Enabled

## UPC/EAN Bar Code Symbol Examples

EAN 26 Flag 4D Item (1439) 6D Price (001295) BC Check Digit (6)

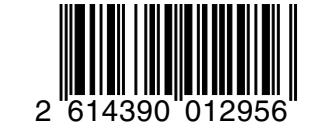

EAN 26 Flag 5D Item (01439) 5D Price (01295) BC Check Digit (4)

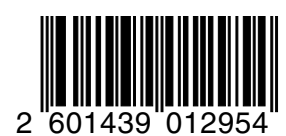

EAN 26 Flag 5D Item (01439) Price Check (8) 4D Price (1295) BC Check Digit (0)

UPC Type-0 10D Item (1234567891) BC Check Digit (2)

UPC Type-2 5D Item (01439) Price Check (0) 4D Price (1099) BC Check Digit (2)

UPC Type-2 6D Item (001439) 4D Price (1099) BC Check Digit (4)

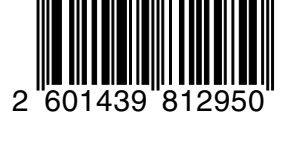

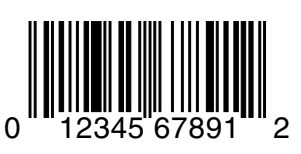

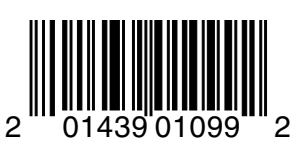

00143 91099

2

UPC Type-7 10D Item (1234567890)

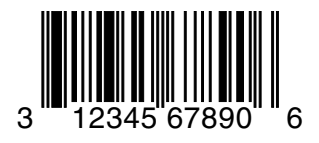

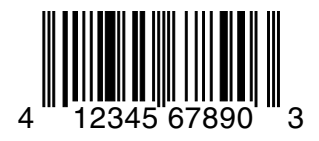

UPC Type-5 10D Item (1234567890)

UPC Type-6

5D Item (01439)

Price Check (5)

4D Price (0619)

UPC Type-6 6D Item (001439)

4D Price (0619)

BC Check Digit (6)

BC Check Digit (6)

UPC Type-3

UPC Type-4

(1234567890)

10D Item

(1234567890)

10D Item

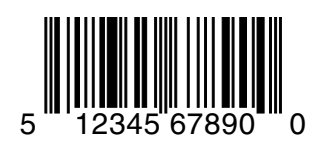

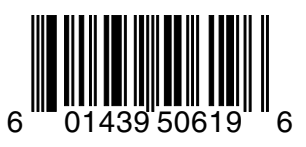

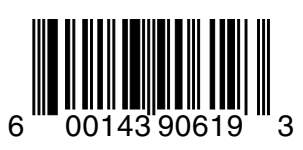

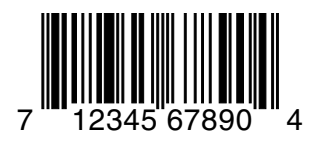

# 2

## Setup

### Satellite Setup Procedure

Remove the 8460 and all accessories from the shipping carton and inspect for visual damage. Report any damage to the carrier promptly. DO NOT LIFT SCALE/PRINTER UNITS USING THE SPIDER. Remove and verify you received a Programming Manual, scale platter or dead deck, power cord, 25 foot TNET communication cable, and a phone jack.

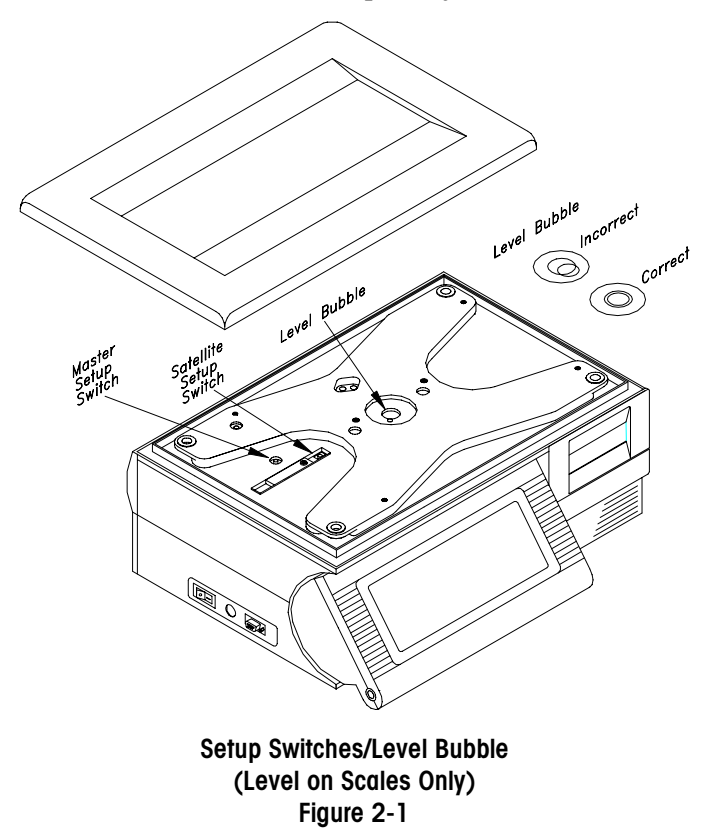

Place the 8460 on a stable surface. Level the unit using the feet for adjustment and the bubble indicator (Figure 2-1) as a guide (except Printer Only versions). Adjustment is correct when the bubble indicator is as shown in Figure 2.1 and the scale does not rock in any direction. When the adjustment is complete, tighten the foot lock nuts. Install the scale platter on the spider. Install any option kits at this time. Refer to the appropriate section for kit installation instructions. Install the power cord in the receptacle on the bottom of the scale, as shown in Figure 2-2. (If units have been stored or transported in below freezing temperatures, allow the units to warm up to room temperature before turning on AC power.) Connect the power cord to AC power. Set the power switch to the ON position, as shown in Figure 2-3. For units with a built-in load cell, allow at least 30 minutes warmup time before initial calibration. The 8460 must be powered-up for at least four hours to initially charge the internal nicad batteries on the Satellite CPU, Memory/Display, and Optional Satellite Memory PCB's. NOTE: Satellite units must be connected to a master during setup to initialize the satellite's local memory. The Super Caps on the Master CPU and Master Memory PCB's require up to four hours to charge. Discharge time is approximately 12 hours. Do not remove a programmed Memory PCB from the Master CPU PCB until the Super Caps have charged.

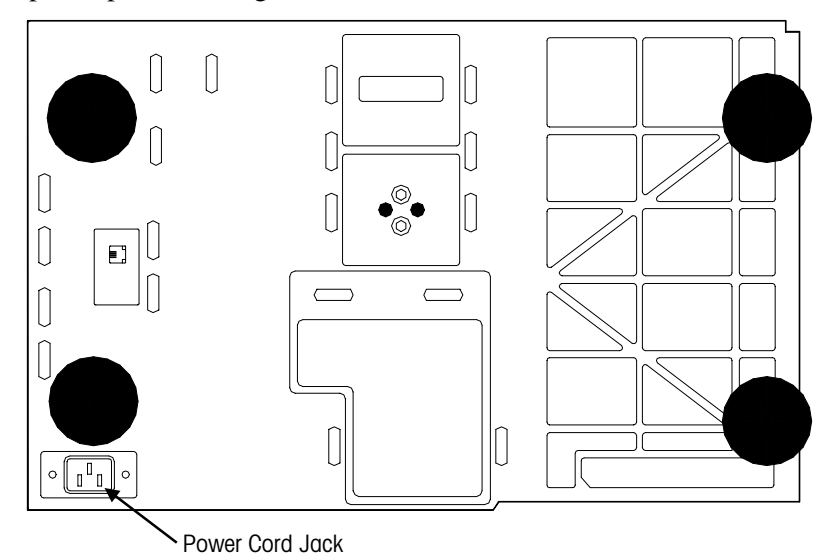

Figure 2-2 Bottom View

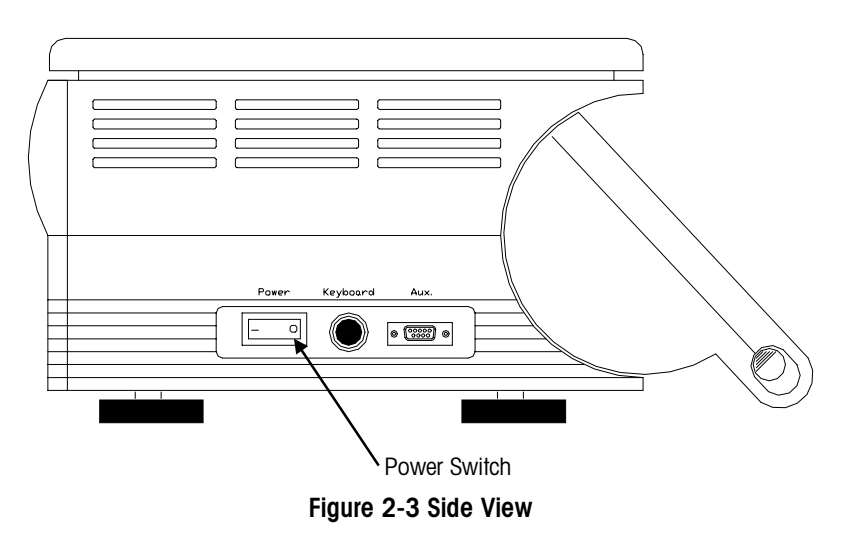

On power-up, the contrast adjustment screen will display, as shown in Figure 2-4. To adjust the contrast, touch the bar on the right and move your finger up or down. To bypass this step, touch the CONTINUE bar. The contrast can be

adjusted at anytime if this step is bypassed by first touching the upper left corner of the display (HELP shown in Figure 1-2), then selecting Adjust Contrast on the help window. Figure 2-5 shows a V3.X screen updating local backup PLU's. The action message, store address, and grade table will also be updated and stored locally at each satellite at power-up. If the 8460 satellite has a Satellite Memory PCB installed, Extra text will also be backed up. The V5+ satellite goes directly to the numeric screen and updates after a delay (in minutes) equal to the Unit ID number. On the V5+ satellite, the update works in the background. During the update, the Master Editor is not available. At 2:00 A.M., V5+ Satellites will request a backup at the time equal to the value of the Unit ID multiplied by 5. (Example: Unit ID 1 multiplied by 5 will request the backup at 2:05.)

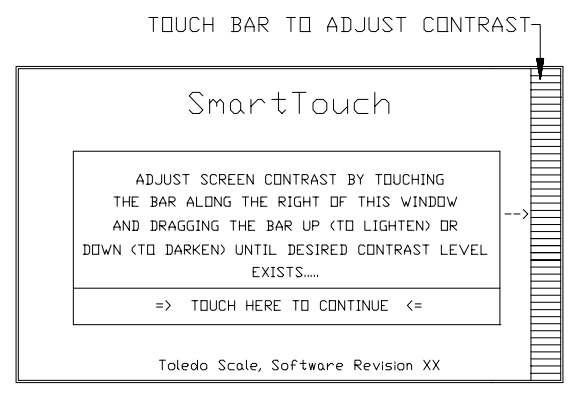

Figure 2-4

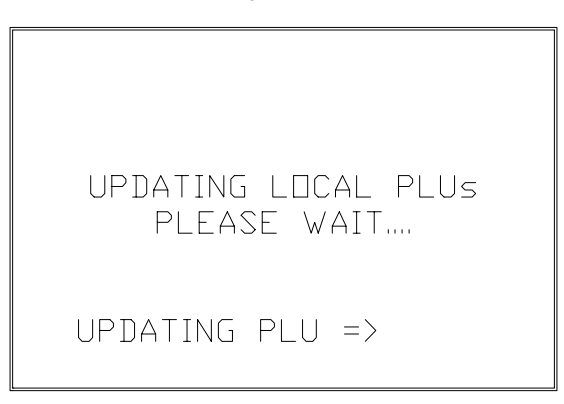

#### Figure 2-5 V3.X Screen

The V5+ numeric entry home screen is shown in Figure 2-6. Certain "keys" will be drawn on the screen, however, some functions, such as zero, do not show a key area. If the weight display field shows EEEEEE, zero was not captured (on scale/printer units). Make sure the platter is in place and empty. (Note: The zero "key" does not work if zero is not captured at power-up or calibration.) If zero cannot be captured, calibration may be necessary. If dashes (-----) are displayed, zero was captured but the scale is behind zero. Make sure the platter is in place and empty, then touch the weight display field to manually zero the scale. For Help Information on the various scale functions or to adjust the display contrast, briefly touch the top left corner of the screen, as shown in Figure 2-6, to open a help window.

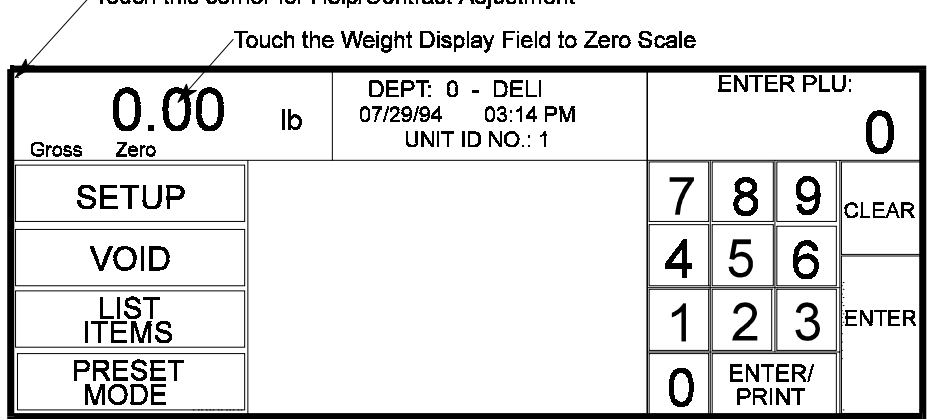

Touch this corner for Help/Contrast Adjustment

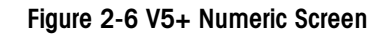

To configure or calibrate the 8460 Satellite, first touch the SETUP key, shown directly below the weight display field in Figure 2.6, then touch UNIT. (NOTE: IF AN UNKNOWN PASSWORD HAS BEEN PROGRAMMED, PRESS THE SATELLITE SETUP/CAL SWITCH WHEN ASKED FOR THE PASSWORD). A Version 5.X Setup Selection Screen is shown in Figure 2.7A, and a Version 3.X Setup Screen is shown in Figure 2.7B.

|              | UNIT SETUP     |                | QUIT             |
|--------------|----------------|----------------|------------------|
| PROGRAM      | SET PRESET     | SETUP          | CHANGE           |
| PRESET KEYS  | TOUCH REACTION | MARQUEE        | TIME/DATE        |
| CALIBRATE/   | PERIPHERAL     | Program        | PROGRAM          |
| INSTALL UNIT | CONFIGURATION  | Label Formats  | CASSETTE MENU    |
|              |                | PLU<br>Options | VERIFY<br>LABELS |
| CHANGE       | CHANGE         | PROGRAM        | SET BEEPER       |
| PLU PRICE    | DEPT           | PASSWORD       | DURATION         |

Figure 2-7A Version 5X Setup Screen

|              | UNIT SETUP     |               | QUIT          |
|--------------|----------------|---------------|---------------|
| PROGRAM      | SET PRESET     | SETUP         | CHANGE        |
| PRESET KEYS  | TOUCH REACTION | MARQUEE       | TIME/DATE     |
| CALIBRATE/   |                | Program       | PROGRAM       |
| INSTALL UNIT |                | Label Formats | CASSETTE MENU |
|              | BACKUP/        | PLU           | VERIFY        |
|              | RESTORE MEMORY | OPTIONS       | LABELS        |
| CHANGE       | gap            | PROGRAM       | SET BEEPER    |
| PLU PRICE    | Sensor Adjust  | PASSWORD      | DURATION      |

Figure 2-7B Version 3X Setup Screen

To calibrate the scale or configure satellite options, touch the key marked CALIBRATE/INSTALL UNIT. After touching the calibrate key, press the Satellite Setup/CAL Switch on the top of the unit (Figure 2-1). After pressing the setup switch, the screen shown in Figure 2-8 will display. Notice the setup options are shown in various menu headings.

- Setup Options

| Unit Id: 4                |                      | UNIT ID: |   |               |       |
|---------------------------|----------------------|----------|---|---------------|-------|
| Calibration Menu          | System Lonfiguration |          |   |               | 4     |
| Currency Settings         |                      | 7        | 8 | 9             |       |
| PLU Settings              |                      |          |   |               | Clear |
| Bar Code Settings         |                      | 5        | 6 | 7             |       |
| Reset To Factory Defaults |                      | 1        | 2 | Ω.            |       |
| Reset Labels To Defaults  |                      |          |   |               | Enter |
| Key Hysteresis: 10        |                      | 0        | , | Back<br>Space |       |

Figure 2-8 Satellite Setup Menu

#### Unit ID

The Unit ID is used by the master scale to address satellite scales. The 2-digit number must be unique on the network and between 01 and 30. (Between 1 and 25 for non-SmartTouch satellites.) DO NOT DUPLICATE UNIT ID NUMBERS.

#### **Calibration Menu**

| Load Cell            | Answer Yes for standard scale/printer, dead deck with remote scale, or No for Controller or Printer-Only versions.                                                                                            |
|----------------------|----------------------------------------------------------------------------------------------------|
| Scale Capacity       | Capacity used in the calibration mode. Recommended settings are 50.00 lb, or 20 kg. (The setting must match the data plate).                                                                                  |
| Increment Size       | Increment size used with the capacity. Use 0.010 with 50.00 pound, and 0.005 with 20 kg capacities. (This must match the data plate).                                                                         |
| Weighing Units       | Weigh in pounds (lb) or metric kilograms (kg). (Default is lb for pounds).                                                                                                    |
| Tare Weight<br>Limit | The default is 25.00. Maximum is scale capacity.                                                                                                    |
| Motion Sensitivity   | Used to filter out movement/vibration that may affect the weight. Set the value higher for minimum filtering, and lower for maximum filtering. The range is 1 to 9.99 d. (Default is 1).                      |
| Minimum Print<br>Inc | The minimum weight that must be on the platter before a label will be issued. The default value (in divisions) is 20 which would be .20 lb.                                                                   |
| Motion Readings      | 0-10 sets the sensitivity of the weight readings. A high value is most sensitive and low is least sensitive. A low value can be used to compensate for vibration, etc. (Default is 5, range is from 2 to 10). |
| Calibrate            | This selection enables the calibration mode.                                                                                                    |
| AZM Rate             | Automatic Zero Maintenance compensates for minor differences in zero. The rate can be set from 0.00 to 0.10 d/second.                                                                                         |

## **Currency Settings Menu**

| Currency Inc.              | This is the increment size and decimal point for the price fields.     |
|----------------------------|------------------------------------------------------------------------|
| Currency Symbol            | Enter currency symbol for the monetary system in use. (Default is \$). |
| Currency Decimal<br>Format | V3.X Only Select decimal point position for price.                     |

## PLU Settings Menu

| Protocol             | TNET protocol for master/satellite communications.<br>Default for V4+ is SmartTouch. V4+ Options are<br>SmartTouch, Four Digit PLU, and Six Digit PLU. V3<br>options are Four or Six digit PLU. NOTE: ALWAYS<br>USE SMARTTOUCH FOR V4+ SATELLITES<br>CONNECTED TO THE 8460 MASTER. The 4D and<br>6D settings are for use with V5+ satellites connected to<br>the 8422 Master. Use SmartTouch when connecting<br>V5+ satellites to an 8422NF master. |
|----------------------|----------------------------------------------------------------------------------------------------|
| Call By Item         | Call record by Item number or by PLU number. This is<br>the number used for the look-up number. Yes = By<br>Item Number, No = By PLU Number.                                                                                                    |
| Tare Field To<br>Use | Select Tare 1 or Tare 2 Fields.                                                                                                    |
| Void Available       | To activate the Void Key, enter Yes. This is used to cancel transactions from the accumulators.                                                                                                    |
| Manual Mode<br>Keys  | Enable/Disable the Pounds-For, By-Qtr, or By-Half keys that will display in the manual (off-line) mode.                                                                                                    |
| Service Mode<br>Keys | Select the following options in service (non-prepack) mode:                                                                                                    |
|                      | <ul> <li>Print After Motion - Printing will automatically be initiated when weight is applied and a motion to nomotion condition has occurred (weight must exceed minimum print increment value). Normally set to YES.</li> <li>Print Key Always Active - Yes = Print key always active allowing multiple label printing per each</li> </ul>                                                                                                    |
|                      | transaction. No = Only one label can be printed per transaction.                                                                                                    |
| Prepack Mode<br>Kevs | Select the following options in prepack mode:                                                                                                    |
| - <b>u</b>           | <b>Print After Motion</b> - Printing will automatically be initiated when weight is applied and a motion to no-motion condition has occurred (weight must exceed minimum print increment value). Normally set to YES.                                                                                                    |
|                      | <b>Print Key Always Active</b> - Yes=Print key always active allowing multiple label printing per each transaction. No=Only one label can be printed per transaction (unless with weight applied, a new motion to no-motion condition occurs).                                                                                                    |

| Default By Wt<br>Mode       | Select the mode that will be used when a PLU is called<br>up: SERVICE, PREPACK, or LAST USED. Service<br>mode clears the PLU after printing. Prepack retains the<br>PLU until clear is touched. Last used remembers the<br>mode used in the last transaction, either Service or<br>Prepack. |
|-----------------------------|----------------------------------------------------------------------------------------------------|
| Name/Define<br>Accumulators | Up to five accumulators can be used with the 8460. The default accumulator names can be used, or can be given new names. The default names are: Auto, Manual, ReWrap, Combination, Inventory. The names in the master should match the names of accumulators in the satellites              |

#### **Bar Code Settings Menu**

The following selections are determined by the last item on the menu (Bar Code Type), which selects either UPC or EAN bar code symbols. When UPC is selected, the following prompts will display. When EAN is selected, refer to the EAN Bar Code Setup following the UPC Bar Code Setup section.

UPC Bar Code Setup (displays only when UPC bar code type is selected.)

| By weight bar<br>code  | Select bar code type. The default is 2. The selections are as follows:                                                                                                    |  |  |
|------------------------|----------------------------------------------------------------------------------------------------|--|--|
|                        | <ul> <li>0 = Ten digit Item Number. (No price is encoded)</li> <li>1 = Not identified.</li> <li>2 = Random weight bar code item number and total price encoded.</li> <li>3 = System 3 used for drug and health items. Similar to type 0.</li> <li>4 = In-Store Marking is used for non-random weight items where a 6-digit item number and 4 digit price is encoded.</li> <li>5 = Coupons.</li> <li>6 = Similar to type 0. Used for non-random weight items.</li> <li>7 = Not identified.</li> </ul> |  |  |
| By count bar<br>code   | Refer to By Weight Bar Codes. (Default = 2).                                                                                                    |  |  |
| Std. Pack bar<br>code: | Refer to by Weight Bar Codes. (Default = 2).                                                                                                    |  |  |

| Random Weight<br>type                 | The random weight to<br>the bar code when ty<br>include price check of<br>price, etc. The defau<br>Check Digit, \$=Tota<br>The selections are as                                                                            | ype is used to select the format of<br>pes 2 or 6 are selected. Options<br>digit or zero, four or five digit<br>lt is 1. (N=Item Number, C=Price<br>l Price, X=Bar Code Check Digit).<br>follows:                                                                                                    |
|---------------------------------------|----------------------------------------------------------------------------------------------------|----------------------------------------------------------------------------------------------------|
| Run Total WGT<br>type                 | 0 = NNNNN C\$\$\$\$ X<br>1 = NNNNN O\$\$\$\$ X<br>2 = NNNNN N\$\$\$\$ X<br>3 = NNNNN \$\$\$\$\$ X<br>4 = NNNNN C#### X<br>5 = NNNNN O#### X<br>6 = NNNNN N#### X<br>7 = NNNNN ##### X<br>Selects the format of<br>selected. | (5-D Item/Price Check Digit/4D Price)<br>(5-D Item/Zero Price Check/4D Price)<br>(6-D Item/No Price Check/4D Price)<br>(5-D Item/No Price Check/5D Price)<br>(5-D Item/Wgt Check Digit/4D Wgt)<br>(5-D Item/Zero Price Check/4D Wgt)<br>(6-D Item/No Price Check/4D Wgt)<br>(4-D Item/No Price Check/5D Wgt)<br>The bar code when types 2/6 are |
|                                       | 0 = NNNNN C\$\$\$\$ X<br>1 = NNNNN O\$\$\$\$ X<br>2 = NNNNN N\$\$\$\$ X<br>3 = NNNNN \$\$\$\$\$ X<br>4 = NNNNN C#### X<br>5 = NNNNN O#### X<br>6 = NNNNN N#### X<br>7 = NNNNN ##### X                                       | 5-D Item/Price Check Digit/4D Price)<br>(5-D Item/Zero Price Check, 4D Price)<br>(6-D Item/No Price Check/4D Price)<br>(5-D Item/No Price Check/5D Price)<br>(5-D Item/Wgt Check Digit/4D Wgt)<br>(5-D Item/Zero Price Check/4D Wgt)<br>(6-D Item/No Price Check/4D Wgt)<br>(4-D Item/No Price Check/5D Wgt)                                    |
| Manufacturer<br>Num                   | This selection allows<br>manufacturer numbe<br>or 7 bar codes, repla                                                                                                    | s for a default five digit<br>r, when used with type 0, 1, 3 5,<br>cing the first five MSD digits of                                                                                                    |
| Hard 0 => PC<br>6 Digit Item =><br>PC | When a PLU contair<br>check digit, (Ex: Ac<br>determines what will<br>space. A hard zero o                                                                                                    | as a command to turn off the price<br>tion Code 49), this selection<br>print in the price check digit<br>r a 6-digit item number can be                                                                                                    |
| Barcode Type                          | Select UPC Barcode<br>Barcode applications                                                                                                    | (Std. U.S.), or EAN for European S.                                                                                                    |
| EAN Bar Code Setup                    | (displays only when                                                                                                    | EAN bar code type is selected.)                                                                                                    |
| EAN By weight<br>bar code             | Enter the EAN Flag labels (0-9).                                                                                                    | 2 digit to be used for by weight                                                                                                    |
| EAN By count<br>bar code              | Enter the EAN Flag labels (0-9).                                                                                                    | 2 digit to be used for by count                                                                                                    |
| EAN Std. Pack<br>bar code             | Enter the EAN Flag labels (0-9).                                                                                                    | 2 digit to be used for standard pack                                                                                                    |

| By weight format        | Selects the format of the by weight bar code (N=Item<br>Number, C=Price Check Digit, \$=Total Price,<br>#=Weight, X=Bar Code Check Digit).                              |                                                                                                    |  |
|-------------------------|----------------------------------------------------------------------------------------------------|----------------------------------------------------------------------------------------------------|--|
|                         | 0 = NNNNN N\$\$\$\$ X<br>1 = NNNNN \$\$\$\$\$ X<br>2 = NNNN\$ \$\$\$\$\$ X<br>3 = NNNNN C\$\$\$\$ X<br>4 = NNNNC \$\$\$\$\$ X<br>5 = NNNNN ##### X<br>6 = NNNNC ##### X | <ul> <li>(6D Item/4D Price)</li> <li>(5D Item/5D Price)</li> <li>(4D Item/6D Price)</li> <li>(5D Item/PC Digit/4D Price)</li> <li>(4D Item/PC Digit/5D Price)</li> <li>(5D Item/5D Wgt)</li> <li>(4D Item/Wgt Check Digit/5D Wgt)</li> </ul> |  |
| By count format         | Refer to By weight for                                                                                                    | mats.                                                                                                    |  |
| Standard Pack<br>format | Refer to By weight for                                                                                                    | mats.                                                                                                    |  |
| Run Total<br>format     | Refer to By weight for                                                                                                    | mats.                                                                                                    |  |

## System Configuration Menu

The following selections follow the Bar Code Settings Menu:

| Reset To Factory<br>Defaults | CAUTION! THIS FUNCTION WILL ERASE ALL<br>SETUP INFORMATION! This selection is used to<br>reset to original factory default settings.                                                                                                    |
|------------------------------|----------------------------------------------------------------------------------------------------|
| Reset Labels To<br>Defaults  | CAUTION! THIS WILL ERASE ALL CUSTOM<br>LABEL FORMATS. This selection will reset all label<br>formats to the original factory defaults.                                                                                                    |
| Key Hysteresis               | Key hysteresis (0-10) pertains to screens using drag<br>menus, or menus where the key does not enter until the<br>finger is removed. This setting provides an increased<br>zone around a selected key so that if the finger is pulled<br>away at an angle, the chance of selecting a neighboring<br>key is reduced. Normal setting is 3. |
| View/Clear<br>Error Log      | These selections are for factory use.                                                                                                    |
## **Calibration Procedure**

To calibrate, first select the *Calibration Menu* from the *System Configuration Menu* (Figure 2-8), touch *Page*, then continue with Step 1. Calibration is required whenever the load cell is replaced or when changing from kg to lb.

1. Touch Calibrate, then Begin

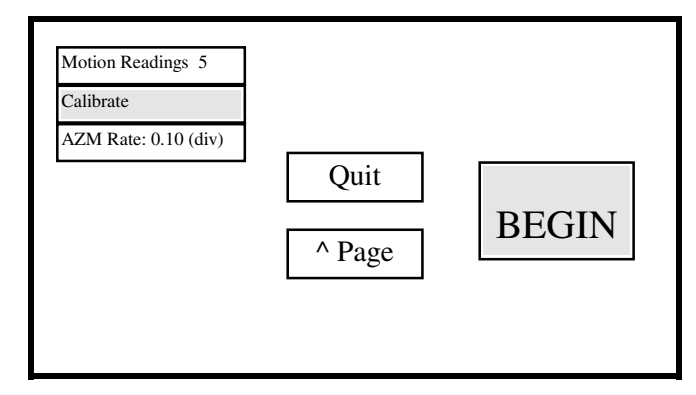

2. Empty Scale Platter, then touch Continue.

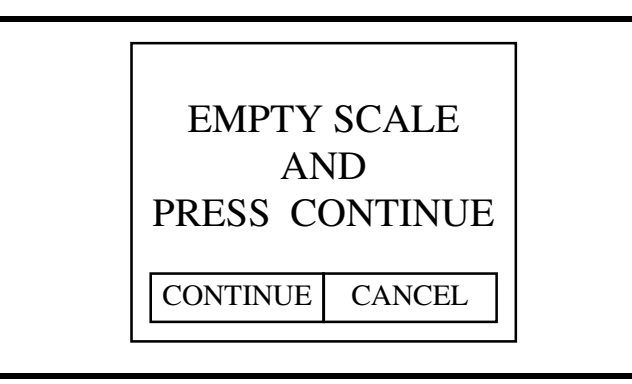

3. 8460 will count down from 15 to 0. Do not disturb during zero countdown.

| ACQUIRING ZERO |          |
|----------------|----------|
|                | CONTINUE |
| 15             | CANCEL   |
|                |          |

4. Place test weight on platter, then enter value of the test weight (minimum 10 lb/5kg.

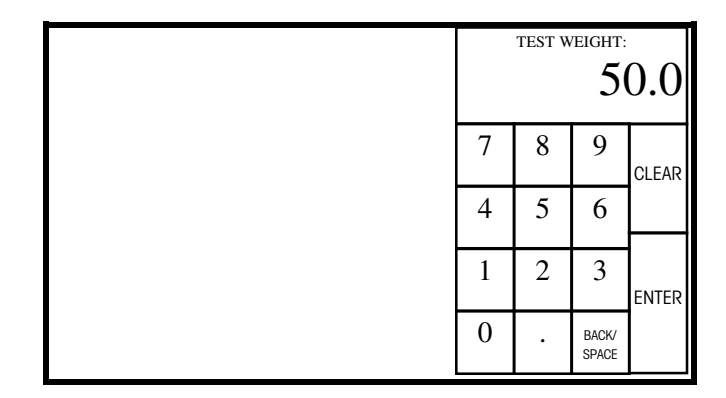

5. 8460 will count down from 15 to 0 while capacity is set. When complete, the display will return to the Calibration Menu.

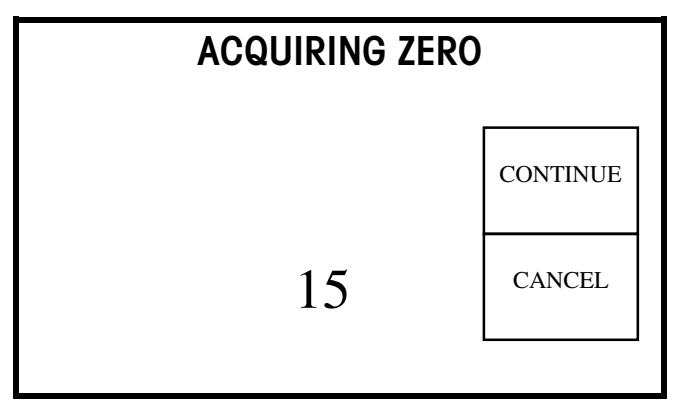

## Label Installation

To install labels in the label cassette, first remove the printer access door, as shown in Figure 2-9.

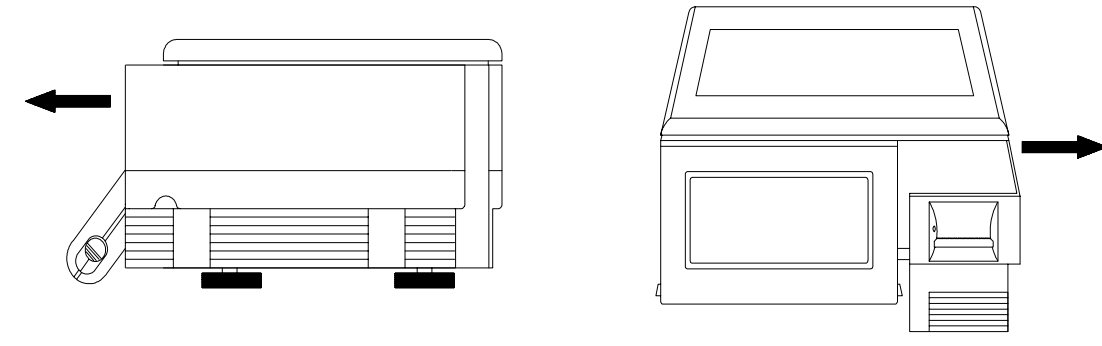

Figure 2-9 Removing Printer Door

Move the printhead release lever to the rear of the scale. Press and hold the label cassette release lever down, then remove the label cassette, as shown in Figure 2-10.

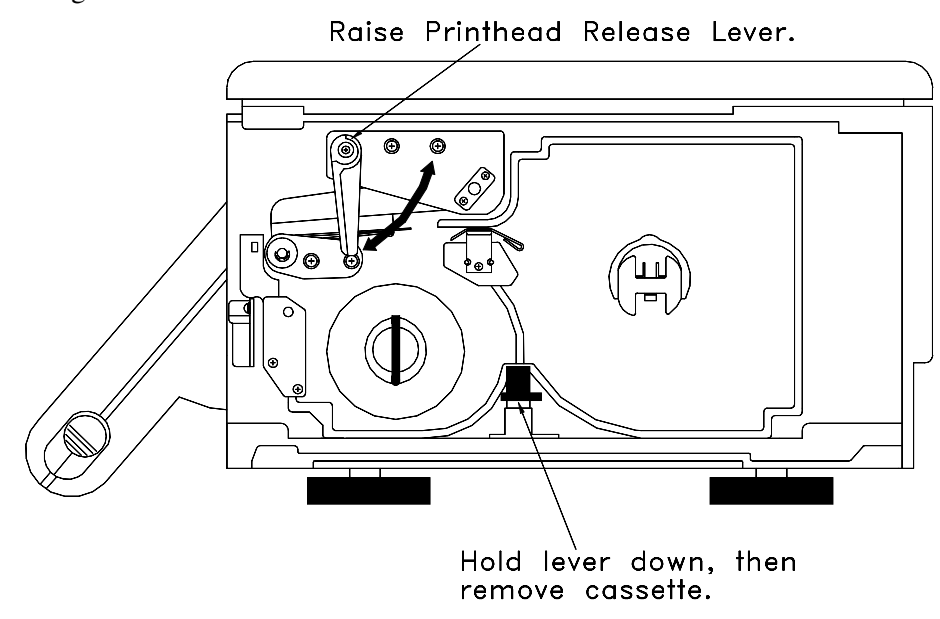

Figure 2-10 Removing Label Cassette

The label cassette can be loaded in a stripped or unstripped mode, as shown in Figure 2-11. The stripped mode delivers the label removed (stripped) from the backing paper. The backing paper is wound up on a takeup reel. The unstripped mode delivers the label on the backing paper.

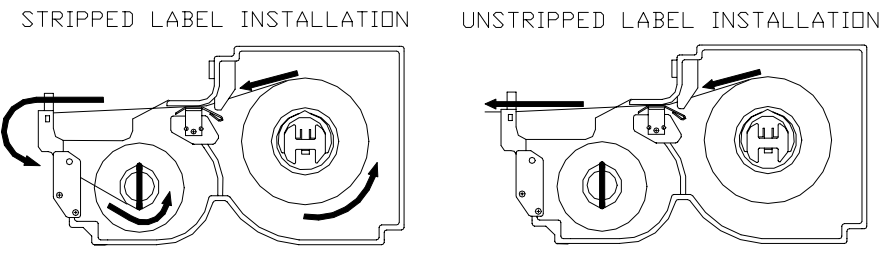

Figure 2-11 Label Installation

The label cassette contains a code wheel which is used to tell the scale what type of labels are installed in the cassette. Each position on the wheel is assigned to a specific label format. The code wheel on the rear of the label cassette is shown in Figure 2-12. The position of a magnet on the code wheel can be detected by reed switches on the Sensor PCB that is mounted on the printer vertical deck. Refer to the Operator Manual for instructions on programming label formats and cassettes.

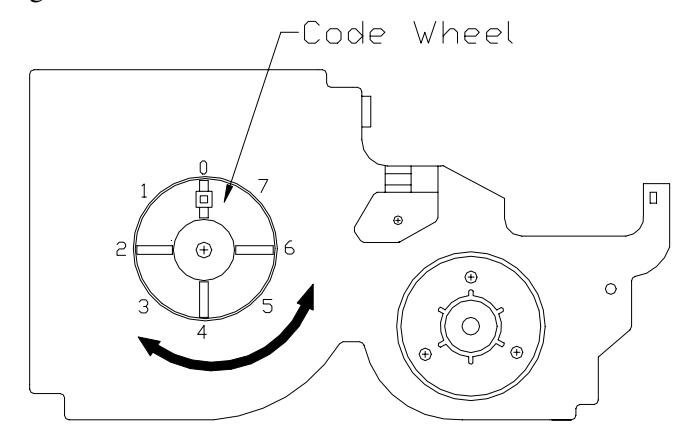

Figure 2-12 Code Wheel

# Databack Backup/Restore Program

## Databack Version 3 Overview

Files and setup data from the 8460 can be backed-up or restored to a PC (Personal Computer) using the Mettler Toledo program DataBack Version 3. New scales can be easily set up by using files backed up from other 8460 units.

Presets and Label Formats are not compatible between the V3, V4, and V5 satellites. Table 2-1 shows how to convert DataBack files from a V3 to V5, or a V4 to V5. NOTE: If mostly default settings are used, it may be easier to just setup one V5 satellite and use DataBack to backup the files for use with other V5 satellites. See Section 6 on V5 file compatibility.

| Conversion Type | V3 to V4              | V3 to V5                            | V4 to V5                            |
|-----------------|-----------------------|-------------------------------------|-------------------------------------|
| Presets         | Use DB_CONV on        | Use DB_CONV on                      | No conversion needed.               |
|                 | Disk P/N              | Disk P/N                            | V5 files are not backward           |
|                 | A14226200A            | *14226200A                          | compatible.                         |
| Label Formats   | Use DB_CONV on        | Use DB_CONV on                      | No conversion needed.               |
|                 | Disk P/N              | Disk P/N                            | V5 files are not backward           |
|                 | A14226200A            | A14226200A                          | compatible.                         |
| Misc.           | No conversion needed. | Use SCONV050 on<br>Disk 14521500A . | Use SCONV050 on Disk<br>14521500A . |

Table 2-1 File Conversion Chart

- The ALL function should not be used to transfer files from the old versions to the new versions since any of those files that are not compatible will not download.
- V4 PRESET files are compatible with V5.
- V4 LABEL FORMAT files are forward compatibly with V5 satellites, but are not backward compatible. There are a couple of new fields that can be put on the label, Standard Vertical NF can be selected with or without the footnote and the NF is assigned to 'no label format' by default instead of to the first custom label. You can DataBack V4 label formats into V5 but you can not DataBack V5 into V4.0 satellites.

MISC files are not compatible due to the new softswitches for international (EAN/UPC, NF with and without the footnote, memory mode-department, operator totals). Run this file through the SCONV050.COM conversion program before restoring to a V5 satellite.

DataBack requires an IBM or 100% compatible PC with a 3.5 inch DD or HD floppy drive and one serial port. The wiring diagrams shown in Figure 2-13 can be used to make cables from a 25-pin or a 9-pin PC Serial Port to the 9-pin connector at the 8460. Factory cables are available from METTLER TOLEDO using the part numbers shown in Figure 2-13. (Note: the cables are the same as used for the 8422/8423/8305 Masters.)

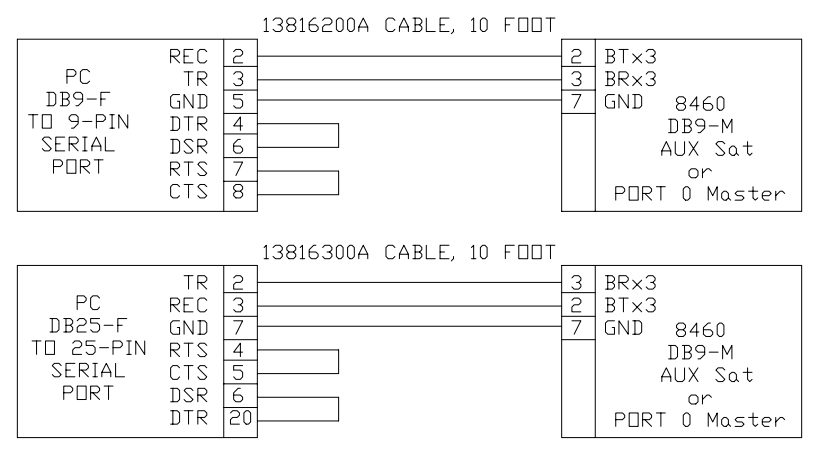

Figure 2-13 8460 to PC Cables

The cable connects at the 8460 to the side *Satellite AUX Port* to backup/restore to the satellite, or to the bottom *Master Host Port 0* to backup/restore to the master, as shown in Figure 2-14.

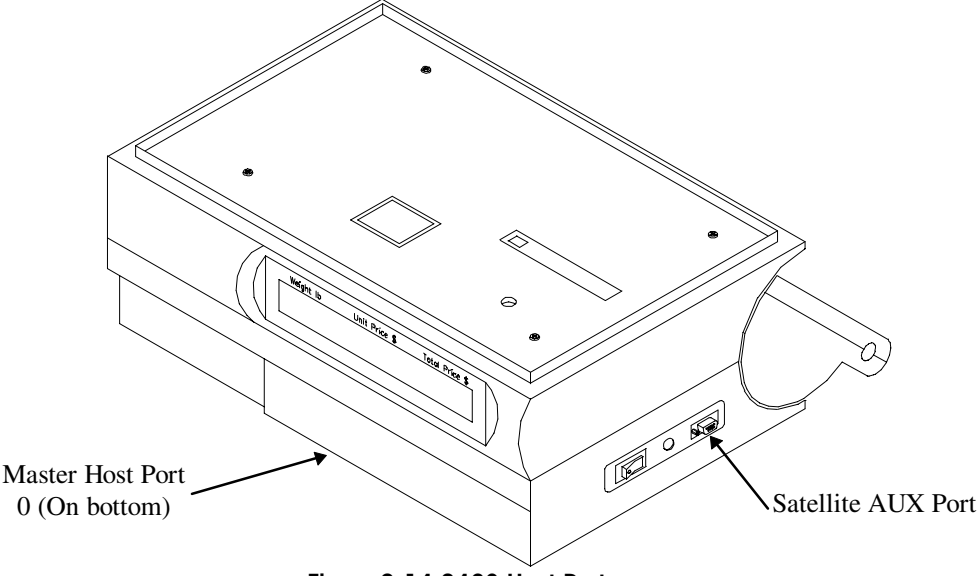

Figure 2-14 8460 Host Ports

## Satellite Backup/Restore (DataBack 3)

Using DataBack, four categories of satellite backup/restore can be performed:

| ALL               | Includes label/cassette formats, presets, and miscellaneous                                                                                                    |
|-------------------|----------------------------------------------------------------------------------------------------|
| LABELS, CASSETTES | Includes only the custom label formats and cassette assignments.                                                                                                    |
| SCALE PRESETS     | Includes only the user defined preset keys.                                                                                                    |
| MISCELLANEOUS     | Includes Grade Table, Action Code Table, PLU<br>Settings, TNET Protocol, Department ID and<br>records, Marquee messages, Accumulator<br>Setup, and other Softswitch Settings. |

To backup satellite data, connect the data cable to the PC's serial port and the end marked 8460 to the Satellite AUX Port (Figure 2-14). Start DataBack (Refer to the DataBack Technical Manual TMBACKUPR02 for operation of the DataBack program.) On V3.X Satellites the scale address number in DataBack must match the Unit ID of the scale and the baud rate of 9600. On V4.X Satellites, the AUX port must be configured as described in the following Satellite Peripheral Configuration section. In DataBack, select Backup at the Main Menu, then 8460s. Next, select the type of backup: All, Labels/Cassettes, or Scale Presets. Make your selection, type in the file name and press ENTER. Press any key to continue. On V3.X satellites, touch SETUP, UNIT, then BACKUP/RESTORE MEMORY to start the backup process. On the V4.X+ the backup starts automatically. When the backup starts, you will see the records updating on the PC's screen and on the scale display. When the backup is completed, the V3.X scale display will return to the setup menu. If any errors are encountered, they may be reported on both the PC and the 8460. Refer to the DataBack User Guide for additional information. To restore data to a satellite, select RESTORE from the DataBack menu, select scale type and file name, then follow the same steps.

#### Master Backup/Restore

DataBack Version 3.0 or higher is required to backup and restore the master. The master backup/restore consists of the following categories:

- PLUIncludes only the PLU data files.EXTRA TEXTIncludes only the Extra Text File.NUTRITION<br/>FACTSIncludes only the Nutrition Text.GRAPHICSIncludes only Graphics files.MISCELLANEOUSIncludes Cutting test info, Accumulator Names,<br/>Host ID, Weight Increment, Currency Increment,<br/>Tare Limit, Currency DP, Currency Symbol, Host<br/>Protocol, Master Editor Password, Department<br/>Table, Store Record, Grade Table, Operator<br/>Records Table, Item Number Duplication status,<br/>Printer Setup, Serial Device Setup.
  - ALL Includes PLU, Extra Text, Nutritional Text, Graphics, and Miscellaneous.

To backup data from the master, connect the data cable end marked PC to the correct PC serial port and the end marked SCALE to the 8460 Master Host Port 0 on the I/O Connector PCB, as shown in Figure 2-14. Start up DataBack and select BACKUP and 8460m from the menu to backup, or RESTORE and 8460m to download a file to the 8460.

## Loading/Updating the Operating System

The 8460 OS (Operating System) Software is retained in Flash EPROM's on the CPU PCB's. The Flash can be reprogrammed using a PC and a downloader program called FLASHPRO. FLASHPRO uses the COM1 RS232 Serial Port as a default. If COM2 is required, you will need to add -COM2 at the end of the command line. Typing FLASHPRO alone displays a help screen. Cables and components are shown in Figure 2-15 and Figure 2-16. NOTE: SETUP DATA MAY BE ERASED WHEN THE OPERATING SYSTEM IS UPDATED! FLASHPRO uses special DOS files that contain the operating system.

#### Chapter 2: Setup Databack Backup/Restore Program

Before downloading the software, turn the 8460 power OFF. Connect the cable end marked PC to the PC's serial port. To download the Satellite OS Software, connect the cable to the Satellite Host Port, as shown in Figure 2-15. To download Master OS Software, connect the cable to Host Port 0 on the Master I/O Connector PCB on the bottom of the unit, as shown in Figure 2.15.

The FLASHPRO command line is as follows: **FLASHPRO -T***filename.xxx* (Replace *filename.xxx* with the actual file name on the distribution diskette. Example: FLASHPRO -t123456R.mng) If you get a DOS Bad command or file name error, check to make sure you have not mis-typed the file name (FLASHPRO), and the file FLASHPRO.EXE is in your PC's path or current directory or on the distribution diskette. (Note: Software files on the distribution disk are compressed. To use the files, first copy all the files to a subdirectory on your hard disk drive. Make the directory your default, then type the file names to uncompress the files. New files will be created as they are uncompressed in this directory. The new files will be the software files that can be downloaded using Flashpro.)

Type in the command line on the PC, but do not press Enter. Press and hold the Master Setup Switch to download to the Master, or the Satellite Setup Switch to download to the Satellite, then turn the scale power switch to ON (while holding the setup switch). Next start Flashpro by pressing the Enter Key. (If a UART Error is displayed, check that the cable is connected to COM1, and the correct cable is used.) When you see Acknowledgment on the PC screen, release the button. FLASHPRO will display A's during the download process, (Acknowledgment). When the download is complete, FLASHPRO will display the message *File Transfer Successful*. Initial errors are normal after downloading new software. When errors are reported, touch the reset/continue keys.

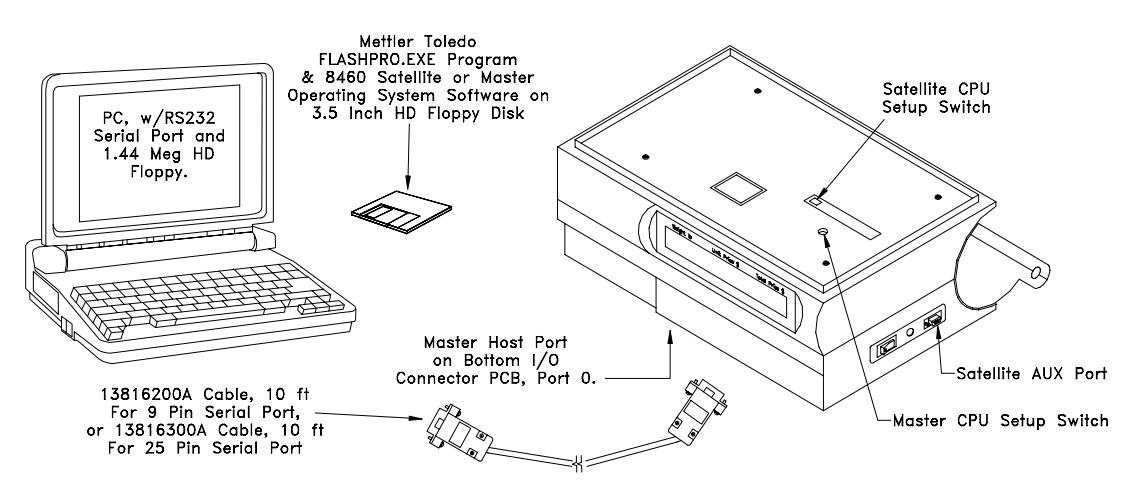

Figure 2-15 FLASHPRO Required Hardware

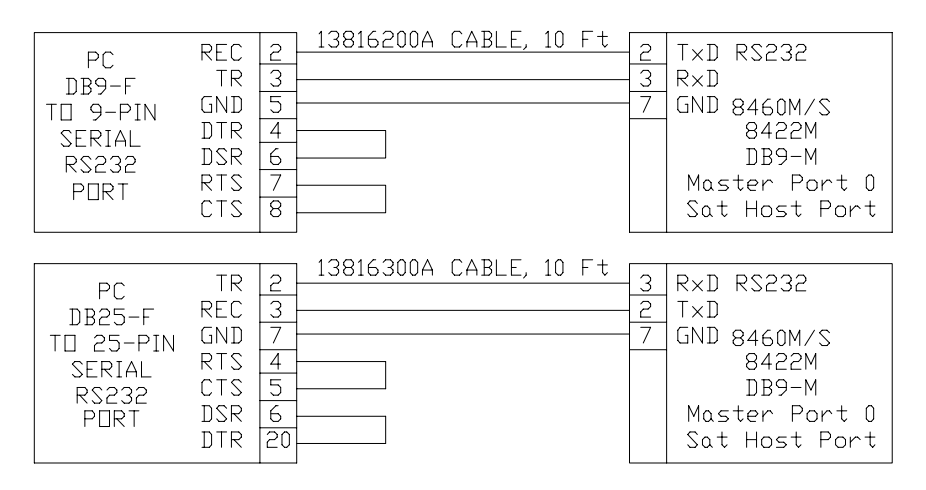

Figure 2-16 Host to 8460 Cables

# Configuring the Master

All access to the Master is accomplished through any 8460 satellite on the network. Only one satellite at a time can access the master. If another satellite attempts to access the master, the message *Master Editor Currently Unavailable* will display. There are three levels of passwords for master access: Master Access, Department Access, and Operator Access. Master Access allows entry into all master functions. Department Access allows access for any department that matches the department password. Operator Access allows only viewing and printing data. No changes can be made with Operator Access. If no passwords are programmed, anyone at any satellite can make changes in the master editor for any department.

To access the master editor, first touch *Setup*, then select *Master*. When asked for the master password, just touch *Enter* if no password has been programmed, or enter the password if one has previously been programmed. (*Note: If the master password is not known, use the service password 7627.*) The Master Editor screen is shown in Figure 2-17.

| Edit      | Quick | Print | Report | Clear | сорҮ | conFig  | QUIT<br>ESC |
|-----------|-------|-------|--------|-------|------|---------|-------------|
|           |       |       |        |       |      |         |             |
|           |       |       |        |       |      |         |             |
|           |       |       |        |       |      |         |             |
|           |       |       |        |       |      |         |             |
| Master ac | cess  |       |        |       |      | Current | Dept: 1     |

Figure 2-17 Master Editor Screen

| Edit      | Quick | Print | Report | Clear | сорҮ      | conFig       | Quit    |
|-----------|-------|-------|--------|-------|-----------|--------------|---------|
|           |       |       |        |       | pLu reco  | rd defaults  |         |
|           |       |       |        |       | pAssword  | ds           |         |
|           |       |       |        |       | Store/dep | partment inf | 0.      |
| l         |       |       |        |       | Departm   | ent number   |         |
| 1         |       |       |        |       | auTo con  | figure rate  |         |
| 1         |       |       |        |       | Master p  | eripherals   |         |
| 1         |       |       |        |       | dataBase  | diagnostic   | S       |
| 1         |       |       |        |       | setUp mo  | aster        |         |
| L         |       |       |        |       | -         |              |         |
| Master ac | cess  |       |        |       |           | Current      | Dept: 1 |
|           |       |       |        |       |           |              |         |

To configure the master, first touch *conFig*, as shown in Figure 2-18. The configuration options will then display.

#### Figure 2-18 Configuring V2+ Master

The master configuration options are as follows:

| PLU Record Defaults   | The PLU Record Defaults menu allows<br>configuration of the PLU Accumulator Names<br>and enables/disables duplicate Item Numbers.                                                                                                    |
|-----------------------|----------------------------------------------------------------------------------------------------|
| Passwords             | Allows setting the Master and Department passwords. To clear a password, enter a zero.                                                                                                    |
| Store/Department Info | Configure the Store Name, Store Address,<br>Department Name and address, Department<br>UPC, and Operator Name and number. (Store<br>Name/Address is used on reports. Dept<br>Name/Address is used on labels).                                                                                                    |
| Department Number     | Used to select the current department for programming and configuration in the Master Editor.                                                                                                    |
| Auto Configure Rate   | Auto configuration is the transmission of<br>satellite addresses (along with a request for<br>connection command) to addresses not yet<br>connected to the network. This permits addition<br>of new satellites to the network without having<br>to manually tell the Master of the new satellite.<br>The auto configure rate is the time (in seconds)<br>between each network auto configure sequence.<br>Values of between 5 and 25 seconds are<br>permitted (the default is 5). After setting up a<br>new network a higher value can be used which<br>can speed up the network. (Note: the 8427 NF<br>satellite will experience a delay to on-line status<br>at power depending on this setting.) |
| Master Peripherals    | This selection configures the Master's printer<br>and host serial ports. Touching <i>conFig</i> followed<br>by the Master peripherals item from the pull-<br>down presents the Configure Serial Ports<br>Screen, as shown in Figure 2-19.                                                                                                    |

| CON     | FIGURE SERIAL POI | RTS  |
|---------|-------------------|------|
| PRINTER | HOST              | EXIT |

Figure 2-19 Master Peripheral Selection Screen

## **Printer Setup**

Touching *Printer* will open the following screen shown in Figure 2-20.

| audrate: 9.6k         | Parity: OFF | Stopbits     | s: 1      | Databits:   |
|-----------------------|-------------|--------------|-----------|-------------|
| tiMeout: 0            | ms          | Flow control | : XON/XC  | DFF         |
| printer initialiZatio | n P         | rint Name    | prir      | nter Cancel |
| set bOld              |             | Release      | bold      | ]           |
| set Underline         |             | reLease      | underline |             |

#### Figure 2-20 Printer Port Setup Screen

The selections for the printer port configuration are as follows (Use the defaults listed in the 8843/8844/8845 Printer Setup section):

| Baud Rate | The baud rate (in Kilobytes) can be selected from 1.2k to 115k. This must match the baud rate configured in the printer. 9.6k (9600) baud is the default.                                                                                                    |
|-----------|----------------------------------------------------------------------------------------------------|
| Parity    | Parity of Even, Odd, Low, High, and Off can be<br>selected. Use Off for the 8842/8843/8844/8845<br>Document Printers. For most applications, when using<br>7 data bits, select Even Parity, and when using Off,<br>select 8 data bits. (Note: Off and No parity are the<br>same.) |
| Stop Bits | Selections are 1, 1.5, and 2. Use 1 Stop Bit for the 8842/8843/8844/8845 Document Printers. Most applications use 1 stop bit.                                                                                                    |
| Data Bits | Selections are 5, 6, 7, and 8 data bits (sometimes called word length). Use 8 data bits for the 8842/8843/8844/8845 Document Printers.                                                                                                    |

|                           | Chapter 2: Setup<br>Configuring the Master                                                                                                    |
|---------------------------|----------------------------------------------------------------------------------------------------|
| Time Out                  | This selection is not used for normal printing functions. The default is zero.                                                                                                    |
| Flow Control              | Selects type of control between the host device and a<br>peripheral that will start and stop data transfer to<br>prevent an overflow condition. XON/XOFF is<br>software handshaking and should be selected for the<br>8844/8845 Document Printers. |
| Printer<br>Initialization | This selection is used to enter printer Hex Control<br>Codes used to setup the printer before printing a<br>document. The standard initialization code for the<br>8843/8844/8845 is:<br>18,1B,40,1B,39,1B,49,00,1B,4D,0F,1B,42,3C.                 |
| Printer Name              | This is used for reference only.                                                                                                    |
| Printer Cancel            | This hex code is used to stop or cancel whatever the printer is doing. The 8842/8843/8844/8845 use hex code 18 for cancel.                                                                                                    |
| Set Bold                  | This hex code is used to turn on bold or emphasized printing. The 8842/8843/8844/8845 use 1B,45 for bold print.                                                                                                    |
| Release Bold              | This hex code is used to return the print to regular<br>(non-emphasized) print mode. The<br>8842/8843/8844/8845 use 1B,46 for release bold.                                                                                                    |
| Set Underline             | This hex code is used to turn on underline printing.<br>The 8842/8843/8844/8845 use 1B,2D,31 for underline<br>print.                                                                                                    |
| Release Underline         | This hex code is used to turn off underline printing.<br>The 88XX printers use 1B,2D,30 for underline print.                                                                                                    |
| Set Tabs                  | This hex code is used to setup tab spacing. The 8842/8843/8844/8845 use 1B,44 to set tabs.                                                                                                    |
| End Tabs                  | End tabs are not normally used with the master reports.                                                                                                    |
| Release Tabs              | This hex code releases tab spacing. The 88XX use 1B,52.                                                                                                    |

## **Host Port Setup**

Touching Host will display the screen shown in Figure 2-21 and allow configuration of the port for host and DataBack.

| est Setup      |              |                  |             |
|----------------|--------------|------------------|-------------|
| laudrate: 9.6K | Parity: EVEN | Stepbits: 1      | Databits: 7 |
| Timee          | ut: 2000mS   | Flew centrel: NG | NE          |
| hest ld: 20    | Hest Interf  | ace: 4 DIGIT     | eXit        |
| hest id: 20    | Hest Interf  | ace: 4 DIGIT     | eXit        |
|                |              |                  |             |
|                |              |                  |             |
|                |              |                  |             |

Figure 2-21 Host Port Setup Screen

The selections for the Host Port configuration are as follows:

| Baud Rate    | The baud rate (in Kilobytes) can be selected from 1.2k to 115.2k. This must match the baud rate of the host or DataBack. The default is 9600 baud.                                                                                                    |
|--------------|----------------------------------------------------------------------------------------------------|
| Parity       | Parity of Even, Odd, Low, High, and Off can be<br>selected. Use EVEN parity for Intelli-Net and<br>DataBack. (Note: Off and No parity are the same.)                                                                                                    |
| Stop Bits    | Selections are 1, 1.5, and 2. Use 1 Stop Bit for Intelli-<br>Net or DataBack. The default is 1.                                                                                                    |
| Data Bits    | Selections are 5, 6, 7, and 8 data bits (sometimes called word length). Use 7 data bits for Intelli-Net or DataBack.                                                                                                    |
| Time Out     | This selection is used to end host communications if<br>no response is detected. The default is 20000mS<br>(milliseconds).                                                                                                    |
| Flow Control | This selects either hardware, software, or no<br>handshaking. Flow Control sets up communication<br>between the host device and a peripheral that will start<br>and stop data transfer to prevent an overflow<br>condition. Use NONE with Intelli-Net or DataBack.                                                                                                    |
| Host ID      | The host ID is used by a host computer to<br>communicate with a specific device. This number<br>must match the number programmed at the host to<br>identify this master. ID numbers from 1 to 99 can be<br>used, but must not be duplicated if other units are<br>connected to the host. <i>NOTE: POWER MASTER</i><br><i>DOWN AFTER CHANGING THE HOST ID TO</i><br><i>RESET THE ID IN MEMORY.</i> |

**Host Interface** This selection is used to configure external host communications for a 6-digit PLU or a 4-digit PLU database.

## Setup Master

| The following items a | re listed under the Setup Master menu.                                                                                                    |
|-----------------------|----------------------------------------------------------------------------------------------------|
| Weighing Units        | Select lb for pounds or kg for metric weighing modes.                                                                                                    |
| Weighing<br>Increment | Enter the increment size. The defaults are 0.01 for lb, or 0.005 for kg.                                                                                                    |
| Currency<br>Increment | Enter the currency increment size. The default is 0.01.                                                                                                    |
| Currency Symbol       | The default currency symbol is \$                                                                                                    |
| Date Format           | Selections for the date format should match the satellite setup. Options areMM/DD/YY, DD/MM/YY, YY/MM/DD, or YY/MON/DD                                                                                                    |
| Date Separator        | The default separator is the slash (/). Options are: /                                                                                                    |
| Time Format           | Select either 12 hour or 24 hour formats.                                                                                                    |
| Barcode Style         | Select either UPC for standard U.S. applications, or EAN for European Barcodes.                                                                                                    |
| Obsolete PLU's        | Selects whether obsolete PLU's are created when<br>Pending PLU's active. An obsolete PLU takes on data<br>(including accumlators) off the old PLU. The New<br>PLU has zero in the accumulators and the other data is<br>from the activated Pending PLU. |

# Master Report Printer Setup

The METTLER TOLEDO 8842, 8843, 8844, and 8845 printers can be used at the master to print reports, totals information, PLU/ET listings, etc. After configuring the printer in the master editor, you must setup the printers as shown in Table 2-1. Figure 2-22 shows cable wiring from the Master Port 1 Printer to the 88XX Printers. Refer to the appropriate printer Technical Manual for additional information.

| Switch                                                                        | Description                                                                                                    | 8842/8843                                     | 8844/8845                                   |
|-------------------------------------------------------------------------------|----------------------------------------------------------------------------------------------------|-----------------------------------------------|---------------------------------------------|
| SW1-1<br>SW1-2<br>SW1-3<br>SW1-4<br>SW1-5<br>SW1-6<br>SW1-6<br>SW1-7<br>SW1-8 | Word Length ON=7, OFF=8<br>Parity Check ON=Enable,<br>OFF=None<br>Parity Bit ON=Even, OFF=Odd<br>DTR Polarity ON=-, OFF=+<br>Baud Rate (Set for 9600)<br>Baud Rate<br>Baud Rate<br>Baud Rate                         | OFF<br>OFF<br>ON<br>OFF<br>ON<br>OFF<br>OFF   | OFF<br>OFF<br>ON<br>OFF<br>ON<br>OFF<br>OFF |
| SW2-1<br>SW2-2<br>SW2-3<br>SW2-4<br>SW2-5<br>SW2-6<br>SW2-6<br>SW2-7<br>SW2-8 | Buffer/Resume Data Transfer<br>Buffer Enable<br>Suspend Data Transfer<br>Suspend Data Transfer<br>Self Test Mode<br>DTR Control<br>*F/C Protocol ON=ETX, OFF=XON<br>(*8842 Short Jumper J105<br>between B & C Pins.) | OFF<br>ON<br>OFF<br>OFF<br>OFF<br>OFF         | OFF<br>ON<br>OFF<br>OFF<br>OFF<br>OFF       |
| SW3-1<br>SW3-2<br>SW3-3<br>SW3-4<br>SW3-5<br>SW3-6<br>SW3-7<br>SW3-8          | Printer Mode<br>Skip Perforation<br>Auto Line Feed<br>Cut Sheet Feeder<br>Bit Code Selector<br>Character Set<br>Auto Carriage Return<br>Zero Font Style                                                              | OFF<br>OFF<br>OFF<br>OFF<br>OFF<br>OFF<br>OFF | N/A                                         |

Table 2-1 Printer Setup for 8842/8843/8844/8845

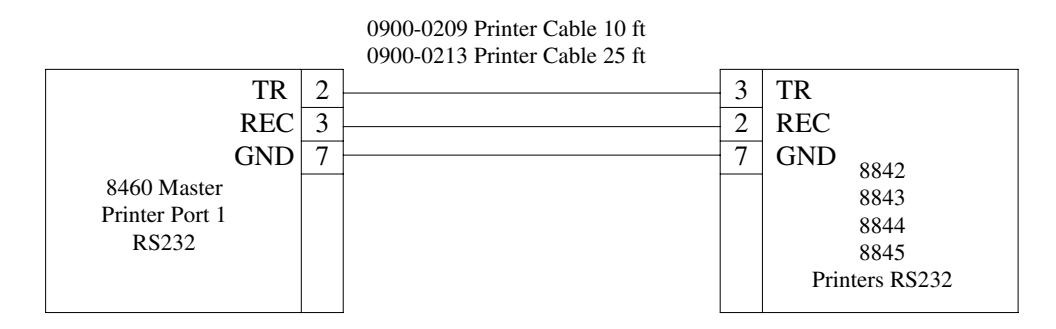

Figure 2-22 8460 Master to 88XX Printer Wiring

# Programming Keyboard

The 0952-0024 Programming Keyboard for the 8422/8423/8305/8460 currently made by Honeywell can be used with the 8460. Earlier programming keyboards not manufactured by Honeywell will not work with the 8460. A PC-AT compatible keyboard 0977-0025 for use only with the 8460 is also available.

For the Honeywell Keyboard only, set the program switch on the bottom as follows:

SW1 ON for the 8422/8423/8305/8427 SW1 OFF for the 8460/Std PC .

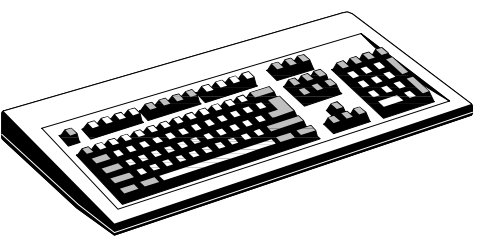

## Connecting Master to Host

When connecting the 8460M to a host PC using programs such as Intelli-Net or DataBack, two types of interfaces are available on the Master I/O Port 0 Host: RS232 and RS422. When using RS232, the Master can be connected directly to a standard PC serial port for distances up to 100 feet. Figure 2-23 shows a typical RS232 connection to a PC serial port.

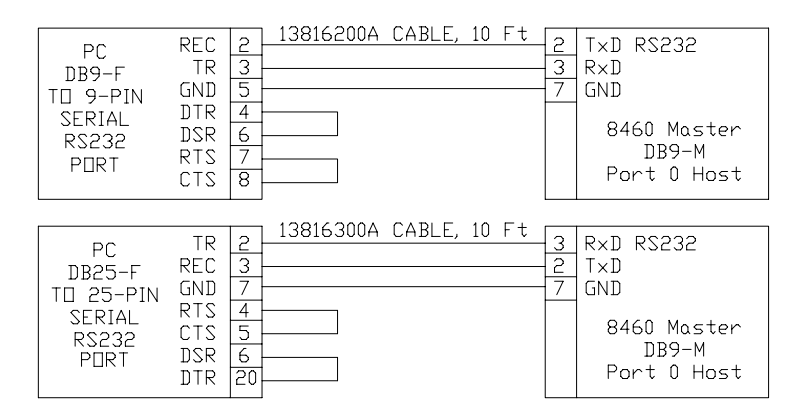

Figure 2-23 8460M to PC Wiring

When the cable length will exceed 100 feet or multi-drop capability is needed, RS422 must be used. The maximum cable length for RS422 is 1500 feet. A typical Intelli-Net wiring diagram is shown in Figure 2-24 using the METTLER TOLEDO RS232 to RS422 Converter. A cable kit is available for the 8460 by ordering kit 0900-0301 (p/n 14519300A). The kit contains cable p/n 14519200A.

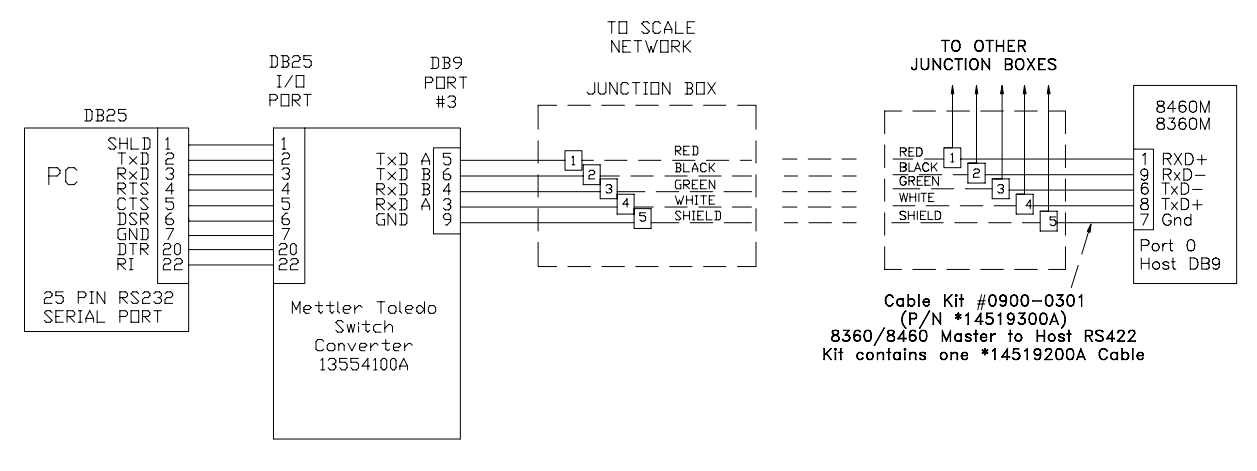

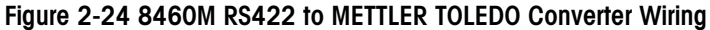

# Satellite Peripheral Configuration (V4/V5+)

To use the V4/V5+ satellite with DataBack, the AUX port must be configured correctly. From the UNIT SETUP screen (Refer to Figure 2.7A) touch the PERIPHERAL CONFIGURATION key. The DataBack menu will show the following selections:

| Host ID      | The two digit Host ID must match the scale address programmed in DataBack.                     |
|--------------|------------------------------------------------------------------------------------------------|
| Baud Rate    | The default is 9.6k (9600) baud. This must match the baud rate in DataBack.                    |
| Parity       | The default is EVEN for use with Databack. Other selections are Even, Odd, Low, High, and Off. |
| Stop Bits    | Default is 1 for use with DataBack. Other selections are 1.5 and 2.                            |
| Data Bits    | Default is 7 for use with DataBack. Other selections are 5, 6, and 8.                          |
| Flow Control | Default is None for use with DataBack. Other selections are XON/XOFF, and RTS/CTS.             |
| Timeout      | Default is 20000ms for use with DataBack.                                                      |

# **Optional Kits**

# Master Kits 0977-009 and 0977-0010

The Master Kits are used with Master Memory Kits to convert an existing V4/V5 or later Satellite to a Master. Two types of kits are available, and are determined by the type of base used. (Refer to Figure 3-2 and 3-3). Kit 0977-0010 will convert units with the new style base (with integral overload stop), manufactured during or after January 1993 (NU Date Code). Kit 0977-0009 will convert units with the old style base (using a bolt-on I/O Overload/IO Plate), manufactured during or prior to December 1992 (ZT Date Code). Table 3-1 lists contents of 0977-0009 (Old Style Base), and Table 3-2 lists contents of 0977-0010 (New Style Base). (\* May have letter prefix.)

#### **Kit Contents**

| PART #     | DESCRIPTION                                 | QTY |
|------------|---------------------------------------------|-----|
| *14103800A | PCB, I/O Logic                              | 1   |
| *14290000A | PCB, I/O Connector                          | 1   |
| *14223900A | Harness, Logic PCB to Connector PCB         | 1   |
| *14316600A | Harness, Master I/O TNET                    | 1   |
| *14486200A | Diskette, V5S/V2M Software and FLASHPRO.EXE | 1   |
| *14316500A | Harness, TNET Jumper                        | 1   |
| *14523200A | Operator Manual Addendum MV2/SV5            | 1   |
| *14281700A | PCB Assembly, Master CPU                    | 1   |
| *14312600A | Hole Template                               | 1   |
| *14325600A | Manual, Master Programming                  | 1   |
| R0382000A  | Screw, 8-32 Self-Tapping                    | 4   |
| R0329800A  | Nut w/lockwasher, 8-32                      | 1   |
| *14226400A | Label Set                                   | 1   |
| *14131000A | Plate, Overload and I/O Mounting            | 1   |
| *12839300A | 113 Ohm Resistor                            | 2   |
| R0402300A  | Screw, 8-32 Self-Tapping                    | 2   |
| *11285500A | Cable Clamp                                 | 1   |
| *14383500A | Label, Flash Instructions                   | 1   |
| R0510800A  | Screw, Overload Stop W/Nylock               | 1   |

Table 3-1 0977-0009 Kit For Old Style Base

(1/97) 3-1

| PART #     | DESCRIPTION                                 | QTY |
|------------|---------------------------------------------|-----|
| *14103800A | PCB, I/O Logic                              | 1   |
| 14290000A  | PCB, I/O Connector                          | 1   |
| *14223900A | Harness, Logic PCB to Connector PCB         | 1   |
| *14316600A | Harness, Master I/O TNET                    | 1   |
| *14486200A | Diskette, V5S/V2M Software and FLASHPRO.EXE | 1   |
| *14281700A | PCB Assembly, Master CPU                    | 1   |
| *14312600A | Hole Template                               | 1   |
| *14316500A | Harness, TNET Jumper                        | 1   |
| *14523200A | Operator Manual Addendum MV2/SV5            | 1   |
| *14325600A | Manual, Master Programming                  | 1   |
| R0382000A  | Screw, 8-32 Self-Tapping                    | 4   |
| R0329800A  | Nut, 8-32, W/Lockwasher                     | 1   |
| *12839300A | 113 Ohm Resistor                            | 2   |
| *11285500A | Cable Clamp                                 | 1   |
| *14383500A | Label, Flash Instructions                   | 1   |
| *14226400A | Label Set                                   | 1   |

Figure 3-2 0977-0010 Kit For New Style Base

#### **Installation Instructions**

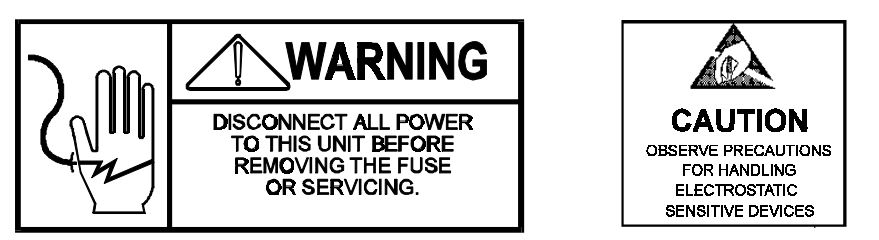

To install the kits, first disconnect the AC power cord from the outlet before proceeding.

Remove the platter and spider (on units with load cell) or the dead deck cover on the 8460-2200. Next remove the top cover. Slightly lift the top cover and disconnect the customer display and IR keyboard connectors.

Assemble the I/O Logic PCB and I/O Connector PCB as shown in Figure 3-1.

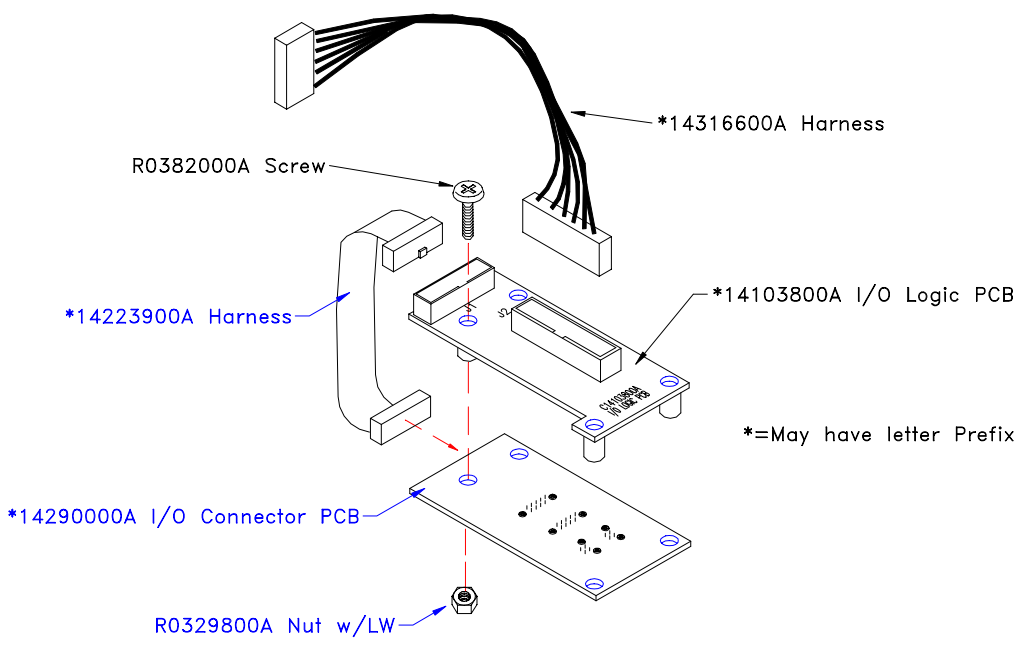

Figure 3-1 I/O Logic/Connector Assembly

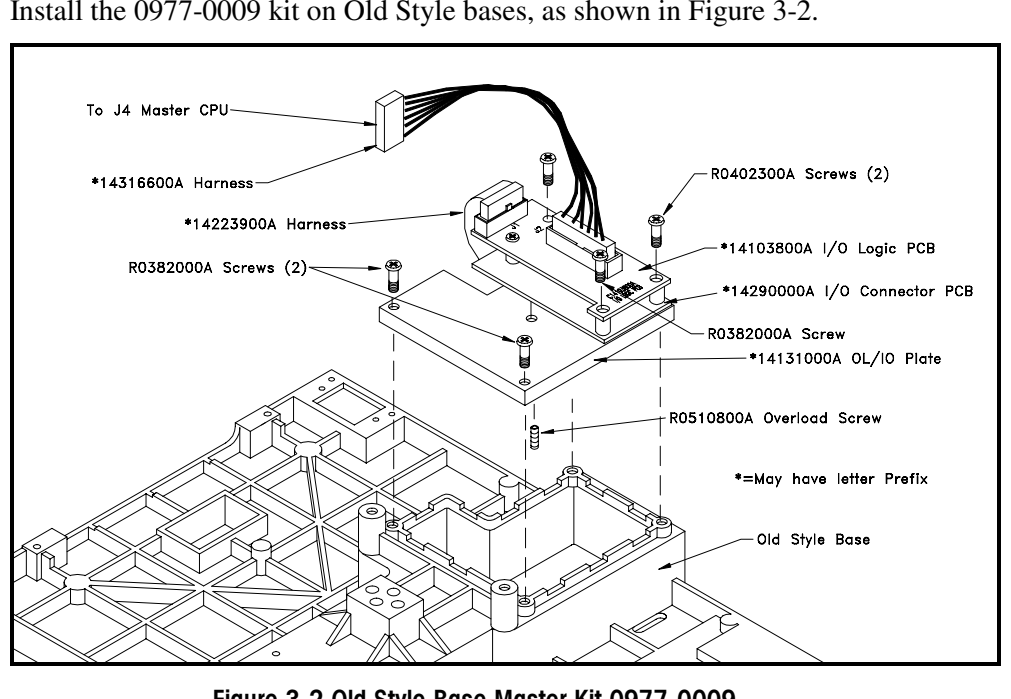

Install the 0977-0009 kit on Old Style bases, as shown in Figure 3-2.

Figure 3-2 Old Style Base Master Kit 0977-0009

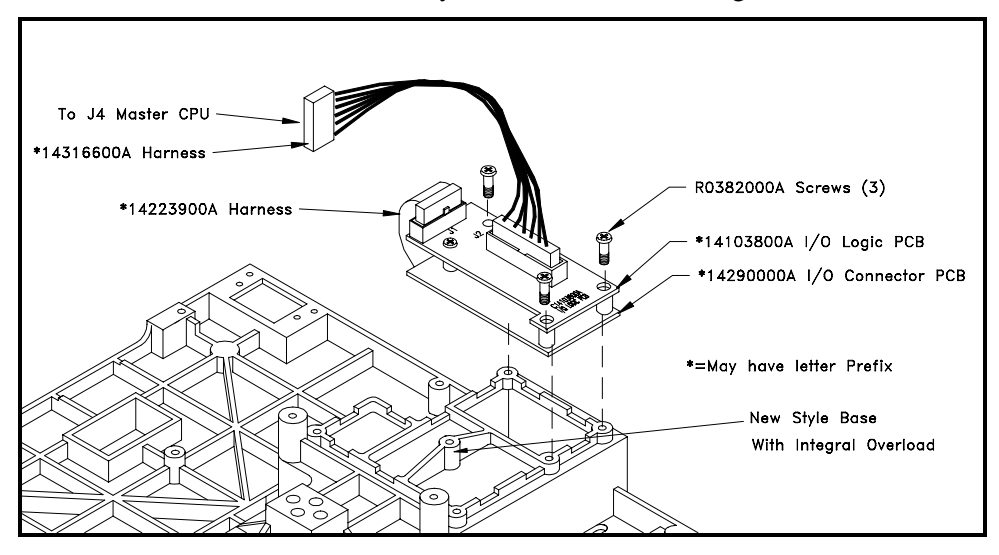

Install the 0977-0010 kit on New Style bases, as shown in Figure 3-3.

Figure 3-3 New Style Base Master Kit 0977-0010

Install the Master Memory PCB from kit 0977-0015, 0977-0016, 0977-0017, or 0977-0018 on the Master CPU PCB by pressing the PCB onto connector J1 and seating the standoffs on the CPU. (Refer to Figure 3-4.) Make sure the connector is fully seated between the Memory PCB and CPU PCB's. Refer to the Master Memory PCB installation instructions.

Connect the I/O Logic Harness to J4 on the Master CPU PCB (Figure 3-4)

Connect the battery harness from the battery located on the back of the Master CPU PCB to J3 on the front of the Master CPU PCB (Figure 3-4).

Plug the Master CPU Assembly into J13 Auxiliary on the Mother PCB. (Figure 3-4).

Connect one end of the 14316500A TNET Jumper Harness to the TNET jack on the Mother PCB (located on the bottom of the scale. Connect the other end of the harness to one of the TNET jacks on the I/O Connector PCB. (Figure 3-4). The other TNET jack will be used to connect the 8460 to the satellite network.

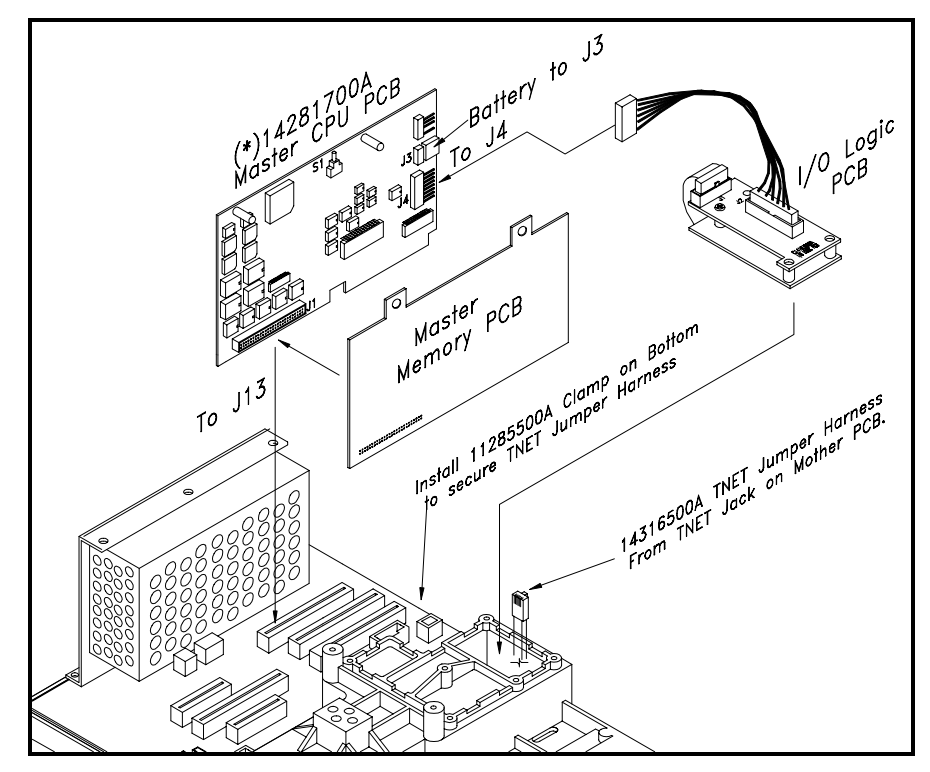

Figure 3-4 Installing Master I/O and CPU PCB

If the top cover already has the Master Setup Switch Access Hole, skip this step and continue. Insert the 14312600A Template between the ridges on the bottom side of the top cover, as shown in Figure 3-5. Using the 14312600A Hole Template as a guide (Figure 3-5), drill a 3/8 inch (.375 in) access hole for the Master CPU pushbutton setup switch.

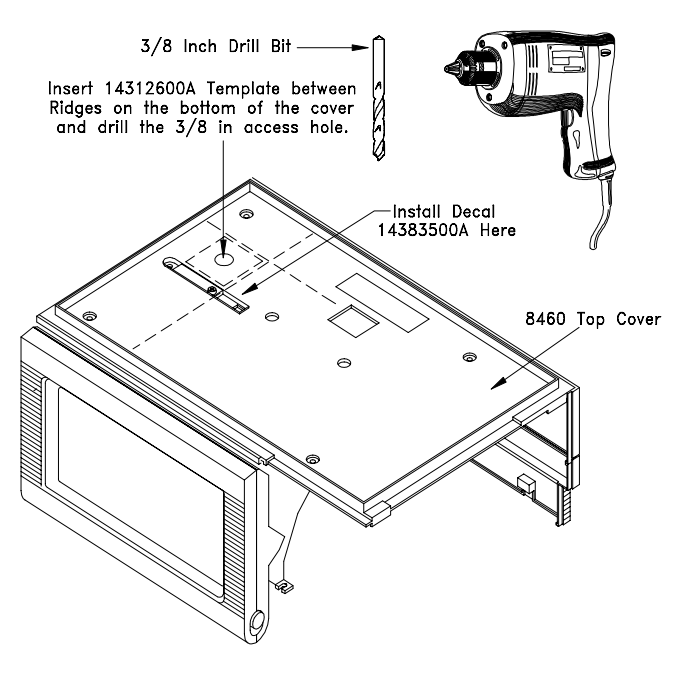

Figure 3-5 Master Setup Switch Access Hole

Install Decal 14383500A on the top cover, as shown in Figure 3-5.

Re-install the top cover and display harnesses. Remove the label with the same Factory Number as the kit from Label Set, A14226400A, and place the label near the data plate. Refer to Table 3-1 and 3-2 for kit numbers.

Connect the power cord to the AC outlet, and power-up the unit to verify operation.

On units with the old style base and a load cell, the bottom overload stop must be adjusted. First calibrate the scale for  $100 \times .01$  pounds. Adjust the base overload set screw to engage the load cell at 98 pounds (±2 pounds). When complete, recalibrate the scale to  $50 \times .01$  pounds.

The master software must next be downloaded to the Flash EPROM's on the Master CPU PCB using a the downloader program FLASHPRO. The OS is distributed as a file on a 3.5" 1.44 Meg floppy diskette, (EX: 140862R.EXE and may have letter extension A140863R.EXE.) Files using an EXE extension are self-extracting zip files. To extract, type in the file name. If the file name does not end in EXE, it can be used immediately. (Note: Always check the file name on the diskette by using the DOS DIR command. This file name is subject to change without notice). To load the programs into the 8460, connect the 8460 Master Host Port 0 to your PC's Serial Port using cable 13816300A, or 13816200A (Refer to Figure 2-16), and start FLASHPRO by typing the following example for master V2.X software:

#### flashpro -t144834R.mng

Flashpro uses the PC's COM1 as a default. If you need to use a com port other then COM1 add -com2 to the command line at the end. (Example: flashpro - t144834r.mng -com2).

When the master software has been installed, you will need to first configure the master options as described in Chapter 2. Refer to Chapter 4 for network wiring specifications and instructions.

# Installing Master Memory PCB Kit

The 8460 Master Memory PCB kits are used with the 0977-0009 or 0977-0010 Master Kits to provide database storage memory. The kits are available with different amounts of RAM memory, as shown in Table 3-3.

| KIT NUMBER | RAM INSTALLED | PCB NUMBERS  |
|------------|---------------|--------------|
| 0977-0015  | 512 K         | (*)14317100A |
| 0977-0016  | 1 Meg         | (*)14317200A |
| 0977-0017  | 2 Meg         | (*)14317300A |
| 0977-0018  | 4 Meg         | (*)14283500A |

(\*) May Have Letter Prefix Table 3-3 Master Memory PCB Kits

The Master Memory PCB is installed as a piggyback board on the Master CPU. Install the Master Memory PCB on the Master CPU PCB from kit 0977-0009/0977-0010 as shown in Figure 3-6.

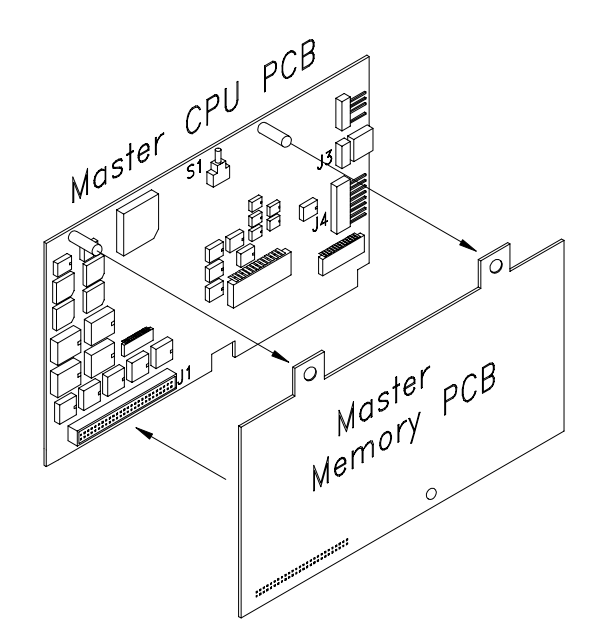

Figure 3-6 Installing Master Memory PCB

Plug the Master Memory PCB into connector J1 and seat the CPU standoffs in the matching holes in the Memory PCB. MAKE SURE CONNECTOR J1 IS COMPLETELY SEATED BETWEEN THE PCB's.

Follow the instructions shipped with the 0977-0009 or 0977-0010 Kit to complete the installation.

# Upgrading The Master Memory PCB

This section describes upgrading an existing master with a new Memory PCB. To add more memory to the master, the Memory PCB must be replaced.

Backup the existing PLU/ET files from the Master using DataBack or Intelli-Net. Disconnect the 8460 AC power cord from the outlet before proceeding.

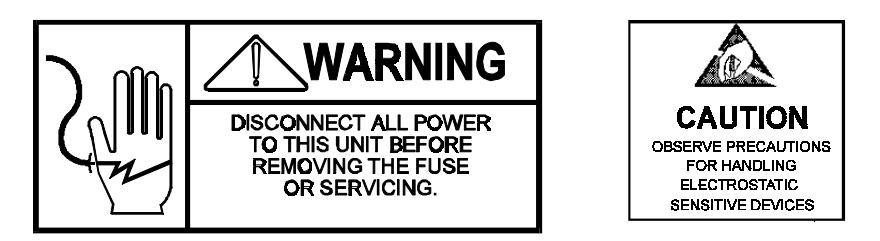

Remove the platter and spider (on units with load cell) or the dead deck cover on the 8460-22XX. Next remove the top cover. Slightly lift the top cover and disconnect the Operator Display/IR Keyboard and Customer Display connectors.

Remove the Master CPU Assembly from J13 on the Mother PCB. Carefully separate the Master Memory PCB from the Master CPU PCB. The PCB's are held together with three plastic standoffs.

Install the new Master Memory PCB onto the Master CPU PCB as shown in Figure 3-7. Carefully seat the Memory PCB onto J1 and seat the PCB standoffs. MAKE SURE THE CONNECTOR IS COMPLETELY SEATED BEFORE PROCEEDING.

Re-install the Master CPU PCB assembly in connector J13 on the Mother PCB. (Figure 3-7).

Re-install the covers (and spider/platter if applicable). Remove the label with the same Factory Number as the kit from Label Set, (\*)14226400A, and place the label near the data plate. Refer to Table 3-3 for kit numbers.

Apply power and verify the unit powers up correctly.

Restore previously backed-up PLU/ET files.

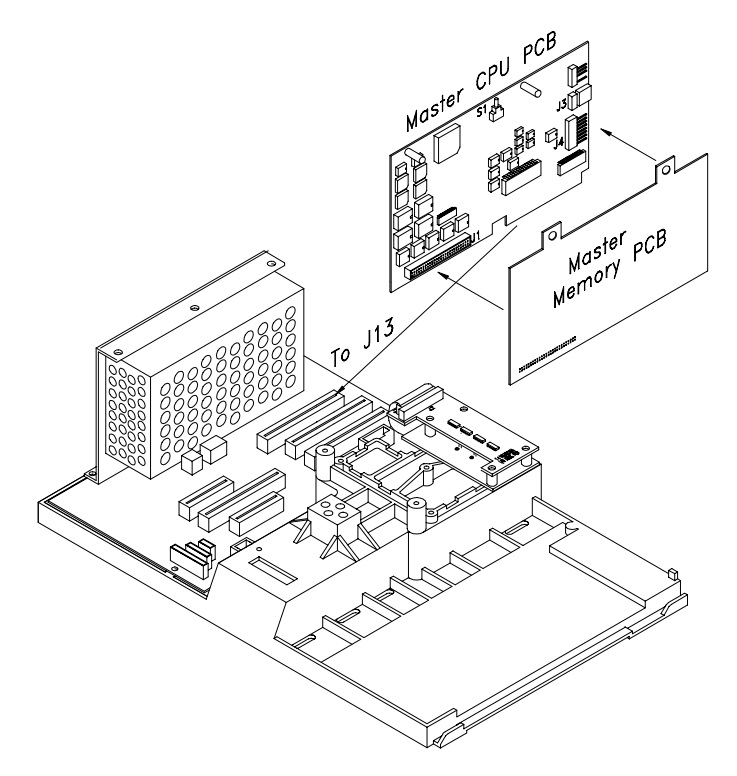

Figure 3-7 Upgrading Master Memory PCB

## **Tower Installation**

The 0977-0001 Tower kit consists of the following parts shown in Table 3-4:

| Part Number | Description         | Qty |
|-------------|---------------------|-----|
| R0255900A   | PH Taptite Screws   | 5   |
| A14024000A  | Tower Mount Bracket | 1   |
| 11285500A   | Cable Clamp         | 1   |

Install the A140024000A Tower Mount Bracket on the tower using two R00859050 PH Taptite screws.

Next, mount the tower to the scale base using the three R0255900A PH Taptite Screws, as shown in Figure 3-8.

Next, remove the sticker covering the display jack located on the bottom of the scale, as shown in Figure 3-9. Plug the modular 8-position plug on the tower cable into the 8-position display jack on the bottom of the scale shown in Figure 3-9.

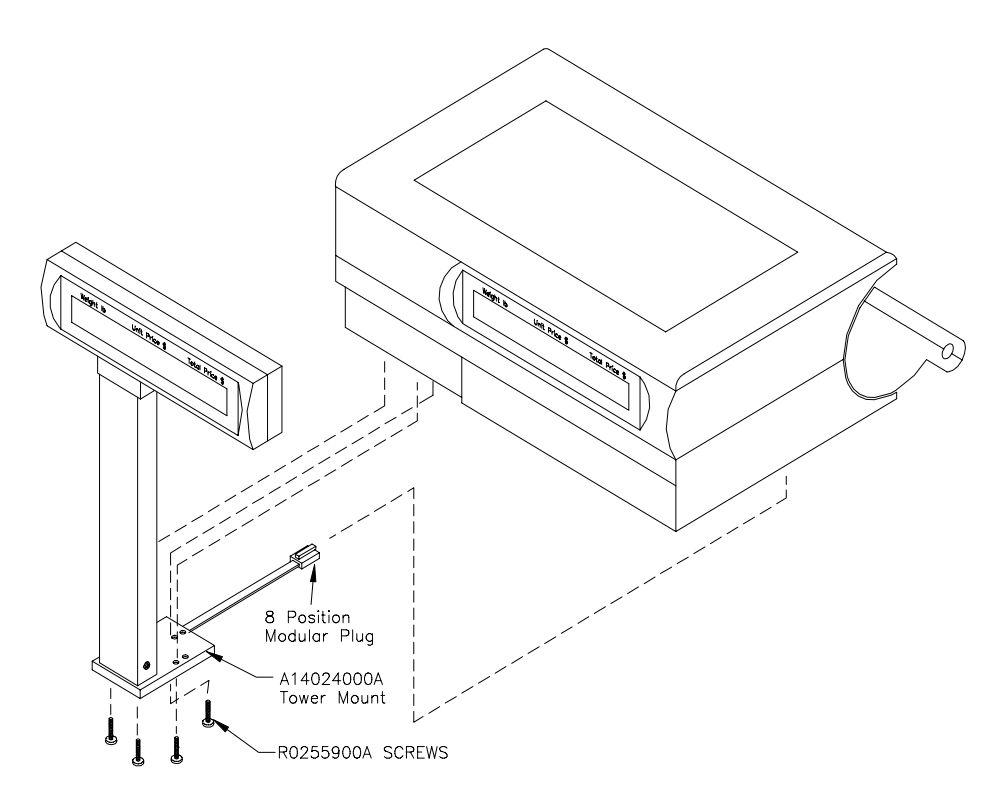

Figure 3-8 Tower Installation

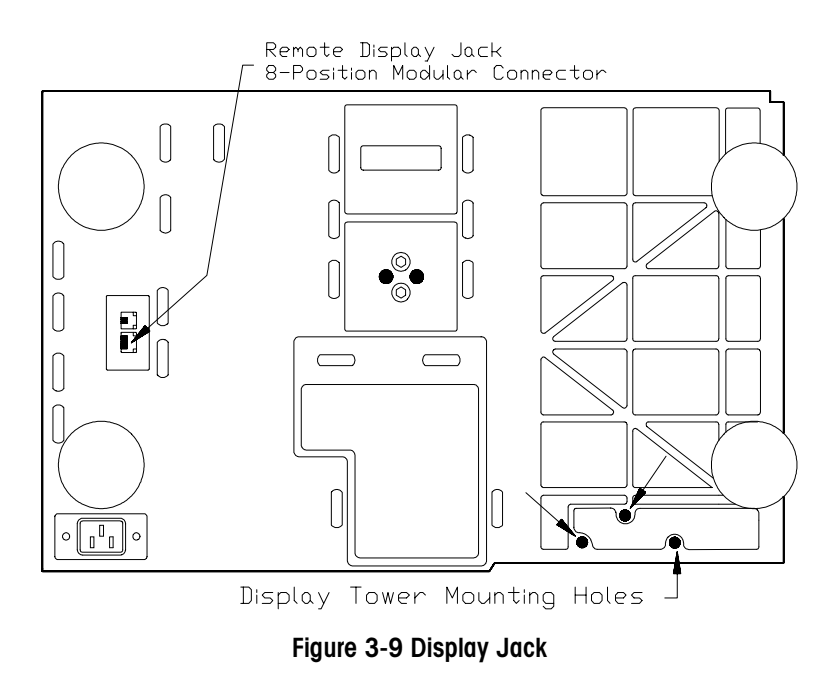

# V3/V4 Sat to V5 Sat Conversion Kit

The 0977-0013 kit contains parts required to convert a Version 3 or V4 Satellite with CPU PCB P/N D13521200A and Memory/Display PCB P/N E13521400A (or later) or Memory/Display PCB 14260200A, to a Version 5+ Satellite, or to a Version 2 Master (with the addition of a Master kit). The V5+ Satellite is required to use the advanced features of the 8460 Master. V3.X satellite units can be identified at the Power-up/Adjust Contrast screen The kit contents are shown in Table 3-5. (\*May have letter prefix.)

| PART<br>NUMBER | DESCRIPTION                               | QTY |
|----------------|-------------------------------------------|-----|
| *14261100A     | PCB ASSY., TNET Control (87C257)          | 1   |
| *14270300A     | EPROM, CPU U33                            | 1   |
| *14226000A     | P/N Label, "A14259900A"                   | 1   |
| *14226100A     | P/N Label, "14260200A"                    | 1   |
| *14521500A     | Diskette, Conversion Utility V4 to V5 Sat | 1   |
| *14486200A     | Diskette, V5S/V2M Software and Flashpro   | 1   |
| *14226200A     | Diskette, Conversion Utility V3 to V4     | 1   |
| *14523200A     | Operator Manual Addendum, Satellite       | 1   |
| *14397800A     | Operator Manual, Satellite                | 1   |
| *13824800A     | EPROM, Flash (U14)                        | 1   |
| *14226400A     | Label Set, Kit Number                     | 1   |

### **Kit Contents**

(\*) May Have Letter Prefix Table 3-5 Kit Contents

### **Data Files**

If you are installing the kit in an existing 8460 satellite and wish to transfer custom label formats, presets, etc., first backup the satellite using the DataBack program as described in the DataBack User Guide, and see refer to the instructions describing the program convert the V3 to V4 or V4 to V5 files before restoring to the new V5 scale.

#### Installation Instructions

Disconnect the AC power cord from the outlet before proceeding.

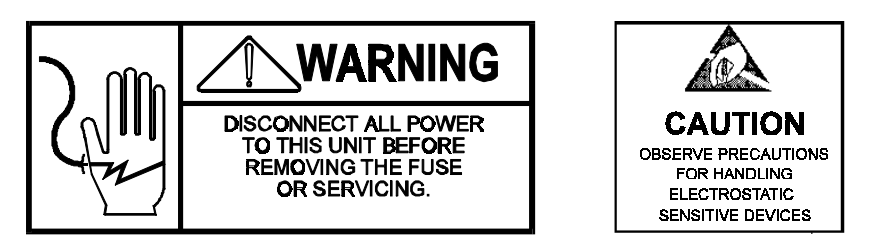

- 1. Remove the platter and spider (on units with load cell) or the dead deck cover on the 8460-22XX (units w/o load cell). Next remove the top cover. Slightly lift the top cover and disconnect the customer display and keyboard connectors before lifting the cover off the base completely.
- 2. Remove CPU PCB from the Mother PCB. Replace the EPROM PCB with the 14261100A (Figure 3-10.)
- 3. Replace the EPROM in location U33 with the new EPROM p/n \*14270300A.
- 4. Install the new part number label "14259900A" over the old part number label on the CPU PCB. Re-install the CPU PCB in the mother PCB.
- If a 0977-0020 Kit is to be installed, install the kit then skip this step and the next step. Otherwise, remove the Satellite Memory/Display PCB (\*13521400A) from the Mother PCB. Remove the existing EPROM from the socket U14 (Figure 3-10). Install the new Flash EPROM P/N \*13824800A in socket U14 (orientation notches must line up on socket and Flash EPROM).
- Install the new part number label "14260200A" over the old part number label on the Memory/Display PCB. Replace the Memory/Display PCB in the Mother PCB. (Not needed if installing new Memory/Display PCB 14260200A from kit 0977-0020 now).
- 7. Re-install the covers (and spider/platter if applicable). Remove the 0977-0013 label from Label Set A14226400A and place the label near the data plate.

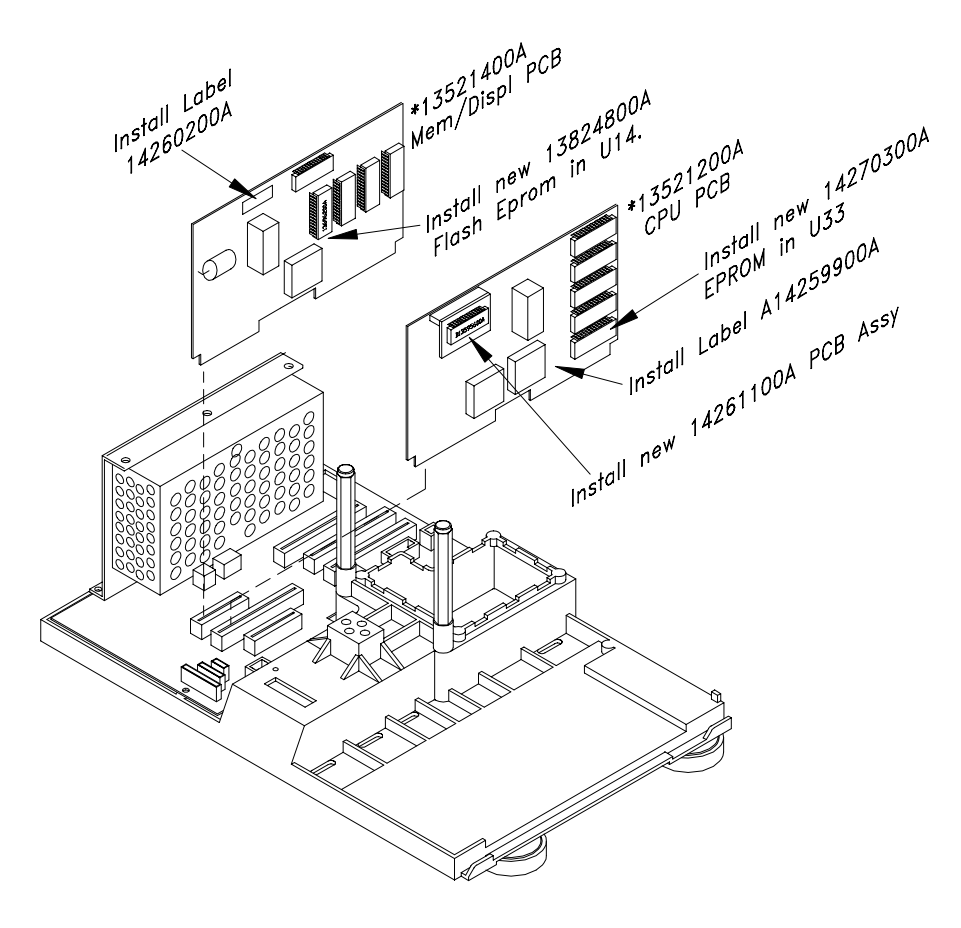

Figure 3-10 Installing Conversion Components

### Installing Software On Hard Disk

The satellite software is distributed as a file on a 1.44 Meg floppy diskette. The files are self-extracting zip files. That is, because of the size, the file is compressed to fit on a floppy diskette. (Note: File name is subject to change without notice). The programs needed to uncompress the file are on the disk and need to be run on the PC to uncompress and install the 8460 software on the hard drive of your PC.

To create a new subdirectory for the 8460 software and Flashpro Program on drive C, type in: md c:\8460 To install the files on the hard disk, you need to type the following: [source drive:]\144833R [target drive:][target path]. Example from drive A: A:\144833R C:\8460 This will uncompress the file and copy it to the hard disk drive in the directory you specify.

Next copy the Flashpro program by typing:

#### COPY A:\FLASHPRO.EXE C:\8460

Flashpro is the downloader program used to transmit the software file to the 8460.

## Satellite Software Installation

To download the satellite software program into the 8460, first connect the 8460 Satellite Aux. Connector to your PC's RS-232 Serial Port using cable 13816200A (or 13816300A for DB25 Ports) and use the Mettler Toledo flash program loader, FLASHPRO. Before starting Flashpro, first turn the 8460 power OFF. To start the program, first make the 8460 directory the default by typing CD \8460 then start Flashpro by typing:

#### FLASHPRO -t144833R.MNG

(Note: Flashpro defaults to com1. If the PC uses com2 add -com2 at the end of the command line.) Then, while holding the setup button in on the 8460 (Figure 3.1), turn the power to ON. Watch the PC screen. When *Acknowledgment* is displayed, release the setup button. When the file begins to download, A's will display. When the file download is complete, a message will display.

With new versions of software, there may be changes in operation the first time the scale powers up with the new program. Since the usage of RAM has changed (BRAM Error), there will be a warning that it will need to be reinitialized. You just touch the screen prompts to reset and continue.

#### Preset/Label Format/Misc Conversion

Presets and Label Formats are not compatible between the V3.X and V5.X satellites. Table 3-6 shows how to convert DataBack files from a V3 to V5, or a V4 to V5. NOTE: If mostly default settings are used, it may be easier to just setup one V5 satellite and use DataBack to backup the files for use with other V5 satellites.

| Conversion<br>Type | V3 to V4                                 | V3 to V5                              | V4 to V5                                                          |
|--------------------|------------------------------------------|---------------------------------------|-------------------------------------------------------------------|
| Presets            | Use DB_CONV on<br>Disk P/N<br>A14226200A | Use DB_CONV on Disk P/N<br>*14226200A | No conversion needed.<br>V5 files are not<br>backward compatible. |
| Label<br>Formats   | Use DB_CONV on<br>Disk P/N<br>A14226200A | Use DB_CONV on Disk P/N<br>A14226200A | No conversion needed.<br>V5 files are not<br>backward compatible. |
| Misc               | No conversion needed.                    | Use SCONV050 on Disk<br>14521500A .   | Use SCONV050 on<br>Disk 14521500A .                               |

Table 3-6 File Conversion

Notes on File Conversions:

- The ALL function should not be used to transfer files from the old versions to the new versions since any of those files that are not compatible will not download.
- V4 PRESET files are compatible with V5.
- V4 LABEL FORMAT files are forward compatibly with V5 satellites, but are not backward compatible. There are a couple of new fields that can be put on the label, Standard Vertical NF can be selected with or without the footnote and the NF is assigned to 'no label format' by default instead of to the first custom label. You can DataBack V4 label formats into V5 but you can not DataBack V5 into V4.0 satellites.
- MISC files are not compatible due to the new softswitches for international (EAN/UPC, NF with and without the footnote, memory mode-department, operator totals). Run this file through the SCONV050.COM conversion program before restoring to a V5 satellite.

#### **DB\_CONV** Program

The DB\_CONV.COM program is supplied on Diskette P/N A14226200A. Copy the files on the diskette onto your hard disk drive in the directory where the files to be converted are located.

To use DB\_CONV, first use DataBack (see its instructions) to back up the desired 3.8 (or earlier) satellite. You may only use the individual LABEL and PRESETS files that DATABACK can create for a SmartTouch (8460) version 3.8 satellite. DataBack will create a file with your chosen name and the extension .000. If the data is too large for a single diskette, DATABACK will create additional files with extensions .001, .002, etc. However, DB\_CONV will not work with multiple disk files.

Once DataBack has created the file, exit DataBack and run DB\_CONV specifying the input and output file names on the command line; e.g,

#### db\_conv [source drive:][source path\]name1.000 [target drive:][target path\]name2.000

Where [source drive] is the drive where you have the source LABELS or PRESETS files (e.g., A:,B:, or C:), and [target drive] is the drive (e.g., A: B: or C:) where you wish to store the converted LABELS or PRESETS files. [source path] is the complete path to the directory where you stored the obsolete files. [target path] is the complete path to the directory where you wish to store the converted files.

Note that DataBack requires that the file extension be .000, so this must be the extension for the output file name. DB\_CONV will not automatically add any extension. If the improper number of parameters are specified, DB\_CONV displays a message showing the proper parameter format.

DB\_CONV uses the utility programs HUFF\_DEC.COM and HUFF\_CPR.COM to decompress and compress the files as it processes them. These utility programs must be in the same directory as DB\_CONV.COM. Once DB\_CONV has converted the file, the output file(s) may be restored by DataBack to the V4 satellite.

#### SCONV050 Program

The SCONV050.COM program is supplied on Diskette P/N 14521500A. Copy the files on the diskette onto your hard disk drive in the directory where the files to be converted are located.

To use SCONV050.COM, first use DataBack (see its instructions) to back up the desired V3 or V4 satellite MISC Files. Be sure to backup MISC, not ALL. Once DataBack has created the file, exit DataBack and run SCONV050.COM specifying the input and output file names on the command line; e.g,

SCONV050 [source drive:][source path\]name1.000 [target drive:][target path\]name2.000

Where [source drive] is the drive where you have the source MISC file (e.g., A:,B:, or C:), and [target drive] is the drive (e.g., A: B: or C:) where you wish to store the converted MISC file. [source path] is the complete path to the directory where you stored the obsolete file. [target path] is the complete path to the directory where you wish to store the converted file. (Note: if the convert program and misc file is in the same directory, just supply the input and output file names.)

Note that DataBack requires that the file extension be .000, so this must be the extension for the output file name. SCONV050 will not automatically add any extension. If the improper number of parameters are specified, SCONV050 displays a message showing the proper parameter format.

## Backlit Display Upgrade Kit

The Backlit LCD Display Upgrade kit will convert the 8460 with the reflective LCD to use the new backlit LCD display. The Backlit display Assembly will use the IR PCB and actuators and springs from the old display. The 0977-0014 Kit contents are shown in Table 3-6.

| Part Number  | Description              | QTY |
|--------------|--------------------------|-----|
| (*)14250100A | Backlit Display Assembly | 1   |
| (*)14226400A | Label Set                | 1   |
| (*)14210900A | Dimmer PCB               | 1   |
| R0303000A    | Screw                    | 2   |

(\*) May Have Letter Prefix Table 3-6 Backlit LCD Display Kit

NOTE: Before installing the 0977-0014 Kit, Version 3.7 or lower 8460's must be upgraded to the Version 3.8 (or later) Operating System Software.

Disconnect the AC power cord from the outlet before proceeding.

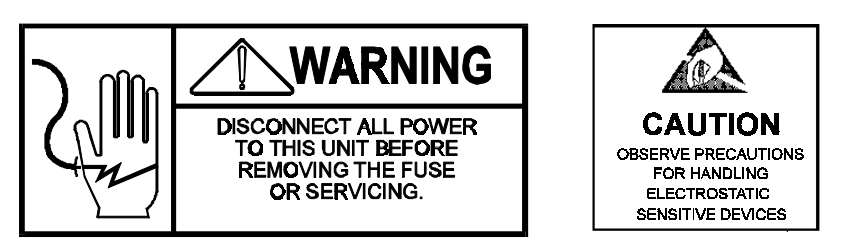

Remove the platter, spider, and top cover on units with built-in scale or the dead deck cover and top cover on printer-only units. Slightly lift the top cover from the base, then disconnect the display harnesses before completely lifting the cover from the base.

Remove the two screws securing the LCD Display to the top cover, then remove the display.

Remove the eight cover screws on the rear of the LCD Display, then remove the front cover, the IR PCB, the left and right actuators, and the two actuator springs (refer to Figure 3-11).

Remove the eight cover screws on the rear of the new Backlit Display, and remove the front cover. Install the IR PCB and the left/right actuators and springs removed from the old display, into the new display. Re-assemble the front cover and screws. (See Figure 3-11 for parts locations).

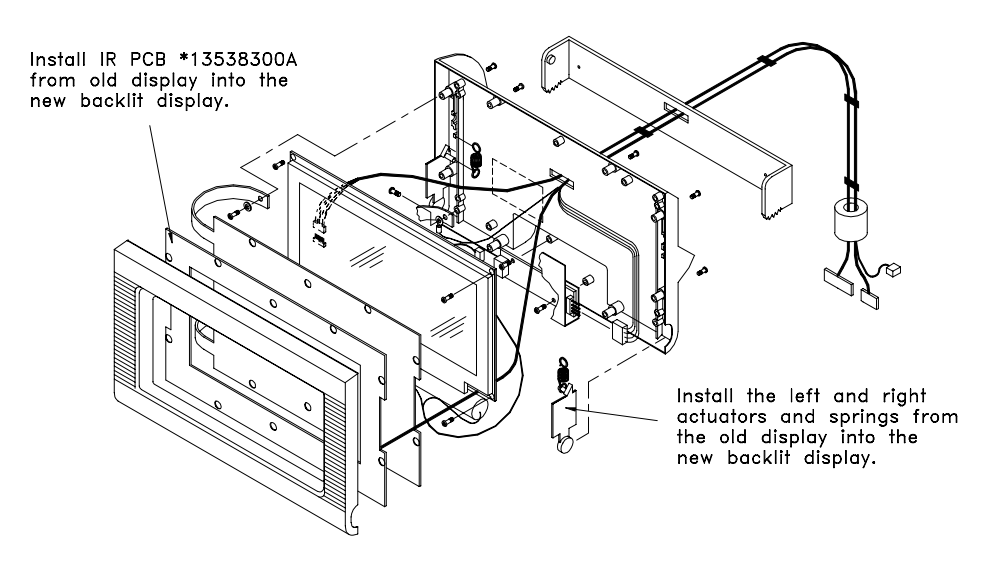

Figure 3-11 Installing IR PCB and Actuators in new Display

Insert the harness on the Backlit Display through the top cover and mount the new display using the two supplied R0303000A screws, as shown in Figure 3-12.

Install the new Dimmer PCB in J18 on the Mother PCB (Figure 3-12.) Short jumper W7 on the Mother PCB. Note: Dimmer PCB is not required with Mother PCB 14340900A. With PCB \*14340900A the Inverter PCB connector plugs onto the Mother PCB at J6.

Install the top cover and connect the Backlight, LCD, Touchscreen, and Customer Display harnesses. The new connector on the display harness is for the backlight and connects to J2 on the Dimmer PCB or to J6 on Mother PCB \*14340900A. Re-install parts removed in first step.

Connect AC power and check the operation of the 8460.

Remove the label with the same number as the kit from Label Set \*14226400A, and place the label near the data plate.

The Backlit Display contrast works the same as the reflective display. First touch the top left corner of the display to show the help screen, then touch the Adjust Contrast key. The Version 3.8 and higher Satellite Operating Software contains a timer circuit to dim the backlight on the display to 40% brightness if no activity has been detected for more than 10 minutes. Touching the display will restore the backlight to 100%.
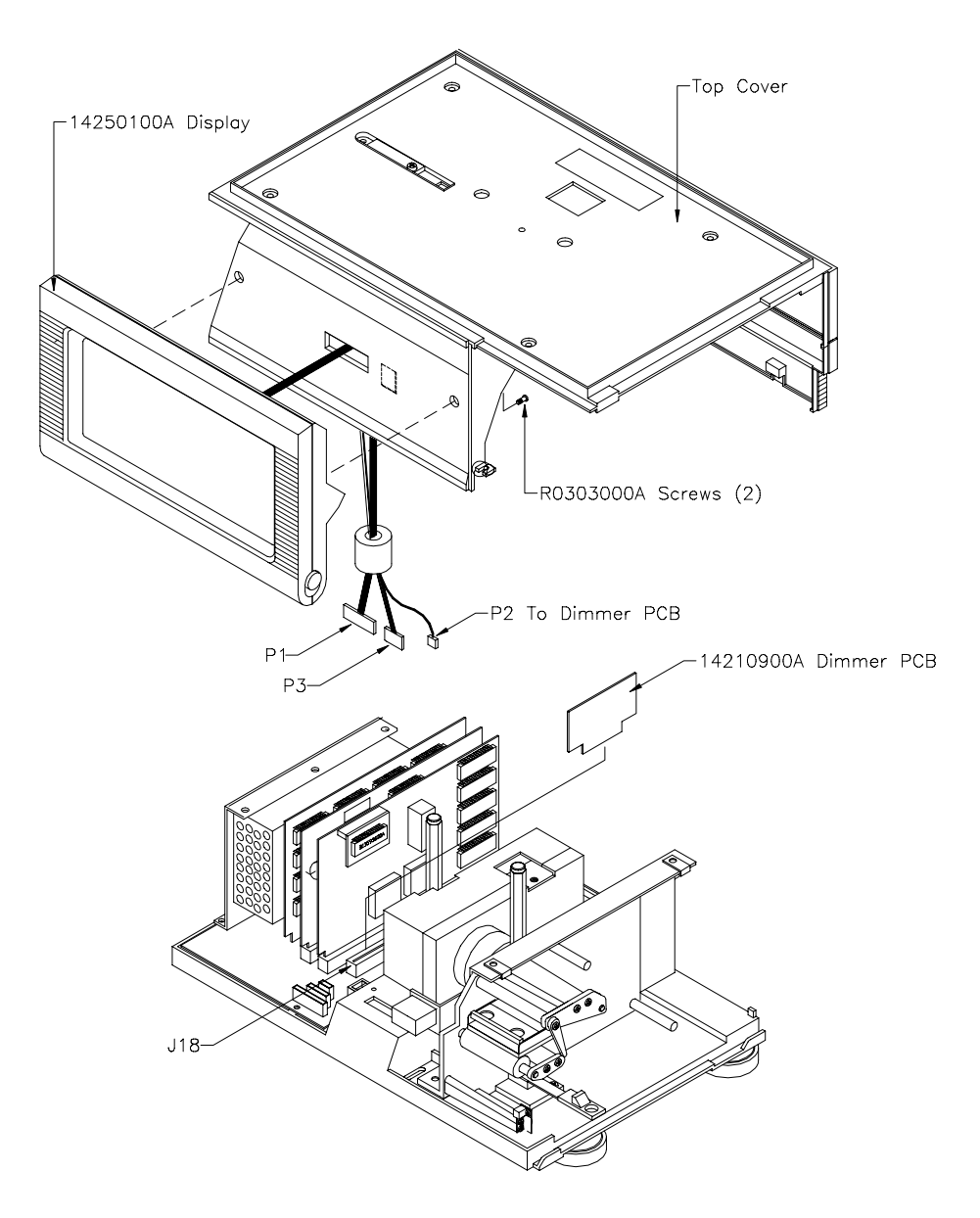

Figure 3-12 Backlit LCD Display Kit

## Satellite Memory PCB Kits

The Satellite Memory PCB kits are available with different amounts of RAM memory, as shown in Table 3-7. The Memory PCB's are used by the Satellite for Extra Text and Nutrifact file backup storage.

| KIT NUMBER | RAM INSTALLED | PCB NUMBERS                     |
|------------|---------------|---------------------------------|
| 0977-0011  | 512 K         | (*)14131400A or<br>(*)14222800A |
| 0977-0003  | 1 Meg         | (*)13699300A or<br>(*)14222900A |

(\*) May Have Letter Prefix Table 3-7 Kit Numbers

NOTE: To convert a V3.X satellite to a V4.X satellite, Conversion Kit 0977-0013 is required. Follow the kit installation instructions prior to installing the Memory PCB kit.

If you are installing the kit in an existing 8460, first backup the label formats, presets, PLU files, etc., using the DataBack program.

Disconnect the AC power cord from the outlet before proceeding.

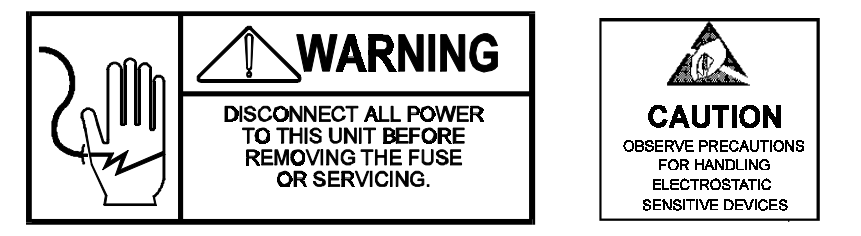

Remove the platter and spider (if equipped) or the dead deck cover on the 8460-22XX. Next remove the top cover. Slightly lift the top cover and disconnect the Rear Display and Display/IR Keyboard connectors.

Install the Satellite Memory PCB Auxiliary Connector on the Mother PCB, as shown in Figure 3-13.

Re-install the covers (and spider/platter if applicable). Apply power and verify the unit powers up correctly. Remove the label with the same Factory Number as the kit from Label Set, (\*)14226400A, and place the label near the data plate. Refer to Table 3-7 for kit numbers.

If you are changing the operating software, use FLASHPRO to download the new software. Re-load the label formats, presets, etc. if previously saved, using DataBack.

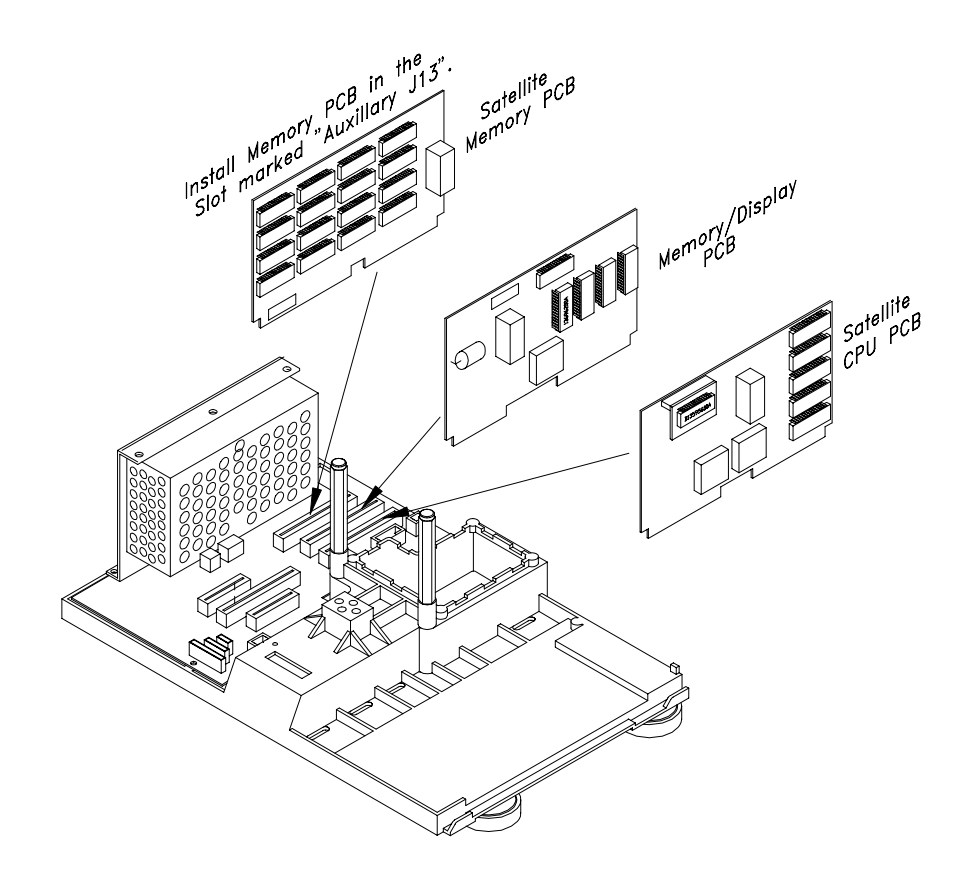

Figure 3-13 Installing Optional Satellite Memory PCB

## Remote Scale Interface Kit

The Remote Scale Interface Kit will allow connecting the 8213-0101 50 lb scale base to the 8460 Printer. The kit contents are shown in Table 3-8. (\*May have letter prefix.)

| Part Number | Description                     | QTY |
|-------------|---------------------------------|-----|
| *13716600A  | Screw/Standoff                  | 2   |
| *14295900A  | Mounting Plate                  | 2   |
| *14226400A  | Label Set                       | 1   |
| *14297200A  | Harness, Remote Scale Interface | 1   |
| R0363800A   | Nut 4-40 w/lockwasher           | 2   |

(\*) May Have Letter Prefix Table 3-8 Remote Scale Interface Kit

To install the kit first Disconnect the AC power cord from the outlet before proceeding.

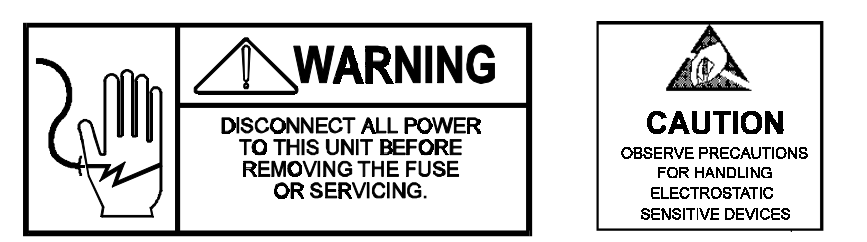

Remove the side cover, dead deck cover, and top cover on the 8460 Printer. Slightly lift the top cover from the base, disconnect the display harnesses, then lift the top cover from the base.

Install the \*14297200A Harness in the 8460 base using the supplied mounting hardware, as shown in Figure 3-14. Connect the Dual 5 connector on the harness to J5 (Marked DLC) on the Mother PCB.

#### WARNING!

DO NOT CONNECT OR DISCONNECT THE 8213-0101 CONNECTOR ON THE 8460 WHEN AC POWER IS ON. DAMAGE TO THE ELECTRONIC COMPONENTS IN THE SCALE BASE, THE 8460, OR BOTH MAY RESULT.

Re-install the top cover and reconnect the display harnesses removed in the first steps. Do not install the dead deck cover yet.

Using Cable 0900-0229 (supplied separately), connect the DB-9 connector from the 8213-0101 scale base to the Scale Interface Port DB-9 connector installed in the 8460 base. The 8213-0101 scale base must be level and installed on a stable surface. The level is adjusted using the scale feet with the level bubble on the scale spider as a reference.

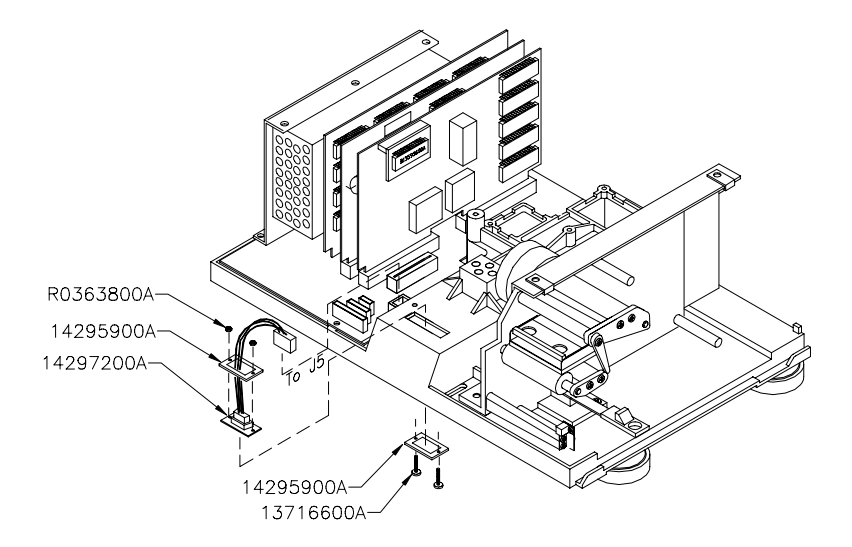

Figure 3-14 8460 Base - Installing Remote Scale I/F Kit

Remove the label marked "0977-0019" from the \*14226400A Label Set and place on the unit data plate.

Reconnect AC power and place power switch to the ON position.

First touch the *SETUP* key, then touch *CALIBRATE/INSTALL UNIT*. (Note: If a password has been configured, press the Satellite Setup Switch when asked for password). On the next screen, touch the key marked *CALIBRATION MENU*, then touch *ENTER*.

When the Calibration Menu is displayed, first, touch *LOAD CELL:* and *YES* to turn on the load cell port. Next, check the scale capacity, increment size, and weighing units. The scale can be setup for 50 lb X 0.01 lb increments, or 20 kg X 0.005 kg increments.

Next, touch the key marked *CALIBRATE*. (Refer to Section 2.2.) Make sure the 8213 scale platter is installed and empty, then touch the *BEGIN* key, then *CONTINUE*. The 8460 will count down to zero from 15 while zero is acquired. Do not disturb the scale during this procedure.

When zero is has been acquired, you will be prompted to enter the value of the test weight used for setting span. Use a minimum of 10 pounds (or 5 kg when calibrating in metric). First place the test weight on the scale platter, then enter the test weight value. When span has been set, press the *QUIT*, until you return to the home screen.

## **Network Installation**

## **Satellite Overview**

The 8460 satellite must be connected to a master scale in order to access the master PLU file. When a PLU number is called up, it is retrieved from the Master and added to a local backup PLU table. On power-up, the V3.X backup PLU register will be automatically updated. On V4/V5+ satellites, the download is delayed equal to the Scale ID number in minutes. The 8460 satellite will also download the action code table, grade table, and department configuration. If the master controller goes "off-line," the 8460 satellite can continue to operate with this backup information until the master goes back "on-line".

The scale network (TNET) connects all the satellite scales to the master scale. Each satellite is shipped with a modular phone jack box and a 25-foot communication cable that connects the box to the TNET connector on the bottom of the scale, as shown in Figure 4-1. The 25-foot communication cable has a 4-position modular phone plug on one end, and a 6 position modular plug on the other. Connect the 4-position end to the bottom of the 8460 in the TNET jack, and the 6-position end to the supplied phone jack.

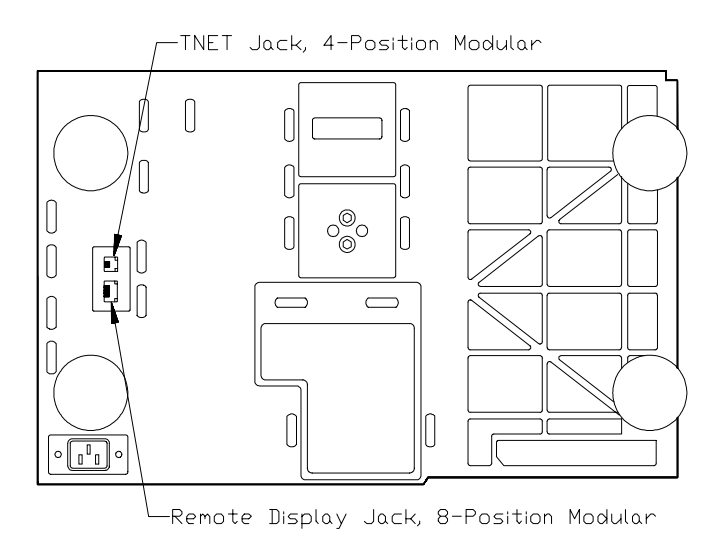

Figure 4-1

## Master Network Overview

To connect the master on the TNET network, a jumper harness connects for both the Satellite CPU and the Master CPU on the network. In this case, the TNET connection would be made on the I/O PCB, as shown in Figure 4.2. All access to the master editor is through 8460 satellites on the network, including the internal Satellite in the master.

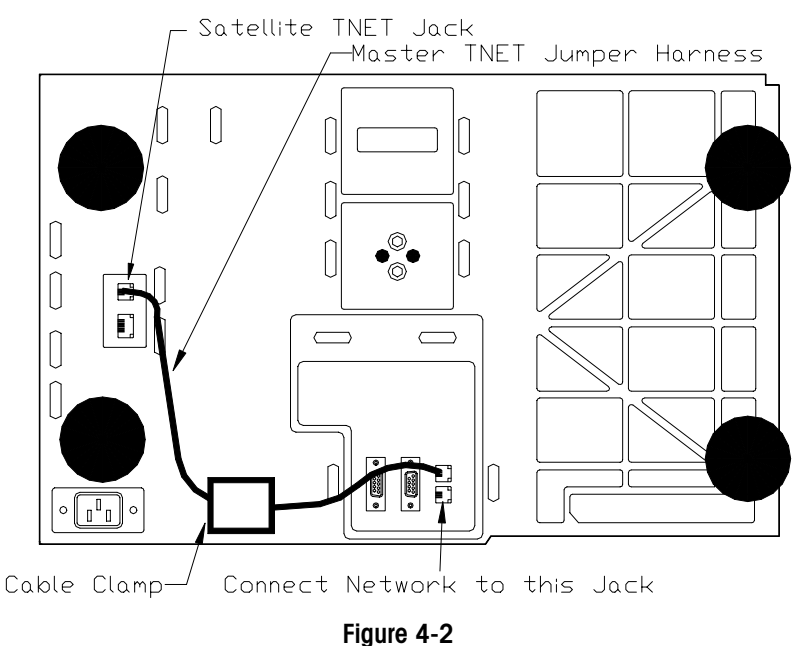

# Materials Required

| MATERIAL                                                                                                    | APPROVED VENDOR                                                                                                    | PART #    | QUANTITY                                                                      |
|----------------------------------------------------------------------------------------------------|----------------------------------------------------------------------------------------------------|-----------|-------------------------------------------------------------------------------|
| Wall mount phone jack                                                                                                    | Allen Tel. Prod. #AT468-4                                                                                                    | 12716300A | 1 per scale                                                                   |
| 113 ohm resister                                                                                                    |                                                                                                    | 12839300A | 2 - one resistor at<br>each end of main<br>data line. Refer to<br>Figure 4.2. |
| Telephone Cable, 4-<br>Conductor color coded<br>(B/Y/G/R) or equivalent.<br>(NOTE: USE ONLY<br>UNSHIELDED SOLID-CORE<br>22-24 GAUGE.) | *Belden 1227A<br>*AT&T 1005 002A W1000<br>Cable Specs:<br>24 AWG Solid Copper<br>4 Conductor<br>PVC Insulation<br>60 deg C 300 Volts<br>N.E.C. type CM<br>Nom. Capacitance 16-18 pf/ft<br>Attenuation (Max):<br>@1 MHz. 7.8 dB/1000ft<br>@10 MHz. 30 dB/1000 ft<br>@16 MHz. 49 dB/1000 ft | N/A       | As required (1500<br>feet max. cable<br>length)                               |

Table 4-1 TNET Materials

#### **IMPORTANT NOTE!**

\*NOTE: IF CABLE IS TO BE RUN THROUGH A PLENUM AREA, OR IN CEILINGS CHECK YOUR LOCAL ELECTRICAL/FIRE CODES. SPECIAL NON-FLAMMABLE/NON-SMOKING PLENUM CABLE MAY BE REQUIRED.

MAXIMUM RECOMMENDED CABLE LENGTH, INCLUDING THE MAIN CABLE AND 25 FOOT SCALE DROPS, IS LIMITED TO 1500 FEET. USE ONLY APPROVED OR EQUIVALENT UNSHIELDED TELEPHONE TYPE CABLE. THE USE OF UNAPPROVED CABLE MAY RESULT IN DATA COMMUNICATIONS ERRORS.

## **Network Wiring**

A sufficient amount of telephone cable must be available to run between all scales in the network. This cable is referred to as the main data cable and must be located near each scale. Once the cable is routed, a modular phone jack (P\N 12716300A) must be attached to the main data cable at each scale location. The phone jack must be located within 25 feet of the scale to allow connecting the 25-foot communication cable between the phone jack and the scale. Each scale is shipped with a 25-foot communication port to the phone jack. Refer to Figure 4.3 which gives an example of the scale network wiring in detail. *The main data line must be terminated at the ends by connecting the supplied 113 ohm resister (p\n 12839300A) between the Green and Red terminals in the phone jacks. The terminating resistors are supplied with each master scale.* 

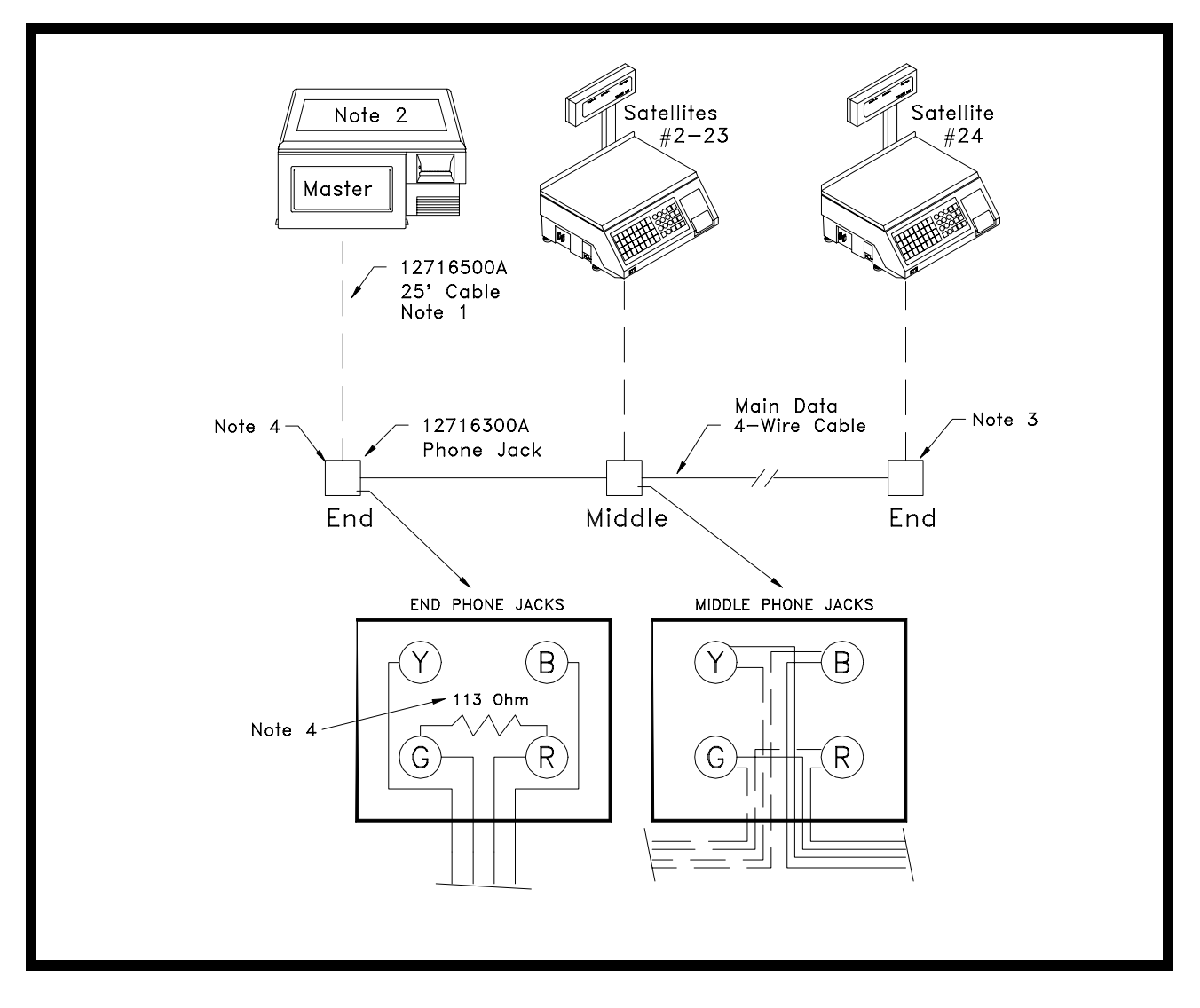

- NOTE 1: The 25' Communication Cable, P/N 12716500A, and the Phone Jack, P/N 12716300A, is supplied with each scale. The four-position modular phone connector plugs in the scale TNET connector identified as "COMM", and the six-position modular phone connector plugs into the phone jack.
- NOTE 2: The Master can be installed at any location on the network. In this example, the Master is installed at one end of the main cable. When the cable length approaches near maximum, it is recommended the master be located in the middle of the network. Up to 24 satellites are supported.
- NOTE 3: All phone jacks must be installed on the main data line which runs to each location. This main data line must not branch off into multiple sub-networks from one phone jack. The total cable length, including the 25' scale communication cables must not exceed 1500 feet. Standard 4-wire color-coded telephone cable can be used, however, it must meet the local building code requirements and meet NFPA requirements.
- NOTE 4: The 12839300A 113 ohm Terminating Resistor MUST BE INSTALLED BETWEEN THE GREEN AND RED TERMINALS OF THE PHONE JACK AT BOTH ENDS OF THE MAIN DATA CABLE.

## Troubleshooting

### **Troubleshooting Guide**

Following is a list of symptoms that could occur, and the recommended action to correct the problem.

- SCALE INOPERATIVE/BLANK DISPLAYS
- 1. LCD Contrast Adjustment. Touchpanel Status LED's illuminated?
- 2. Check Power Supply Voltage. Is status LED illuminated?
- 3. Check Mother PCB.
- 4. Check CPU.
- 5. Check Memory/Display PCB.

#### • TOUCHSCREEN INOPERATIVE

- 1. Clean LCD and IR lens, check for obstruction.
- 2. Check status of IR PCB LED's visible through touchscreen lens.
  - **ON** Path is not blocked. Do LED's go off when path is blocked? If not, IR PCB is not functioning. Make sure touchscreen harness does not touch transformer T1 on Mother PCB. Check CPU PCB.
  - **OFF** Path is blocked or IR is defective

Flickering Path is blocked or IR is defective

- BLANK TOUCHSCREEN
- 1. Check LCD contrast adjustment.
- 2. Check Power Supply.
- 3. Check Mother PCB voltages.
- 4. Test LCD voltages.
- 5. Replace Memory/Display PCB.
- BLANK CUSTOMER/REMOTE DISPLAY

- 1. Check +60 VDC supply voltage on Mother PCB. If +60 VDC is outside the acceptable range or zero, replace the Mother PCB.
- 2. Check Customer Display. If voltages are good, replace Display PCB.

#### • BACKLIGHT IS DIM OR NOT WORKING ON LCD DISPLAY

- 1. Check Connectors from Backlight and Inverter PCB, and Inverter to J6 on Mother PCB (or to Dimmer PCB on older units).
- 2. Make sure Dimmer PCB (if installed) is seated in Mother PCB Slot.
- 3. Refer to Troubleshooting Backlit Display Section.

#### CHECKSUM ERROR WHEN FLASHING NEW SW

Incorrect file or compressed file used with Flashpro. Check file name, and/or uncompress file before using with Flashpro.

## • SCALE WON'T ZERO (DISPLAYS "EEEEEE" IN WEIGHT FIELD)

- 1. Check platter and spider for obstructions. Turn power off, then back on.
- 2. Check Motion Readings Setting in Calibration Menu. Zero setting will cause this symptom..
- 3. Recalibrate.
- 4. Refer to the chart in DLC Section regarding DLC symptoms.
- 5. Check DLC supply voltage. Replace DLC.

#### SATELLITE OFF-LINE WITH MASTER

- 1. Are other satellites on-line? If not, check master.
- 2. Check for duplicate Scale ID on another satellite.
- 3. Check TNET wiring. Disconnect all satellites from main cable. At one end, remove the terminating resistor from phone jack and check wiring with meter. There should be from 113 to 180 ohms between the red and green terminals of phone jack. If zero ohms, a wire is shorted. If excessively high, check for bad connections.
- 4. Reconnect one satellite. If On-Line, connect another satellite and observe on-line status. If one unit takes the others off-line, check that unit.
- 5. Check 25 ft communication cable between scale and phone jack.
- 6. Check 8460 Satellite CPU PCB or Mother PCB.

#### • LOSING SATELLITE SETUP DATA

- 1. Check Satellite CPU voltage.
- 2. Check Memory/Display PCB.
- 3. Add external battery kit if necessary.
- 4. Replace Satellite CPU PCB.

#### • MASTER LOSING DATA

- 1. Make sure Master Memory PCB is firmly seated onto the Master CPU PCB.
- 2. Check Master CPU voltage with power ON and Off.
- 3. Check Master CPU PCB battery voltage.
- 4. Replace battery if necessary.

#### • MASTER EDITOR KEY DOESN'T DISPLAY ON V4/V5 SATELLITE (or Ping Master Displays)

- 1. Verify unit is a Version 4/5+ satellite.
- 2. If Ping Master displays in place of Master Editor Key, go into the unit setup and select Calibrate/Install Unit. Under PLU options, highlight Protocol and select SmartTouch mode.

#### • All SATELLITES OFF-LINE WITH MASTER

- 1. Check the jumper from the satellite TNET port on the Mother PCB to the I/O Logic PCB (Figure 4-2).
- 2. Disconnect satellites from Master. Does master come back on-line? If so check TNET wiring. Disconnect all satellites from main cable. At one end, remove the terminating resistor from phone jack and check wiring with meter. There should be from 113 to 180 ohms between the red and green terminals of phone jack. If zero ohms, a wire is shorted. If excessively high, check for bad connections. NOTE: Each terminating resistor must read approximately 113 ohms.
- 3. If master is off-line with satellites disconnected, check the master CPU PCB.
- 4. Check connectors from master CPU to I/O Logic PCB.
- 5. Replace I/O Logic PCB.
- 6. Replace Master CPU PCB.

- ERROR MESSAGE "ERROR COMMUNICATING WITH THE MASTER" DISPLAYS
- 1. Is the Off-Line message displayed in the satellite weight field box?
- 2. If so, are other satellites on line?
- 3. If other satellites are OK, check the unit ID number. It must be set below 25.
- 4. Cycle power.
- 5. Check Satellite CPU PCB. Make sure TNET PCB is securely seated onto CPU.
- 6. Replace Satellite CPU PCB.

## • ERROR MESSAGE "MASTER EDITOR CURRENTLY UNAVAILABLE" DISPLAYS

- 1. Is another satellite currently using the Master Editor? Only one satellite can use the Master editor at one time.
- 2. Is a host communicating with the master? If a host is communicating, the Master Editor will be unavailable until the host ends communications. If a host or modem is connected to the master, disconnect the cable and retry entering the Master Editor.
- 3. Cycle power and retry.

#### • PRINTER WON'T DELIVER LABEL

- 1. Check Label Taken Sensor for obstructions.
- 2. Clean Label Taken Sensor lens on transmitter and receiver.
- 3. Test Label Taken Sensor and Printer PCB.
- 4. Check label stepper motor, pulley, and belt.
- 5. Check Printer PCB voltages. Replace if defective

#### • INCORRECTLY INDEXES LABELS

- 1. Check label format and cassette formats and compare to position of code wheel.
- Check/clean platen roller. Using MT Cleaning Pen P/N 082287020. (Chapter 7).
- 3. Check Label Gap Sensor.

## • WON'T SENSE CASSETTE OR CORRECT POSITION OF CODE WHEEL

- 1. Make sure cassette is fully seated in printer. Check spring lever.
- 2. Check code wheel to verify magnet is in place on wheel.
- 3. Check reed switches on rear of Sensor PCB. All should read open with an Ohm-meter. If any switch is shorted, replace Sensor PCB.
- 4. Replace Sensor PCB if 1 and 2 check good and problem persists. If labels do not index correctly after replacing Sensor PCB.

#### • "CHECK CASSETTE INSTALLATION" ERROR

- 1. Make sure cassette is fully seated in printer.
- 2. Check cassette position and magnet on code wheel.
- 3. Check harness between Sensor PCB and Printer PCB.
- 4. Check Sensor PCB.
- 5. Check Printer PCB.

#### • LABELS DARK OR MISSING DOTS

- 1. If labels are printed correctly, but are excessively dark, check the Printer PCB.
- 2. If the labels are streaked by lines from top to bottom, replace the Printhead.
- 3. If characters are cut off, check label format programming. If OK, replace Printhead.
- 4. If print is excessively dark, check printhead resistance rating.

#### • LABELS ARE EXCESSIVELY LIGHT

- 1. Check with other known good label stock.
- 2. Check and clean printhead resistor line and platen.
- 3. Check printhead resistance rating against the program switch settings.
- 4. Check printhead alignment.
- 5. Check Printer PCB voltages. If OK, replace Printhead.

#### • LABELS PRINT LIGHT ON ONE SIDE

- 1. Check printhead pressure adjustment.
- 2. Check and clean printhead resistor line and platen.
- 3. Check with other known good label stock.
- 4. Check Printer PCB voltages. If OK, replace Printhead.

#### • LABEL PRINT IS MOTTLED WITH LIGHT SPOTS

- 1. Check with other known good label stock.
- 2. Check and clean printhead resistor line and platen.
- 3. Replace printhead.

#### • LABEL INDEXING PROBLEMS

- 1. Check label size and label format programming.
- Check cassette code and match against label size installed. If labels are not advanced far enough out, increase label offset or Gap Sensor Adjust (V4+) in the Cassette Format Setup.
- 3. Clean Gap Sensor lens.
- 4. Check and clean platen roller, stripper bar, and delivery path.
- 5. Check label installation.

#### • LABELS NOT STRIPPING CORRECTLY

- 1. Check label format programming and offset. (Refer to Programming Manual).
- 2. Check stripper bar for wear.
- 3. Check takeup roller/motor.
- 4. Check clearance of tear-off plate to platen.

#### • NO PRINT AFTER PRINT KEY TOUCHED

- 1. Check Label Taken Sensor path for blockage and printer door installation.
- 2. Check Label Taken Sensor.
- 3. Check Printer PCB.

#### • LABELS PRINTED EVEN IF ONE IS NOT YET TAKEN

- 1. Check setting of stripped/un-stripped option in Unit Setup Program Cassette Menu.
- 2. Check Label Taken Sensor.
- 3. Check Printer PCB.

## • PRINTER INTERFACE ERROR DISPLAYS AND PRINTER WON'T PRINT LABELS

- 1. Check internal printer harnesses for bad connection.
- 2. Check printer power supply voltages.
- 3. Check Printer PCB.

#### • LOW STOCK ERRORS

- 1. Clean Label Taken Sensor Lens on Transmitter and Receiver.
- 2. Check Printer PCB/Label Taken Sensor.

## • UART ERROR IN FLASHPRO DOWNLOADING OPERATING SYSTEM

- 1. Power up 8460 first holding setup switch, then start FLASHPRO.
- 2. Check COM Port. The default in FLASHPRO is COM1. COM2 requires COM2 at the command line.
- 3. Check wiring. This error may also display on some PC's if the cable isn't connected.

#### • MASTER OFF-LINE WITH HOST

- 1. Check cable to PC's COM Port. Make sure program is configured with correct COM port.
- 2. Check Host ID number in master. This must match the Scale ID at the host.
- 3. Cycle power to 8460.
- 4. Check cable to master. Host cable connected to the Master I/O Port 0 on the bottom of unit?
- 5. Check baud rate/parity/stop bits in master and the host. They must match. (Note: Intelli-Net and DataBack use 7 bit, even parity, 1 stop bit as a default).
- 6. Check wiring. Look for opens or shorts.

#### • MASTER LINE PRINTER PRINTS GARBAGE

- 1. Check printer setup in Chapter 2. Incorrect parity, baud rate etc., can cause this symptom.
- 2. Check printer Program Switch and Jumper settings. Match to the configuration at the master.

#### • MASTER LINE PRINTER WON'T PRINT

- 1. Check printer On-Line status.
- 2. Check printer setup and master printer configuration.
- 3. Check flow control setting in master and printer.
- 4. Check printer cable.

## **Power Supply**

Note: the 13689100a Power Supply can be used with both new and older versions of the Mother PCB. The 14340600A Power Supply, must be used only with the B13864400A or the A14340900A (or later revision) Mother PCB'S. Place the power switch to the OFF position, then remove the platter, spider, and top cover (Refer to Chapter 6). Disconnect the customer and vendor displays. Place the power switch to ON, then check the +26 VDC output voltage from the Power Supply terminal strip between the terminals marked +V and -V, as shown in Figure 5-1. The acceptable output range for the +26 VDC is  $\pm$  0.50 VDC. On the 13689100A Power Supply, the output can be adjusted using the pot marked V ADJ on the side of the Power Supply, as shown in Figure 5-1. If the +26 VDC cannot be adjusted to within tolerance, replace the power supply. The output voltage on the 14340600A Power Supply is preset at the factory and cannot be adjusted. (Note: If the +26 VDC is adjusted to the low end, the thermal switch will cut off output.)

If the +26 VDC is extremely low, disconnect power to the scale. Next, disconnect connector P11 on the Mother PCB. This is the +26 VDC supply from the Power Supply terminal's +V and -V to J11 on the Mother PCB. Reconnect the scale to AC power, then recheck the +26 VDC output. If the voltage returns to normal, the Power Supply should be good, and the problem should be suspected as being in the Mother PCB or a component that connects to the Mother PCB.

If the output voltage is zero, check the 120 VAC input voltage to the terminals marked AC(L) and AC(N). If the correct AC input voltage is present, but there is no +26 VDC output, replace the Power Supply. If no voltage is present, check the AC input at the Line Cord Jack between the terminals marked N and L1. If 120 VAC is present at the jack, suspect a defective power switch. If no voltage is present at the Line Cord Jack, verify voltage is present at the AC wall outlet.

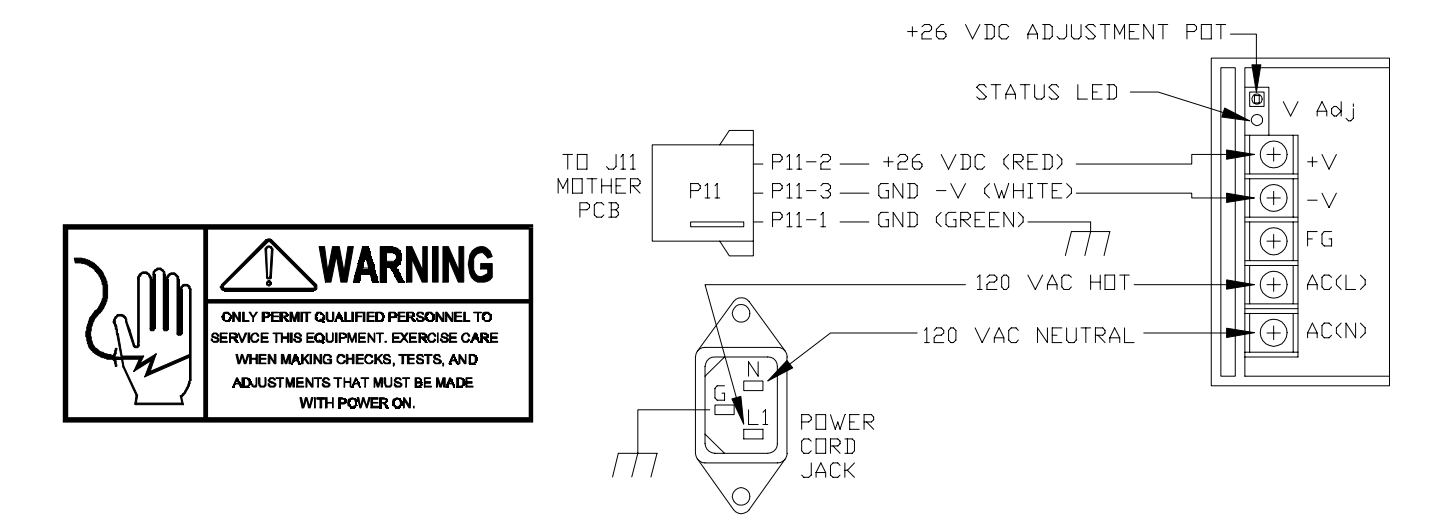

Figure 5-1 Power Supply Test Points

## **Main Logic PCB**

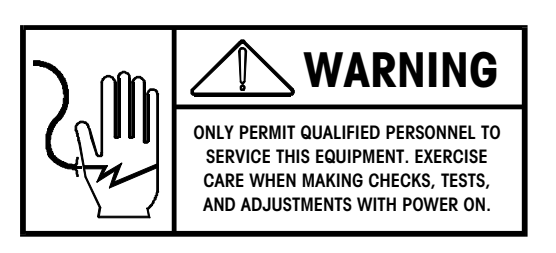

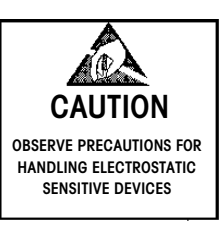

The Power Supply supplies a single +26 VDC to the Mother PCB at connector J11 on the Mother PCB. From this voltage, the Mother PCB steps-up or regulates the following voltages shown in Table 5-1.

| VOLTAGE ON<br>MOTHER PCB | DESCRIPTION                                                                    |
|--------------------------|--------------------------------------------------------------------------------|
| +26 VDC                  | Supplied to Printer PCB for Printhead and preheat voltage.                     |
| +60 VDC                  | Supplied to Customer and remote displays to drive Vacuum fluorescent displays. |
| +20 VDC                  | Supplied to Digital Load Cell.                                                 |
| +10 VDC                  | Supplied to Customer and Remote Displays, and to Aux/BC Port J7.               |
| +5 VDC                   | Supplied to all logic circuits, including displays, LCD, printer module, etc.  |

Table 5-1 Power Supply Voltage on Mother PCB

Figure 5-3 shows the location of voltage test points on the Mother PCB. To gain access to the +10 and +60 VDC test points, refer to Figure 5-2. Loosen the power supply mounting screw closest to the harnesses, and remove the other mounting screw. The power supply can be swiveled out to allow access to the test points without disconnecting the harnesses.

If all the test points measure zero volts, check the power supply voltage described in the Power Supply Section. If one or more measure outside the acceptable range, check the +26 VDC input from the Power Supply. If the +26 VDC input checks good, first disconnect AC power to the scale. Remove the CPU PCB and the Memory/Display PCB. Next disconnect the printer power harness at J12, the IR/LCD harnesses at J3/J1, and the Customer/Remote Display if connected. Next reconnect AC power and recheck the voltages. If the voltages still read the same (outside the acceptable range), replace the Mother PCB. If the voltages now read normal, turn the scale power switch to OFF, and start reconnecting components one at a time and recheck voltages. If

the voltages do not read normal after a certain component is connected, check or replace the component.

NOTE: THE 13689100A POWER SUPPLY CAN BE USED WITH BOTH NEW AND OLDER VERSIONS OF THE MOTHER PCB. THE 14340600A POWER SUPPLY, MUST BE USED ONLY WITH THE B13864400A OR THE A14340900A (OR LATER REVISION) MOTHER PCB'S.

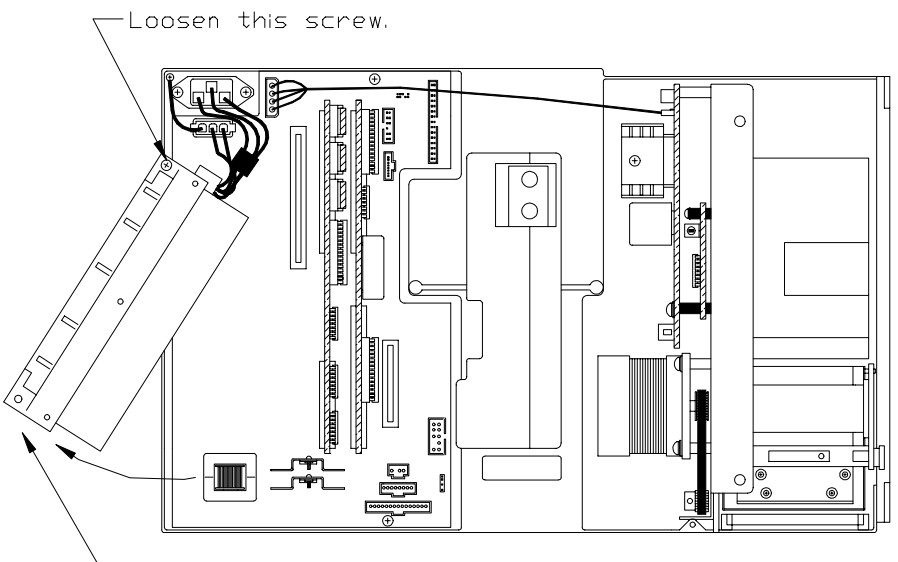

Remove the end screw, then swivel the Power Supply out to test R10/D10, located under the Power Supply.

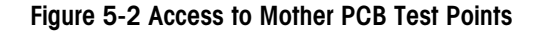

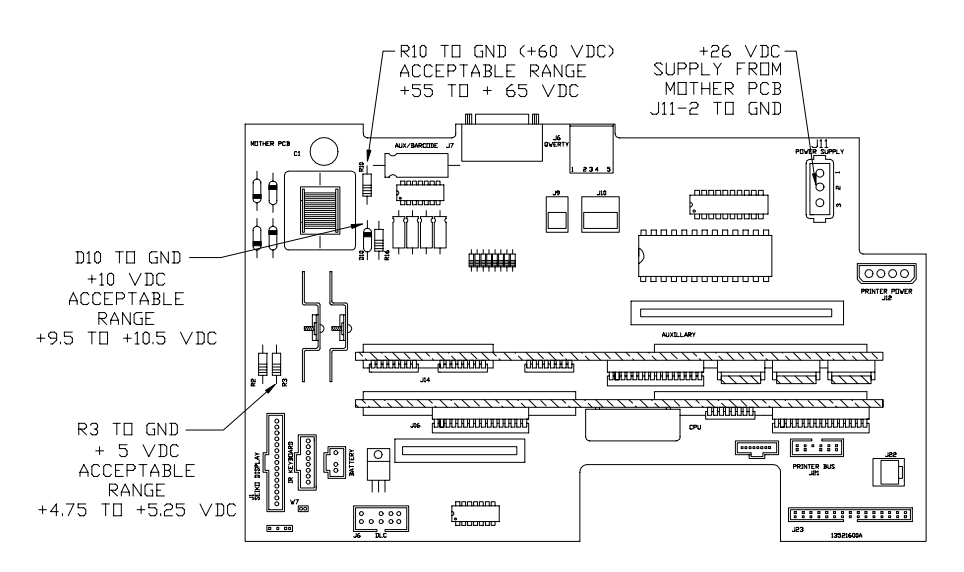

Figure 5-3 Mother PCB Test Points

## Customer/Remote Display

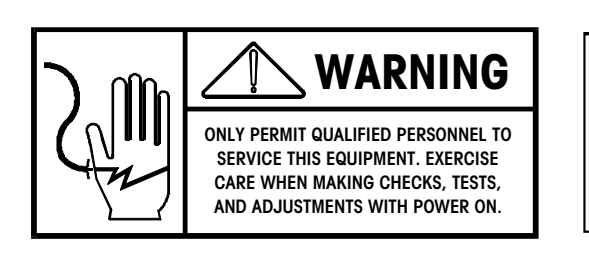

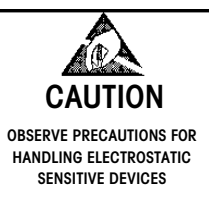

If the customer display is blank, the voltages on the board should be checked. The following voltages can be checked by removing the customer display from the top cover assembly. DISCONNECT ALL POWER TO SCALE BEFORE REMOVING THE TOP COVER AND DISPLAY. To check the voltages, lay the display on a non-conducting surface to prevent shorts, then check the voltages shown in Figure 5-4. Use diode D2 shown in Figure 5-4 for ground. If all the voltages are correct, replace the Display PCB. If the +60 VDC or the +5 VDC is not present or outside the acceptable range, check the voltages on the Mother PCB. If the +7.6 VDC is outside the acceptable range, replace the Display PCB.

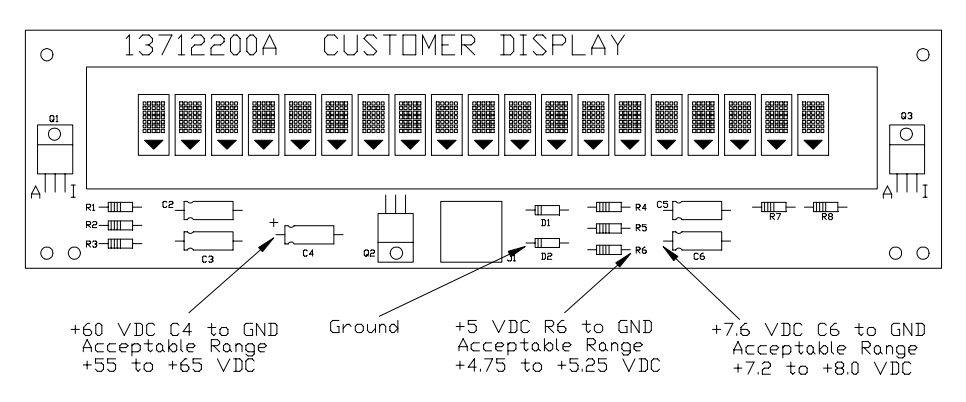

Figure 5-4 Display PCB Test Points

## Memory/Display PCB

The onboard battery is recharged only when the scale is powered up. The onboard battery is a rechargeable NiCad and may require more than 4 hours to recharge. Anytime a new PCB is installed, the unit will require 4 or more hours to initially charge the battery. A fully charged battery should hold data for 1 to 2 weeks.

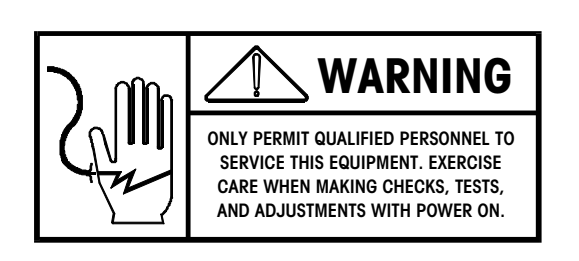

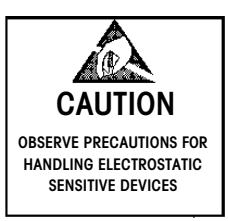

Certain Satellite Data is stored in battery backed RAM on the \*13521400A Memory/Display PCB. If the battery fails, setup data will be lost. This data includes label formats, cassette formats, backup PLU table, grade table, action message table, marquee messages, and the preset keys. If a BRAM error is reported and cannot be cleared, suspect the Memory/Display PCB as defective. The Memory/Display PCB also contains a driver chip for the LCD. Certain symptoms relating to the LCD may be isolated to the Memory/Display PCB. Note: If the Memory/Display PCB is replaced, the software must be reflashed using Flashpro and the appropriate software file. When replacing with a service parts replacement PCB, the unit will only display WAITING ON DOWNLOADER until the software has been installed.

The power ON operating voltage and battery backup voltage can be tested at C24 to Chassis Ground, as shown in Figure 5-4. The power ON voltage should range between +4.5 and +5.25 VDC. If the voltage is outside this range, or zero volts, check the voltages on the Mother PCB. The power OFF battery voltage should be +2.0 VDC minimum. If the voltage with power OFF is below +2.0 VDC, replace the Memory/Display PCB or add an external battery kit (refer to Chapter 6). When possible, the data can be backed up before replacing the PCB by using the METTLER TOLEDO DATABACK program and a PC. The data can then be restored after PCB replacement, or if the data has been lost, the backup/restore program can be used to restore data from a previous backup or from another 8460. (See Chapter 2).

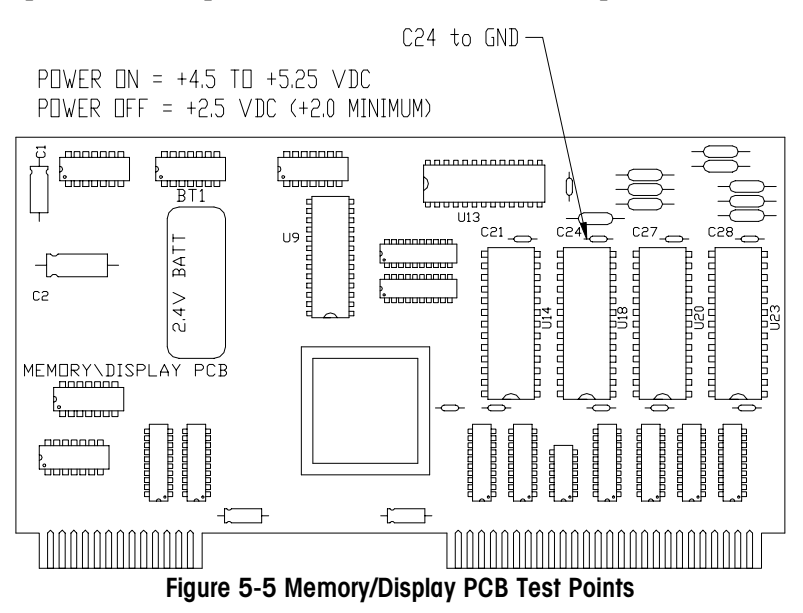

### Satellite CPU PCB

Note: If the Satellite CPU PCB is replaced, the software must be reflashed using Flashpro and the appropriate software file. When replacing with a service parts replacement PCB, the unit will only display WAITING ON DOWNLOADER until the software has been installed.

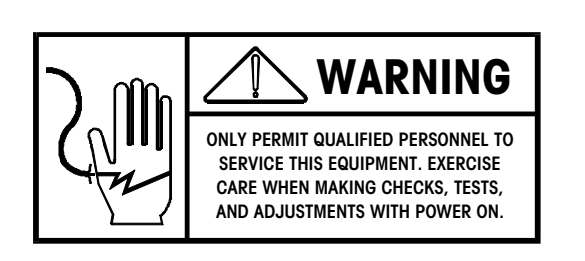

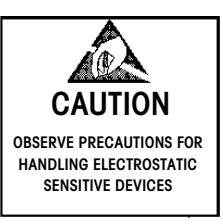

Certain Satellite setup data is stored on the CPU PCB. This data includes calibration parameters, and other setup selections accessed in the Calibrate/Install Screens. If the onboard battery fails, the unit may lose all or part of the setup information. If the power supply voltage is not correct, the CPU will not operate correctly. The onboard battery is recharged only when the scale is powered up. The onboard battery is a rechargeable NiCad and may require more than 4 hours to recharge. Anytime a new PCB is installed, the unit will require 4 or more hours to initially charge the battery. A fully charged battery should hold data for 1 to 2 weeks.

First place the 8460 Power Switch to OFF. Check the voltage with AC power OFF at Pin 1 of IC U29 to Chassis Ground, as shown in Figure 5-6. If the power OFF voltage is below +2.0 VDC, replace the CPU PCB, or add an external batter kit (refer to Chapter 6). Next, place the power switch to ON. The power ON voltage acceptable range is +4.1 to +5.5 VDC. If the power ON voltage is outside the acceptable range, or zero, check the input voltage at C26 to ground. The acceptable range is 4.1 VDC to 5.5 VDC. If the voltage is outside the acceptable range or zero, check the voltage so the Mother PCB. If the +5 VDC input voltage at C26 is correct, but the power ON voltage at U29 is zero or outside the acceptable range, replace the Satellite CPU PCB.

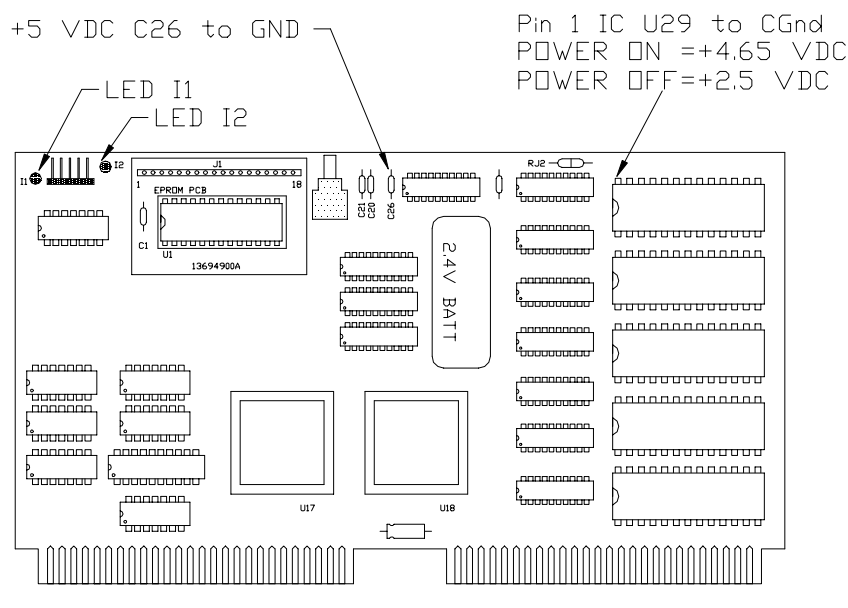

Figure 5-6 Satellite CPU PCB Test Points

## **IR Touchpanel PCB**

CAUTION!

EXERCISE CARE WHEN HANDLING THE IR PCB. DO NOT BEND THE BOARD OR MOVE THE PHOTOTRANSISTORS OR DIODES OUT OF ALIGNMENT.

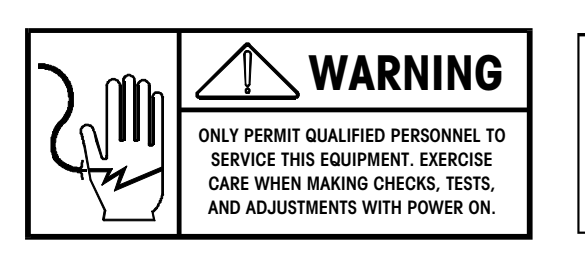

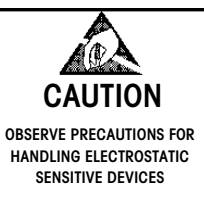

Figure 5-7 shows a diagram of the IR (infrared) Touchpanel PCB (or IR PCB). Two status LED's (I1 and I2), located on the board can be used to verify operation of the Photo Transistor/IR Diode arrays. The status LED's can be seen through the dark panel of the Touchscreen lens without taking the unit apart. The IR board is working properly when the LED's are ON with nothing blocking the transistors, and OFF when one or more are blocked (indicating a key closure). (NOTE: The Status LED's I1 and I2 are located at the bottom of the IR PCB on PCB's with a revision of "A" or lower.)

Voltage on the IR board can be checked, as shown in Figure 5-7. When one of the phototransistors is blocked, the LED's will be OFF and the voltage should read in the range of +5 VDC. When none of the phototransistors are blocked, the LED's should be ON and the voltage should read approximately +1.86 VDC. If the +5 VDC supply from the Mother PCB is present at Pin 3, but the voltage at the LED is zero, or does not change, replace the IR PCB. If the LED's flicker, and the power supply voltage is good, replace the IR PCB.

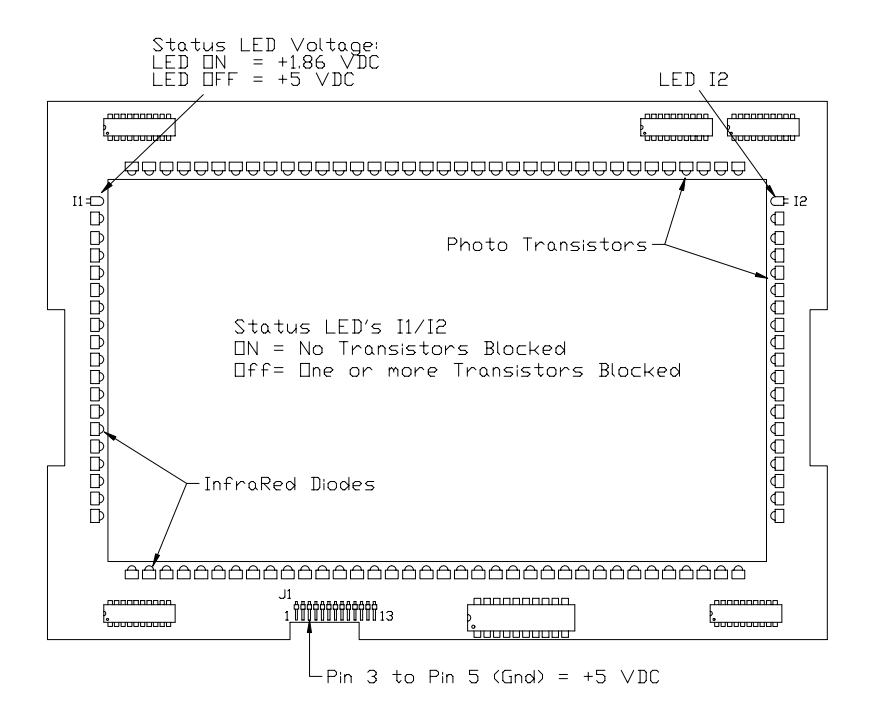

Figure 5-7 IR Touchpanel PCB Voltage Test Points

## **LCD Display**

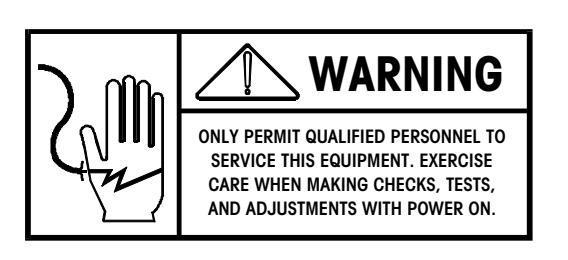

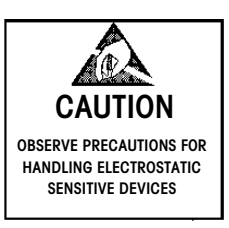

### **Reflective LCD Display**

Figure 5-8 shows the Seiko Reflective LCD Display PCB. The +5 VDC operating voltage is supplied by the Mother PCB. The contrast is controlled by the -21 VDC supplied to the LCD by the Memory/Display PCB. The -21 VDC will range between -16 and -21 VDC depending on the contrast adjustment. When the display is dark, the voltage will be near the maximum of -21 VDC. When the display is light, the voltage will be near the minimum of -16 VDC. If the voltage is zero volts or outside this range, and the contrast cannot be adjusted, replace the Memory/Display PCB. If the +5 VDC and the -21 VDC are within acceptable range, but the display is blank, or extremely light/dark, replace the LCD Display PCB. Always exercise care when handling the LCD. If you replace the LCD, always pack the old LCD in the original factory container that the replacement part was shipped in.

To adjust the contrast, first touch the HELP key area, located in the upper left corner of the Touchscreen. When HELP is displayed, select adjust contrast by touching the key marked *Adjust Cont*.

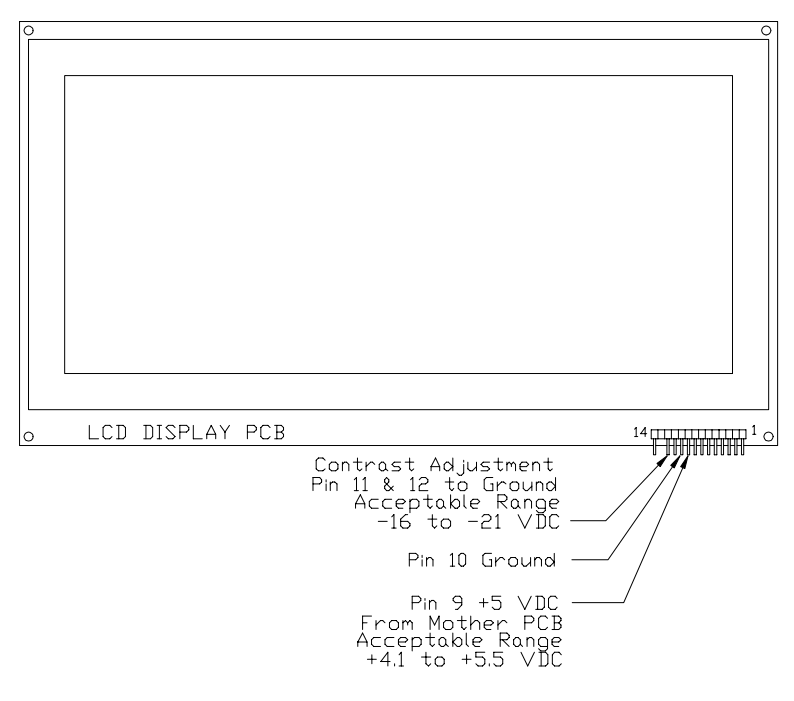

Figure 5-8 Reflective LCD Test Points

### **Backlit LCD Display**

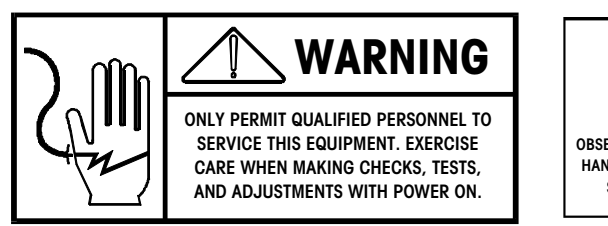

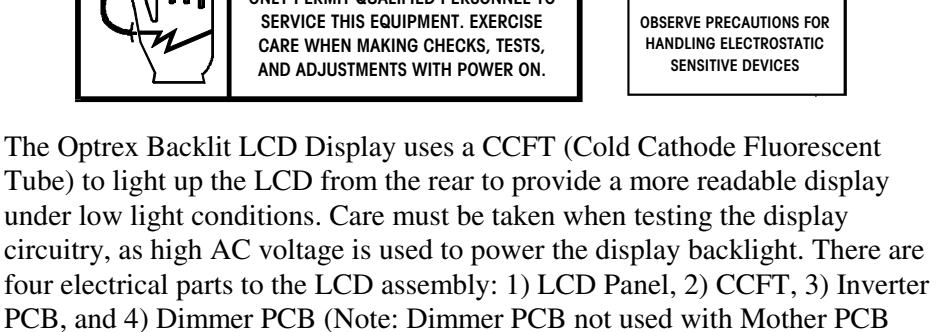

14340900A. On Mother PCB 14340900A or later, the Dimmer Circuit is builtin on the Mother PCB and the Inverter plugs into J19 on the Mother PCB.) The +5 VDC Supply Voltage and Contrast Control Voltage Test Points are shown in Figure 5-9. The LCD contrast adjustment works similar to the reflective type display. That is, the keyboard selectable contrast is adjusted by the voltage level sent from the Memory/Display PCB. The contrast is selected

by first touching the screen HELP area, then touching ADJUST CONTRAST. The contrast circuit can be checked at J1 on the Mother PCB, as shown in Figure 5-9.

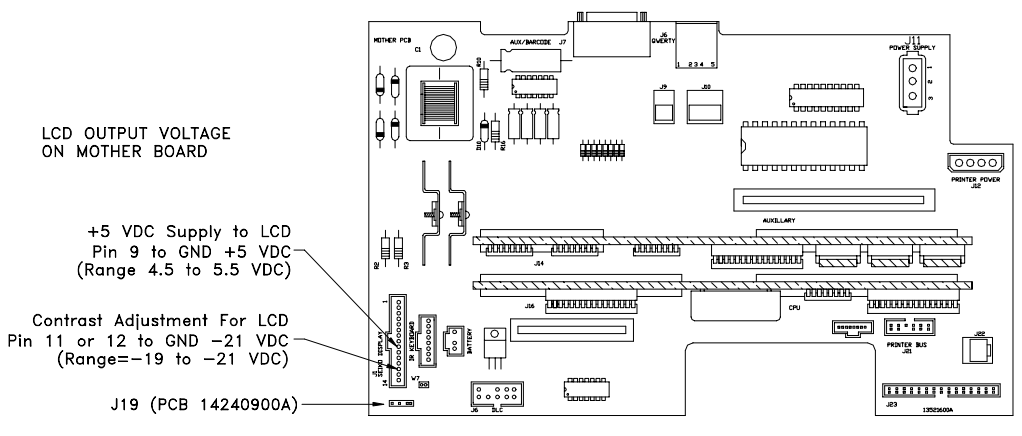

Figure 5-9 LCD Contrast/Voltage Test Points on Mother PCB

If no activity is detected for approximately 15 minutes, a timer circuit signals the Dimmer PCB which drops a +5 VDC control line to +1.9 VDC. This in turn, causes the Inverter PCB to lower the voltage output to the CCFT. The dimmer circuit can be tested at J19 on Mother PCB 14340900A, or at the Dimmer PCB at J2 (older Mother PCB's), as shown in Figure 5-10.

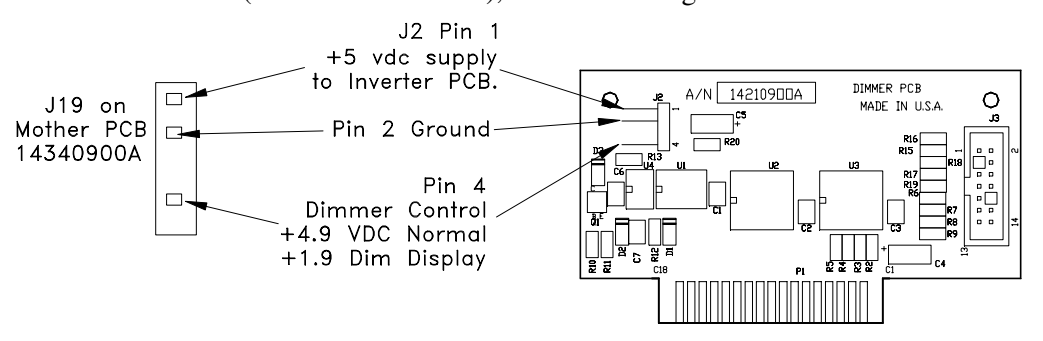

Figure 5-10 Dimmer Circuit Test Points at Mother PCB J19 and Dimmer PCB J2

The LCD Backlight is powered from a DC to AC Inverter PCB which converts a variable +5VDC input to a 380-VAC/40 kHz/5 ma output. (Note: Initial startup voltage is approximately 900 VAC). The Inverter PCB is located under the LCD Panel. If the backlight is not working, and the voltages at the Dimmer PCB check good, the problem may be the Inverter PCB, or the CCFT (Cold Cathode Fluorescent Tube.) The output voltage from the Inverter to the CCFDT cannot be checked using a standard volt-ohm meter, since the unloaded voltage is approximately 1100 VAC RMS at 40 kHz. If the Inverter is suspect, it is best to plug in a new backlit display assembly, or a new CCFT which is available separately (P/N 14385100A). Figure 5-11 shows the LCD and CCFT.

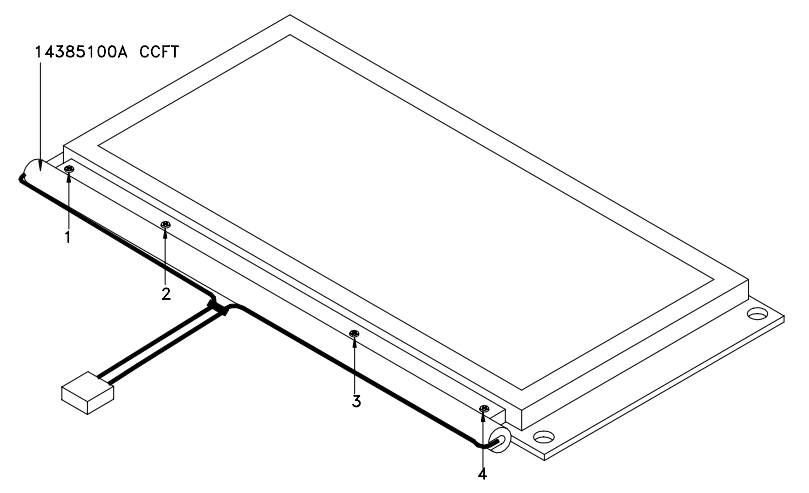

Figure 5-11 14385100A CCFT Replacement

To replace the CCFT, remove the LCD Panel from the cover assembly. Disconnect the CCFT voltage harness from the Inverter PCB. Remove the four screws as shown in Figure 5-11. Install new CCFT reversing previous steps.

## Printer PCB/Label Taken Sensor

The Printer PCB is the control board for all printer functions. The Label Taken Sensor is used to detect the presence of a label, and low stock conditions (no labels). If Low Stock Errors, or Take Label Errors exist, first clean the sensor lens and retry printing. Before taking any voltage tests, always clean the sensor lens. Figure 5-12 shows voltage test points on the Printer PCB. The Label Taken Sensor can be tested on the Printer PCB by measuring the voltage between connector J5-1 to ground. The voltage when the sensor is blocked should be approximately 0.1 to 0.8 VDC, and when not blocked is 4.0 to 5.0 VDC. If the Label Taken Sensor voltage matches these voltages, but labels are not indexing correctly, replace the Printer PCB. If the voltage inputs at J9 are zero or outside the acceptable range, check the voltages on the Mother PCB. When replacing the Label Taken Sensor, the Transmitter has yellow and orange wires and must be installed on the top. The receiver has brown and red wires, and must be installed on the bottom.

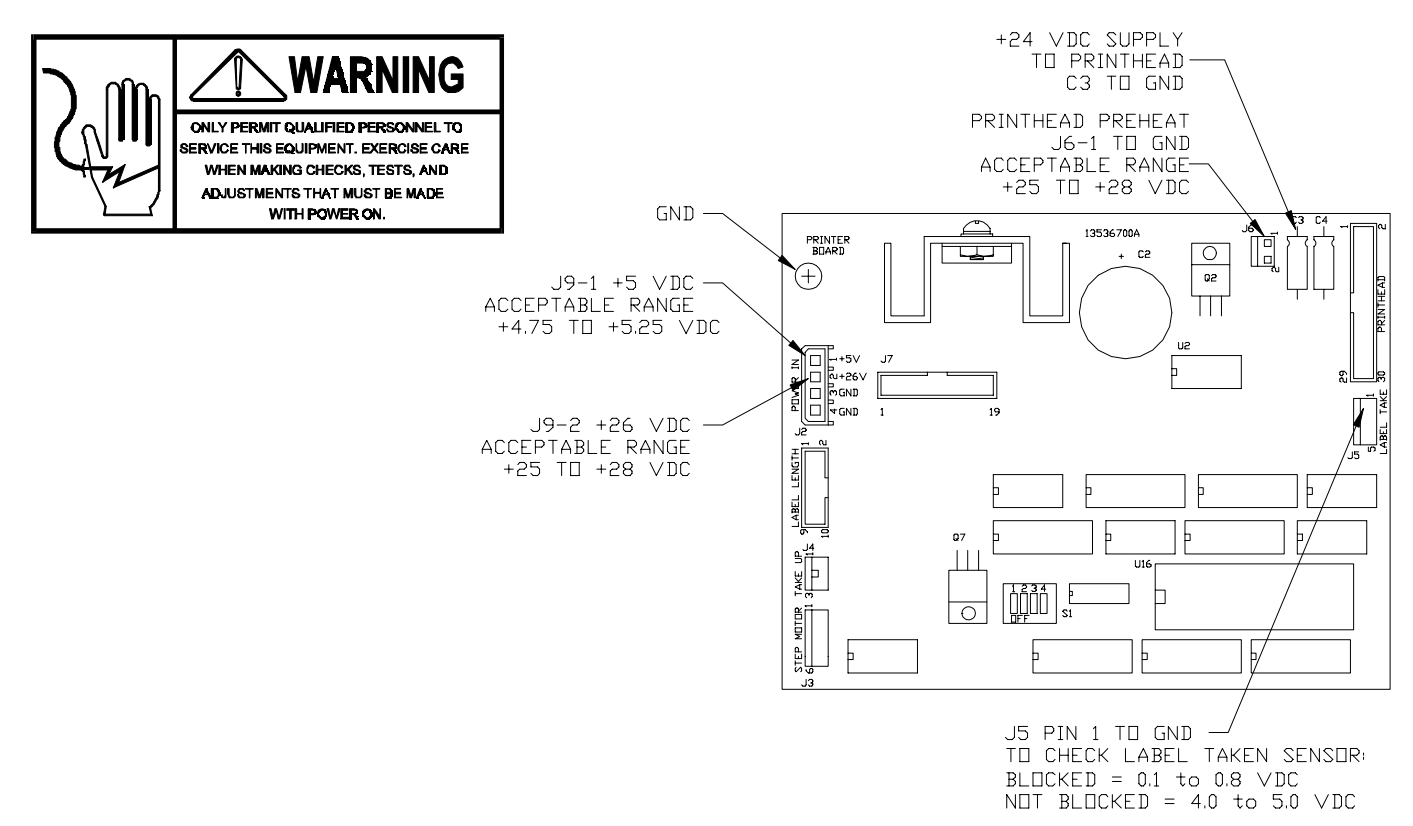

Figure 5-12 Printer PCB Test Points

## Label Gap Sensor/Sensor PCB

Note: Test Point CP1 is located at the bottom of the Sensor PCB and the Adjustment Pot is located at the top. The label gap sensor voltage can be checked using test point CP1 on the Sensor PCB to Ground, as shown in Figure 5-13. Access to the test point is from the top or rear using a long insulated probe or test clip. First connect the voltmeter leads to the test point. Next, remove the label cassette from the printer to gain access to the label gap sensor. Insert a piece of liner in the gap sensor. The voltage with the liner only in place should read +1.0 VDC. If the voltage is higher or lower, adjust the voltage, using the adjustment pot shown in Figure 5-13, to read +1.0 VDC with liner only in place. If the voltage can be adjusted correctly, next insert a liner and label in the gap sensor. The voltage with both the liner and label should read +2.0 VDC minimum. If the voltage does not change or is less than +2.0 volts, replace the gap sensor.

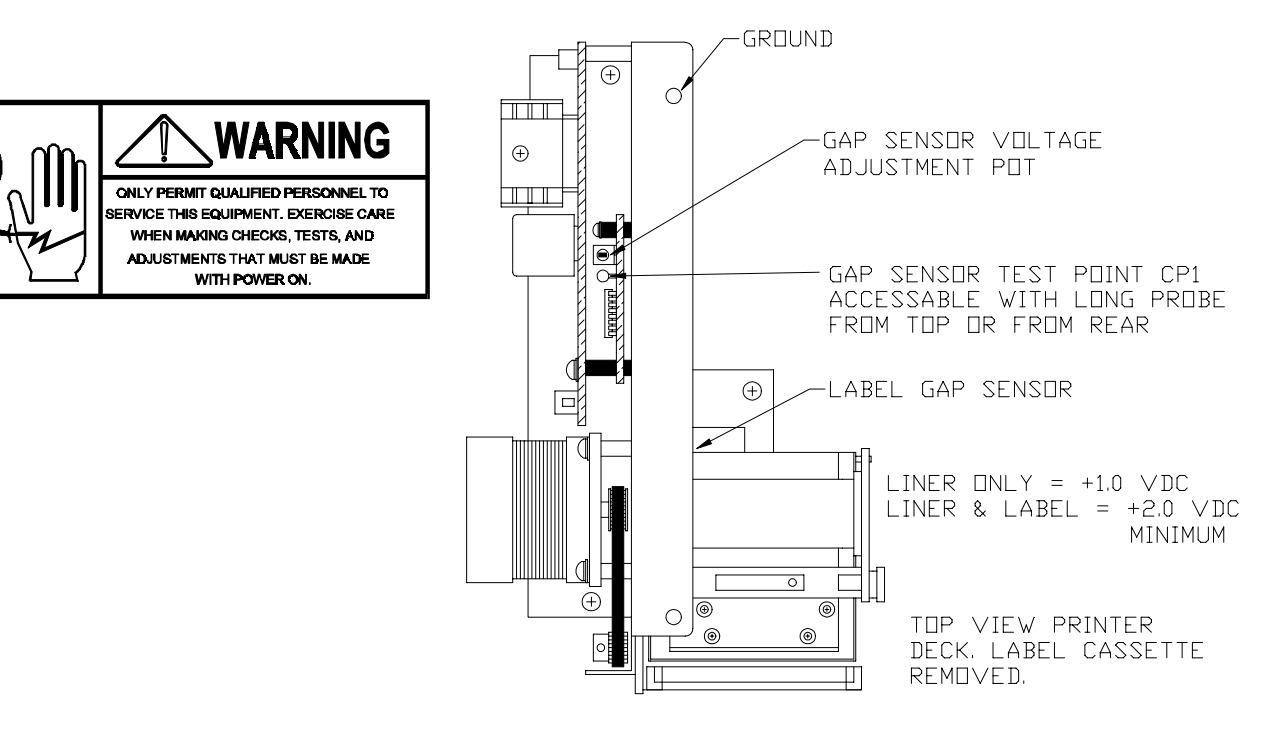

Figure 5-13 Testing Gap Sensor

The label cassette code wheel position is detected by reed switches on the Sensor PCB. If errors not related to incorrect label/cassette programming are reported, the reed switches can be checked by removing the Sensor PCB from the printer module and checking for continuity on the reed switches on the rear of the board. All of the switches should be open when no magnet is near the switches. If any of the switches show closed (continuity), replace the Sensor PCB. If indexing problems develop after replacing the Sensor PCB, check and adjust the Label Gap Sensor voltage as described above.

### **Digital Load Cell**

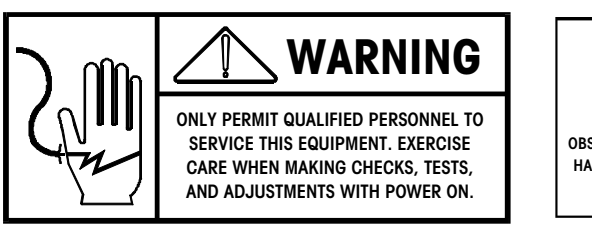

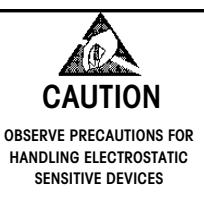

The load cell used in the model 8460 is the METTLER TOLEDO Digital Load Cell. A regulated +20 VDC voltage is supplied to the DLC (Digital Load Cell) by the Mother PCB. The DLC contains a built in A/D converter which converts the load cell analog voltage levels to digital signals which it then sends to the CPU PCB via the Mother PCB. To check the DLC, first verify the +20 VDC supply voltage is present at the output pin of regulator Q8, as shown in Figure 5-14.

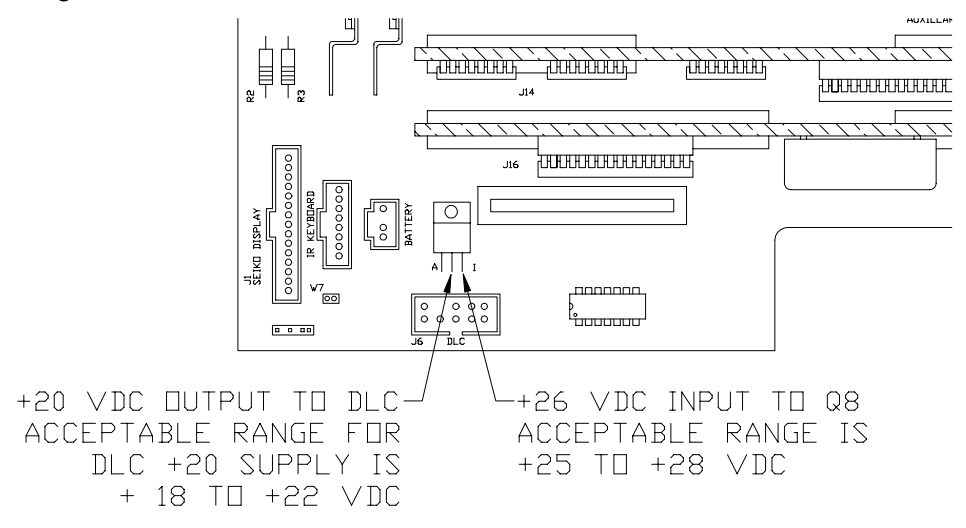

Figure 5-14 Testing DLC Voltage on Mother PCB

If the +20 VDC checks good, the problem can be isolated between the CPU PCB, the Mother PCB, or the DLC by using the METTLER TOLEDO Digital Load Cell Simulator (Factory Number 0917-0178, Part Number 13446000A). The DLC Simulator is shown in Figure 5-15. To check the DLC circuit, first place the 8460 power switch to the OFF position. WAIT A MINIMUM OF 30 SECONDS BEFORE DISCONNECTING THE DLC HARNESS AT THE DLC. Connect the harness to the DLC Simulator at the port marked DLC on the rear of the simulator. Place the selector to read 0, then place the power switch on the 8460 to ON. If the DLC circuit on the Mother PCB and CPU PCB checks good, the PWR, RXD, and PASS LED's will illuminate. In this case, suspect the DLC as defective. If a problem is detected, the FAIL LED will be illuminated. In this case the Mother PCB and CPU PCB should be checked and suspected of causing the problem.

The scale will normally not zero using the simulator until it has been calibrated using the DLC simulator. To calibrate, follow the normal procedure. When asked for empty platter, set the simulator on 0 and when asked for test weight, enter 50 and set the simulator on 7. The scale will require recalibration when the DLC is reconnected.

| PWR RXD CTS FAIL PASS   O O O O O 0   TOLEDO |  | DLC | XX38 | 8431 |  |
|----------------------------------------------|--|-----|------|------|--|
|----------------------------------------------|--|-----|------|------|--|

Front View

**Rear View** 

Figure 5-15 DLC Simulator

### Master CPU PCB

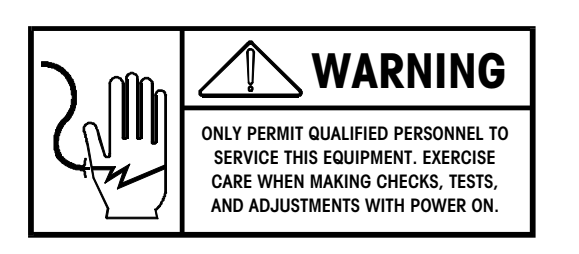

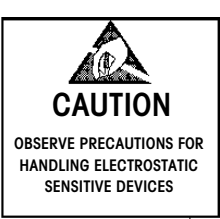

Voltages on the Master CPU can be checked at the points shown in Figure 5-16. The Master CPU and Master Memory PCB are battery backed using a 4.2 VDC Zinc Air battery mounted to the Master CPU PCB. This battery is not rechargeable and should retain data under normal conditions for up to two years with power off. The battery can be safely replaced without data loss. When the battery is removed, a SuperCap on both the Master CPU and Master Memory PCB will hold memory for approximately 12 hours. If the battery needs replacement, order a p/n 14163700A Replacement Battery. (Note: Although the battery can be changed without normally losing any data, it is wise to first backup the memory using DataBack.)

Note: The Supercaps on the Master CPU and Master Memory PCB require up to four hours to initially charge. Do not remove a programmed Master Memory PCB from the Master CPU until the Supercaps have charged or memory loss will occur.

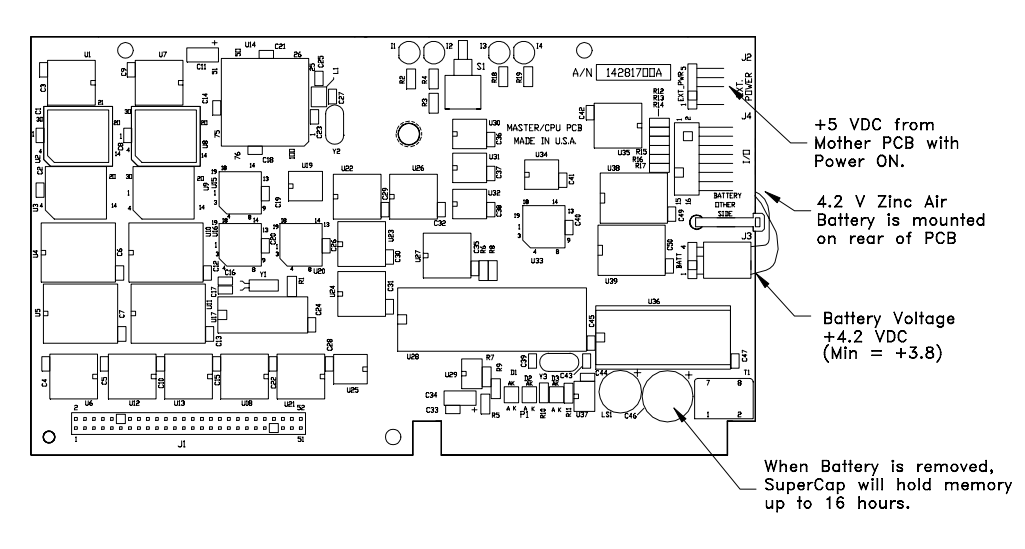

Figure 5-16 Master CPU Voltage Test Points

### **Master Memory PCB**

Note: Although the battery on the Master CPU or the Master CPU PCB can be changed without normally losing data, it is always wise to first backup the memory using DataBack if possible. The Master Memory PCB provides storage capacity for the PLU, Extra Text, Nutrition Facts, Graphics, and master setup data. The PCB is available in four configurations based on the amount of installed RAM memory. The Master CPU provides the running and backup battery voltage for the Master Memory PCB. The Master Memory PCB has an onboard Supercap that will retain backup voltage for the memory for approximately 12 hours. The Supercap allows changing the Master CPU without losing data on the Memory PCB. The Supercaps require up to four hours to initially charge. Do not remove a programmed Master Memory from the Master CPU until the Supercaps have fully charged. Figure 5-17 shows the four Master Memory PCB's available.

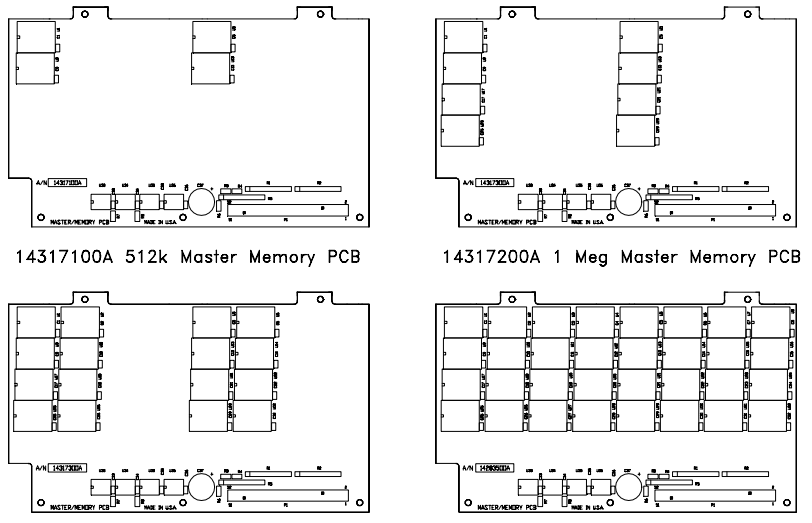

14317300A 2 Meg Master Memory PCB

14283500A 4 Meg Master Memory PCB

Figure 5-17 Master Memory PCB's

## Satellite Memory PCB

The Satellite Memory PCB is available with either 512k or 1Meg of RAM and are used by the Satellite for additional file backup storage. The Satellite Memory PCB uses a 2.4 VDC battery for backup. This battery is a rechargeable Nicad battery and will generally hold data for 1 to 2 weeks. Recharge time is approximate four hours. Voltage test points are shown in Figure 5-18.

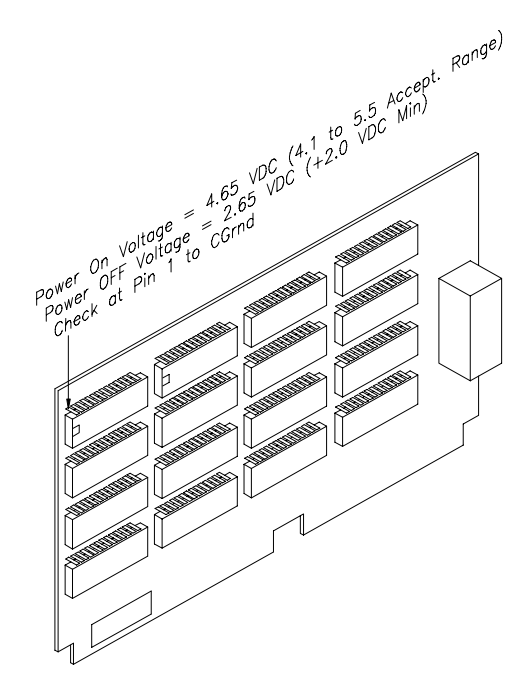

Figure 5-18 Satellite Memory PCB Voltage Test Point

## Satellite Interconnect Diagram

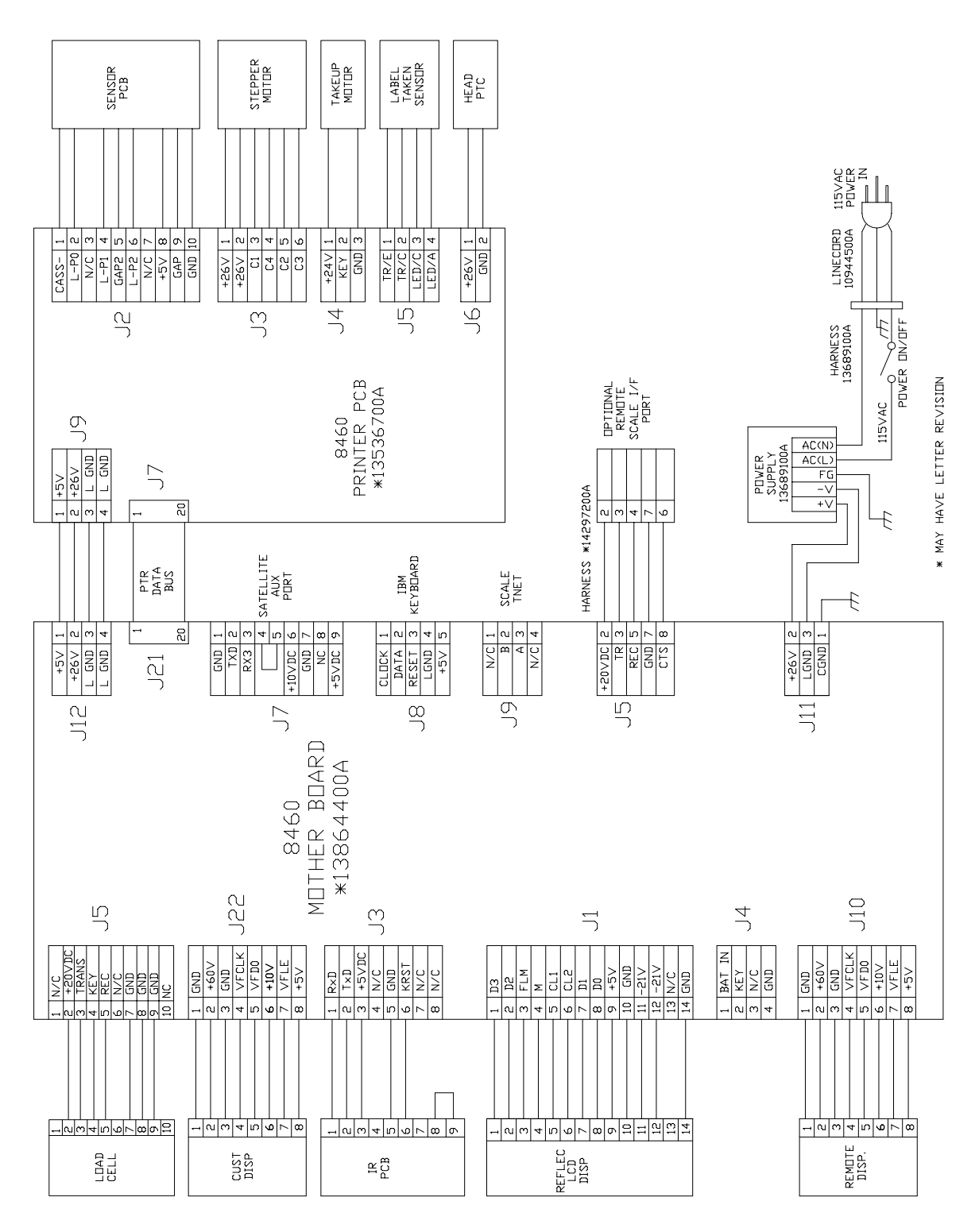

Figure 5-19 Satellite Interconnect (Non-Backlit)
#### Backlit Satellite Interconnect Diagram

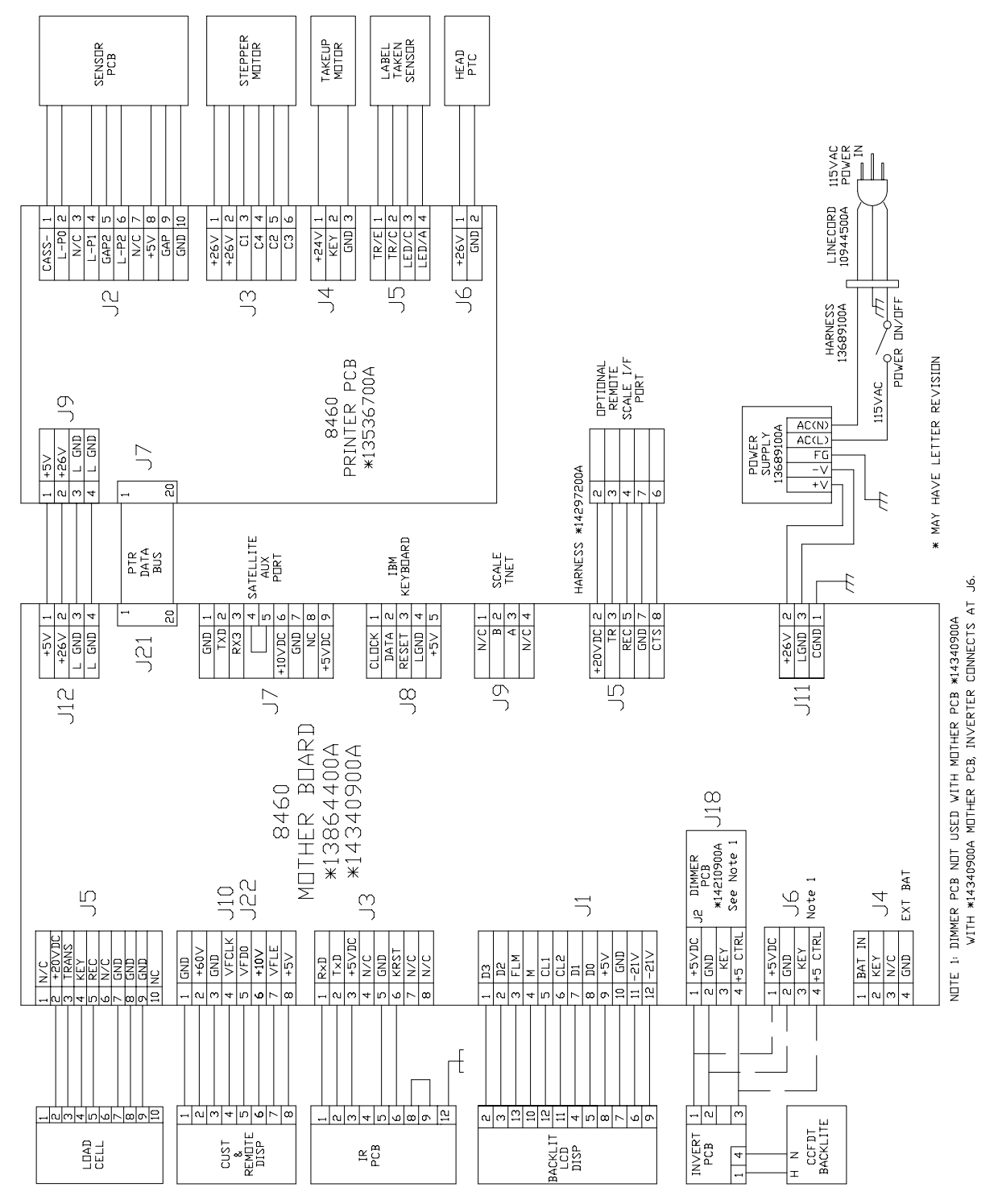

Figure 5-20 Backlit Satellite Interconnect

#### Master Interconnect Diagram

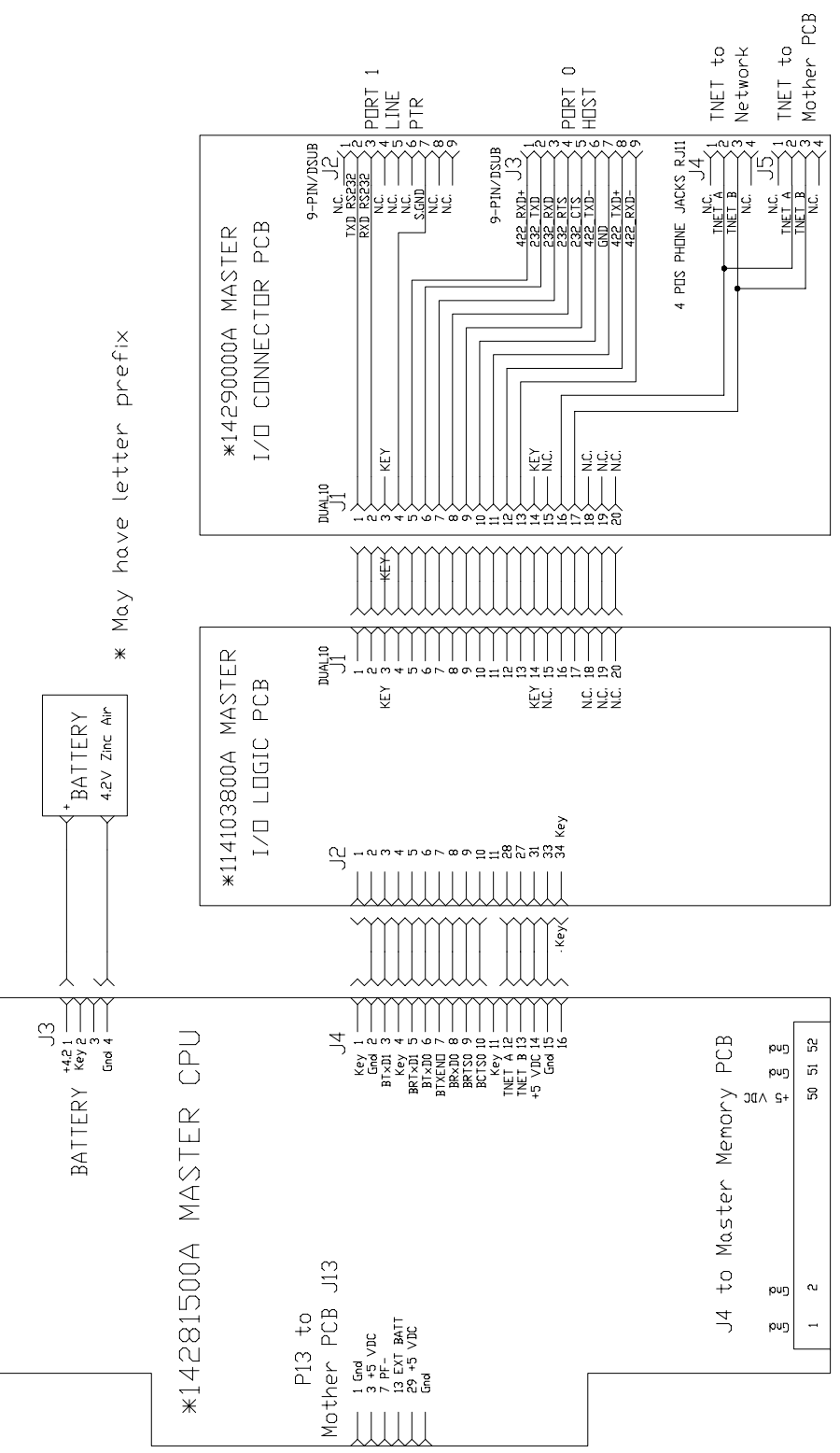

Figure 5-21 Master Interconnect Diagram

#### Testing The M/S Network Wiring

When troubleshooting on/off line symptoms, the TNET wiring should be tested as shown in the following Test 1, Test 2, and Test 3. All scales must be disconnected from the phone jacks before making the tests. (Note: verify the cable is unshielded phone cable as specified in Chapter 4.

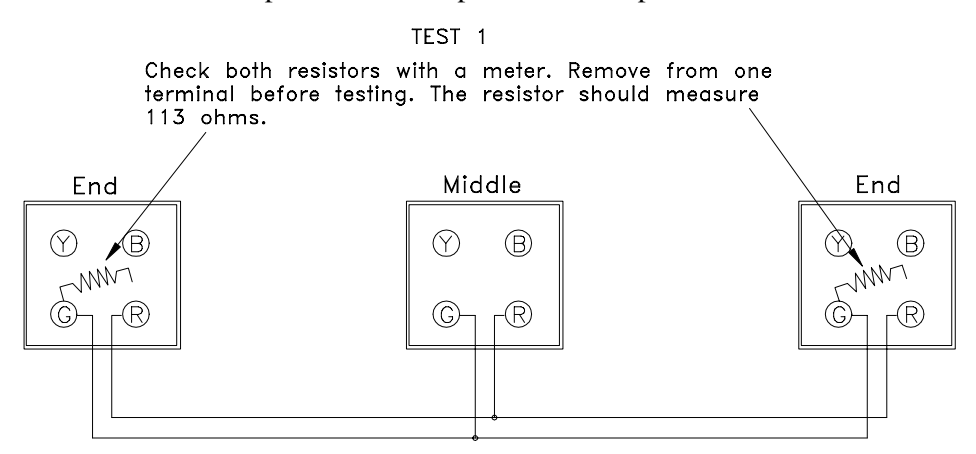

TEST 2

While resistors are off, check the Red and Green terminals for shorts. If there is continuity or low resistance between Red and Green, the cable is shorted.

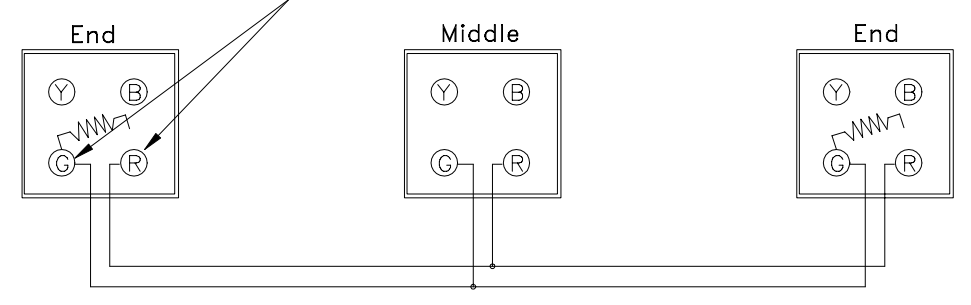

#### TEST 3

Install one resistor and leave the other off. Check the ohms between the Red and Green terminals at the end where the resistor is off. You should read between 113 and 180 ohms (depending on the length of the cable. Zero indicates a short in the cable or the resistor. Infinity indicates a defective resistor or a break in the cable.

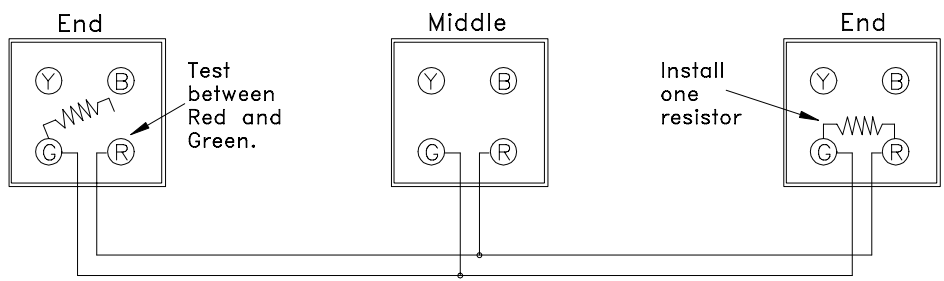

# 6

### **Parts Replacements and Adjustments**

#### Access To Internal Components

To gain access to the internal components, *first DISCONNECT POWER* **CORD FROM THE AC OUTLET**, then follow the procedure shown in Figure 6-1.

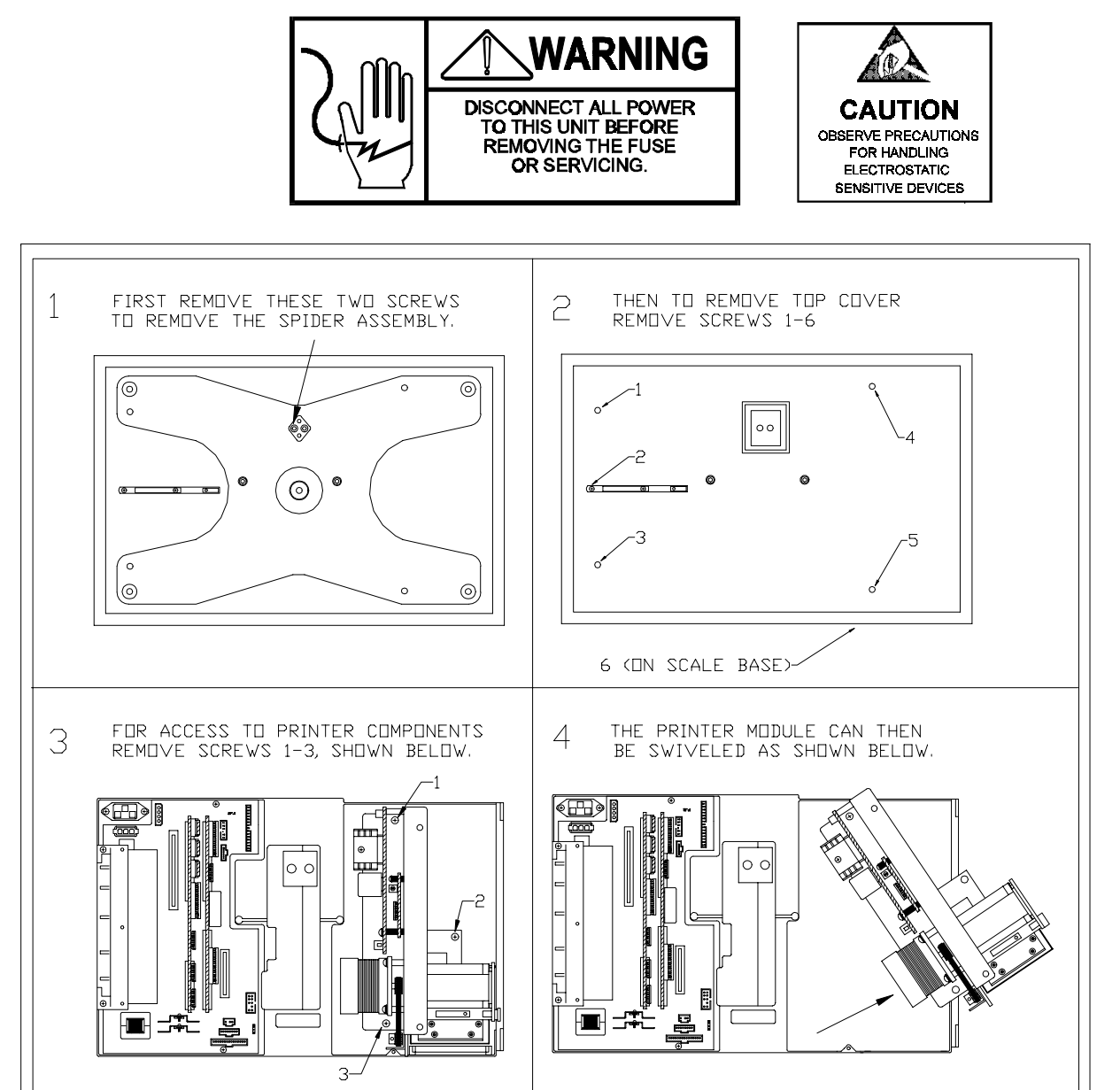

Figure 6-1 Access to Internal Components

#### **Printhead Replacement**

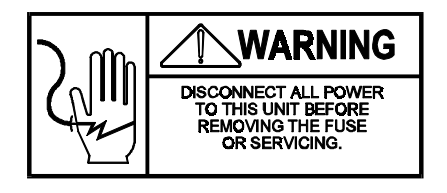

First DISCONNECT THE SCALE POWER CORD FROM THE AC OUTLET. Next remove the platter, spider, printer access cover, and top cover. Remove the label cassette. Disconnect the printhead preheat harness from the Printer PCB at connector J6. (Refer to Figure 6-2) Move the printhead release lever to the rear to release the printhead tension on the platen roller. Next remove the four printhead retaining screws, as shown in Figure 6-2. Lower the printhead and disconnect the printhead harness. Before installing the new printhead, check the resistance rating of the new head, located on the bottom of the head. Match the rating with the switch settings shown in the Printhead Resistance Table 6-1.

To install the new printhead, route the Preheat Harness between the printhead locking lever and the printhead support casting, as shown in Figure 6-2. Allow enough slack in the harness to completely clear the locking cam when the release lever is closed. Align the printhead to the platen roller before tightening screws so the printhead sits squarely on top of the platen roller.

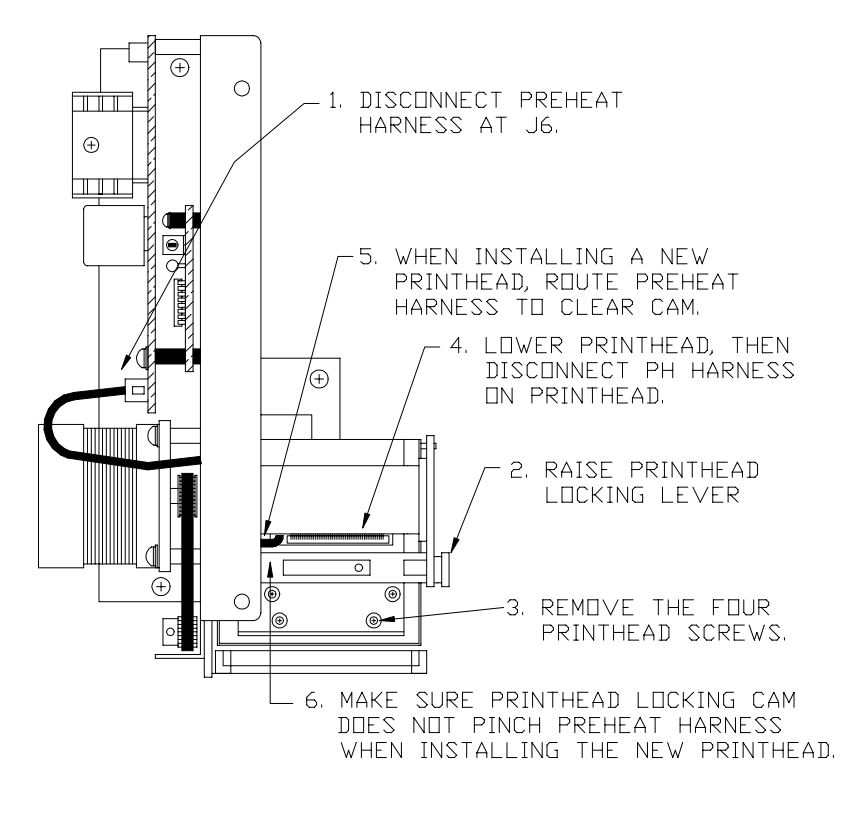

Figure 6-2 Printhead Replacement

| OHMS | SW1-1 | SW1-2 | SW1-3 | SW1-4 |
|------|-------|-------|-------|-------|
| 500  | ON    | OFF   | OFF   | OFF   |
| 510  | OFF   | ON    | OFF   | OFF   |
| 520  | ON    | ON    | OFF   | OFF   |
| 530  | OFF   | OFF   | ON    | OFF   |
| 540  | ON    | OFF   | ON    | OFF   |
| 550  | OFF   | ON    | ON    | OFF   |
| 560  | ON    | ON    | ON    | OFF   |
| 570  | OFF   | OFF   | OFF   | ON    |
| 580  | ON    | OFF   | OFF   | ON    |
| 590  | OFF   | ON    | OFF   | ON    |
| 600  | ON    | ON    | OFF   | ON    |

Table 6-1 Printhead Resistance Chart

#### Print Quality Adjustment

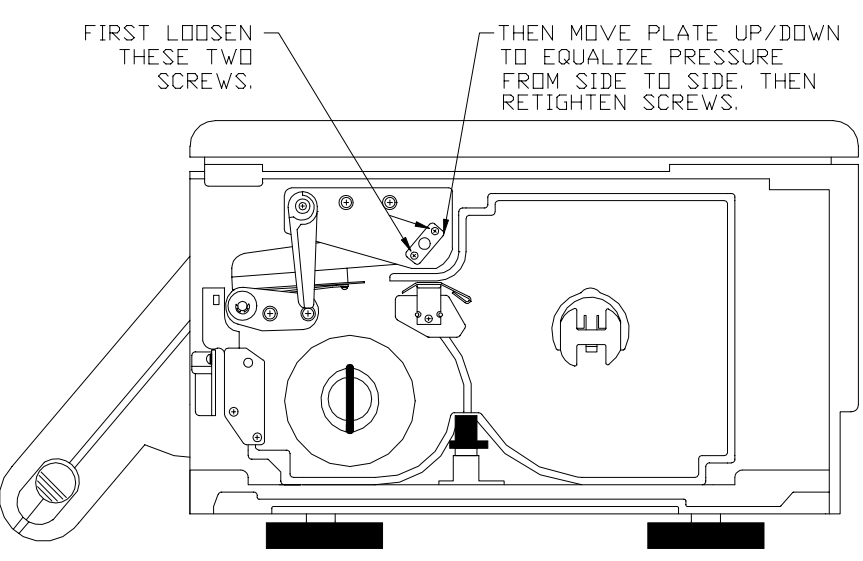

Figure 6-3 shows the left to right print density adjustment. The adjustment plate is used to equalize the printhead pressure from left to right.

Figure 6-3 Left to Right Print Adjustment

Figure 6-4 shows how to adjust the printhead position so it is parallel with the platen roller.

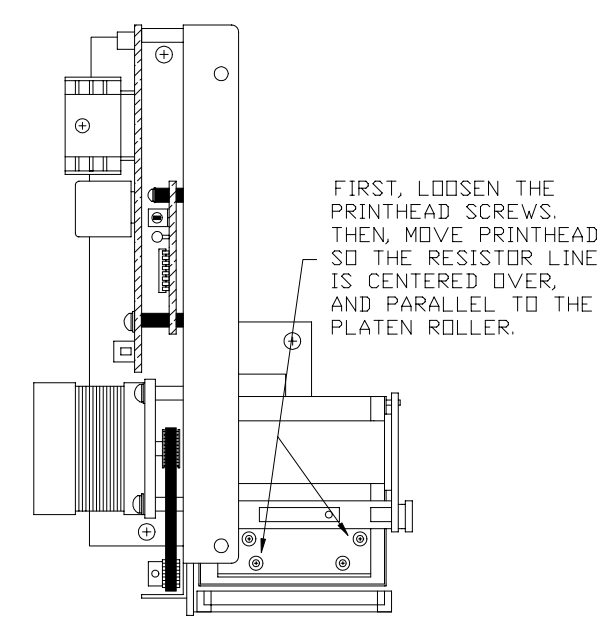

Figure 6-4 Printhead Position Adjustment

#### **Printer Drive Belt**

The printer drive belt can be replaced by removing the stepper motor to allow access to the belt as shown in Figure 6-5.

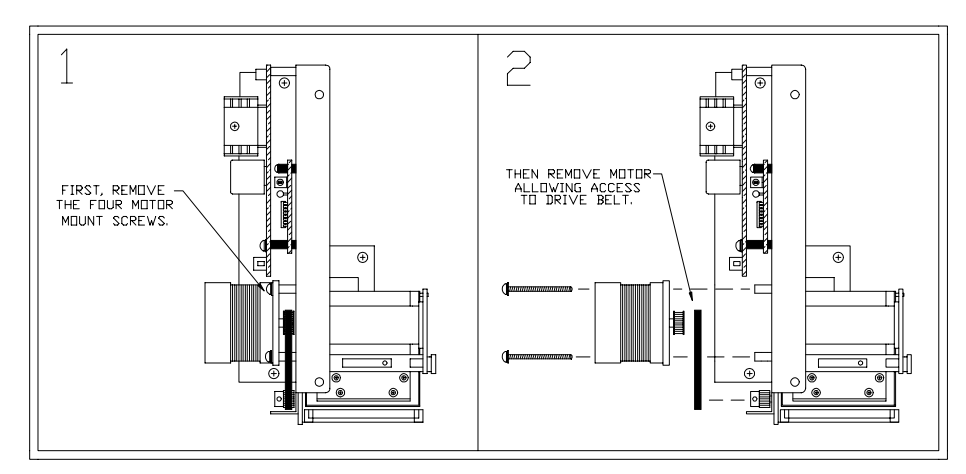

Figure 6-5 Drive Belt Replacement

#### Stripper Bar Replacement

The stripper bar, shown in Figure 6-6 snaps into place on the label cassette, and can be removed by slight spreading the cassette stripper bar holders and lifting up on one end of the stripper bar. The stripper bar must be installed with the angled side toward the front, as shown in Figure 6-6.

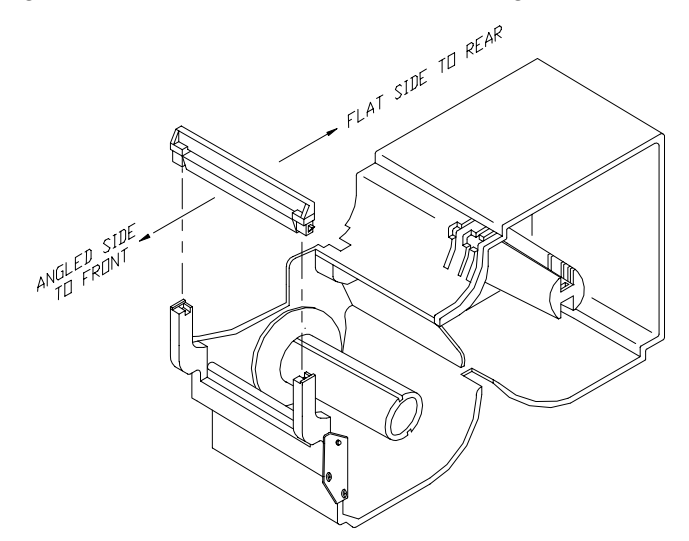

Figure 6-6 Stripper Bar Replacement

#### **Spider Replacement**

If the Spider is removed or replaced it must be installed so it is square to the top cover assembly, as shown in Figure 6-7. *If the spider is replaced, the overload stops must be checked and adjusted to factory specifications as described in following sections.* 

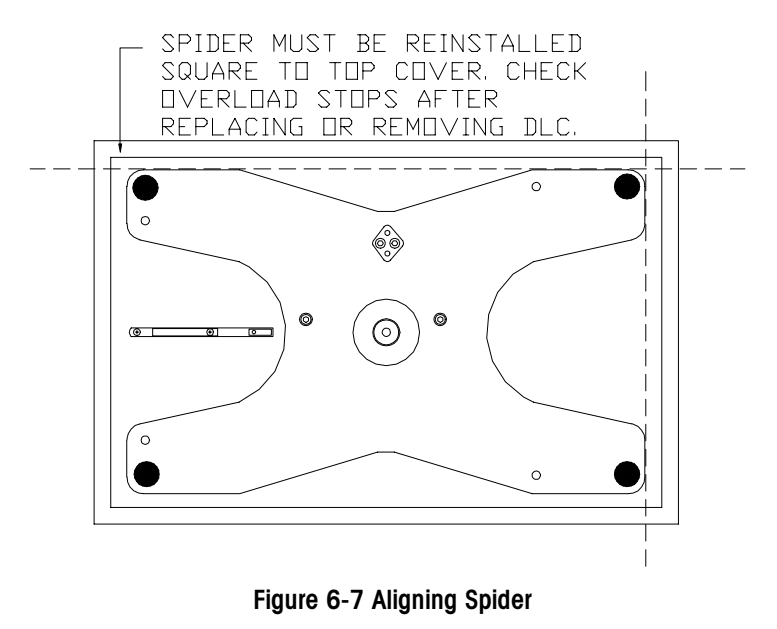

#### **DLC Replacement**

The DLC can be removed by first disconnecting AC power to the unit, removing the spider and top cover, disconnecting the DLC harness, then removing the two socket head set screws, as shown in Figure 6-8.

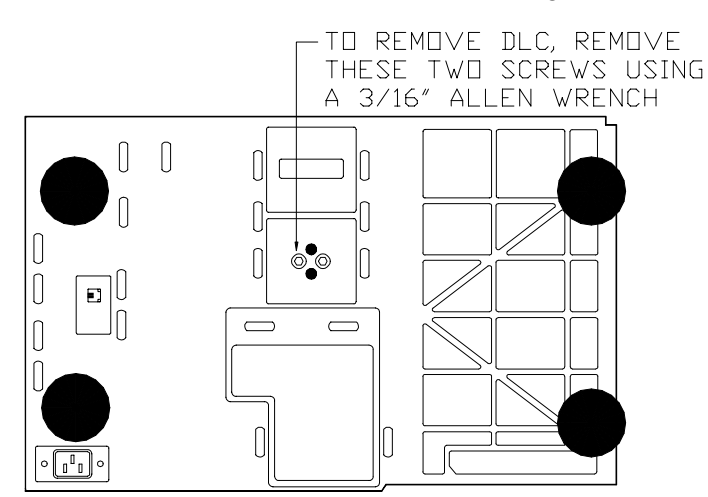

Figure 6-8 Removing DLC

If the DLC (digital load cell) is removed or replaced, it must be installed square to the base, as shown in Figure 6-9. *If the DLC is replaced, the overload stops must be checked and adjusted to factory specifications as described in the following section.* 

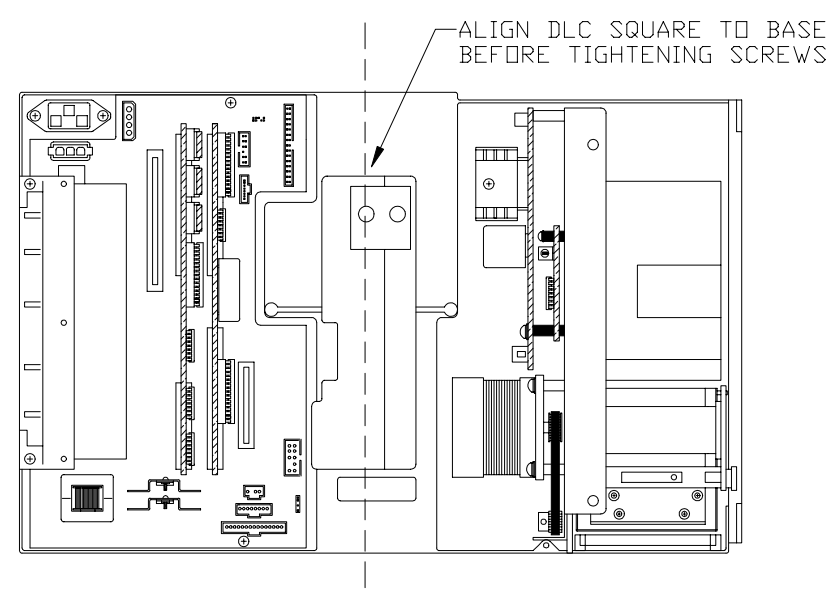

Figure 6-9 Aligning DLC

#### Overload Stop Adjustments

#### CAUTION!

DISCONNECT AC POWER TO THE SCALE AND WAIT A MINIMUM OF 30 SECONDS BEFORE CONNECTING OR DISCONNECTING THE DIGITAL LOAD CELL.

If the DLC (Digital Load Cell), Spider, or Power Supply is replaced, the overload stop gaps must be checked and adjusted per factory specifications. The overload protection is provided by set screws in the spider which are designed to contact stops in the frame in the event of an overload condition. *FAILURE TO PROPERLY CHECK AND SET THE OVERLOAD GAPS MAY RESULT IN SEVERE DAMAGE TO THE LOAD CELL IN THE EVENT OF AN OVERLOAD CONDITION.* 

To check the spider overload stop gaps, insert the proper size feeler gauge in between the overload stop set screw and the top cover screw at the locations shown in Figure 6-10. Gauges can be made using the appropriate size of music wire, or ordered from METTLER TOLEDO. A three piece set of gauges is available by ordering P/N 14021200A. Refer to Table 6-2 for sizes required (in thousandths of an inch) and gauge part number. The music wire should be bent into a hook shape to check the gaps. If the gap is set properly a slight snap and drag will be felt when pulling the hooked end through the gap. If a

slight snap is not felt, the gap is too wide, or if the drag is excessive, the gap is to narrow. To adjust the gap, turn the overload set screw in or out until a the slight snap (drag) is felt when pulling the gauge through. Refer to Figure 6-10 for overload stop positions, and Table 6-2 for gap specifications.

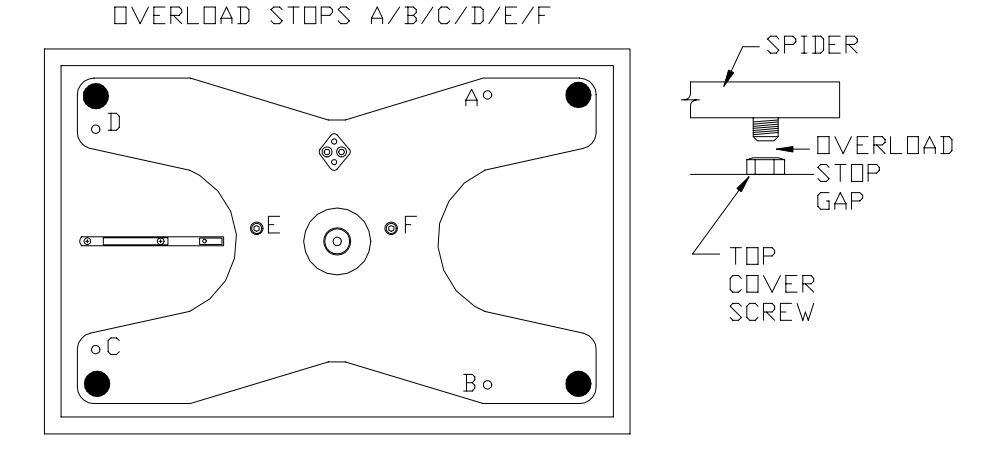

Figure 6-10 Overload Stop Locations

| GAP POSITION<br>(FIGURE 6-10) | GAP<br>IN INCHES | SERVICE TOOL<br>PART NUMBER |
|-------------------------------|------------------|-----------------------------|
| А                             | 0.063            | 14020900A                   |
| В                             | 0.063            | 14020900A                   |
| С                             | 0.095            | 14021000A                   |
| D                             | 0.095            | 14021000A                   |
| E                             | 0.014            | 14021100A                   |
| F                             | 0.014            | 14021100A                   |

Table 6-2 Overload Gap Specifications

To set the base overload stop under the load cell nose, calibrate the scale to  $100 \times .01$  pounds. Adjust the base overload set screw to engage the load cell at 100 pounds (+/- 5 pounds). When complete, recalibrate the scale to  $50 \times .01$  pounds. After adjusting any of the load cell stops, apply Loctite to prevent vibration from turning the set screws. Re-adjustment is not required if the top cover is removed and reinstalled. Overload stop gaps must be checked and adjusted in the conditions shown in Table 6-3.

| PART REPLACED     | ADJUSTMENT REQUIRED                    |
|-------------------|----------------------------------------|
| Load Cell         | Adjust all 7 stops.                    |
| Power Supply      | Adjust the 2 stops above Power Supply. |
| Printer Mechanism | Adjust the 2 stops above printer.      |
| Spider            | Adjust the 6 stops on the spider.      |
| Top Cover         | None.                                  |

Table 6-3 Overload Stop Adjustment Requirements

#### Shift Test

The shift test should be performed after calibration. Before starting the shift test, make sure the scale is level and does not rock. Place 25 lb of test weight on the scale platter at point A, as shown in Figure 6.11. Proceed with the test at points B through E, as shown in Figure 6-11. Points B through E are midway between the center of the platter and the edge of the platter. The NIST H-44 acceptance tolerance is  $\pm$ -0.015 lb of any of the points B through E compared to A.

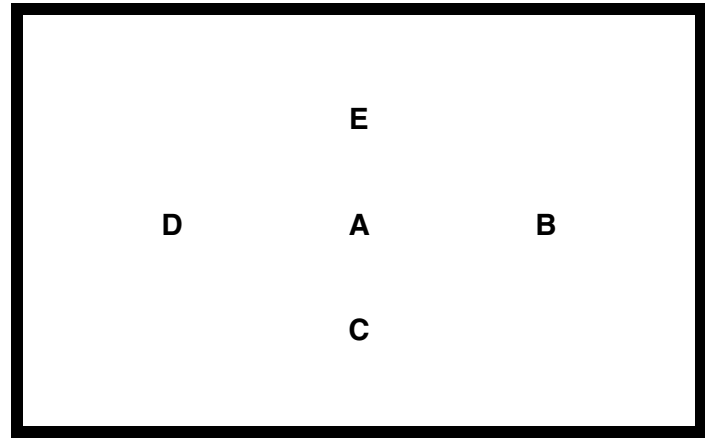

Figure 6-11 Shift Test

If any of the points are outside of the tolerance range, recalibrate the scale and perform the shift test again. If after recalibration, the tolerance is outside of the acceptable range, replace the load cell.

If the scale fails the meet the specified tolerance at one or more test points, check the following:

- Check load cell overload stop screws for proper adjustment.
- Check top scale cover for proper seating and possible interference with sub-platter.
- Spider and load cell spacer must be properly centered to avoid interference with top cover and load cell cover.

If none of the above conditions exist, replace the load cell, recalibrate the scale, and recheck the shift.

#### External Battery Installation

If the onboard battery on either the Satellite CPU or Memory/Display PCB fails, an external battery can be added to supply backup power to the board with the failed battery. To install the p\n 13393700A External Battery, remove the top cover assembly and connect the battery to connector J4 on the Mother PCB, as shown in Figure 6-12.

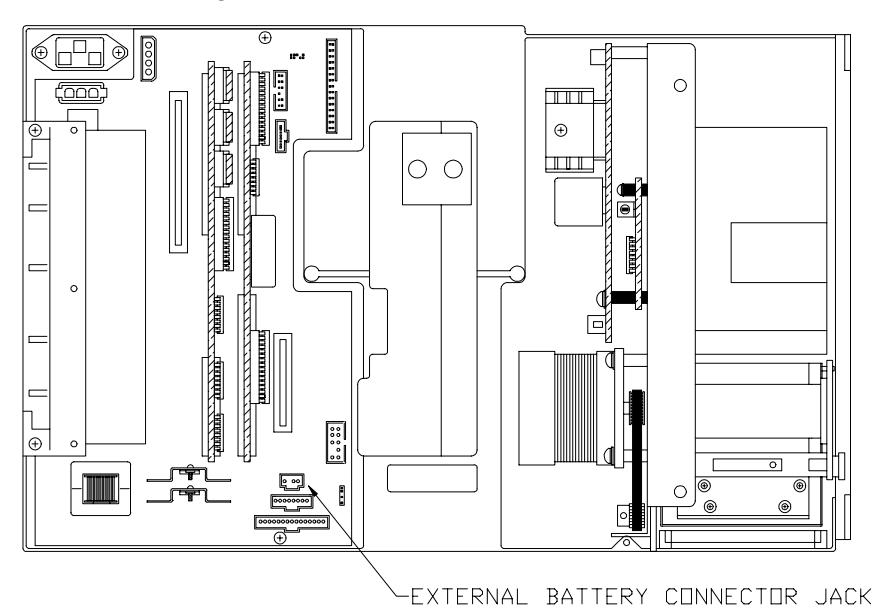

Figure 6-12 13393700A External Battery

### Maintenance

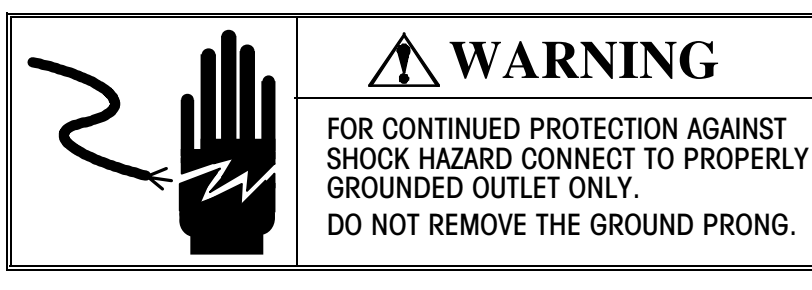

## A WARNING

DO NOT SPRAY OR WASH DOWN. HAZARD OF ELECTRICAL SHOCK OR BURN.

#### **External Cleaning**

Turn scale power off by placing the Power Switch to the OFF position (press the "o" on the switch). Use a soft clean cloth dampened with a mild detergent and water, or a mild cleaner to wipe the exterior surfaces. Do not spray directly on the unit. A mild spray cleaner can be used by spraying the cleaning cloth. Do not use solvent or commercial cleaners on the unit. They may harm the surfaces or damage the keyboard.

#### **Internal Cleaning**

Disconnect power from scale. Remove the printer access cover and label cassette. Clean any adhesive or debris buildup from the stripper bar, platen roller, and printhead using METTLER TOLEDO (p\n 12587500A) or equivalent (ISC108-B). (Refer to Figure 7-1). DO NOT USE A METAL DEVICE TO REMOVE LABELS FROM COMPONENTS OR SEVERE DAMAGE MAY RESULT. DO NOT SCRAPE THE PRINTHEAD WITH ANY OBJECT TO REMOVE GLUE OR LABEL DEBRIS.

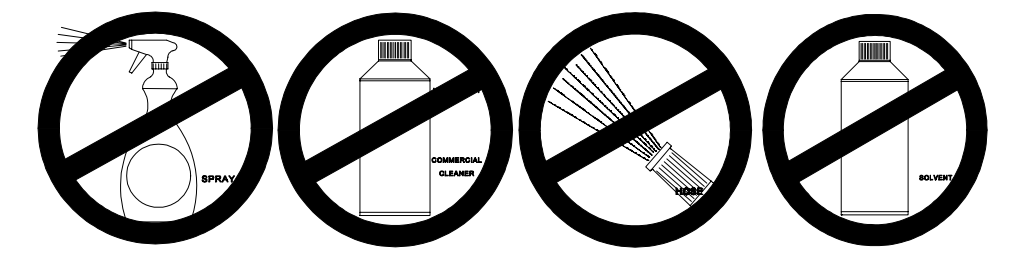

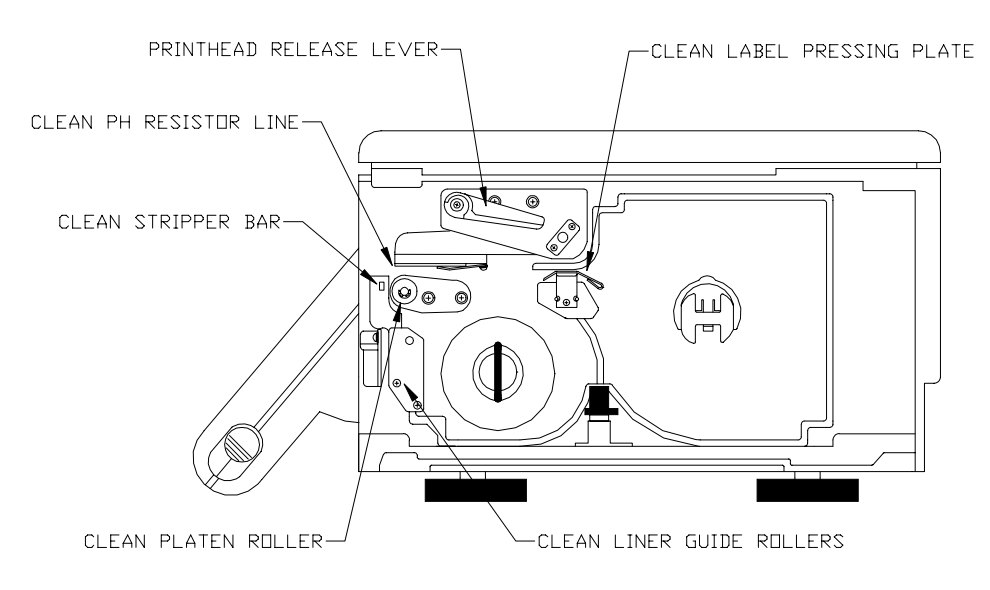

Figure 7-1 Cleaning Diagram

### **Replacement Parts**

# Satellite Scale/Printer 8460-0001

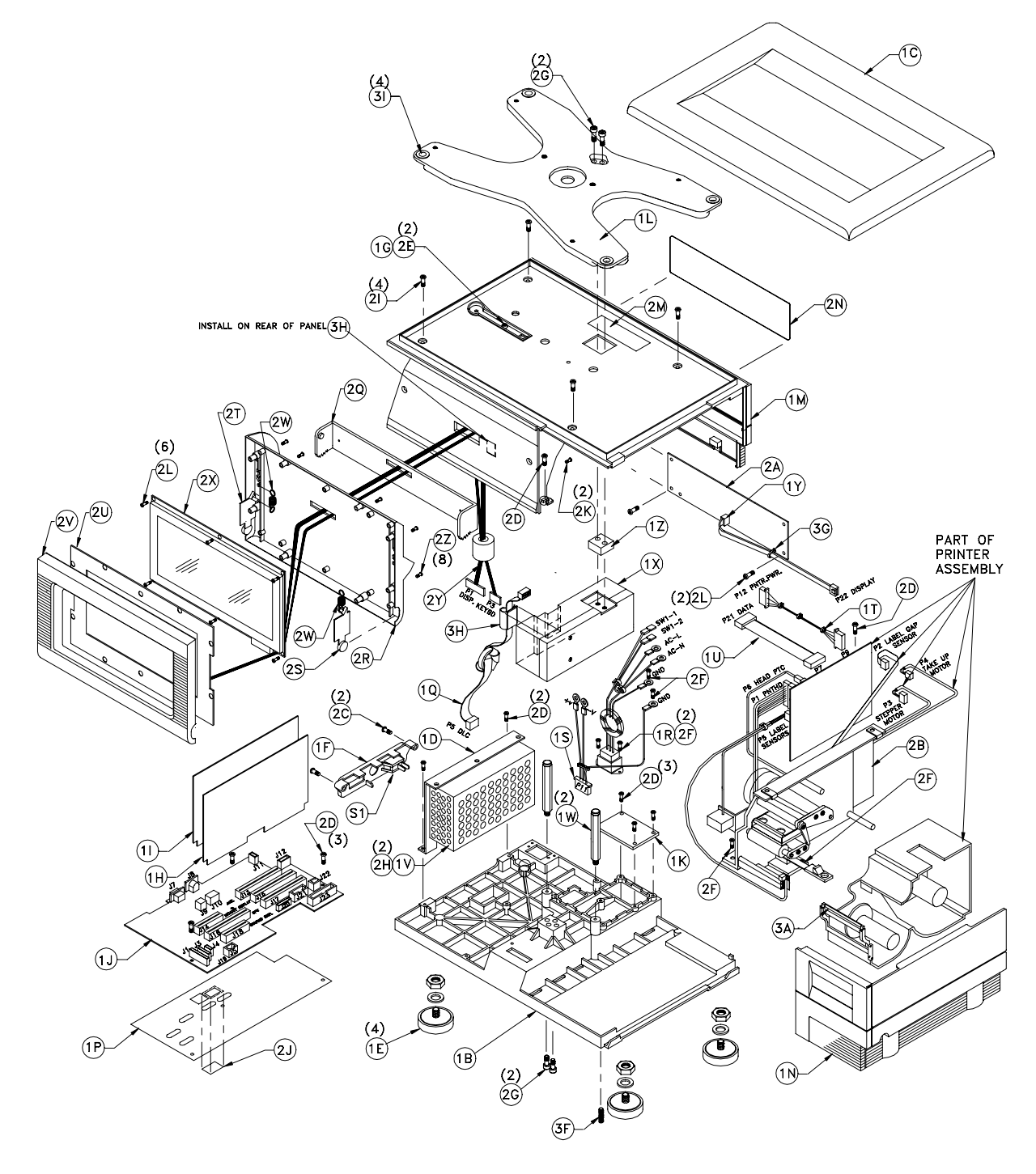

Figure 8-1 Satellite Scale/Printer 8460-0001

|        |                | TE SCALE/PRINTER |             |                                     |
|--------|----------------|------------------|-------------|-------------------------------------|
|        | SYM            | QTY.             | PART NUMBER | DESCRIPTION                         |
|        | 1B             | 1                | A13500000A  | BASE, SCALE/PRINTER                 |
|        | 10             | 1                | 13502200A   | PLATTER ASSEMBLY                    |
|        | 1D             | 1                | 13502300A   | BRACKET, POWER SUPPLY               |
|        | 1E             | 4                | A13864600A  | FOOT ASSY, 5/16-18                  |
|        | 1F             | 1                | 135031004   | COVER. CONNECTOR                    |
|        | 16             | 1                | 135045004   | PLATE, COVER CALIB, SWITCH          |
|        | 10             | 1                | D13521200A  | PCB ASSEMBLY CPU LOGIC              |
|        | 11             | 1                | E13521400A  | PCB ASSEMBLY, MEMORY BD             |
| Note 1 | 11             | 1                | A14340900A  | PCB ASSEMBLY, MOTHER BD             |
| NOIG I | 10             | 1                | D179644004  | PCR MOTHER RD (Service Use)         |
|        | 11/            | 1                | B13664400A  | PLATE L/O COVER                     |
|        | 11             | 1                | 17686000A   | SPIDER ASSEMBLY                     |
|        | 114            | 1                | 13666900A   |                                     |
|        | 1.11           | 1                | C13687000A  |                                     |
|        |                | 1                | B1368/100A  | ACCESS COVER ASSEMBLT               |
|        | 10             | 1                | A13825800A  | INSULATOR, MUTHER BOARD             |
|        | 10             | 1                | A13688000A  | HARNESS, LOADCELL 5.5               |
|        | 1R             | 1                | A13688400A  | HARNESS, A.C. POWER IN              |
|        | 15             | 1                | A13688500A  | HARNESS, D.C. POWER OUT             |
|        | 1T             | 1                | 13688600A   | HARNESS, PRINTER POWER              |
|        | 10             | 1                | 13688700A   | HARNESS, PRINTER I/O                |
|        | S1             | 1                | 13688900A   | SWITCH, ROCKER, SPST, 10A           |
| Note 1 | 1V             | 1                | 14340600A   | POWER SUPPLY, 24VDC, 4.0A           |
|        |                | 1                | 13689100A   | POWER SUPPLY, 24VDC, 4.0A           |
|        | 1 W            | 2                | 13689200A   | OVERLOAD POST ASSEMBLY              |
|        | 1X             | 1                | 13927700A   | LOAD CELL ASSEMBLY, 60KG LO.RES.    |
|        | 1Y             | 1                | 13697500A   | HARNESS, CUSTOMER DISPLAY           |
|        | 1Z             | 1                | 12565700A   | SPACER, LOADCELL                    |
|        | 2A             | 1                | 13712200A   | PCB ASSEMBLY, CUSTOMER DISPLAY      |
|        | 2B             | 1                | 13825100A   | PRINTER ASSEMBLY W/PCB              |
|        | 2C             | 2                | R01881130   | SCREW, 8-32 X 5/8 PH.HD.            |
|        | 2D             | 10               | R0255900A   | SCREW, 8-32 X 5/16 TAP.             |
|        | 2E             | 2                | R0259600A   | SCREW, 8-32 X 3/6 TAP.HD.DR.        |
|        | 2F             | 6                | R0309000A   | SCREW, 6-32 X 3/8 TAP               |
|        | 2G             | 4                | R0350800A   | SCREW, 1/4-28 X 1-1/2 CAP           |
|        | 2H             | 2                | R0374900A   | SCREW, M3 X 6 PH.PAN W/LW           |
|        | 21             | 4                | R0382300A   | SCREW. 8-32 X 1/2 HEX HD.           |
|        | 2J             | 1                | 12281100A   | STICKER, NON-FUNCTION               |
|        | 2K             | 2                | R0303000A   | SCREW. 8-32 X 1/2 PH.PAN ST         |
|        | 21             | 8                | R0501200A   | SCREW, $4-24 \times 1/4$ PH.PAN DST |
|        | 2M             | 1                | 140241004   | LABEL, DATA                         |
|        | 2N             | 1                | A13504700A  | LENS CUSTOMER DISPLAY               |
|        | 20             | 1                | A13501200A  | PIVOT                               |
|        | 28             | 1                | R13501200A  | BOTTOM COVER TOUCHPANEL             |
|        | 25             | 1                | A13501500A  | ACTUATOR RIGHT                      |
|        | 23             | 1                | A13501500A  | ACTUATOR LEFT                       |
|        | 21             | 1                | C135792004  | PCR ASSEMBLY TOUCHPANEL             |
|        | 20             | 1                | D176970004  | TOP COVER TOLICHRANEL               |
|        | 21             | - I<br>- 2       | 176877004   | SPRING EXTENSION                    |
|        | 21             |                  | 1368/300A   |                                     |
|        | 2/             | 1                | A13089000A  |                                     |
|        | 21             | <br>0            | 13625300A   | DARINESS, IK/LUD                    |
|        | ZL<br>7.       | ð                | KU505900A   | DAD STRIPPED /TEAD CZ WW            |
|        | ১A<br>75       |                  | A13694500A  | DAR, SIRIPPER/ILAR 6/ MM            |
|        | <u>ئ</u><br>۲۵ | 1                | RU510800A   | SUREW, 1/4-28 X 1.5 SET W/PAICH     |
|        | 3G<br>         | 1                | 09591500A   | CABLE TIE                           |
|        | <u> ۲۰</u>     | 2                | 11285500A   | CABLE CLAMP, FLAT                   |
|        | 31             | 4                | B11541300A  | GROMMET                             |
|        |                |                  |             |                                     |
|        |                |                  |             | PARIS NOT SHOWN                     |
|        |                | 1                | 13885900A   | USER'S GUIDE, MODEL 8460            |
|        |                | 1                | 12716300A   | PHONE JACK, WALL MTG.               |
|        |                | 1                | 12716500A   | CABLE, PHONE 25 FT TNET             |
|        |                | 1                | 10944500A   | CORD SET, RIGHT ANGLE               |

Note 1: Power Supply 14340600A must be used only with Mother PCB's B13864400A or A14340900A.

#### Satellite Backlit Scale/Printer 8460-0002

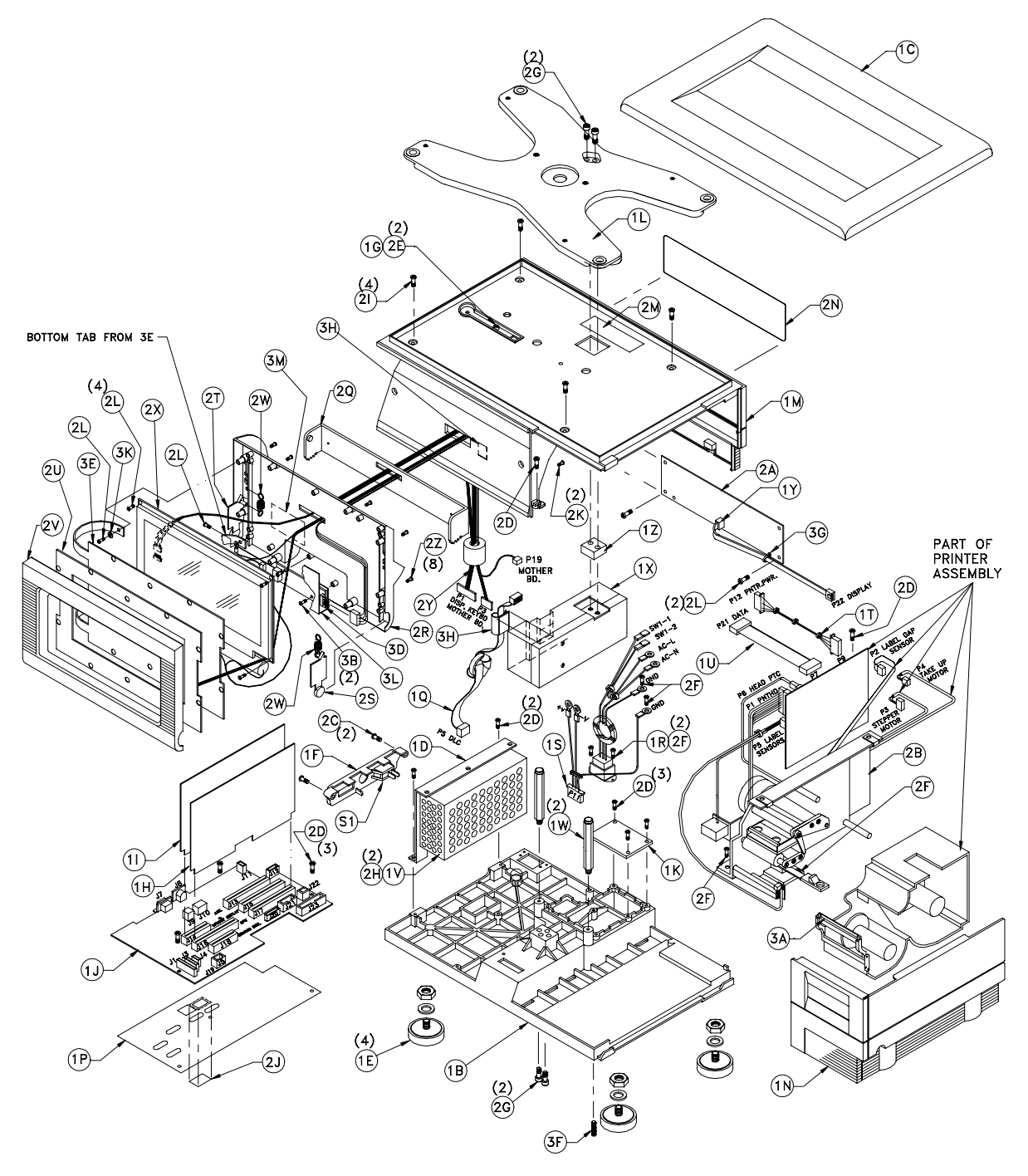

| SYM     OTY.     PART NUMBER     DESCRIPTION       1B     1     A13500000A     BASK, SCALZ/PRINTER       1C     1     13502300A     BRACKET, POWER SUPPLY       1E     4     A13864600A     FOOT ASSY, 5/16-18       1F     1     13504500A     POVER, CONVER CAUB. SWITCH       1H     1     D13521200A     PCB ASSEMBLY, MOONP DD.       11     1     F15221400A     PCB ASSEMBLY, MOONP DD.       11     1     F15321400A     PCB ASSEMBLY, MOONP DD.       11     1     F15321400A     PCC BASSY, MOTHER BD.       11     1     F15321400A     PCC SEXEMBLY       11     1     F15821400A     PCC BASSY, MOTHER BD.       11     1     F1686900A     F10C OVER ASSEMBLY       11     1     F1686900A     INSULATOR, MOTHER BD.       11     1     F1686900A     HARNESS, LOADCELL 5.5''       11     1     F1686800A     HARNESS, D.C. POWER NOT       11     1     F1686800A     HARNESS, PRINTER POWER       11     1     <                                                                                                    | [        | 8460 BACKLIT |      |             | T SCALE/PRINTER                   |
|----------------------------------------------------------------------------------------------------|----------|--------------|------|-------------|-----------------------------------|
| 18     1     A13502000A     PASE, SCALE/PRINTER       10     1     13502200A     PATTER ASSEMBLY       11     13502100A     FOOT ASSY, 5/16-18       17     1     13503100A     COVER, CONNECTOR       16     1     13502100A     FOG ASSEMBLY, OPL LOGIC       11     1     113521400A     FOB ASSEMBLY, MEMORY BD.       12     1     1     A14343090A     FOB ASSEMBLY, MEMORY BD.       14     1     13868100A     FOB ASSEMBLY, MEMORY BD.     INTER       14     1     13868100A     FOB ASSEMBLY, MEMORY BD.     INTER       15     1     13868100A     APATE, I/O COVER     INTER       16     13350000A     FOD FOST, SSEMBLY     INTER     INTER       17     1     13868100A     HARNESS, INDICITER DIOT     INTER       18     1     A13688000A     HARNESS, INDICITER I/O     INTER       19     1     13688100A     HARNESS, INDICITER I/O     INTER       10     1     13688100A     SUPLY, 24VDC, 4.0A       11 </td <td></td> <td>SYM</td> <td>QTY.</td> <td>PART NUMBER</td> <td>DESCRIPTION</td>                                                       |          | SYM          | QTY. | PART NUMBER | DESCRIPTION                       |
| IC     1     13502200A     PLATTER ASSEMBLY       ID     1     13502300A     BRACKT, POWER SUPPLY       IE     4     A13864600A     FOOT ASSY, 5/16-18       IF     1     13504500A     PCVER, CONRECTOR       IE     1     15321200A     PCB ASSEMBLY, MCMORY BD.       II     1     F15321400A     PCB ASSEMBLY, MCMORY BD.       II     1     F13521400A     PCB ASSEMBLY, MORNER DD.       II     1     F13521400A     PCB ASSEMBLY, MORNER DD.       II     1     F13521400A     PCG ASSEMBLY       II     1     F13521400A     PCG ASSEMBLY       IIK     1     F13686900A     FPUER ASSEMBLY       II     1     F13686900A     INSULATOR, MOTHER BOARD       IQ     1     A13688000A     HARNESS, IDADOCELL 5.5"       IR     1     A13688000A     HARNESS, IDADOCEL 4.0A       II     13688700A     HARNESS, PRINTER POWER       II     13688700A     PANRESS, OLC 700KE ROT       II     I3688900A     POWER SUPPLY, 24VDC, 4.0A <td></td> <td>1 B</td> <td>1</td> <td>A13500000A</td> <td>BASE, SCALE/PRINTER</td>                                              |          | 1 B          | 1    | A13500000A  | BASE, SCALE/PRINTER               |
| ID     1     13502300A     BRACKET, POWER SUPPLY       IE     4     A13864600A     FOOT ASSY, 5/16-18       IF     1     1350100A     COVER, CONNECTOR       IG     1     1350100A     PCB ASSEMBLY, CPU LOGIC       II     1     F13521400A     PCB ASSEMBLY, MEMORY BD.       II     1     F13521400A     PCB ASSEMBLY, MEMORY BD.       II     1     A14340900A     PCB ASSEMBLY, MEMORY BD.       III     1     A1435020A     PCB ASSEMBLY, MEMORY BD.       III     1     13686700A     SPIDER ASSEMBLY       IM     1     B13687100A     ACCESS COVER ASSEMBLY       IM     1     B13687100A     ARARESS, A.C. POWER IN       III     1     I3688800A     HARNESS, PRINTER POWER       IU     1     I3688700A     HARNESS, CUSTOWER DISPLAY       IV     1     13688800A     HARNESS, CUSTOWER NOVER IN       IS     1     13688700A     HARNESS, CUSTOWER DISPLAY       IV     1     13688700A     HARNESS, CUSTOWER DISPLAY       IV                                                                                                    |          | 1C           | 1    | 13502200A   | PLATTER ASSEMBLY                  |
| IE     4     A13664500A     CPOT ASSY, 5/16-18       1F     1     13504500A     PCPLATE, CONRECTOR       1G     1     15321200A     PCB     ASSEMBLY, MEMORY BD.       11     1     F13521400A     PCB     ASSEMBLY, MEMORY BD.       11     1     F13521400A     PCB     ASSEMBLY, MEMORY BD.       11     1     F1356400A     PCB     ASSEMBLY       11     1     F13686700A     PCB     ASSEMBLY       11     1     F13686700A     FOC ASST, MOTHER BD (Service Use)       11     1     F1368700A     FOC COVER     ASSEMBLY       11     1     F1368700A     HARNESS, LO. DOVER IN     F1       12     1     A1368800A     HARNESS, A.C. POWER IN     F1       13     13688500A     HARNESS, PRINTER POWER IN     F1     F1       14     13688100A     POWER SUPPLY, 24VDC, 4.0A     F1     F1     F1 <f1< td="">     F1<f1< td="">     F1     F1     F1     F1     F1     F1<f1< td="">     F1     F1     F1     F1</f1<></f1<></f1<>                                                                                                    |          | 1 D          | 1    | 13502300A   | BRACKET, POWER SUPPLY             |
| IF     1     15503100A     COVER, CONNECTOR       16     1     13504500A     PLATE, COVER CALB, SWITCH       11     1     13521200A     PCB ASSEMBLY, MEMORY BD.       11     1     1435000A     PCB ASSEMBLY, MEMORY BD.       11     1     1435000A     PCFL, I/O COVER       11     1413500A     PLATE, I/O COVER       11     1     13686900A     SPIDER ASSEMBLY       11     1     1368500A     INSULATOR, MOTHER BD.       11     1     13686900A     SPIDER ASSEMBLY       11     1     13688500A     INSULATOR, MOTHER BD.       11     1     13688500A     HARNESS, DEACEL 5.5"       12     1     13688500A     HARNESS, PRINTER POWER       13     13688500A     HARNESS, PRINTER I/O     SI       14     13688500A     HARNESS, PRINTER I/O     SI       15     1     13688500A     HARNESS, PRINTER I/O       14     13688500A     HORE SUPPLY, 24VDC, 4.0A       14     13689100A     OWER SUPPLY, 24VDC, 4.0A                                                                                                    |          | 1E           | 4    | A13864600A  | FOOT ASSY, 5/16-18                |
| 16     1     13504500A     PLATE, COVER CALIB. SWITCH       1H     1     D13521200A     PCB ASSEMBLY, CPU LOGIC       11     1     F13521400A     PCB ASSEMBLY, MEMORY BD.       1     B13864400A     PCB ASSEMBLY, MEMORY BD.       11     B1386400A     PCB ASSEMBLY       11     1     B1386400A       11     1     B13867100A       11     1     B1386700A       11     1     B13867100A       11     1     B1386700A       11     1     B1386700A       11     1     B1386700A       11     1     B1386700A       11     1     B1386700A       11     1     B1386700A       11     1     B1386800A       11     1     B1386800A       12     1     1388800A       13     1     B1388800A       14     13689100A     POWER SUPPLY, 24VDC, 4.0A       11     1     B1386700A       11     13689200A     VCE                                                                                                    |          | 1F           | 1    | 13503100A   | COVER, CONNECTOR                  |
| IH     1     D1521200A     PCB ASSEMBLY, MEMORY BD.       11     1     F13521400A     PCB ASSEMBLY, MOTHER BD.       11     1     A14340900A     PCB ASSEMBLY, MOTHER BD.       11     11     A1435000A     PCF ASSEMBLY       11     11     A1358000A     FAFL       11     1     A1368000A     SPIDER ASSEMBLY       11     1     A1368000A     HARNESS, LOACCEL 5.5"       11     A1368000A     HARNESS, LOACCEL 5.5"       11     A1368000A     HARNESS, PRINTER POWER       11     1     A1368000A     HARNESS, PRINTER POWER       11     1     A1368000A     HARNESS, PRINTER POWER       11     1     A1368000A     SWICH, ROCKER, SPSIT, 10A       11     1     A1368000A     POWER SUPPLY, 24VDC, 4.0A       11     1     A1680900A     SWICH, ROCKER, SPSIT, 10A       11     1     A1680900A     SWICH, ROCKER, SPSIT, 10A       11     1     A1680900A     SWICH       11     1     A1680900A     SWICH <t< td=""><td></td><td>1G</td><td>1</td><td>13504500A</td><td>PLATE, COVER CALIB. SWITCH</td></t<>                                                   |          | 1G           | 1    | 13504500A   | PLATE, COVER CALIB. SWITCH        |
| Note 1/2     11     1     F13521400A     PCB ASSEMBLY, MOTHER BD.       1     B13864400A     PCB ASSEMBLY, MOTHER BD. (Service Use)       1K     1     14133500A     PLATE, I/O COVER       1L     1     1368600A     SPIDER ASSEMBLY       1M     1     C15887000A     TOP COVER ASSEMBLY       1N     1     B13687100A     ACCESS COVER ASSEMBLY       1N     1     B1368700A     HARNESS, LOADCELL 5.5"       1R     1     A1386800A     HARNESS, D.C. POWER IN       1S     1     A1368800A     HARNESS, PRINTER POWER       1U     1     13688700A     HARNESS, PRINTER POWER       1U     1     13688700A     HARNESS, PRINTER I/O       S1     1     13688700A     HARNESS, PRINTER I/O       11     13688100A     POWER SUPPLY, 24VDC, 4.0A       1W     2     13689200A     SVERLY, 24VDC, 4.0A       1W     2     13689200A     SVERLY, 24VDC, 4.0A       1W     1     13697500A     HACER, LOADCELL       1     13589100A     P                                                                                                    |          | 1H           | 1    | D13521200A  | PCB ASSEMBLY, CPU LOGIC           |
| Note 1/2     1J     1     A14340900A     PCB     ASSEMBLY, MOTHER BD.       1     B13864400A     PCB ASSY, MOTHER BD. (Service Use)       1K     1     1413500A     PLATE, I/O COVER       1L     1     13686900A     SPIDER ASSEMBLY       1N     1     C13887000A     ACCESS COVER ASSEMBLY       1N     1     B13687100A     ACCESS COVER ASSEMBLY       1N     1     A13688000A     HARNESS, LOADCELL 5.5'       1R     1     A13688000A     HARNESS, DC. POWER OUT       1T     1     3688000A     HARNESS, PRINTER POWER       1U     1     3688000A     HARNESS, PRINTER I/O       S1     1     13689100A     POWER SUPPLY, 24VDC, 4.0A       1W     2     13689100A     POWER SUPPLY, 24VDC, 4.0A       1W     1     13692700A     HARNESS, CUSTOMER DISPLAY       1X     1     13692700A     HARNESS, CUSTOMER DISPLAY       1X     1     13692700A     HARNESS, CUSTOMER DISPLAY       1X     1     13692700A     ROESSES, CUSTOMER DISPLAY                                                                                                    |          | 11           | 1    | F13521400A  | PCB ASSEMBLY, MEMORY BD.          |
| I     B13864400A     PCB ASSY, MOTHER BD (Service Use)       1K     1     14133500A     PLATE, I/O COVER       1L     1     15868900A     SPIDER ASSEMBLY       1M     1     B13687100A     ACCESS COVER ASSEMBLY       1M     1     B13687100A     ACCESS COVER ASSEMBLY       1P     1     A13828800A     HARNESS, LOADCELL S.S"       1R     1     A1368800A     HARNESS, LOADCELL S.S"       1R     1     A13688700A     HARNESS, PRINTER POWER       1U     1     13688700A     HARNESS, PRINTER POWER       1U     1     13688700A     HARNESS, PRINTER POWER       1U     1     13688700A     HARNESS, PRINTER POWER       1U     1     13688700A     POWER SUPPLY, 24VDC, 4.0A       1X     1     13687700A     LOAD CELL ASSEMBLY       1X     1     13697500A     HARNESS, CUSTOMER DISPLAY       1Z     1     13712200A     POG ASSEMBLY, CUSTOMER DISPLAY       2B     1     13825100A     SCREW, 8-32 X 3/6 TAP.HDD.      2D     100                                                                                                    | Note 1/2 | 1 J          | 1    | A14340900A  | PCB ASSEMBLY, MOTHER BD.          |
| IK     1     14133500A     PLATE, I/O COVER       1L     1     13687000A     SPIDER ASSEMBLY       1M     1     C13687000A     TOP COVER ASSEMBLY       1N     1     B13687100A     ACCESS COVER ASSEMBLY       1P     1     A13688000A     HARNESS, LOADCELL 5.5"       1Q     1     A13688000A     HARNESS, LOADCELL 5.5"       1R     1     A13688000A     HARNESS, PRINTER POWER       1U     1     13688000A     HARNESS, PRINTER POWER       1U     1     13688100A     POWER SUPPLY, 24VDC, 4.0A       1U     1     13688100A     POWER SUPPLY, 24VDC, 4.0A       1W     2     13688900A     SWITCH, ROCKER, SPST, 10A       1W     2     13688900A     OVERLOAD POST ASSEMBLY       1X     1     13689700A     RARNESS, CUSTOMER DISPLAY       1X     1     13689700A     SPACER, LOADCELL ASSEMBLY, 60KG LO.RES.       1X     1     13689700A     SCREW, 8-32 X 3/6 TAP.       2E     2     R0188130     SCREW, 8-32 X 3/6 TAP.       2E                                                                                                    |          |              | 1    | B13864400A  | PCB ASSY, MOTHER BD (Service Use) |
| IL     1     13686900A     SPIDER ASSEMBLY       1M     1     C13687000A     TOP COVER ASSEMBLY       1P     1     A13825800A     INSULATOR, MOTHER BOARD       1Q     1     A13688000A     HARNESS, LOADCELL 5.5"       1R     1     A13688000A     HARNESS, D.C. POWER OUT       1S     1     A13688000A     HARNESS, PRINTER POWER       1U     1     13688000A     HARNESS, PRINTER POWER       1U     1     13688000A     HARNESS, PRINTER POWER       1U     1     13689100A     POWER SUPPLY, 24VDC, 4.0A       1W     2     13689100A     POWER SUPPLY, 24VDC, 4.0A       1W     2     13689200A     OVERLOAD POST ASSEMBLY       1X     1     13697500A     FPACER, LOADCELL       2X     1     13712200A     PCB ASSEMBLY, CUSTOMER DISPLAY       2B     1     13825100A     FPACER, LOADCELL       2A     1     13712200A     PCB ASSEMBLY, MCB       2D     10     R0255900A     SCREW, 8-32 X 5/16 TAP.       2D     10                                                                                                    |          | 1K           | 1    | 14133500A   | PLATE, I/O COVER                  |
| IM     1     C13687000A     TOP COVER ASSEMBLY       1N     1     B13687100A     ACCESS COVER ASSEMBLY       1P     1     A13688000A     HARNESS, LOADCELL 5.5"       1R     1     A13688000A     HARNESS, LOADCELL 5.5"       1R     1     A13688000A     HARNESS, PRINTER POWER       10     1     13688700A     HARNESS, PRINTER POWER       11     1     13688700A     HARNESS, PRINTER POWER       10     1     13688700A     HARNESS, PRINTER POWER       11     1     13688700A     HARNESS, PRINTER POWER       11     1     13688700A     HARNESS, PRINTER POWER       11     1     13688700A     POWER SUPPLY, 24VDC, 4.0A       11     1     13687700A     HARNESS, CUSTOMER DISPLAY       12     1     13687700A     SPACER, LOADCELL     ASSEMBLY       14     1     1369770A     POB ASSEMBLY, CUSTOMER DISPLAY       12     1     1256700A     SCREW, 8-32 X 5/8 PH.HD.       20     10     R0255900A     SCREW, 8-32 X 3/6 TAP.HD.DR.                                                                                                    |          | 1L           | 1    | 13686900A   | SPIDER ASSEMBLY                   |
| IN     1     B13687100A     ACCESS COVER ASSEMBLY       1P     1     A13628000A     INSULATOR, MOTHER BOARD       1Q     1     A13688000A     HARNESS, LOADCELL 5.5"       1R     1     A13688000A     HARNESS, LO.C POWER NUT       1S     1     A13688000A     HARNESS, PRINTER POWER       1T     1     13688700A     HARNESS, PRINTER POWER       1U     1     13688700A     HARNESS, PRINTER POWER       1U     1     13688700A     HARNESS, PRINTER POWER       1U     1     13688700A     HARNESS, DLOADCELL       1V     1     13689700A     HOWER SUPPLY, 24VDC, 4.0A       1W     2     13689700A     HOMER SUPPLY, 24VDC, 4.0A       1X     1     13697500A     RDACEAD POST ASSEMBLY       1X     1     13697500A     RARESS, CUSTOMER DISPLAY       2B     1     1312200A     PERASEMBLY, CUSTOMER DISPLAY       2B     1     1325500A     SCREW, 8-32 X 5/8 PH.HD.       2D     10     R0255900A     SCREW, 8-32 X 3/6 TAP.HD.RE.       2                                                                                                    |          | 1 M          | 1    | C13687000A  | TOP COVER ASSEMBLY                |
| IP     1     A13825800A     INSULATOR, MOTHER BOARD       1Q     1     A1368800A     HARNESS, LOADCELL 5.5"       1R     1     A1368800A     HARNESS, D.C. POWER IN       1S     1     A1368800A     HARNESS, PRINTER POWER       1U     1     1368800A     HARNESS, PRINTER POWER       1U     1     1368800A     HARNESS, PRINTER I/O       S1     1     13688900A     SWITCH, ROCKER, SPST, 10A       1U     1     13689100A     POWER SUPPLY, 24VDC, 4.0A       1W     2     13689200A     OVERLOAD POST ASSEMBLY       1X     1     13927700A     LOAD CELL ASSEMBLY, GUNTOMER DISPLAY       1Z     1     12565700A     SPACER, LOADCELL       2A     1     13825100A     PRINTER ASSEMBLY W/PCB       2C     2     R01881130     SCREW, 8–32 X 5/6     TAP.       2E     2     R025900A     SCREW, 8–32 X 3/6     TAP.       2E     2     R0374900A     SCREW, 8–32 X 1/2     HAPA       2I     4     R0350300A     SCREW, 8–32 X 1/2 <td></td> <td>1 N</td> <td>1</td> <td>B13687100A</td> <td>ACCESS COVER ASSEMBLY</td>                                          |          | 1 N          | 1    | B13687100A  | ACCESS COVER ASSEMBLY             |
| 10     1     A13688000A     HARNESS, LOADCELL 5.5"       1R     1     A13688000A     HARNESS, A.C. POWER IN       1S     1     A13688000A     HARNESS, D.C. POWER OUT       1T     1     13688000A     HARNESS, D.C. POWER OUT       1U     1     13688000A     WITCH, ROCKER, SPST, 10A       1U     1     13689100A     POWER SUPPLY, 24VDC, 4.0A       1W     2     13689100A     POWER SUPPLY, 24VDC, 4.0A       1W     2     13689100A     POWER SUPPLY, 24VDC, 4.0A       1W     2     1369700A     LOAD CELL ASSEMBLY, 60KG LO.RES.       1Y     1     1369700A     SPACER, LOADCELL       2A     1     13712200A     PCB ASSEMBLY, CUSTOMER DISPLAY       2B     1     13825100A     PRINTER ASSEMBLY W/PCB       2C     2     R0159000A     SCREW, 8-32 X 5/6 TAP.HDD.       2D     10     R025900A     SCREW, 8-32 X 3/6 TAP.HDD.       2E     2     R0350800A     SCREW, 8-32 X 3/6 TAP.HDD.       2D     10     R0350800A     SCREW, 8-32 X 1/2 HLY HD.                                                                                                    |          | 1P           | 1    | A13825800A  | INSULATOR, MOTHER BOARD           |
| IR     1     A13688400A     HARNESS, A.C. POWER IN       1S     1     A13688500A     HARNESS, D.C. POWER OUT       1T     1     A1368800A     HARNESS, PRINTER POWER       1U     1     1368800A     AWRNESS, PRINTER POWER       1U     1     1368800A     SWITCH, ROCKER, SPST, 10A       1V     1     13689100A     POWER SUPPLY, 24VDC, 4.0A       1W     2     13689100A     POWER SUPPLY, 24VDC, 4.0A       1W     2     13689100A     POWER SUPPLY, 24VDC, 4.0A       1W     1     13927700A     LOAD CELL ASSEMBLY       1X     1     13927700A     LOAD CELL ASSEMBLY       2A     1     13712200A     PCB ASSEMBLY, CUSTOMER DISPLAY       2B     1     13825100A     SCREW, 8-32 X 5/6 TAP.HD.       2D     10     R0255900A     SCREW, 8-32 X 5/6 TAP.HD.       2D     10     R0255900A     SCREW, 8-32 X 1/2 FAP.HD.       2C     2     R01380300     SCREW, 8-32 X 1/2 FAP.HD.       2C     4     R0350800A     SCREW, 8-32 X 1/2 FLK HD.                                                                                                    |          | 1Q           | 1    | A13688000A  | HARNESS, LOADCELL 5.5"            |
| IS     1     A13688500A     HARNESS, D.C. POWER OUT       1T     1     13688600A     HARNESS, PRINTER POWER       1U     1     13688700A     HARNESS, PRINTER I/O       S1     1     13688900A     SWITCH, ROCKER, SPST, 10A       1V     1     14340600A     POWER SUPPLY, 24VDC, 4.0A       1     13689100A     POWER SUPPLY, 24VDC, 4.0A       1W     2     13689200A     OVERLOAD POST ASSEMBLY       1X     1     13927700A     LOAD CELL ASSEMBLY, GOKG LO.RES.       1Y     1     13927700A     RANESS, CUSTOMER DISPLAY       2Z     1     1371200A     PCB ASSEMBLY, CUSTOMER DISPLAY       2B     1     13825100A     PRINTER ASSEMBLY, M/PCB       2C     2     R01881130     SCREW, 8–32 X 5/6 PH.HD.       2D     10     R0255900A     SCREW, 8–32 X 3/6 TAP.       2E     2     R0350800A     SCREW, 8–32 X 1/2 PH.PD.R.       2E     4     R035000A     SCREW, 8–32 X 1/2 HEX HD.       2J     1     12281100A     STICKER, NON-FUNCTION       2K <td></td> <td>1 R</td> <td>1</td> <td>A13688400A</td> <td>HARNESS, A.C. POWER IN</td>                    |          | 1 R          | 1    | A13688400A  | HARNESS, A.C. POWER IN            |
| IT     1     13688000A     HARNESS, PRINTER POWER       1U     1     13688000A     HARNESS, PRINTER I/O       S1     1     13668900A     POWER SUPPLY, 24VDC, 4.0A       1V     1     13689100A     POWER SUPPLY, 24VDC, 4.0A       1W     2     13689200A     POVER SUPPLY, 24VDC, 4.0A       1W     2     13689200A     POVER SUPPLY, 24VDC, 4.0A       1W     2     13689200A     POVER SUPPLY, 24VDC, 4.0A       1W     2     13689200A     POVER SUPPLY, 24VDC, 4.0A       1W     1     13927700A     LOAD CELL ASSEMBLY       1Z     1     12565700A     HARNESS, CUSTOMER DISPLAY       2E     2     R01881130     SCREW, 8-32 X 5/8 PH.HD.       2D     10     R0255900A     SCREW, 8-32 X 3/6 TAP.       2E     2     R036000A     SCREW, 8-32 X 1/2 CAP       2H     2     R0374900A     SCREW, 6-32 X 1/2 PH.PAN       2G     4     R0362300A     SCREW, 8-32 X 1/2 PH.PAN       2J     1     12281100A     STICKER, NON-FUNCTION       2K </td <td></td> <td>1S</td> <td>1</td> <td>A13688500A</td> <td>HARNESS, D.C. POWER OUT</td>                          |          | 1S           | 1    | A13688500A  | HARNESS, D.C. POWER OUT           |
| 1U     1     13688700A     HARNESS, PRINTER I/O       S1     1     13688700A     SWITCH, ROCKER, SPST, 10A       1V     1     13689100A     POWER SUPPLY, 24VDC, 4.0A       1W     2     13689100A     POWER SUPPLY, 24VDC, 4.0A       1W     2     13689200A     OVERLOAD POST ASSEMBLY       1X     1     13927700A     LOAD CELL ASSEMBLY, 60KG LO.RES.       1Y     1     13697500A     HARNESS, CUSTOMER DISPLAY       2A     1     13712200A     PCB ASSEMBLY, CUSTOMER DISPLAY       2B     1     13825100A     PRINTER ASSEMBLY, CUSTOMER DISPLAY       2B     1     13825100A     PRINTER ASSEMBLY, CUSTOMER DISPLAY       2B     1     13825100A     SCREW, 8-32 X 5/16 TAP.HD.       2D     10     R0259600A     SCREW, 8-32 X 5/16 TAP.HD.       2E     2     R0239600A     SCREW, 8-32 X 1/2 HA.N       2G     4     R033000A     SCREW, 8-32 X 1/2 HEX HD.       2J     1     1281100A     STICKER, NON-FUNCTION       2K     2     R033000A     SCREW, 4-24 X 1/4 PH.P                                                                                     |          | 1T           | 1    | 13688600A   | HARNESS, PRINTER POWER            |
| S1     1     13688900A     SWITCH, ROCKER, SPST, 10A       1V     1     14340600A     POWER SUPPLY, 24VDC, 4.0A       1     13689100A     POWER SUPPLY, 24VDC, 4.0A       1W     2     13689200A     OVERLOAD POST ASSEMBLY       1X     1     13927700A     LOAD CELL ASSEMBLY, 60KG LO.RES.       1Y     1     13697500A     HARNESS, CUSTOMER DISPLAY       2A     1     13712200A     PCB ASSEMBLY, CUSTOMER DISPLAY       2B     1     13825100A     PRINTER ASSEMBLY, CUSTOMER DISPLAY       2B     1     13825100A     SCREW, 8-32 X 5/16 TAP.       2C     2     R01381130     SCREW, 8-32 X 3/6 TAP.HD.DR.       2D     10     R0255900A     SCREW, 8-32 X 1/2 FAP       2G     4     R0350800A     SCREW, 8-32 X 1/2 HEX HD.       2J     1     12281100A     STICKER, NON-FUNCTION       2K     2     R0337900A     SCREW, 8-32 X 1/2 HEX HD.       2J     1     12281100A     STICKER, NON-FUNCTION       2K     2     R0350300A     SCREW, 8-32 X 1/2 HEX HD.                                                                                                |          | 1U           | 1    | 13688700A   | HARNESS, PRINTER 1/0              |
| Note 2     1V     1     14340600A     POWER SUPPLY, 24VDC, 4.0A       1     13689100A     POWER SUPPLY, 24VDC, 4.0A       1W     2     13689200A     OVERLOAD POST ASSEMBLY       1X     1     13927700A     LOAD CELL ASSEMBLY, 60KG LO.RES.       1Y     1     13697500A     HARNESS, CUSTOMER DISPLAY       1Z     1     12565700A     SPACER, LOADCELL       2A     1     13712200A     PCB ASSEMBLY, CUSTOMER DISPLAY       2B     1     13825100A     PRINTER ASSEMBLY, CUSTOMER DISPLAY       2B     1     13825100A     SCREW, 8-32 X 5/8 PH.HD.       2D     10     R0259600A     SCREW, 8-32 X 3/6 TAP.HD.DR.       2E     2     R030900A     SCREW, 6-32 X 1/2 HEX HD.       2G     4     R0350800A     SCREW, 8-32 X 1/2 HEX HD.       2J     1     12281100A     STICKER, NON-FUNCTION       2K     2     R030300A     SCREW, 8-32 X 1/2 HEX HD.       2J     1     1228100A     SCREW, 8-32 X 1/2 HEX HD.       2L     8     R0501200A     SCREW, 8-32 X 1/2 HEX HD. <td></td> <td>S1</td> <td>1</td> <td>13688900A</td> <td>SWITCH, ROCKER, SPST, 10A</td> |          | S1           | 1    | 13688900A   | SWITCH, ROCKER, SPST, 10A         |
| 1     13689100A     POWER SUPPLY, 24VDC, 4.0A       1W     2     13689200A     OVERLOAD POST ASSEMBLY       1X     1     13927700A     LOAD CELL ASSEMBLY, 60KG LO.RES.       1Y     1     13697500A     HARNESS, CUSTOMER DISPLAY       1Z     1     12565700A     SPACER, LOADCELL       2A     1     13712200A     PCB ASSEMBLY, CUSTOMER DISPLAY       2B     1     13825100A     PRINTER ASSEMBLY W/PCB       2C     2     R01881130     SCREW, 8-32 X 5/6 TAP.       2E     2     R0259600A     SCREW, 8-32 X 5/6 TAP.       2E     2     R0259600A     SCREW, 8-32 X 3/6 TAP.HD.DR.       2F     6     R0309000A     SCREW, 8-32 X 1/2 TLPAN       2G     4     R0352800A     SCREW, 8-32 X 1/2 HEX HD.       2I     4     R0382300A     SCREW, 8-32 X 1/2 HEX HD.       2J     1     12881100A     STICKER, NON-FUNCTION       2K     2     R030300A     SCREW, 4-24 X 1/2 H-PAN ST       2L     8     R0501200A     SCREW, 4-24 X 1/2 H-PAN ST       2L <td>Note 2</td> <td>1V</td> <td>1</td> <td>14340600A</td> <td>POWER SUPPLY, 24VDC, 4.0A</td>             | Note 2   | 1V           | 1    | 14340600A   | POWER SUPPLY, 24VDC, 4.0A         |
| 1W     2     13689200A     OVERLOAD POST ASSEMBLY       1X     1     13927700A     LOAD CELL ASSEMBLY, BOKG LO.RES.       1Y     1     13697500A     HARNESS, CUSTOMER DISPLAY       1Z     1     12565700A     SPACER, LOADCELL       2A     1     13712200A     PCB ASSEMBLY, CUSTOMER DISPLAY       2B     1     13625100A     PRINTER ASSEMBLY, CUSTOMER DISPLAY       2B     1     13625100A     PRINTER ASSEMBLY, CUSTOMER DISPLAY       2B     1     13625100A     PRINTER ASSEMBLY, CUSTOMER DISPLAY       2D     10     R0255900A     SCREW, 8-32 X 5/16 TAP.       2C     2     R0259600A     SCREW, 8-32 X 5/16 TAP.       2G     4     R0350800A     SCREW, 4-32 X 3/8 TAP       2G     4     R0350800A     SCREW, 8-32 X 1/2 HEAN HO.       2J     1     12281100A     STICKER, NON-FUNCTION       2K     2     R0303000A     SCREW, 8-32 X 1/2 HEAN HO.       2J     1     14024100A     LABEL, DATA       2N     1     A13501200A     SCREW, 1/2-4 X 1/4 PH.PAN DST <td></td> <td></td> <td>1</td> <td>13689100A</td> <td>POWER SUPPLY, 24VDC, 4.0A</td>   |          |              | 1    | 13689100A   | POWER SUPPLY, 24VDC, 4.0A         |
| 1X     1     13927700A     LOAD CELL ASSEMBLY, 60KG LO.RES.       1Y     1     13697500A     HARNESS, CUSTOMER DISPLAY       1Z     1     12712200A     SPACER, LOADCELL       2A     1     13712200A     PCB ASSEMBLY, CUSTOMER DISPLAY       2B     1     13825100A     PCB ASSEMBLY, CUSTOMER DISPLAY       2B     1     13825100A     PCB ASSEMBLY, CUSTOMER DISPLAY       2B     1     13825100A     PCR ASSEMBLY, CUSTOMER DISPLAY       2B     1     13825100A     PCRW, 8-32 X 5/8 PH.HD.       2D     10     R0255900A     SCREW, 8-32 X 3/6 TAP.       2E     2     R0259600A     SCREW, 4-32 X 1/2 CAP       2H     2     R0374900A     SCREW, 8-32 X 1/2 HEX HD.       2J     1     1281100A     STICKER, NON-FUNCTION       2K     2     R030300A     SCREW, 8-32 X 1/2 PH.PAN ST       2L     8     R0501200A     SCREW, 4-24 X 1/4 PH.PAN DST       2M     1     4024100A     LABEL, DATA       2N     1     A13501500A     ACTUATOR, RIGHT                                                                                                    |          | 1 W          | 2    | 13689200A   | OVERLOAD POST ASSEMBLY            |
| 1Y     1     13697500A     HARNESS, CUSTOMER DISPLAY       1Z     1     12565700A     SPACER, LOADCELL       2A     1     13712200A     PCB ASSEMBLY, CUSTOMER DISPLAY       2B     1     13825100A     PRINTER ASSEMBLY W/PCB       2C     2     R01881130     SCREW, 8-32 X 5/8 PH.HD.       2D     10     R0255900A     SCREW, 8-32 X 5/6 TAP.       2E     2     R0309000A     SCREW, 8-32 X 3/6 TAP.       2G     4     R0350800A     SCREW, 6-32 X 3/8 TAP       2G     4     R035200A     SCREW, 8-32 X 1/2 HEND.R.       2I     4     R0382300A     SCREW, 8-32 X 1/2 HENTHD.       2J     1     12281100A     STICKER, NON-FUNCTION       2K     2     R0501200A     SCREW, 8-32 X 1/2 PH.PAN ST       2L     8     R0501200A     SCREW, 4-24 X 1/4 PH.PAN DST       2M     1     A13501300A     BOTTOM COVER, TOUCHPANEL       2N     1     A13501500A     ACTUATOR, RIGHT       2T     1     A13501500A     ACTUATOR, RIGHT       2T                                                                                                    |          | 1X           | 1    | 13927700A   | LOAD CELL ASSEMBLY, 60KG LO.RES.  |
| 1Z     1     12565700A     SPACER, LOADCELL       2A     1     13712200A     PCB     ASSEMBLY, CUSTOMER DISPLAY       2B     1     13825100A     PRINTER ASSEMBLY W/PCB       2C     2     R01881130     SCREW, 8-32 X 5/8 PH.HD.       2D     10     R0255900A     SCREW, 8-32 X 3/6 TAP.HD.DR.       2E     2     R0259600A     SCREW, 8-32 X 3/8 TAP.       2G     4     R0350800A     SCREW, 8-32 X 1/2 TAP.HD.DR.       2F     6     R030900A     SCREW, 8-32 X 1/2 TAP.HD.DR.       2U     2     R0374900A     SCREW, 8-32 X 1/2 TAP.HD.       2L     4     R0350800A     SCREW, 8-32 X 1/2 TAP.HD.       2J     1     1281100A     STICKER, NON-FUNCTION       2K     2     R0303000A     SCREW, 8-32 X 1/2 TH.PAN ST       2L     8     R0501200A     SCREW, 8-32 X 1/2 TH.PAN ST       2L     8     R0501200A     SCREW, 4-24 X 1/4 TH.PAN DST       2M     1     A13501200A     PUYOT       2R     1     B13501300A     BOTTOM COVER, TOUCHPANEL <td></td> <td>1Y</td> <td>1</td> <td>13697500A</td> <td>HARNESS, CUSTOMER DISPLAY</td>                         |          | 1Y           | 1    | 13697500A   | HARNESS, CUSTOMER DISPLAY         |
| 2A     1     13712200A     PCB     ASSEMBLY, CUSTOMER     CUSTOMER       2B     1     13825100A     PRINTER     ASSEMBLY     W/PCB       2C     2     R01881130     SCREW, 8-32 X 5/8 PH.HD.       2D     10     R0255900A     SCREW, 8-32 X 5/8 PH.HD.       2E     2     R0259600A     SCREW, 8-32 X 3/6 TAP.HD.DR.       2F     6     R0309000A     SCREW, 8-32 X 1/2 CAP       2H     2     R0374900A     SCREW, 8-32 X 1/2 CAP       2H     2     R0374900A     SCREW, 8-32 X 1/2 CAP       2H     2     R0374900A     SCREW, 8-32 X 1/2 CAP       2J     1     12281100A     STICKER, NON-FUNCTION       2K     2     R0303000A     SCREW, 8-32 X 1/2 PH.PAN ST       2L     8     R0501200A     SCREW, 8-32 X 1/2 PH.PAN DST       2M     1     14024100A     LABEL, DATA       2N     1     A13501200A     PIVOT       2R     1     B13501300A     BOTTOM COVER, TOUCHPANEL       2V     1     A13501500A     ACTUATOR, R                                                                                                    |          | 1Z           | 1    | 12565700A   | SPACER, LOADCELL                  |
| 2B     1     13825100A     PRINTER ASSEMBLY W/PCB       2C     2     R01881130     SCREW, 8-32 X 5/8 PH.HD.       2D     10     R0259900A     SCREW, 8-32 X 3/6 TAP.       2E     2     R0259600A     SCREW, 8-32 X 3/6 TAP.HD.DR.       2F     6     R0309000A     SCREW, 6-32 X 3/6 TAP.HD.DR.       2G     4     R0350800A     SCREW, 6-32 X 1/2 CAP       2H     2     R0374900A     SCREW, 8-32 X 1/2 CAP       2H     2     R0374900A     SCREW, 8-32 X 1/2 PH.PAN W/LW       2J     1     12281100A     STICKER, NON-FUNCTION       2K     2     R0303000A     SCREW, 8-32 X 1/2 PH.PAN ST       2L     8     R0501200A     SCREW, 4-24 X 1/4 PH.PAN DST       2M     1     41024100A     LABEL, DATA       2N     1     A13501200A     PIVOT       2R     1     B13501300A     BOTTOM COVER, TOUCHPANEL       2S     1     A13501500A     ACTUATOR, LEFT       2U     1     C13538300A     PCB ASSEMBLY, TOUCHPANEL       2V     1                                                                                                    |          | 2A           | 1    | 13712200A   | PCB ASSEMBLY, CUSTOMER DISPLAY    |
| 2C     2     R01881130     SCREW, 8-32 X 5/8 PH.HD.       2D     10     R0255900A     SCREW, 8-32 X 5/16 TAP.       2E     2     R0259600A     SCREW, 8-32 X 3/8 TAP.       2F     6     R0309000A     SCREW, 1/4-28 X 1-1/2 CAP       2G     4     R0352300A     SCREW, 8-32 X 1/2 HEX HD.       2H     2     R0374900A     SCREW, 1/4-28 X 1-1/2 CAP       2H     2     R0303000A     SCREW, 8-32 X 1/2 HEX HD.       2J     1     12281100A     STICKER, NON-FUNCTION       2K     2     R0303000A     SCREW, 8-32 X 1/2 HEX HD.       2J     1     12281100A     STICKER, NON-FUNCTION       2K     2     R0303000A     SCREW, 4-24 X 1/4 PH.PAN ST       2L     8     R0501200A     LENS, CUSTOMER DISPLAY       2Q     1     A13501300A     BOTTOM COVER, TOUCHPANEL       2S     1     A13501500A     ACTUATOR, RICHT       2T     1     B13687300A     DP COVER, TOUCHPANEL       2V     1     B13687300A     SPRING EXTENSION       2X                                                                                                    |          | 2B           | 1    | 13825100A   | PRINTER ASSEMBLY W/PCB            |
| 2D     10     R0255900A     SCREW, 8-32 X 5/16 TAP.       2E     2     R0259600A     SCREW, 8-32 X 3/6 TAP.HD.DR.       2F     6     R0309000A     SCREW, 6-32 X 3/6 TAP.HD.DR.       2G     4     R0350800A     SCREW, 1/4-28 X 1-1/2 CAP       2H     2     R0374900A     SCREW, M3 X 6 PH.PAN W/LW       2I     4     R0382300A     SCREW, 8-32 X 1/2 HEX HD.       2J     1     12281100A     STICKER, NON-FUNCTION       2K     2     R0303000A     SCREW, 4-24 X 1/2 PH.PAN ST       2L     8     R0501200A     SCREW, 4-24 X 1/4 PH.PAN DST       2M     1     14024100A     LABEL, DATA       2N     1     A13501200A     PIVOT       2R     1     B13501300A     ACTUATOR, RIGHT       2S     1     A13501600A     ACTUATOR, RIGHT       2V     1     B13687200A     TOP COVER, TOUCHPANEL       2V     1     B13687300A     SPRING EXTENSION       2X     1     14214500A     LCD, BACKLIT       2W     1     13687                                                                                                    |          | 2C           | 2    | R01881130   | SCREW, 8-32 X 5/8 PH.HD.          |
| 2E     2     R0259600A     SCREW, 8-32 X 3/6 TAP.HD.DR.       2F     6     R0309000A     SCREW, 6-32 X 3/8 TAP       2G     4     R0350800A     SCREW, 6-32 X 3/8 TAP       2G     4     R0374900A     SCREW, 6-32 X 3/8 TAP       2G     4     R0374900A     SCREW, 8-32 X 1/2 HAN       2H     2     R0374900A     SCREW, 8-32 X 1/2 HAN       2J     1     12281100A     STICKER, NON-FUNCTION       2J     1     12281100A     SCREW, 8-32 X 1/2 PH.PAN ST       2L     8     R0501200A     SCREW, 4-24 X 1/4 PH.PAN DST       2M     1     413504700A     LENS, CUSTOMER DISPLAY       2Q     1     A13501200A     PIVOT       2R     1     B13501300A     BOTTOM COVER, TOUCHPANEL       2S     1     A13501600A     ACTUATOR, RIGHT       2T     1     A13501600A     ACTUATOR, RIGHT       2W     1     16687200A     TOP COVER, TOUCHPANEL       2W     1     14214500A     LCD, BACKLIT       2Y     1     14224200                                                                                                    |          | 2D           | 10   | R0255900A   | SCREW, 8-32 X 5/16 TAP.           |
| 2F     6     R0309000A     SCREW,     6-32     X     X     TAP       2G     4     R0350800A     SCREW,     1/4-28     X     1-1/2     CAP       2H     2     R0374900A     SCREW,     M3 X     6     PH-PAN     W/LW       2I     4     R0382300A     SCREW,     8-32     X     1/2     HEX     HD.       2J     1     12281100A     STICKER,     NON-FUNCTION     X     Z     R0303000A     SCREW,     8-32     X     1/2     PH.PAN     ST       2J     1     12281100A     STICKER,     NON-FUNCTION     X     Z     R0303000A     SCREW,     8-32     X     1/2     PH.PAN     ST       2L     8     R0501200A     SCREW,     8-32     X     1/2     PH.PAN     DST       2Q     1     A13501200A     LENS, CUSTOMER     DISPLAY     2Q     1     A13501200A     ACTUATOR,     RIGHT       2T     1     A13501500A     ACTUATOR, RIG                                                                                                    |          | 2E           | 2    | R0259600A   | SCREW, 8-32 X 3/6 TAP.HD.DR.      |
| 26     4     R0350800A     SCREW, 1/4-28 X 1-1/2 CAP       2H     2     R0374900A     SCREW, M3 X 6 PH.PAN W/LW       2I     4     R0382300A     SCREW, 8-32 X 1/2 HEX HD.       2J     1     12281100A     STICKER, NON-FUNCTION       2K     2     R0303000A     SCREW, 8-32 X 1/2 PH.PAN ST       2L     8     R0501200A     SCREW, 8-32 X 1/2 PH.PAN ST       2M     1     14024100A     LABEL, DATA       2N     1     A13504700A     LENS, CUSTOMER DISPLAY       2Q     1     A13501200A     PIVOT       2R     1     B15501300A     BOTTOM COVER, TOUCHPANEL       2S     1     A13501500A     ACTUATOR, LEFT       2U     1     C13538300A     PCB ASSEMBLY, TOUCHPANEL       2V     1     B13687200A     TOP COVER, TOUCHPANEL       2W     2     15887300A     SPRING EXTENSION       2X     1     14245200A     HARNESS, IR/LCD, BACKLIT       2Y     1     142442200A     HARNESS, IR/LCD, BACKLIT       2X     1                                                                                                    |          | 2F           | 6    | R0309000A   | SCREW. 6-32 X 3/8 TAP             |
| 2H     2     R0374900A     SCREW, M3 X 6     PH.PAN W/LW       2I     4     R0382300A     SCREW, 8-32 X 1/2 HEX HD.       2J     1     1281100A     STICKER, NON-FUNCTION       2K     2     R0303000A     SCREW, 8-32 X 1/2 HEX HD.       2L     8     R0501200A     SCREW, 4-24 X 1/4 PH.PAN ST       2L     8     R0501200A     SCREW, 4-24 X 1/4 PH.PAN DST       2M     1     14024100A     LABEL, DATA       2N     1     A13501200A     PIVOT       2R     1     B13501300A     BOTTOM COVER, TOUCHPANEL       2S     1     A13501500A     ACTUATOR, RIGHT       2T     1     C1538300A     PCB ASSEMBLY, TOUCHPANEL       2V     1     B13687200A     TOP COVER, TOUCHPANEL       2V     1     B13687300A     SPRING EXTENSION       2X     1     14214500A     LCD, BACKLIT       2W     2     15887300A     SCREW, 4-40 X 3/16 THD CUTTING       3A     2     A13694500A     BAR, STRIPPER/TEAR 67 MM       3B                                                                                                    |          | 2G           | 4    | R0350800A   | SCREW, 1/4-28 X 1-1/2 CAP         |
| 21   4   R0382300A   SCREW, 8-32 X 1/2 HEX HD.     2J   1   12281100A   STICKER, NON-FUNCTION     2K   2   R0303000A   SCREW, 8-32 X 1/2 PH.PAN ST     2L   8   R0501200A   SCREW, 8-32 X 1/2 PH.PAN ST     2M   1   14024100A   LABEL, DATA     2M   1   A13504700A   LENS, CUSTOMER DISPLAY     2Q   1   A13501300A   BOTTOM COVER, TOUCHPANEL     2S   1   A13501300A   BOTTOM COVER, TOUCHPANEL     2S   1   A13501600A   ACTUATOR, RIGHT     2T   1   A13501600A   ACTUATOR, RIGHT     2U   1   C15338300A   PCB ASSEMBLY, TOUCHPANEL     2V   1   B1687200A   TOP COVER, TOUCHPANEL     2W   2   13687300A   SPRING EXTENSION     2X   1   14214500A   LCD, BACKLIT     2Y   1   14242200A   HARNESS, IR/LCD, BACKLIT     2Z   8   R0505900A   SCREW, 4-40 X 3/4 PH.PAN HD.     3A   2   A13694500A   BAR, STRIPPER/TEAR 67 MM     3B   2 <t< td=""><td></td><td>2H</td><td>2</td><td>R0374900A</td><td>SCREW, M3 X 6 PH.PAN W/LW</td></t<>                                                                                                    |          | 2H           | 2    | R0374900A   | SCREW, M3 X 6 PH.PAN W/LW         |
| 2J   1   12281100A   STICKER, NON-FUNCTION     2K   2   R0303000A   SCREW, 8-32 X 1/2 PH.PAN ST     2L   8   R0501200A   SCREW, 4-24 X 1/4 PH.PAN DST     2M   1   14024100A   LABEL, DATA     2N   1   A13504700A   LENS, CUSTOMER DISPLAY     2Q   1   A13501200A   PIVOT     2R   1   B13501300A   BOTTOM COVER, TOUCHPANEL     2S   1   A13501500A   ACTUATOR, RIGHT     2T   1   A13501600A   ACTUATOR, RIGHT     2U   1   C13538300A   PCB ASSEMBLY, TOUCHPANEL     2V   1   B1687200A   TOP COVER, TOUCHPANEL     2W   2   13687300A   SPRING EXTENSION     2X   1   14214500A   LCD, BACKLIT     2Y   1   14242200A   HARNESS, IR/LCD, BACKLIT     2Z   8   R0505900A   SCREW, 4-40 X 3/4 PH.PAN HD.     3A   2   A15694500A   BAR, STRIPPER/TEAR 67 MM     3B   2   R01762130   SCREW, 4-40 X 3/16 THD CUTTING     3D   1   14214600A </td <td></td> <td>21</td> <td>4</td> <td>R0382300A</td> <td>SCREW, 8-32 X 1/2 HEX HD.</td>                                                                                                    |          | 21           | 4    | R0382300A   | SCREW, 8-32 X 1/2 HEX HD.         |
| 2K     2     R0303000A     SCREW, 8-32 X 1/2 PH.PAN ST       2L     8     R0501200A     SCREW, 4-24 X 1/4 PH.PAN DST       2M     1     14024100A     LABEL, DATA       2N     1     A13504700A     LENS, CUSTOMER DISPLAY       2Q     1     A13501200A     PIVOT       2R     1     B13501300A     BOTTOM COVER, TOUCHPANEL       2S     1     A13501500A     ACTUATOR, RIGHT       2T     1     A13501600A     ACTUATOR, RIGHT       2V     1     B1687200A     TOP COVER, TOUCHPANEL       2W     2     13687300A     SPRING EXTENSION       2X     1     14214500A     LCD, BACKLIT       2W     2     13687300A     SCREW, 4-40 X 3/4 PH.PAN HD.       3A     2     A13694500A     BAR, STRIPPER/TEAR 67 MM       3B     2     R01762130     SCREW, 4-40 X 3/16 THD CUTTING       3D     1     14214600A     INVERTER PCB       3E     1     14246200A     SHIELD, I.R. KEYBOARD       3F     1     R0510800A                                                                                                    |          | 2J           | 1    | 12281100A   | STICKER, NON-FUNCTION             |
| 2L     8     R0501200A     SCREW, 4-24 X 1/4 PH.PAN DST       2M     1     14024100A     LABEL, DATA       2N     1     A13504700A     LENS, CUSTOMER DISPLAY       2Q     1     A13501200A     PIVOT       2R     1     B15501300A     BOTTOM COVER, TOUCHPANEL       2S     1     A13501600A     ACTUATOR, RIGHT       2T     1     A13501600A     ACTUATOR, LEFT       2U     1     C13538300A     PCB ASSEMBLY, TOUCHPANEL       2V     1     B13687200A     TOP COVER, TOUCHPANEL       2V     1     B13687300A     SPRING EXTENSION       2X     1     14214500A     LCD, BACKLIT       2W     2     13687300A     SCREW, 4-40 X 3/4 PH.PAN HD.       3A     2     A13694500A     BAR, STRIPPER/TEAR 67 MM       3B     2     R01762130     SCREW, 4-40 X 3/4 PH.PAN HD.       3A     2     A13694500A     BAR, STRIPPER/TEAR 67 MM       3B     2     R01762130     SCREW, 4-40 X 3/4 PH.PAN HD.       3A     1     14                                                                                                    |          | 2K           | 2    | R0303000A   | SCREW, 8-32 X 1/2 PH.PAN ST       |
| 2M     1     14024100A     LABEL, DATA       2N     1     A13504700A     LENS, CUSTOMER DISPLAY       2Q     1     A13501200A     PIVOT       2R     1     B13501300A     BOTTOM COVER, TOUCHPANEL       2S     1     A13501600A     ACTUATOR, RIGHT       2T     1     A13501600A     ACTUATOR, RIGHT       2U     1     C13538300A     PCB ASSEMBLY, TOUCHPANEL       2V     1     B13687200A     TOP COVER, TOUCHPANEL       2W     2     13687300A     SPRING EXTENSION       2X     1     14214500A     LCD, BACKLIT       2W     2     13687300A     SCREW, 4-40 X 3/4 PH.PAN HD.       3A     2     A13694500A     BAR, STRIPPER/TEAR 67 MM       3B     2     R01762130     SCREW, #4-40 X 3/16 THD CUTTING       3D     1     14214600A     INVERTER PCB       3E     1     14246200A     SHIELD, I.R. KEYBOARD       3F     1     R0510800A     SCREW, 1/4-28 X 1.5 SET W/PATCH       3G     1     09591500A                                                                                                    |          | 2L           | 8    | R0501200A   | SCREW, 4-24 X 1/4 PH.PAN DST      |
| 2N     1     A13504700A     LENS, CUSTOMER DISPLAY       2Q     1     A13501200A     PIVOT       2R     1     B13501300A     BOTTOM COVER, TOUCHPANEL       2S     1     A13501500A     ACTUATOR, RIGHT       2T     1     A13501600A     ACTUATOR, RIGHT       2U     1     C13538300A     PCB ASSEMBLY, TOUCHPANEL       2V     1     B13687200A     TOP COVER, TOUCHPANEL       2W     2     13687300A     SPRING EXTENSION       2X     1     14214500A     LCD, BACKLIT       2Y     1     14242200A     HARNESS, IR/LCD, BACKLIT       2Z     8     R0505900A     SCREW, 4-40 X 3/4 PH.PAN HD.       3A     2     A13694500A     BAR, STRIPPER/TEAR 67 MM       3B     2     R01762130     SCREW, #4-40 X 3/16 THD CUTTING                                                                                                    |          | 2M           | 1    | 14024100A   | LABEL, DATA                       |
| 2Q   1   A13501200A   PIVOT     2R   1   B13501300A   BOTTOM COVER, TOUCHPANEL     2S   1   A13501500A   ACTUATOR, RIGHT     2T   1   A13501600A   ACTUATOR, RIGHT     2U   1   C13538300A   PCB ASSEMBLY, TOUCHPANEL     2V   1   B13687200A   TOP COVER, TOUCHPANEL     2W   2   13687300A   SPRING EXTENSION     2X   1   14214500A   LCD, BACKLIT     2Y   1   14242200A   HARNESS, IR/LCD, BACKLIT     2Z   8   R0505900A   SCREW, 4-40 X 3/4 PH.PAN HD.     3A   2   A13694500A   BAR, STRIPPER/TEAR 67 MM     3B   2   R01762130   SCREW, #4-40 X 3/16 THD CUTTING     3D   1   14214600A   INVERTER PCB     3E   1   14246200A   SHIELD, I.R. KEYBOARD     3F   1   R0510800A   SCREW, 1/4-28 X 1.5 SET W/PATCH     3G   1   09591500A   CABLE TIE     3H   2   11285500A   CABLE CLAMP, FLAT     3K   1   R0254100A   FLAT                                                                                                    |          | 2N           | 1    | A13504700A  | LENS, CUSTOMER DISPLAY            |
| 2R     1     B13501300A     BOTTOM COVER, TOUCHPANEL       2S     1     A13501500A     ACTUATOR, RIGHT       2T     1     A13501600A     ACTUATOR, RIGHT       2U     1     C13538300A     PCB ASSEMBLY, TOUCHPANEL       2V     1     B13687200A     TOP COVER, TOUCHPANEL       2W     2     13687300A     SPRING EXTENSION       2X     1     14214500A     LCD, BACKLIT       2Y     1     142142200A     HARNESS, IR/LCD, BACKLIT       2Z     8     R0505900A     SCREW, 4-40 X 3/4 PH.PAN HD.       3A     2     A13694500A     BAR, STRIPPER/TEAR 67 MM       3B     2     R01762130     SCREW, 4-40 X 3/16 THD CUTTING                                                                                                    |          | 2Q           | 1    | A13501200A  | PIVOT                             |
| 2S     1     A13501500A     ACTUATOR, RIGHT       2T     1     A13501600A     ACTUATOR, LEFT       2U     1     C13538300A     PCB     ASSEMBLY, TOUCHPANEL       2V     1     B13687200A     TOP     COVER, TOUCHPANEL       2W     2     15687300A     SPRING     EXTENSION       2X     1     14214500A     LCD, BACKLIT       2Y     1     14242200A     HARNESS, IR/LCD, BACKLIT       2Z     8     R0505900A     SCREW, 4-40 X 3/4 PH.PAN HD.       3A     2     A13694500A     BAR, STRIPER/TEAR 67 MM       3B     2     R01762130     SCREW, #4-40 X 3/16 THD CUTTING       3B     1     14214600A     INVERTER PCB       3D     1     14246200A     SHIELD, I.R. KEYBOARD       3F     1     R0510800A     SCREW, 1/4-28 X 1.5 SET W/PATCH       3G     1     09591500A     CABLE TIE       3H     2     11285500A     CABLE TIE       3H     2     11285500A     CABLE CLAMP, FLAT       3K                                                                                                    |          | 2R           | 1    | B13501300A  | BOTTOM COVER, TOUCHPANEL          |
| 2T   1   A13501600A   ACTUATOR, LEFT     2U   1   C13538300A   PCB ASSEMBLY, TOUCHPANEL     2V   1   B13687200A   TOP COVER, TOUCHPANEL     2W   2   13687300A   SPRING EXTENSION     2X   1   14214500A   LCD, BACKLIT     2Y   1   14224200A   HARNESS, IR/LCD, BACKLIT     2Y   1   14242200A   HARNESS, IR/LCD, BACKLIT     2Z   8   R0505900A   SCREW, 4-40 X 3/4 PH.PAN HD.     3A   2   A13694500A   BAR, STRIPPER/TEAR 67 MM     3B   2   R01762130   SCREW, #4-40 X 3/16 THD CUTTING     3D   1   14214600A   INVERTER PCB     3E   1   14246200A   SHIELD, I.R. KEYBOARD     3F   1   R0510800A   SCREW, 1/4-28 X 1.5 SET W/PATCH     3G   1   09591500A   CABLE TIE     3H   2   11285500A   CABLE CLAMP, FLAT     3K   1   R0254100A   FLATWASHER, #4     3L   1   14247700A   ASSEMBLY, INVERTER INSULATOR     3M   1   11983600A </td <td></td> <td>2S</td> <td>1</td> <td>A13501500A</td> <td>ACTUATOR, RIGHT</td>                                                                                                    |          | 2S           | 1    | A13501500A  | ACTUATOR, RIGHT                   |
| 2U     1     C13538300A     PCB ASSEMBLY, TOUCHPANEL       2V     1     B13687200A     TOP COVER, TOUCHPANEL       2W     2     13687300A     SPRING EXTENSION       2X     1     14214500A     LCD, BACKLIT       2Y     1     14224200A     HARNESS, IR/LCD, BACKLIT       2Z     8     R0505900A     SCREW, 4-40 X 3/4 PH.PAN HD.       3A     2     A13694500A     BAR, STRIPPER/TEAR 67 MM       3B     2     R01762130     SCREW, #4-40 X 3/16 THD CUTTING       3B     2     R01762130     SCREW, #4-40 X 3/16 THD CUTTING       3B     1     14214600A     INVERTER PCB       3E     1     14246200A     SHIELD, I.R. KEYBOARD       3F     1     R0510800A     SCREW, 1/4-28 X 1.5 SET W/PATCH       3G     1     09591500A     CABLE TIE       3H     2     11285500A     CABLE CLAMP, FLAT       3K     1     R0254100A     FLATWASHER, #4       3L     1     14247700A     ASSEMBLY, INVERTER INSULATOR       3M     1                                                                                                    |          | 2T           | 1    | A13501600A  | ACTUATOR, LEFT                    |
| 2V     1     B13687200A     TOP COVER, TOUCHPANEL       2W     2     13687300A     SPRING EXTENSION       2X     1     14214500A     LCD, BACKLIT       2Y     1     14242200A     HARNESS, IR/LCD, BACKLIT       2Z     8     R0505900A     SCREW, 4-40 X 3/4 PH.PAN HD.       3A     2     A13694500A     BAR, STRIPPER/TEAR 67 MM       3B     2     R01762130     SCREW, #4-40 X 3/16 THD CUTTING                                                                                                    |          | 2U           | 1    | C13538300A  | PCB ASSEMBLY, TOUCHPANEL          |
| 2W     2     13687300A     SPRING EXTENSION       2X     1     14214500A     LCD, BACKLIT       2Y     1     14242200A     HARNESS, IR/LCD, BACKLIT       2Z     8     R0505900A     SCREW, 4-40 X 3/4 PH.PAN HD.       3A     2     A13694500A     BAR, STRIPPER/TEAR 67 MM       3B     2     R01762130     SCREW, #4-40 X 3/16 THD CUTTING       3D     1     14214600A     INVERTER PCB       3E     1     142246200A     SHIELD, I.R. KEYBOARD       3F     1     R0510800A     SCREW, 1/4-28 X 1.5 SET W/PATCH       3G     1     09591500A     CABLE TIE       3H     2     11285500A     CABLE TIE       3H     2     11285500A     CABLE CLAMP, FLAT       3K     1     R0254100A     FLATWASHER, #4       3L     1     14247700A     ASSEMBLY, INVERTER INSULATOR       3M     1     11983600A     LABEL, WARNING       1     10944500A     CORD SET, RIGHT ANGLE                                                                                                    |          | 2٧           | 1    | B13687200A  | TOP COVER, TOUCHPANEL             |
| 2X     1     14214500A     LCD, BACKLIT       2Y     1     14242200A     HARNESS, IR/LCD, BACKLIT       2Z     8     R0505900A     SCREW, 4-40 X 3/4 PH.PAN HD.       3A     2     A13694500A     BAR, STRIPPER/TEAR 67 MM       3B     2     R01762130     SCREW, #4-40 X 3/16 THD CUTTING       3D     1     14214600A     INVERTER PCB       3E     1     14246200A     SHIELD, I.R. KEYBOARD       3F     1     R0510800A     SCREW, 1/4-28 X 1.5 SET W/PATCH       3G     1     09591500A     CABLE TIE       3H     2     11285500A     CABLE TIE       3K     1     R0254100A     FLATWASHER, #4       3L     1     14247700A     ASSEMBLY, INVERTER INSULATOR       3M     1     11983600A     LABEL, WARNING       1     10944500A     CORD SET, RIGHT ANGLE                                                                                                    |          | 2W           | 2    | 13687300A   | SPRING EXTENSION                  |
| 2Y   1   14242200A   HARNESS, IR/LCD, BACKLIT     2Z   8   R0505900A   SCREW, 4-40 X 3/4 PH.PAN HD.     3A   2   A13694500A   BAR, STRIPPER/TEAR 67 MM     3B   2   R01762130   SCREW, #4-40 X 3/16 THD CUTTING     3D   1   14214600A   INVERTER PCB     3E   1   14246200A   SHIELD, I.R. KEYBOARD     3F   1   R0510800A   SCREW, 1/4-28 X 1.5 SET W/PATCH     3G   1   09591500A   CABLE TIE     3H   2   11285500A   CABLE CLAMP, FLAT     3K   1   R0254100A   FLATWASHER, #4     3L   1   14247700A   ASSEMBLY, INVERTER INSULATOR     3M   1   11983600A   LABEL, WARNING     1   10944500A   CORD SET, RIGHT ANGLE                                                                                                    |          | 2X           | 1    | 14214500A   | LCD, BACKLIT                      |
| ZZ     8     R0505900A     SCREW, 4-40 X 3/4 PH.PAN HD.       3A     2     A13694500A     BAR, STRIPPER/TEAR 67 MM       3B     2     R01762130     SCREW, #4-40 X 3/16 THD CUTTING       3B     2     R01762130     SCREW, #4-40 X 3/16 THD CUTTING       3D     1     14214600A     INVERTER PCB       3E     1     14246200A     SHIELD, I.R. KEYBOARD       3F     1     R0510800A     SCREW, 1/4-28 X 1.5 SET W/PATCH       3G     1     09591500A     CABLE TIE       3H     2     11285500A     CABLE CLAMP, FLAT       3K     1     R0254100A     FLATWASHER, #4       3L     1     14247700A     ASSEMBLY, INVERTER INSULATOR       3M     1     11983600A     LABEL, WARNING       1     10944500A     CORD SET, RIGHT ANGLE                                                                                                    |          | 2Y           | 1    | 14242200A   | HARNESS, IR/LCD, BACKLIT          |
| 3A     2     A13694500A     BAR, STRIPPER/TEAR 67 MM       3B     2     R01762130     SCREW, #4-40 X 3/16 THD CUTTING       3D     1     14214600A     INVERTER PCB       3E     1     14246200A     SHIELD, I.R. KEYBOARD       3F     1     R0510800A     SCREW, 1/4-28 X 1.5 SET W/PATCH       3G     1     09591500A     CABLE TIE       3H     2     11285500A     CABLE CLAMP, FLAT       3K     1     R0254100A     FLATWASHER, #4       3L     1     14247700A     ASSEMBLY, INVERTER INSULATOR       3M     1     11983600A     LABEL, WARNING       1     10944500A     CORD SET, RIGHT ANGLE                                                                                                    |          | 2Z           | 8    | R0505900A   | SCREW, 4-40 X 3/4 PH.PAN HD.      |
| 3B     2     R01762130     SCREW, #4-40     X 3/16     THD CUTTING       3D     1     14214600A     INVERTER PCB       3E     1     142246200A     SHIELD, I.R. KEYBOARD       3F     1     R0510800A     SCREW, 1/4-28     X 1.5     SET W/PATCH       3G     1     09591500A     CABLE     TIE       3H     2     11285500A     CABLE     CLAMP, FLAT       3K     1     R0254100A     FLATWASHER, #4       3L     1     14247700A     ASSEMBLY, INVERTER INSULATOR       3M     1     11983600A     LABEL, WARNING       1     10944500A     CORD SET, RIGHT ANGLE                                                                                                    |          | 3A           | 2    | A13694500A  | BAR, STRIPPER/TEAR 67 MM          |
| 3D     1     14214600A     INVERTER PCB       3E     1     14246200A     SHIELD, I.R. KEYBOARD       3F     1     R0510800A     SCREW, 1/4-28 X 1.5 SET W/PATCH       3G     1     09591500A     CABLE TIE       3H     2     11285500A     CABLE TIE       3K     1     R0254100A     FLATWASHER, #4       3L     1     14247700A     ASSEMBLY, INVERTER INSULATOR       3M     1     11983600A     LABEL, WARNING       1     10944500A     CORD SET, RIGHT ANGLE                                                                                                    |          | 3B           | 2    | R01762130   | SCREW, #4-40 X 3/16 THD CUTTING   |
| 3D     1     14214600A     INVERTER PCB       3E     1     14246200A     SHIELD, I.R. KEYBOARD       3F     1     R0510800A     SCREW, 1/4-28 X 1.5 SET W/PATCH       3G     1     09591500A     CABLE TIE       3H     2     11285500A     CABLE CLAMP, FLAT       3K     1     R0254100A     FLATWASHER, #4       3L     1     14247700A     ASSEMBLY, INVERTER INSULATOR       3M     1     11983600A     LABEL, WARNING       1     10944500A     CORD SET, RIGHT ANGLE                                                                                                    |          |              |      |             |                                   |
| 3E     1     14246200A     SHIELD, I.R. KEYBOARD       3F     1     R0510800A     SCREW, 1/4-28 X 1.5 SET W/PATCH       3G     1     09591500A     CABLE TIE       3H     2     11285500A     CABLE CLAMP, FLAT       3K     1     R0254100A     FLATWASHER, #4       3L     1     14247700A     ASSEMBLY, INVERTER INSULATOR       3M     1     11983600A     LABEL, WARNING       1     10944500A     CORD SET, RIGHT ANGLE                                                                                                    |          | 3D           | 1    | 14214600A   | INVERTER PCB                      |
| 3F     1     R0510800A     SCREW, 1/4-28 X 1.5 SET W/PATCH       3G     1     09591500A     CABLE TIE       3H     2     11285500A     CABLE CLAMP, FLAT       3K     1     R0254100A     FLATWASHER, #4       3L     1     14247700A     ASSEMBLY, INVERTER INSULATOR       3M     1     11983600A     LABEL, WARNING       1     10944500A     CORD SET, RIGHT ANGLE                                                                                                    |          | 3E           | 1    | 14246200A   | SHIELD, I.R. KEYBOARD             |
| 3G     1     09591500A     CABLE TIE       3H     2     11285500A     CABLE CLAMP, FLAT       3K     1     R0254100A     FLATWASHER, #4       3L     1     14247700A     ASSEMBLY, INVERTER INSULATOR       3M     1     11983600A     LABEL, WARNING       1     10944500A     CORD SET, RIGHT ANGLE                                                                                                    |          | 3F           | 1    | R0510800A   | SCREW, 1/4-28 X 1.5 SET W/PATCH   |
| 3H     2     11285500A     CABLE CLAMP, FLAT       3K     1     R0254100A     FLATWASHER, #4       3L     1     14247700A     ASSEMBLY, INVERTER INSULATOR       3M     1     11983600A     LABEL, WARNING       1     10944500A     CORD SET, RIGHT ANGLE                                                                                                    |          | 3G           | 1    | 09591500A   | CABLE TIE                         |
| 3K     1     R0254100A     FLATWASHER, #4       3L     1     14247700A     ASSEMBLY, INVERTER INSULATOR       3M     1     11983600A     LABEL, WARNING       1     10944500A     CORD SET, RIGHT ANGLE                                                                                                    |          | 3H           | 2    | 11285500A   | CABLE CLAMP, FLAT                 |
| 3L     1     14247700A     ASSEMBLY, INVERTER INSULATOR       3M     1     11983600A     LABEL, WARNING       1     10944500A     CORD SET, RIGHT ANGLE                                                                                                    |          | 3K           | 1    | R0254100A   | FLATWASHER, #4                    |
| 3M     1     11983600A     LABEL, WARNING       1     10944500A     CORD SET, RIGHT ANGLE                                                                                                    |          | 3L           | 1    | 14247700A   | ASSEMBLY, INVERTER INSULATOR      |
| 1 10944500A CORD SET, RIGHT ANGLE                                                                                                    |          | 3M           | 1    | 11983600A   | LABEL, WARNING                    |
|                                                                                                    |          |              | 1    | 10944500A   | CORD SET, RIGHT ANGLE             |

NOTE 1: DIMMER PCB P/N 14210900A NOT REQUIRED WITH MOTHER PCB P/N 14340900A OR LATER. NOTE 2: POWER SUPPLY 14340600A MUST BE USED ONLY WITH MOTHER PCB'S B13864400A OR A14340900A.

#### Satellite Backlit Scale/Printer V5+ 8460-0004

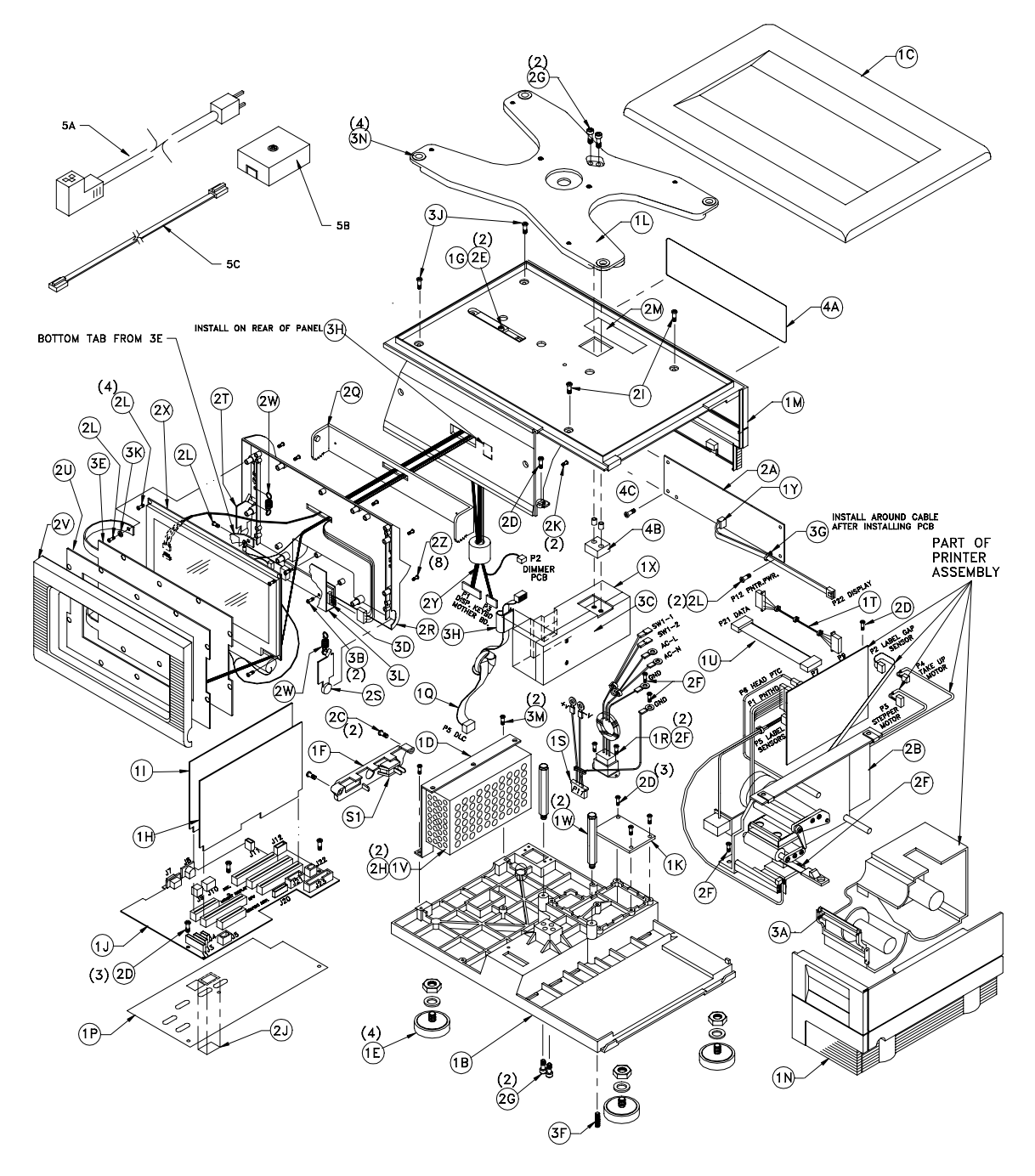

| 1      | COMMON PARTS: (MAJOR ASSEMBLY 14269900A) |     |             |                                  |  |
|--------|------------------------------------------|-----|-------------|----------------------------------|--|
|        | SYM                                      | OTY | PART NUMBER | DESCRIPTION                      |  |
|        | 1.0                                      | 1   | A13500000A  | BASE SCALE/PRINTER               |  |
|        | 10                                       | 1   | 13502200A   | DIATTED ASSEMDLY                 |  |
|        | 10                                       | 1   | 13502200A   | PRACKET DOWED SUDDLY             |  |
|        | 10                                       | 4   | 13502300A   | BRACKET, FOWER SUFFLI            |  |
|        | 15                                       | 4   | A13864600A  | FUUT/NUT ASST, 5/16-18           |  |
|        | 11                                       | 1   | 13503100A   | COVER, CONNECTOR                 |  |
|        | 1G                                       | 1   | 13504500A   | PLATE, COVER CALIB. SWITCH       |  |
|        | 1H                                       | 1   | A14259900A  | PCB ASSEMBLY, CPU LOGIC          |  |
|        | 11                                       | 1   | 14260200A   | PCB ASSEMBLY, MEMORY BD.         |  |
| Note 1 | 1 J                                      | 1   | A14340900A  | PCB ASSEMBLY, MOTHER BD.         |  |
|        | 1K                                       | 1   | 14133500A   | PLATE, I/O COVER                 |  |
|        | 1L                                       | 1   | 13686900A   | SPIDER ASSEMBLY                  |  |
|        | 1 M                                      | 1   | C13687000A  | TOP COVER ASSEMBLY               |  |
|        | 1N                                       | 1   | B13687100A  | ACCESS COVER ASSEMBLY            |  |
|        | 1 P                                      | 1   | A13825800A  | INSULATOR, MOTHER BOARD          |  |
|        | 1Q                                       | 1   | A13688000A  | HARNESS, LOADCELL 5.5"           |  |
|        | 1 R                                      | 1   | A13688400A  | HARNESS, A.C. POWER IN           |  |
|        | 1S                                       | 1   | A13688500A  | HARNESS, D.C. POWER OUT          |  |
|        | 1T                                       | 1   | 136886004   | HARNESS, PRINTER POWER           |  |
|        | 10                                       | 1   | 136887004   | HARNESS PRINTER 1/0              |  |
|        | <u>51</u>                                | 1   | 13688900A   | SWITCH BOCKER SPST 104           |  |
| Nata 2 | 11/                                      | 1   | 14740600A   | DOWER SUPPLY 24/DC 4 04          |  |
| NOTE Z | 1.11                                     | 2   | 14340800A   | OVER SUFFLI, 24VDC, 4.0A         |  |
|        | 1 11                                     | 2   | 13669200A   | OVERLOAD FOST ASSEMBLT           |  |
|        |                                          | 1   | 13927800A   | LUAD CELL ASSEMBLT, BURG LU.RES. |  |
|        | 11                                       | 1   | 1369/500A   | HARNESS, CUSTOMER DISPLAT        |  |
|        | 2A                                       | 1   | 13712200A   | PCB ASSEMBLY, CUSTOMER DISPLAY   |  |
|        | 28                                       | 1   | 13825100A   | PRINTER ASSEMBLY W/PCB           |  |
|        | 2C                                       | 2   | R01881130   | SCREW, 8-32 X 5/8 PH.HD.         |  |
|        | 2D                                       | 8   | R0255900A   | SCREW, 8-32 X 5/16 TAP.          |  |
|        | 2E                                       | 2   | R0259600A   | SCREW, 8-32 X 3/8 TAP.HD.DR.     |  |
|        | 2F                                       | 6   | R0309000A   | SCREW, 6-32 X 3/8 TAP            |  |
|        | 2G                                       | 4   | R0350800A   | SCREW, 1/4-28 X 1-1/2 CAP        |  |
|        | 2H                                       | 2   | R0374900A   | SCREW, M3 X 6 PH.PAN W/LW        |  |
|        | 21                                       | 2   | R0382300A   | SCREW, 8-32 X 1/2 HEX HD.        |  |
|        | 2J                                       | 1   | 12281100A   | STICKER, NON-FUNCTION            |  |
|        | 2K                                       | 2   | R0303000A   | SCREW, 8-32 X 1/2 PH.PAN ST      |  |
|        | 2L                                       | 8   | R0501200A   | SCREW, 4-24 X 1/4 PH.PAN DST     |  |
|        | 2M                                       | 1   | A14024100A  | LABEL, DATA                      |  |
|        | 2Q                                       | 1   | A13501200A  | PIVOT                            |  |
|        | 2R                                       | 1   | B13501300A  | BOTTOM COVER, TOUCHPANEL         |  |
|        | 25                                       | 1   | A13501500A  | ACTUATOR, RIGHT                  |  |
|        | 2T                                       | 1   | A13501600A  | ACTUATOR, LEFT                   |  |
|        | 211                                      | 1   | C13538300A  | PCB ASSEMBLY, TOUCHPANEL         |  |
|        | 20                                       | 1   | B13687200A  | TOP COVER TOUCHPANEL             |  |
|        | 2 V                                      | 2   | 136873004   | SPRING EXTENSION                 |  |
|        | 21                                       |     | 142145004   |                                  |  |
|        | 2^                                       | 1   | 14214300A   | LADNESS ID /ICD DACKLIT          |  |
|        | 21                                       |     | 14242200A   | COREW A AO Y Z /A DU DAN UD      |  |
|        | <u></u>                                  | 0   | RU505900A   | DAD STRIPPED /TEAD CT 144        |  |
|        | 3A                                       | 2   | A13694500A  | BAR, SIRIPPER/IEAR 6/ MM         |  |
|        | 38                                       | 2   | R01762130   | SCREW, #4-40 X 3/16 THD CUTTING  |  |
|        | 30                                       | 1   | 12981800A   | LABEL, LOAD CELL                 |  |
|        | 3D                                       | 1   | 14214600A   | INVERTER PCB                     |  |
|        | 3E                                       | 1   | 14246200A   | SHIELD, I.R. KEYBOARD            |  |
|        | 3F                                       | 1   | R0510800A   | SCREW, 1/4-28 X 1.5 SET W/PATCH  |  |
|        | 3G                                       | 1   | 09591500A   | CABLE TIE                        |  |
|        | ЗH                                       | 2   | 11285500A   | CABLE CLAMP, FLAT                |  |
|        | 3J                                       | 2   | R0517000A   | SCREW, 8-32 X 3/8 HEX HD.        |  |
|        | 3K                                       | 1   | R0254100A   | FLATWASHER, #4                   |  |
|        | 3L                                       | 1   | 14247700A   | ASSEMBLY, INVERTER INSULATOR     |  |
|        | 3M                                       | 2   | R02180050   | SCREW, 8-32 X 3/8 TAPTITE        |  |
|        |                                          |     |             |                                  |  |
|        |                                          |     |             |                                  |  |

|     | COMMON PARTS: (ASSEMBLY 14269900A) NOT SHOWN |             |                                |  |  |  |  |
|-----|----------------------------------------------|-------------|--------------------------------|--|--|--|--|
| SYM | QTY.                                         | PART NUMBER | DESCRIPTION                    |  |  |  |  |
| 5A  | 1                                            | 10944500A   | POWER CORD                     |  |  |  |  |
| 5B  | 1                                            | 12716300A   | PHONE JACK, WALL MTG.          |  |  |  |  |
| 5C  | 1                                            | 12716500A   | PHONE CABLE, 25'               |  |  |  |  |
| (*) | 1                                            | 14523200A   | ADDENDUM, OPER. MANUAL MV2/SV5 |  |  |  |  |
| (*) | 1                                            | 14526000A   | SHIELD, DATA LABEL             |  |  |  |  |
|     |                                              |             |                                |  |  |  |  |
|     |                                              |             |                                |  |  |  |  |
|     |                                              |             |                                |  |  |  |  |
|     |                                              |             |                                |  |  |  |  |

|     | ADD TO BUILD RAM 0004 (MINOR ASSEMBLY 14269900B) |             |                                     |  |  |  |  |
|-----|--------------------------------------------------|-------------|-------------------------------------|--|--|--|--|
| SYM | QTY.                                             | PART NUMBER | DESCRIPTION                         |  |  |  |  |
|     | 0                                                | 144833R     | SATELLITE SOFTWARE V5.0 ENGLISH     |  |  |  |  |
| 4A  | 1                                                | A13504700A  | LENS, CUSTOMER DISPLAY              |  |  |  |  |
| 4B  | 1                                                | 12565700A   | SPACER, LOADCELL                    |  |  |  |  |
|     |                                                  |             |                                     |  |  |  |  |
|     |                                                  |             |                                     |  |  |  |  |
| (*) | 1                                                | 14486200A   | DISK, PGM'D, ENGLISH, MV2.0/SATV5.0 |  |  |  |  |

| -   |                                                  |             |                                     |  |  |  |
|-----|--------------------------------------------------|-------------|-------------------------------------|--|--|--|
|     | ADD TO BUILD RAM 0005 (MINOR ASSEMBLY 14269900C) |             |                                     |  |  |  |
| SYM | QTY.                                             | PART NUMBER | DESCRIPTION                         |  |  |  |
|     | 0                                                | 144843R     | SATELLITE SOFTWARE V5.0 SPANISH     |  |  |  |
| 4A  | 1                                                | 14440700A   | LENS, CUST. DISPLAY, SPANISH/METRIC |  |  |  |
| 4B  | 1                                                | 12565700A   | SPACER, LOADCELL                    |  |  |  |
|     |                                                  |             |                                     |  |  |  |
| (*) | 1                                                | 13902200A   | CORD SET, EUROPE                    |  |  |  |
| (*) | 1                                                | 14456600A   | DISK,PGM'D,SPANISH, MV2.0/SATV5.0   |  |  |  |
|     |                                                  |             |                                     |  |  |  |

| ADD TO BUILD RAM 0006 (MINOR ASSEMBLY 14269900D) |      |             |                                    |  |  |
|--------------------------------------------------|------|-------------|------------------------------------|--|--|
| SYM                                              | QTY. | PART NUMBER | DESCRIPTION                        |  |  |
|                                                  | 0    | 144843R     | SATELLITE SOFTWARE V5.0 SPANISH    |  |  |
| 4A                                               | 1    | 14440900A   | LENS, CUST. DISPLAY, SPANISH/AVOIR |  |  |
| 4B                                               | 1    | 12565700A   | SPACER, LOADCELL                   |  |  |
|                                                  |      |             |                                    |  |  |
|                                                  |      |             |                                    |  |  |
| (*)                                              | 1    | 14456600A   | DISK,PGM'D,SPANISH, MV2.0/SATV5.0  |  |  |

|     | ADD TO BUILD RAM 0007 (MINOR ASSEMBLY 14269900E) |             |                                     |  |  |  |
|-----|--------------------------------------------------|-------------|-------------------------------------|--|--|--|
| SYM | QTY.                                             | PART NUMBER | DESCRIPTION                         |  |  |  |
|     | 0                                                | 144833R     | SATELLITE SOFTWARE V5.0 ENGLISH     |  |  |  |
| 4A  | 1                                                | 14119200A   | LENS, CUST. DISPLAY, FRENCH/ENGLISH |  |  |  |
| 4B  | 1                                                | 14138600A   | SPACER, LOADCELL                    |  |  |  |
| 4C  | 2                                                | 14131300A   | FERRITE CORE                        |  |  |  |
|     |                                                  |             |                                     |  |  |  |
| (*) | 1                                                | 14486200A   | DISK,PGM'D,ENGLISH, MV2.0/SATV5.0   |  |  |  |

NOTE 1: SERVICE PCB B13864400A IS INTERCHANGEABLE WITH A14340900A MOTHER PCB. NOTE 2: POWER SUPPLY 14340600A MUST BE USED ONLY WITH MOTHER PCB'S B13864400A OR A14340900A. OLDER POWER SUPPLY 13689100A Satellite Dead Deck Printer 8460-2200

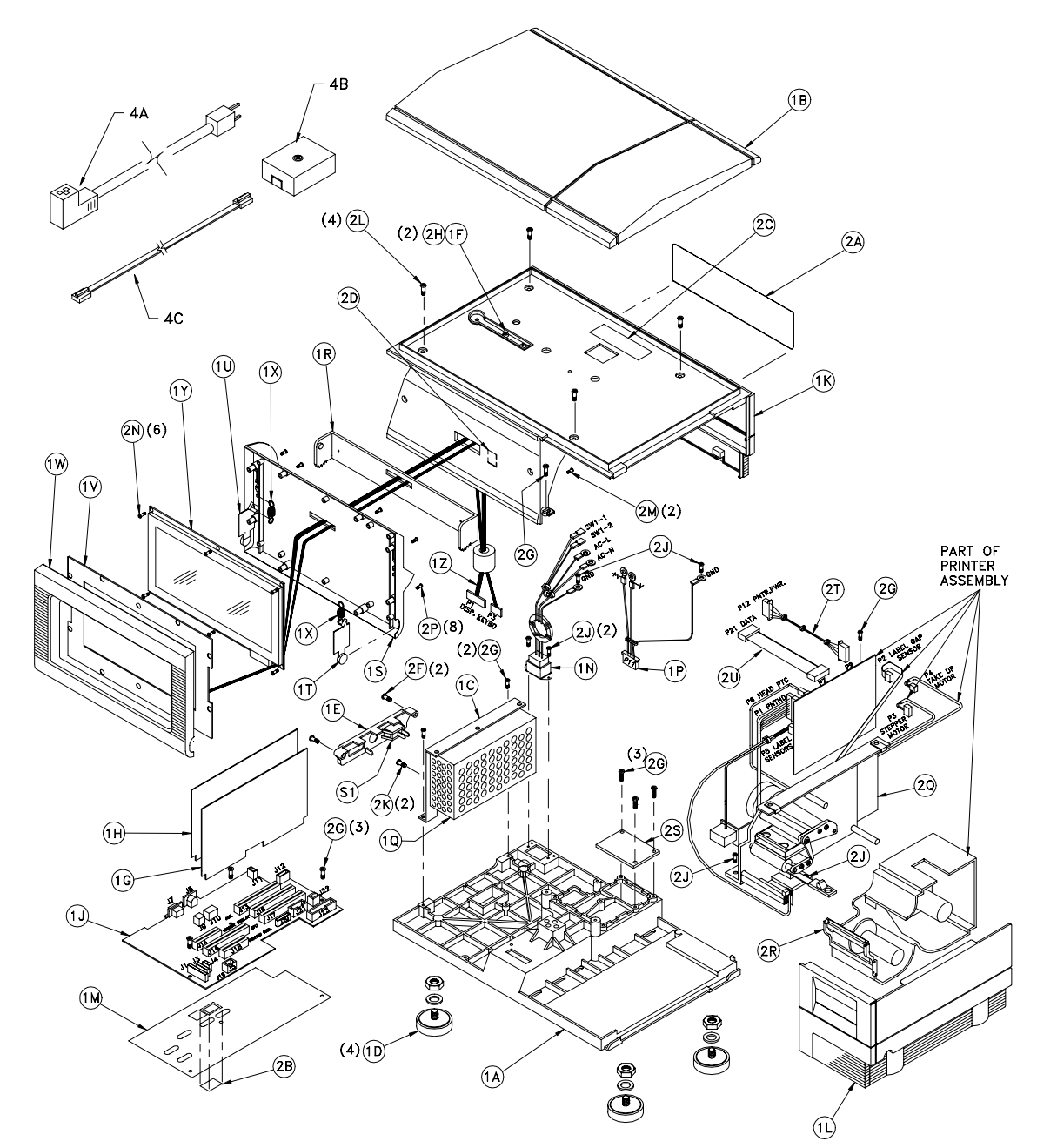

|        |     |     | 8460 SATEL  | LITE DEAD DECK             |
|--------|-----|-----|-------------|----------------------------|
|        | SYM | QTY | PART NUMBER | DESCRIPTION                |
|        | 1A  | 1   | A13500000A  | BASE, SCALE/PRINTER 8460   |
|        | 1 B | 1   | 14075200A   | DEAD DECK                  |
|        | 1C  | 1   | 13502300A   | BRACKET, POWER SUPPLY      |
|        | 1 D | 4   | A13864600A  | FOOT ASSEMBLY              |
|        | 1E  | 1   | 13503100A   | COVER, CONNECTOR           |
|        | 1 F | 1   | 13504500A   | COVER PLATE, CALIBRATE SW. |
|        | 1G  | 1   | D13521200A  | PCB ASSY, CPU LOGIC        |
|        | 1H  | 1   | F13521400A  | MEMORY PCB ASSEMBLY        |
| NOTE 1 | 1J  | 1   | A14340900A  | MOTHER PCB ASSEMBLY        |
|        |     | 1   | B13864400A  | MOTHER PCB (SERVICE USE)   |
|        | 1K  | 1   | C13687000A  | TOP COVER ASSEMBLY         |
|        | 1L  | 1   | B13687100A  | ACCESS COVER ASSEMBLY      |
|        | 1 M | 1   | A13825800A  | INSULATOR, MOTHER PCB      |
|        | 1N  | 1   | A13688400A  | HARNESS, AC POWER IN       |
|        | 1P  | 1   | A13688500A  | HARNESS, DC POWER OUT      |
| NOTE 1 | 1Q  | 1   | 14340600A   | POWER SUPPLY, 24VDC 4.0A   |
|        |     | 1   | 13689100A   | POWER SUPPLY, 24VDC 4.0A   |
|        | 1 R | 1   | A13501200A  | PIVOT                      |
|        | 1S  | 1   | B13501300A  | BOTTOM COVER, TOUCHPANEL   |
|        | 1T  | 1   | A13501500A  | ACTUATOR, RIGHT            |
|        | 10  | 1   | A13501600A  | ACTUATOR, LEFT             |
|        | 1V  | 1   | C13538300A  | TOUCHPANEL PCB ASSEMBLY    |
|        | 1W  | 1   | B13687200A  | TOP COVER, TOUCHPANEL      |
|        | 1X  | 2   | 13687300A   | EXTENSION SPRING           |
|        | 1Y  | 1   | A13689000A  | LCD, REFLECTIVE            |
|        | 1Z  | 1   | 13825300A   | HARNESS, IR/LCD            |
|        | 2A  | 1   | 14130600A   | BEZEL, CUSTOMER DISPLAY    |
|        | 2B  | 1   | 12281100A   | STICKER, NON-FUNCTION      |
|        | 2C  | 1   | B13353600A  | LABEL, DATA                |
|        | 2D  | 1   | 11285500A   | CABLE CLAMP, FLAT          |
|        | 2E  | 4   | R0284600A   | FLATWASHER, 3/8            |
|        | 2F  | 2   | R01881130   | SCREW, 8-32X5/8 THD.ROLL   |
|        | 2G  | 10  | R0255900A   | SCREW, 8-32X5/16 THD.ROLL  |
|        | 2H  | 2   | R0259600A   | SCREW, 8-32X3/8 THD.ROLL   |
|        | 2J  | 6   | R0309000A   | SCREW, 6-32X3/8 THD.ROLL   |
|        | 2K  | 2   | R0374900A   | SCREW, M3X6 MACH. W/LW     |
|        | 2L  | 4   | R0382300A   | SCREW, 8-32X1/2 MACH.HEX   |
|        | 2M  | 2   | R0303000A   | SCREW, 8-32X1/2 THD.ROLL   |
|        | 2N  | 6   | R0501200A   | SCREW, 4-24X1/4 HI-LO      |
|        | 2P  | 8   | R0505900A   | SCREW, 4-40X3/4 MACH.PAN   |
|        | 2Q  | 1   | 13825100A   | PRINTER ASSEMBLY WITH PCB  |
|        | 2R  | 2   | A13694500A  | BAR, STRIPPER/TEAR 67mm    |
|        | 2S  | 1   | 14133500A   | COVER PLATE, I/O OPENING   |
|        | 2T  | 1   | 13688600A   | HARNESS, PRINTER POWER     |
|        | 2U  | 1   | 13688700A   | HARNESS, PRINTER DATA      |

|     | PARTS NOT SHOWN |             |                         |  |  |
|-----|-----------------|-------------|-------------------------|--|--|
| SYM | QTY             | PART NUMBER | DESCRIPTION             |  |  |
|     |                 |             |                         |  |  |
| 4A  | 1               | 10944500A   | CORD SET, RIGHT ANGLE   |  |  |
| 4B  | 1               | 12716300A   | PHONE JACK, WALL MOUNT  |  |  |
| 4C  | 1               | 12716500A   | CABLE, PHONE            |  |  |
|     | 1               | 13885900A   | USER'S GUIDE            |  |  |
|     | 1               | A14072200A  | FLASH PRO ADDENDUM      |  |  |
|     |                 |             |                         |  |  |
| S1  | 1               | 13688900A   | ROCKER SWITCH, SPST 10A |  |  |
|     |                 |             |                         |  |  |
|     |                 |             |                         |  |  |
|     |                 |             |                         |  |  |
|     |                 |             |                         |  |  |
|     |                 |             |                         |  |  |

NOTE 1: POWER SUPPLY 14340600A MUST BE USED ONLY WITH MOTHER PCB'S B13864400A OR A14340900A.

#### Satellite Backlit Dead Deck Printer V3.X 8460-2202

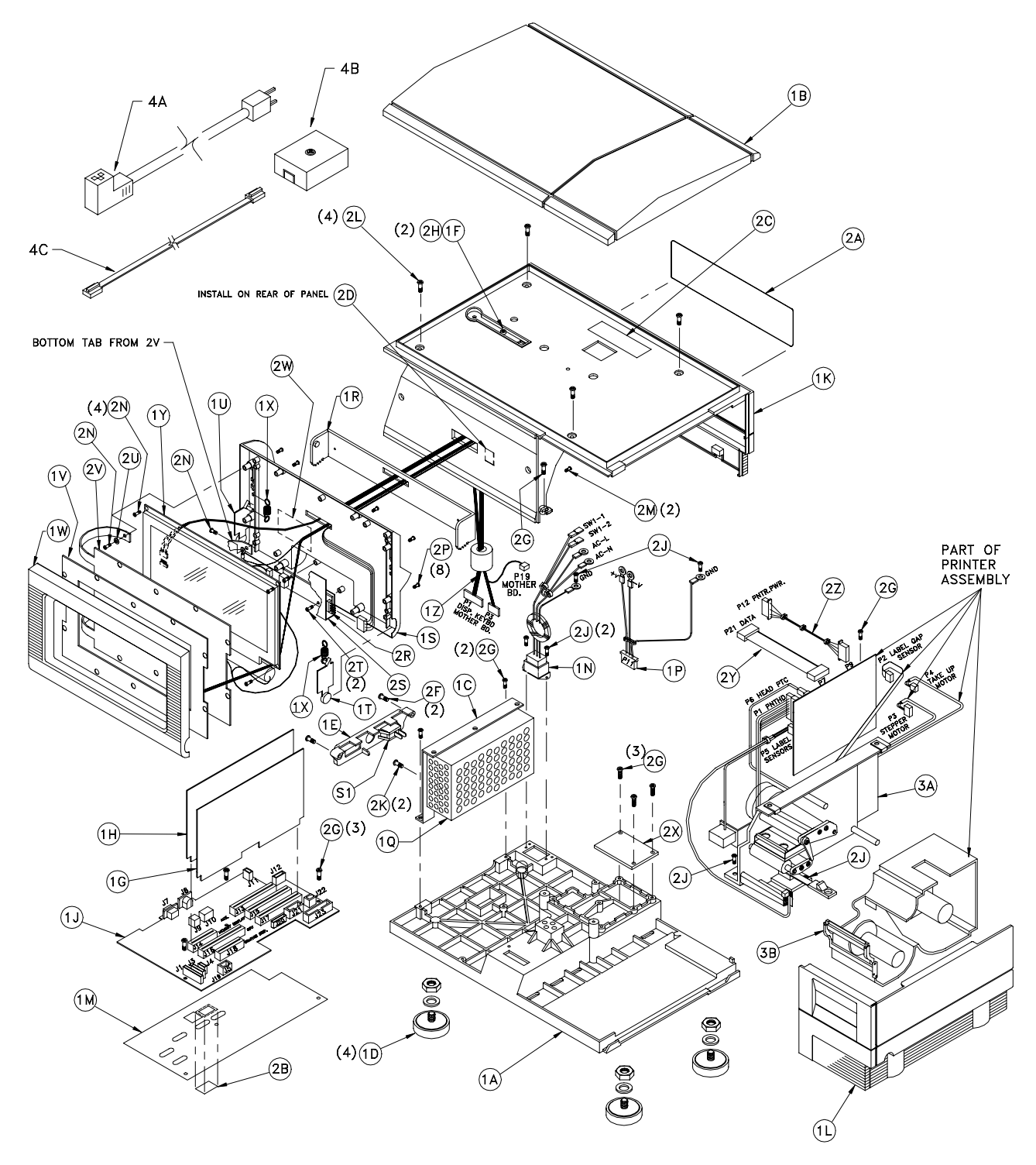

|          | 8460 SATELLITE |     | 8460 SATELLITE | BACKLIT DEAD DECK         |
|----------|----------------|-----|----------------|---------------------------|
|          | SYM            | OTY | PART NUMBER    | DESCRIPTION               |
|          | 1 A            | 1   | A13500000A     | PASE SCALE / PRINTER 8460 |
|          | 10             | 1   | 140752004      | DEAD DECK                 |
|          | 10             | 1   | 13502300A      | BRACKET POWER SUPPLY      |
|          | 10             | 1   | A13864600A     | FOOT ASSEMBLY             |
|          | 15             | 1   | 135031004      | COVER CONNECTOR           |
|          | 16             | 1   | 135045004      | COVER PLATE CALIBRATE SW  |
|          | 16             | 1   | D135212004     | PCB ASSY CPU LOGIC        |
|          | 11             | 1   | E13521400A     | MEMORY PCB ASSEMBLY       |
| NOTE 1/2 | 1.1            | 1   | A14340900A     | MOTHER PCB ASSEMBLY       |
| NOTE 1/2 | 10             | 1   | B138644004     | MOTHER PCB (SERVICE LISE) |
|          | 1.K            | 1   | C13687000A     | TOP COVER ASSEMBLY        |
|          | 11             | 1   | B13687100A     | ACCESS COVER ASSEMBLY     |
|          | 1 L            | 1   | A13825800A     | INSULATOR MOTHER RCB      |
|          | 1 M            | 1   | A13623800A     | HADNESS AC DOWED IN       |
|          | 10             | 1   | A13688400A     | HARNESS, AC FOWER IN      |
| NOTE O   | 10             | 1   | A13666500A     | HARNESS, DC POWER OUT     |
| NOTE 2   | ΠQ             | 1   | 14340600A      | POWER SUPPLY, 24VDC 4.0A  |
|          | 4.5            | 1   | 13689100A      | POWER SUPPLY, 24VDC 4.0A  |
|          | 18             | 1   | A13501200A     |                           |
|          | 15             | 1   | B13501300A     | BOTTOM COVER, TOUCHPANEL  |
|          | 11             | 1   | A13501500A     | ACTUATOR, RIGHT           |
|          | 10             | 1   | A13501600A     | ACTUATOR, LEFT            |
|          | 1V             | 1   | C13538300A     | TOUCHPANEL PCB ASSEMBLY   |
|          | 1W             | 1   | B13687200A     | TOP COVER, TOUCHPANEL     |
|          | 1X             | 2   | 13687300A      | EXTENSION SPRING          |
|          | 1Y             | 1   | 14214500A      | LCD, BACKLIT              |
|          | 1Z             | 1   | 14242200A      | HARNESS, IR/LCD, BACKLIT  |
|          | 2A             | 1   | 14130600A      | BEZEL, CUSTOMER DISPLAY   |
|          | 2B             | 1   | 12281100A      | STICKER, NON-FUNCTION     |
|          | 2C             | 1   | B13353600A     | LABEL, DATA               |
|          | 2D             | 1   | 11285500A      | CABLE CLAMP, FLAT         |
|          | 2F             | 2   | R01881130      | SCREW, 8-32X5/86THEDRODLL |
|          | 2G             | 10  | R0255900A      |                           |
|          | 2H             | 2   | R0259600A      | SCREW, 8-32X3/8 THD.ROLL  |
|          | 2J             | 6   | R0309000A      | SCREW, 6-32X3/8 THD.ROLL  |
|          | 2K             | 2   | R0374900A      | SCREW, M3X6 MACH. W/LW    |
|          | 2L             | 4   | R0382300A      | SCREW, 8-32X1/2 MACH.HEX  |
|          | 2M             | 2   | R0303000A      | SCREW, 8-32X1/2 THD.ROLL  |
|          | 2N             | 6   | R0501200A      | SCREW, 4-24X1/4 HI-LO     |
|          | 2P             | 8   | R0505900A      | SCREW, 4-40X3/4 MACH.PAN  |
|          | 2R             | 1   | 14214600A      | ASSEMBLY, INVERTER PCB    |
|          | 2S             | 1   | 14247700A      | ASSY, INVERTER INSULATOR  |
|          | 2T             | 2   | R01762130      | SCREW, #4 X 3/16 THD CUT  |
|          | 2U             | 1   | R0254100A      | FLATWASHER, #4            |
|          | 2V             | 1   | 14246200A      | SHIELD, I.R. KEYBOARD     |
|          | 2W             | 1   | 11983600A      | LABEL, WARNING            |
|          | 2X             | 1   | 14133500A      | COVER PLATE, I/O OPENING  |
|          | 2Y             | 1   | 13688600A      | HARNESS, PRINTER POWER    |
|          | 2Z             | 1   | 13688700A      | HARNESS, PRINTER DATA     |
|          | 3A             | 1   | 13825100A      | PRINTER ASSEMBLY WITH PCB |
|          | 3B             | 2   | A13694500A     | BAR, STRIPPER/TEAR 67mm   |
|          |                |     |                | · ·                       |
|          | S1             | 1   | 13688900A      | ROCKER SWITCH, SPST 10A   |
|          |                |     |                |                           |

|     | PARTS NOT SHOWN |             |                         |  |
|-----|-----------------|-------------|-------------------------|--|
| SYM | QTY             | PART NUMBER | DESCRIPTION             |  |
|     |                 |             |                         |  |
| 4A  | 1               | 10944500A   | CORD SET, RIGHT ANGLE   |  |
| 4B  | 1               | 12716300A   | PHONE JACK, WALL MOUNT  |  |
| 4C  | 1               | 12716500A   | CABLE, PHONE            |  |
|     | 1               | 13885900A   | USER'S GUIDE            |  |
|     | 1               | A14072200A  | FLASH PRO ADDENDUM      |  |
|     |                 |             |                         |  |
|     |                 | C138629     | SATELLITE SOFTWARE V3.8 |  |
|     |                 |             |                         |  |
|     |                 |             |                         |  |
|     |                 |             |                         |  |
|     |                 |             |                         |  |
|     |                 |             |                         |  |
|     |                 |             |                         |  |
|     |                 |             |                         |  |
|     |                 |             |                         |  |
|     |                 |             |                         |  |

NOTE 1: DIMMER PCB P/N 14210900A IS NOT REQUIRED WITH MOTHER PCB P/N 14340900A OR LATER. NOTE 2: POWER SUPPLY 14340600A MUST BE USED ONLY WITH MOTHER PCB'S B13864400A OR A14340900A.

#### Satellite Backlit Dead Deck Printer V4/V5+ 8460-2204

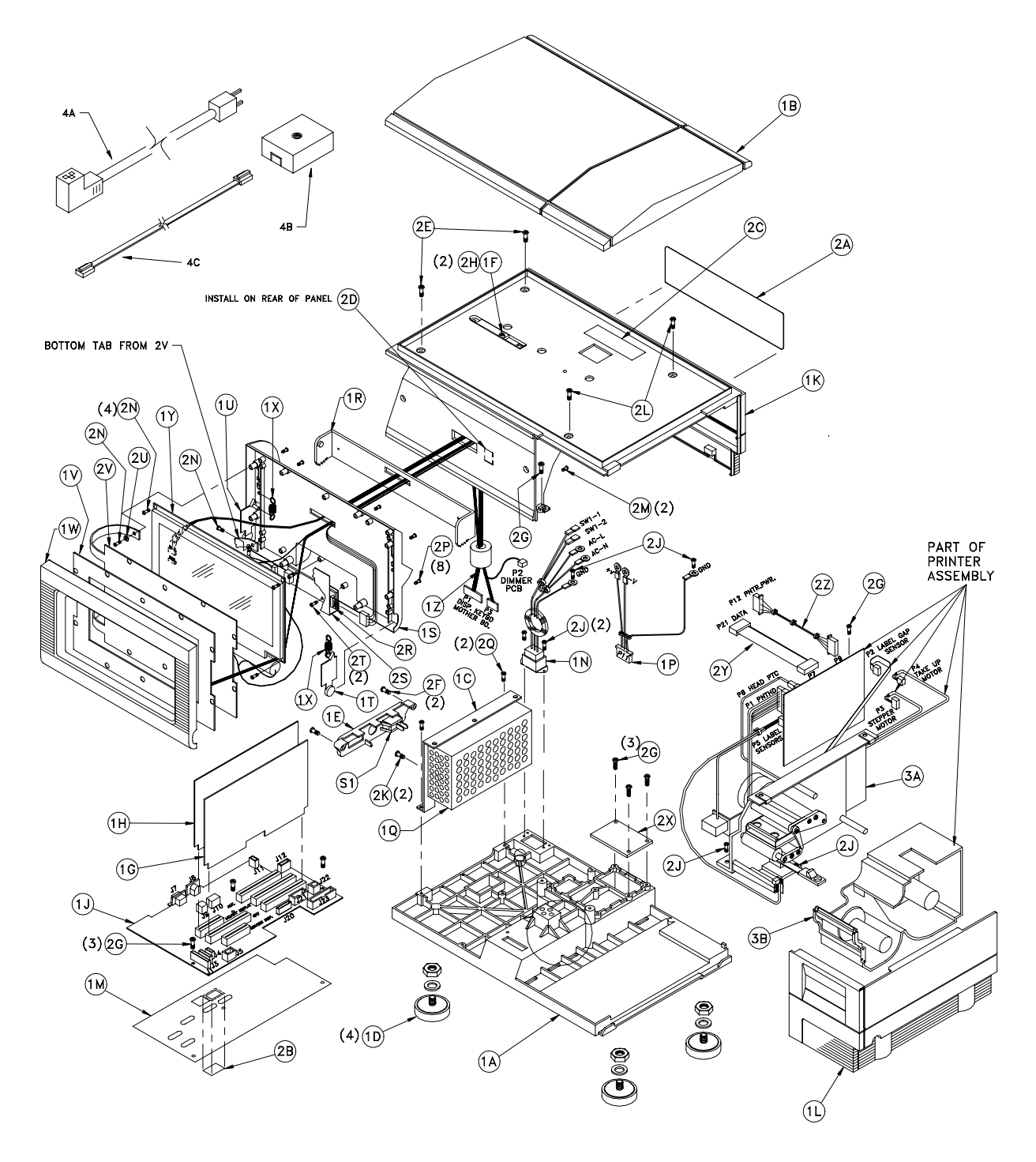

|        | COMMON PARTS (MAJOR ASSY 14270100A) |     |             |                            |
|--------|-------------------------------------|-----|-------------|----------------------------|
|        | SYM                                 | QTY | PART NUMBER | DESCRIPTION                |
|        | 1A                                  | 1   | A13500000A  | BASE, SCALE/PRINTER 8460   |
|        | 1B                                  | 1   | 14075200A   | DEAD DECK                  |
|        | 1C                                  | 1   | 13502300A   | BRACKET, POWER SUPPLY      |
|        | 1D                                  | 4   | A13864600A  | FOOT/NUT ASSEMBLY          |
|        | 1E                                  | 1   | 13503100A   | COVER, CONNECTOR           |
|        | 1F                                  | 1   | 13504500A   | COVER PLATE, CALIBRATE SW. |
|        | 1G                                  | 1   | A14259900A  | PCB ASSY. CPU LOGIC        |
|        | 1H                                  | 1   | 14260200A   | MEMORY PCB ASSEMBLY        |
| Note 1 | 1J                                  | 1   | A14340900A  | MOTHER PCB ASSEMBLY        |
|        | 1K                                  | 1   | C13687000A  | TOP COVER ASSEMBLY         |
|        | 11                                  | 1   | B13687100A  | ACCESS COVER ASSEMBLY      |
|        | 1 M                                 | 1   | A13825800A  | INSULATOR MOTHER PCB       |
|        | 1 N                                 | 1   | A13688400A  | HARNESS AC POWER IN        |
|        | 1.0                                 | 1   | A13688500A  | HARNESS DC POWER OUT       |
| Note 2 | 10                                  | 1   | 14340600A   | POWER SUBBLY 24VDC 4.04    |
| Note Z |                                     | 1   | 13680100A   | POWER SUPPLY 24VDC 4.04    |
|        | 10                                  |     | A135012004  | DIVOT                      |
|        | 16                                  |     | A13501200A  |                            |
|        | 13                                  |     | B13301300A  | ACTUATOR DICUT             |
|        |                                     |     | A13501500A  | ACTUATOR, RIGHT            |
|        | 10                                  | 1   | A13501600A  | ACTUATOR, LEFT             |
|        | 17                                  | 1   | C13538300A  | TOUCHPANEL PCB ASSEMBLY    |
|        | 1W                                  | 1   | B13687200A  | TOP COVER, TOUCHPANEL      |
|        | 1X                                  | 2   | 13687300A   | EXTENSION SPRING           |
|        | 1Y                                  | 1   | 14214500A   | LCD, BACKLIT               |
|        | 1Z                                  | 1   | 14242200A   | HARNESS, IR/LCD, BACKLIT   |
|        | 2A                                  | 1   | 14130600A   | BEZEL, CUSTOMER DISPLAY    |
|        | 2B                                  | 1   | 12281100A   | STICKER, NON-FUNCTION      |
|        | 2C                                  | 1   | B13353600A  | LABEL, DATA                |
|        | 2D                                  | 1   | 11285500A   | CABLE CLAMP, FLAT          |
|        | 2E                                  | 2   | R0517000A   | SCREW, 8-32X3/8 MACH.HEX   |
|        | 2F                                  | 2   | R01881130   | SCREW, 8-32X5/8 THD.ROLL   |
|        | 2G                                  | 8   | R0255900A   | SCREW, 8-32X5/16 THD.ROLL  |
|        | 2H                                  | 2   | R0259600A   | SCREW, 8-32X3/8 THD.ROLL   |
|        | 2J                                  | 6   | R0309000A   | SCREW, 6-32X3/8 THD.ROLL   |
|        | 2K                                  | 2   | R0374900A   | SCREW, M3X6 MACH. W/LW     |
|        | 2L                                  | 2   | R0382300A   | SCREW, 8-32X1/2 MACH.HEX   |
|        | 2M                                  | 2   | R0303000A   | SCREW, 8-32X1/2 THD.ROLL   |
|        | 2N                                  | 6   | R0501200A   | SCREW, 4-24X1/4 HI-LO      |
|        | 2P                                  | 8   | R0505900A   | SCREW, 4-40X3/4 MACH PAN   |
|        | 20                                  | 2   | R02180050   | SCREW, 8-32X3/8 TAPTITE    |
|        | 2R                                  | 1   | 14214600A   | ASSEMBLY, INVERTER PCB     |
|        | 25                                  | 1   | 142477004   | ASSY, INVERTER INSULATOR   |
|        | 2T                                  | 2   | R01762130   | SCREW, #4 X 3/16 THD CUT   |
|        | 211                                 | 1   | R0254100A   | FLATWASHER. #4             |
|        | 2V                                  | 1   | 142462004   | SHIFLD LR KEYBOARD         |
|        | 28                                  | 1   | 141335004   | COVER PLATE 1/0 OPENING    |
|        | 22                                  | 1   | 136886004   | HARNESS PRINTED DOWER      |
|        | 21                                  |     | 13680700A   | HANNESS, FRINTER FUWER     |
|        | <u> </u>                            |     | 13000/UUA   | DENTED ASSEMDLY WITH DOD   |
|        | JA                                  |     | 13823100A   | PAR CTRIPPER (TEAR CT      |
|        | 28                                  |     | A13094500A  | DAR, SIRIPPER/IEAR 6/MM    |
|        |                                     |     |             |                            |
|        |                                     |     |             |                            |
|        |                                     |     |             |                            |

| СОМ        | MON | PARTS (MAJOR . | ASSY 14270100A) CONTINUED |
|------------|-----|----------------|---------------------------|
| SYM        | QTY | PART NUMBER    | DESCRIPTION               |
| <b>S</b> 1 | 1   | 13688900A      | ROCKER SWITCH, SPST 10A   |
| 4A         | 1   | 10944500A      | CORD SET, RIGHT ANGLE     |
| 4B         | 1   | 12716300A      | PHONE JACK, WALL MOUNT    |
| 4C         | 1   | 12716500A      | CABLE, PHONE              |
| (*)        | 1   | 14397800A      | MANUAL, USER'S GUIDE      |
| (*)        | 1   | B14072200A     | FLASH PRO ADDENDUM        |
| (*)        | 1   | 14523200A      | ADDENDUM, OPER. MANUAL    |
|            |     |                |                           |

(\*) NOT SHOWN

| AD  | D TO | BUILD RAM | 220 | 4 (MINOR  | ASSY   | 1427   | 0100 | B)  |
|-----|------|-----------|-----|-----------|--------|--------|------|-----|
| SYM | QTY  | PART NUM  | BER | [         | DESCRI | PTION  |      |     |
|     | 0    | 144833R   |     | SATELLITE | SOFT   | WARE   | V5.0 | )   |
| (*) | 1    | 14486200  | )A  | DISK,PGM  | D MV2  | 2.0/S\ | /5.0 | ENG |

| AD  | D TO | BUILD R | RAM 220 | 5 (MINOR ASSY 14270100C)   |
|-----|------|---------|---------|----------------------------|
| SYM | QTY  | PART N  | IUMBER  | DESCRIPTION                |
|     | 0    | 14484   | 43R     | SATELLITE SOFTWARE V5.0    |
| (*) | 1    | 14456   | 5600A   | DISK,PGM'D MV2.0/SV5.0 SPN |
| (*) | 1    | 13902   | 2200A   | CORD SET, EUROPE           |

- Note 1: Mother PCB for Service Use p/n B13864400A is interchangeable with Mother PCB A14340900A. Note 2: Power supply 14340600A must be used only with Mother PCB's B13864400A or A14340900A.

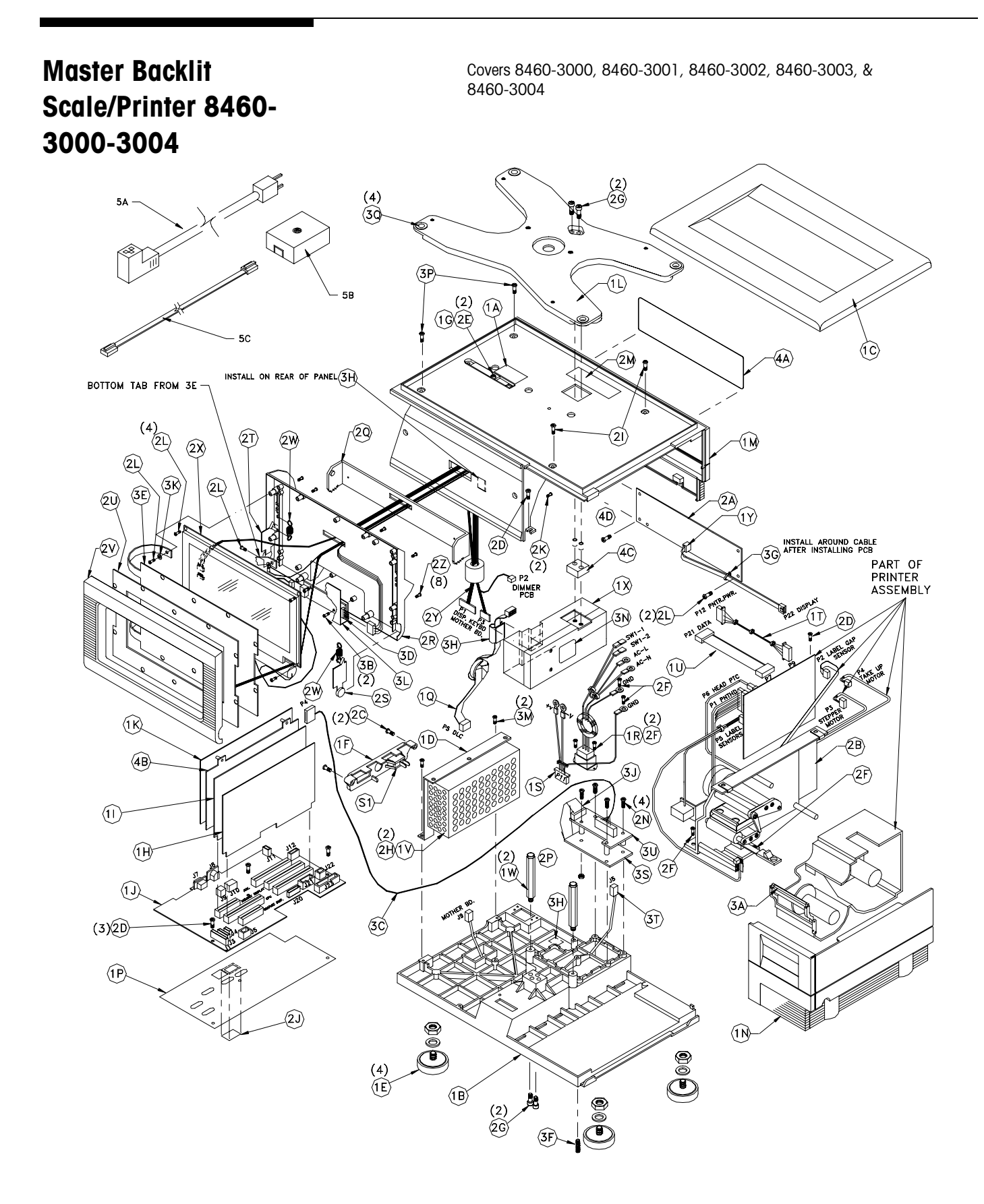

#### Parts List 1 for 8460-3000-3004

|        | COMMON PARTS: (MAJOR ASSEMBLY 14383800A) |      |             | IOR ASSEMBLY 14383800A)          |
|--------|------------------------------------------|------|-------------|----------------------------------|
|        | SYM                                      | QTY. | PART NUMBER | DESCRIPTION                      |
|        | 1A                                       | 1    | 14383500A   | LABEL, FLASH INSTR.              |
|        | 1B                                       | 1    | A13500000A  | BASE, SCALE/PRINTER              |
|        | 10                                       | 1    | 13502200A   | PLATTER ASSEMBLY                 |
|        | 10                                       | 1    | 13502300A   | BRACKET, PUWER SUPPLY            |
|        | 15                                       | 4    | 13604600A   | COVER CONNECTOR                  |
|        | 16                                       | 1    | 135045004   | PLATE COVER CALIB SWITCH         |
|        | 1H                                       | 1    | A14259900A  | PCB ASSEMBLY, CPU LOGIC          |
|        | 11                                       | 1    | 14260200A   | PCB ASSEMBLY, MEMORY BD.         |
| Note 1 | 1J                                       | 1    | A14340900A  | PCB ASSEMBLY, MOTHER BD.         |
|        | 1K                                       | 1    | B14281700A  | PCB ASSEMBLY, CPU MASTER         |
|        | 1L                                       | 1    | 13686900A   | SPIDER ASSEMBLY                  |
|        | 1 M                                      | 1    | C13687000A  | TOP COVER ASSEMBLY               |
|        | 1N                                       | 1    | B13687100A  | ACCESS COVER ASSEMBLY            |
|        | 1P                                       | 1    | A13825800A  | INSULATOR, MOTHER BOARD          |
|        | 10                                       | 1    | A13688000A  | HARNESS, LUADCELL 5.5            |
|        | 18                                       | 1    | A13688400A  | HARNESS, A.C. POWER IN           |
|        | 13                                       | 1    | 136996004   | HARNESS, D.C. FOWER OUT          |
|        | 10                                       | 1    | 136887004   | HARNESS, PRINTER 1/0             |
|        | S1                                       | 1    | 13688900A   | SWITCH, ROCKER, SPST, 10A        |
| Note 2 | 17                                       | 1    | 14340600A   | POWER SUPPLY, 24VDC, 4.0A        |
|        | 1 W                                      | 2    | 13689200A   | OVERLOAD POST ASSEMBLY           |
|        | 1X                                       | 1    | 13927800A   | LOAD CELL ASSEMBLY, 60KG LO.RES. |
|        | 1Y                                       | 1    | 13697500A   | HARNESS, CUSTOMER DISPLAY        |
|        |                                          |      |             |                                  |
|        | 2A                                       | 1    | 13712200A   | PCB ASSEMBLY, CUSTOMER DISPLAY   |
|        | 28                                       | 1    | 13825100A   | PRINTER ASSEMBLY W/PCB           |
|        | 20                                       | 2    | R01881130   | SCREW, 8-32 X 5/8 PH.HD.         |
|        | 20                                       | 2    | R0253900A   | SCREW, 8-32 X 3/10 TAP.          |
|        | 25                                       | 6    | R0239800A   | SCREW, 6-32 X 3/8 TAP            |
|        | 2G                                       | 4    | R0350800A   | SCREW, 1/4-28 X 1-1/2 CAP        |
| F      | 2H                                       | 2    | R0374900A   | SCREW, M3 X 6 PH.PAN W/LW        |
|        | 21                                       | 2    | R0382300A   | SCREW, 8-32 X 1/2 HEX HD.        |
|        | 2J                                       | 1    | 12281100A   | STICKER, NON-FUNCTION            |
|        | 2K                                       | 2    | R0303000A   | SCREW, 8-32 X 1/2 PH.PAN ST      |
|        | 2L                                       | 8    | R0501200A   | SCREW, 4-24 X 1/4 PH.PAN DST     |
|        | 2M                                       | 1    | A14024100A  | LABEL, DATA                      |
|        | 2N                                       | 4    | R0382000A   | SCREW, 8-32 X 3/4 IHD.ROL.       |
|        | 2P                                       |      | R0329800A   | NUI, HEX 8-32 W/LUCKWASHER       |
|        | 20                                       | 1    | A13501200A  | PITON COVER TOUCHRANEL           |
|        | 25                                       | 1    | A13501500A  | ACTUATOR RIGHT                   |
|        | 2T                                       | 1    | A13501600A  | ACTUATOR, LEFT                   |
|        | 20                                       | 1    | C13538300A  | PCB ASSEMBLY, TOUCHPANEL         |
|        | 2٧                                       | 1    | B13687200A  | TOP COVER, TOUCHPANEL            |
|        | 2₩                                       | 2    | 13687300A   | SPRING EXTENSION                 |
|        | 2X                                       | 1    | 14214500A   | LCD, BACKLIT                     |
|        | 2Y                                       | 1    | 14242200A   | HARNESS, IR/LCD, BACKLIT         |
|        | 2Z                                       | 8    | R0505900A   | SCREW, 4-40 X 3/4 PH.PAN HD.     |
|        | 3A                                       | 2    | A13694500A  | BAR, STRIPPER/TEAR 67 MM         |
|        | 3B<br>70                                 | 2    | RU1762130   | SUREW, #4-40 X 3/16 IHD CUITING  |
|        | 30                                       |      | A14516600A  | HARNESS, MASIEK I/U I-NEI        |
|        | 30                                       | 1    | 14214600A   |                                  |
|        | 35                                       | 1    | P0510800A   | SCREW 1/4-28 X 1.5 SET W/PATCH   |
|        | 3G                                       | 1    | 095915004   | CABLE TIE                        |
|        | 3H                                       | 3    | 11285500A   | CABLE CLAMP, FLAT                |
|        | 3J                                       | 1    | 14223900A   | HARNESS, LOGIC-CONNECTOR         |
|        | 3K                                       | 1    | R0254100A   | FLATWASHER, #4                   |
|        | 3L                                       | 1    | 14247700A   | ASSEMBLY, INVERTER INSULATOR     |
|        | 3M                                       | 2    | R02180050   | SCREW, 8-32 X 3/6 TAPTITE        |
|        | 3N                                       | 1    | 12981800A   | LABEL, LOAD CELL                 |
|        | 3P                                       | 2    | R0517000A   | SCREW, 8-32 X 3/8 HEX HD.        |
|        | 3Q                                       | 4    | B11541300A  | GROMMET                          |
|        |                                          |      |             |                                  |
|        | 30                                       | 1    | 14200004    | PCB ASSEMBLY I/O CONNECTOR       |
|        | 33                                       | 1    | 14290000A   | HARNESS T-NET JUMPER             |
|        | 311                                      | 1    | C14103800A  | PCB ASSEMLBY, 1/0 LOGIC          |
|        |                                          | · ·  | 2           |                                  |

|     | COMMON | PARTS: (MAJOR /         | ASSEMBLY 14383800A) CONTINUED               |
|-----|--------|-------------------------|---------------------------------------------|
| SYM | QTY.   | PART NUMBER             | DESCRIPTION                                 |
| 5A  | 1      | 10944500A               | CORD SET, RIGHT ANGLE                       |
| 5B  | 1      | 12716300A               | PHONE JACK, WALL MTG.                       |
| 5C  | 1      | 12716500A               | CABLE, PHONE                                |
| (*) | 2      | 12839300A               | RESISTOR, 113 OHM,1/4W,M.F.                 |
| (*) | 1      | A12745800A              | CARD, QUALITY FEEDBACK                      |
| (*) | 1      | 14397800A               | MANUAL, USER'S GUIDE, SAT. V4.0             |
| (*) | 1      | B14072200A              | ADDENDUM, FLASH PRO (8460)                  |
| (*) | 1      | 14325600A               | MANUAL, MASTER PROGRAMMING                  |
| (*) | 1      | A12800700A              | LABEL FORM                                  |
| (*) | 1      | 14523200A               | ADDENDUM,OPER. MANUAL MV2/SV5               |
|     |        |                         |                                             |
|     |        |                         |                                             |
|     |        |                         |                                             |
|     |        |                         |                                             |
|     |        |                         |                                             |
|     |        |                         |                                             |
|     |        |                         |                                             |
| (*) | 1      | A12800700A<br>14523200A | LABEL FORM<br>ADDENDUM,OPER. MANUAL MV2/SV5 |

(\*) NOT SHOWN

NOTE 1: SERVICE USE MOTHER PCB P/N B13864400A, IS INTERCHANGEABLE WITH PCB A14340900A.

NOTE 2: 14340600A POWER SUPPLY MUST BE USED ONLY WITH MOTHER PCB'S B13864400A OR A14340900A. OLDER POWER SUPPLY P/N IS 13689100A.

#### Parts List 2 for 8460-3000-3004

4B 4C

|     | ADD TO | ) BUILD RAM 3000 | ) (MINOR ASSEMBLY 14383800B) |
|-----|--------|------------------|------------------------------|
| SYM | QTY.   | PART NUMBER      | DESCRIPTION                  |
|     | 0      | 144833R          | SATELLITE SOFTWARE V5.0      |
|     | 0      | 144834R          | MASTER SOFTWARE V2.0         |
| (*) | 1      | 14486200A        | DISK, PROGRAMMED MV2.0/SV5.0 |
| 4A  | 1      | A13504700A       | LENS, CUSTOMER DISPLAY       |
|     |        |                  |                              |
| 4C  | 1      | 12565700A        | SPACER, LOAD CELL            |

|     | ADD TO | ) BUILD RAM 300 | 1 (MINOR ASSEMBLY 14383800C) |
|-----|--------|-----------------|------------------------------|
| SYM | QTY.   | PART NUMBER     | DESCRIPTION                  |
|     | 0      | 144833R         | SATELLITE SOFTWARE V5.0      |
|     | 0      | 144834R         | MASTER SOFTWARE V2.0         |
| (*) | 1      | 14486200A       | DISK, PROGRAMMED MV2.0/SV5.0 |
| 4A  | 1      | A13504700A      | LENS, CUSTOMER DISPLAY       |
| 4B  | 1      | 14317100A       | PCB ASSY, MASTER MEMORY 512K |
| 4C  | 1      | 12565700A       | SPACER, LOAD CELL            |

|     | ADD TO | BUILD RAM 3002 | 2 (MINOR ASSEMBLY 14383800D) |
|-----|--------|----------------|------------------------------|
| SYM | QTY.   | PART NUMBER    | DESCRIPTION                  |
|     | 0      | 144833R        | SATELLITE SOFTWARE V5.0      |
|     | 0      | 144834R        | MASTER SOFTWARE V2.0         |
| (*) | 1      | 14486200A      | DISK, PROGRAMMED MV2.0/SV5.0 |
| 4A  | 1      | A13504700A     | LENS, CUSTOMER DISPLAY       |
| 4B  | 1      | 14317200A      | PCB ASSY, MASTER MEMORY 1M   |
| 4C  | 1      | 12565700A      | SPACER, LOAD CELL            |
|     |        |                |                              |

| ADD TO BUILD RAM 3003 (MINOR ASSEMBLY 14383800E)       SYM     QTY.     PART NUMBER     DESCRIPTION       0     144833R     SATELLITE SOFTWARE V5.0       0     144834R     MASTER SOFTWARE V2.0 |
|----------------------------------------------------------------------------------------------------|
| SYM     QTY.     PART     NUMBER     DESCRIPTION       0     144833R     SATELLITE     SOFTWARE     V5.0       0     144834R     MASTER     SOFTWARE     V2.0                                    |
| 0     144833R     SATELLITE SOFTWARE     V5.0       0     144834R     MASTER SOFTWARE     V2.0                                                                                                   |
| 0 144834R MASTER SOFTWARE V2.0                                                                                                    |
|                                                                                                    |
| (*) 1 14486200A DISK, PROGRAMMED MV2.0/SV5.0                                                                                                    |
| 4A 1 A13504700A LENS, CUSTOMER DISPLAY                                                                                                    |
| 4B 1 14317300A PCB ASSY, MASTER MEMORY 2M                                                                                                    |
| 4C 1 12565700A SPACER, LOAD CELL                                                                                                    |

|     | ADD TO | D BUILD RAM 300 | 4 (MINOR ASSEMBLY 14383800F) |  |  |  |  |
|-----|--------|-----------------|------------------------------|--|--|--|--|
| SYM | QTY.   | PART NUMBER     | DESCRIPTION                  |  |  |  |  |
|     | 0      | 144833R         | SATELLITE SOFTWARE V5.0      |  |  |  |  |
|     | 0      | 144834R         | MASTER SOFTWARE V2.0         |  |  |  |  |
| (*) | 1      | 14486200A       | DISK, PROGRAMMED MV2.0/SV5.0 |  |  |  |  |
| 4A  | 1      | A13504700A      | LENS, CUSTOMER DISPLAY       |  |  |  |  |
| 4B  | 1      | 14283500A       | PCB ASSY, MASTER MEMORY 4M   |  |  |  |  |
| 4C  | 1      | 12565700A       | SPACER, LOAD CELL            |  |  |  |  |

| ADD TO BUILD RAM 3005 (MINOR ASSEMBLY 14383800G) |                                |           |                                   |  |  |  |
|--------------------------------------------------|--------------------------------|-----------|-----------------------------------|--|--|--|
| SYM                                              | I QTY. PART NUMBER DESCRIPTION |           |                                   |  |  |  |
|                                                  | 0                              | 144843R   | SATELLITE SOFTWARE V5.0 SPANISH   |  |  |  |
|                                                  | 0                              | 144844R   | MASTER SOFTWARE V2.0 SPANISH      |  |  |  |
| (*)                                              | 1                              | 14456600A | DISK, PROGRAMMED MV2.0/SV5.0 SPAN |  |  |  |
| (*)                                              | 1                              | 13902200A | CORD SET, RT.ANGLE EUROPE         |  |  |  |
| 4A                                               | 1                              | 14440700A | LENS, CUST.DISPLAY,SPANISH/METRIC |  |  |  |
| 4B                                               | 1                              | 14317100A | PCB ASSY, MASTER MEMORY 512K      |  |  |  |
| 4C                                               | 1                              | 12565700A | SPACER, LOAD CELL                 |  |  |  |

|     | ADD TO BUILD RAM 3006 (MINOR ASSEMBLY 14383800H) |             |                                   |  |  |  |  |
|-----|--------------------------------------------------|-------------|-----------------------------------|--|--|--|--|
| SYM | QTY.                                             | PART NUMBER | DESCRIPTION                       |  |  |  |  |
|     | 0                                                | 144843R     | SATELLITE SOFTWARE V5.0 SPANISH   |  |  |  |  |
|     | 0                                                | 144844R     | MASTER SOFTWARE V2.0 SPANISH      |  |  |  |  |
| (*) | 1                                                | 14456600A   | DISK, PROGRAMMED MV2.0/SV5.0 SPAN |  |  |  |  |
| (*) | 1                                                | 13902200A   | CORD SET, RT.ANGLE EUROPE         |  |  |  |  |
| 4A  | 1                                                | 14440700A   | LENS, CUST.DISPLAY,SPANISH/METRIC |  |  |  |  |
| 4B  | 1                                                | 14317200A   | PCB ASSY, MASTER MEMORY 1M        |  |  |  |  |
| 4C  | 1                                                | 12565700A   | SPACER, LOAD CELL                 |  |  |  |  |

| ADD TO BUILD RAM 3007 (MINOR ASSEMBLY 14383800J) |      |             |                                    |  |  |  |  |
|--------------------------------------------------|------|-------------|------------------------------------|--|--|--|--|
| SYM                                              | QTY. | PART NUMBER | DESCRIPTION                        |  |  |  |  |
|                                                  | 0    | 144843R     | SATELLITE SOFTWARE V5.0 SPANISH    |  |  |  |  |
|                                                  | 0    | 144844R     | MASTER SOFTWARE V2.0 SPANISH       |  |  |  |  |
| (*)                                              | 1    | 14456600A   | DISK, PROGRAMMED MV2.0/SV5.0 SPAN. |  |  |  |  |
|                                                  |      |             |                                    |  |  |  |  |
| 4A                                               | 1    | 14440900A   | LENS, CUST.DISPLAY,SPANISH/AVOIR   |  |  |  |  |
| 4B                                               | 1    | 14317100A   | PCB ASSY, MASTER MEMORY 512K       |  |  |  |  |
| 4C                                               | 1    | 12565700A   | SPACER, LOAD CELL                  |  |  |  |  |

|     | ADD TO | ) BUILD RAM 3008 | 3 (MINOR ASSEMBLY 14383800K)      |  |  |  |  |
|-----|--------|------------------|-----------------------------------|--|--|--|--|
| SYM | QTY.   | PART NUMBER      | DESCRIPTION                       |  |  |  |  |
|     | 0      | 144843R          | SATELLITE SOFTWARE V5.0 SPANISH   |  |  |  |  |
|     | 0      | 144844R          | MASTER SOFTWARE V2.0 SPANISH      |  |  |  |  |
| (*) | 1      | 14456600A        | DISK, PROGRAMMED MV2.0/SV5.0 SPAN |  |  |  |  |
|     |        |                  |                                   |  |  |  |  |
| 4A  | 1      | 14440900A        | LENS, CUST.DISPLAY,SPANISH/AVOIR  |  |  |  |  |
| 4B  | 1      | 14317200A        | PCB ASSY, MASTER MEMORY 1M        |  |  |  |  |
| 4C  | 1      | 12565700A        | SPACER, LOAD CELL                 |  |  |  |  |

|     | ADD TO BUILD RAM 3009 (MINOR ASSEMBLY 14383800L) |             |                                     |  |  |  |  |  |
|-----|--------------------------------------------------|-------------|-------------------------------------|--|--|--|--|--|
| SYM | QTY.                                             | PART NUMBER | DESCRIPTION                         |  |  |  |  |  |
|     | 0                                                | 144833R     | SATELLITE SOFTWARE V5.0 ENGLISH     |  |  |  |  |  |
|     | 0                                                | 144834R     | 44834R MASTER SOFTWARE V2.0 ENGLISH |  |  |  |  |  |
| (*) | 1                                                | 14486200A   | DISK, PROGRAMMED MV2.0/SV5.0 ENG.   |  |  |  |  |  |
|     |                                                  |             |                                     |  |  |  |  |  |
| 4A  | 1                                                | 14119200A   | LENS, CUST.DISPLAY,FRENCH/ENGLISH   |  |  |  |  |  |
| 4B  | 1                                                | 14317100A   | PCB ASSY, MASTER MEMORY 512K        |  |  |  |  |  |
| 4C  | 1                                                | 14138600A   | SPACER, LOAD CELL                   |  |  |  |  |  |
| 4D  | 2                                                | 14131300A   | FERRITE CORE                        |  |  |  |  |  |

| ADD TO BUILD RAM 3010 (MINOR ASSEMBLY 14383800M) |      |             |                                   |  |  |  |  |  |
|--------------------------------------------------|------|-------------|-----------------------------------|--|--|--|--|--|
| SYM                                              | QTY. | PART NUMBER | DESCRIPTION                       |  |  |  |  |  |
|                                                  | 0    | 144833R     | SATELLITE SOFTWARE V5.0 ENGLISH   |  |  |  |  |  |
|                                                  | 0    | 144834R     | MASTER SOFTWARE V2.0 ENGLISH      |  |  |  |  |  |
| (*)                                              | 1    | 14486200A   | DISK, PROGRAMMED MV2.0/SV5.0 ENG. |  |  |  |  |  |
|                                                  |      |             |                                   |  |  |  |  |  |
| 4A                                               | 1    | 14119200A   | LENS, CUST.DISPLAY,FRENCH/ENGLISH |  |  |  |  |  |
| 4B                                               | 1    | 14317200A   | PCB ASSY, MASTER MEMORY 1M        |  |  |  |  |  |
| 4C                                               | 1    | 14138600A   | SPACER, LOAD CELL                 |  |  |  |  |  |
| 4D                                               | 2    | 14131300A   | FERRITE CORE                      |  |  |  |  |  |

| ADD TO BUILD RAM 3011 (MINOR ASSEMBLY 14383800N) |      |             |                                   |  |  |  |  |
|--------------------------------------------------|------|-------------|-----------------------------------|--|--|--|--|
| SYM                                              | QTY. | PART NUMBER | DESCRIPTION                       |  |  |  |  |
|                                                  | 0    | 144833R     | SATELLITE SOFTWARE V5.0 ENGLISH   |  |  |  |  |
|                                                  | 0    | 144834R     | MASTER SOFTWARE V2.0 ENGLISH      |  |  |  |  |
| (*)                                              | 1    | 14486200A   | DISK, PROGRAMMED MV2.0/SV5.0 ENG. |  |  |  |  |
|                                                  |      |             |                                   |  |  |  |  |
| 4A                                               | 1    | 14119200A   | LENS, CUST.DISPLAY,FRENCH/ENGLISH |  |  |  |  |
| 4B                                               | 1    | 14317300A   | PCB ASSY, MASTER MEMORY 2M        |  |  |  |  |
| 4C                                               | 1    | 14138600A   | SPACER, LOAD CELL                 |  |  |  |  |
| 4D                                               | 2    | 14131300A   | FERRITE CORE                      |  |  |  |  |

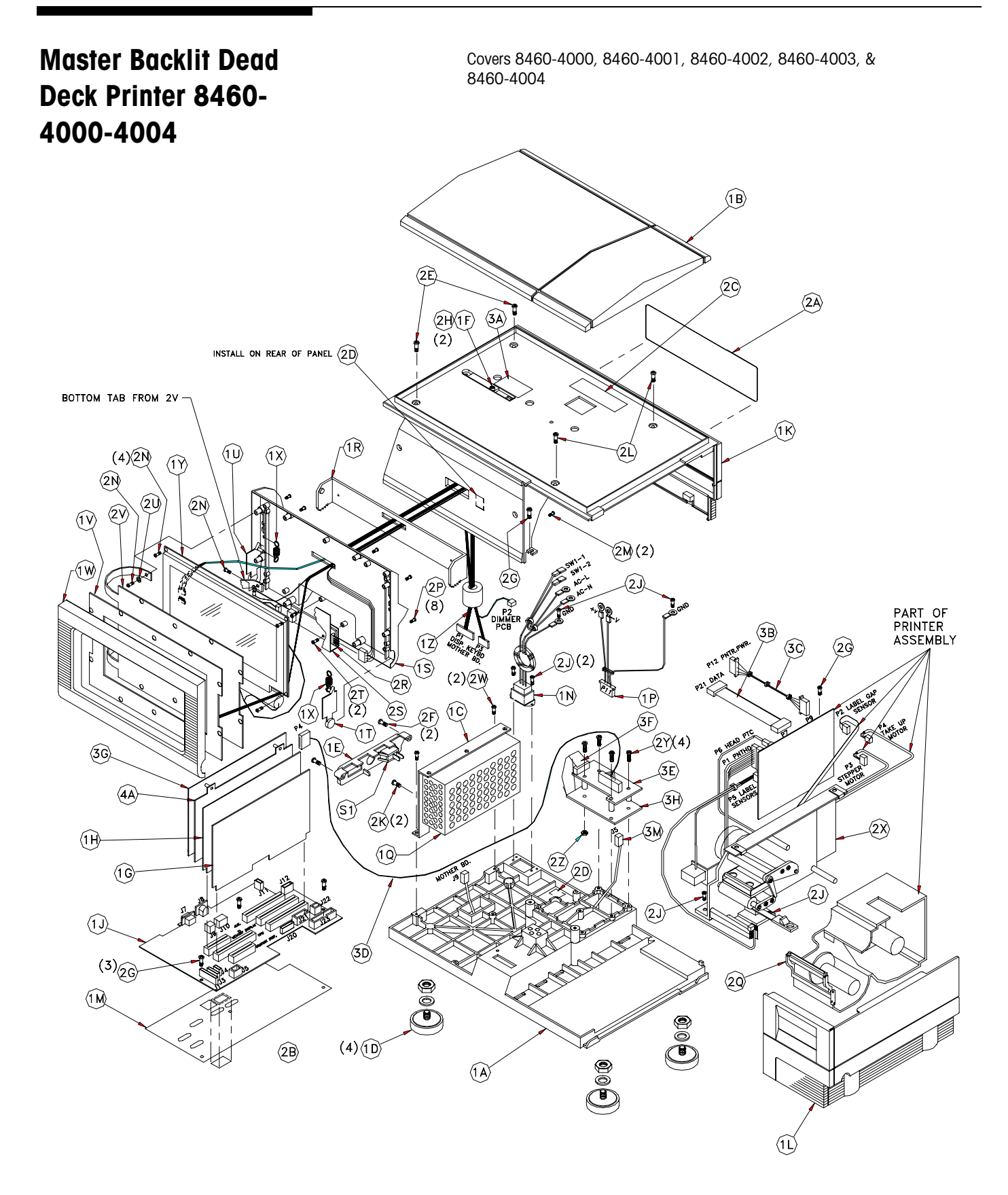

#### Parts List 1 for 8460-3000-3004

|        | COMMON PARTS: (MAJOR ASSEMBLY 14383700A) |      | COMMON PARTS (MAJOR ASSEMBLY 14383700A) CONTINUED |                               |     |        |                |                                   |
|--------|------------------------------------------|------|---------------------------------------------------|-------------------------------|-----|--------|----------------|-----------------------------------|
|        | SYM                                      | OTY  | PART NUMBER                                       | DESCRIPTION                   | SYM | OTY    | PART NUMBER    | DESCRIPTION                       |
|        | 1.4                                      | 4111 | A17500000A                                        | PASE SCALE / PRINTER          | (*) | 4114   | 100445004      | COPD SET PICHT ANGLE              |
|        | 10                                       | 1    | 140753004                                         | DEAD DECK                     |     | -      | 127163004      | BHONE LACK WALL MOUNT             |
|        | 10                                       | -    | 140752004                                         | DEAD DECK                     | (*) | 1      | 12716500A      | CABLE DHONE                       |
|        | 10                                       | 4    | 13302300A                                         | FOOT /NUT ASSEMBLY E /16-18   |     | 2      | 128703004      | DESISTOR 113 OHN 1 /AW ME         |
|        | 10                                       | 4    | A13864600A                                        | POUL NUL ASSEMBLT 5/16-18     | (*) | 2      | 12839300A      | RESISTOR, TTS OHM, T/4W,MP        |
|        | 11                                       | -    | 13503100A                                         | COVER, CONNECTOR              | (*) |        | A12/45800A     | CARD, QUALITY FEEDBACK            |
|        | 11                                       | 1    | 13504500A                                         | COVER PLATE, CALIBRATE SWITCH | (*) | 1      | 1439/800A      | MANUAL,USER'S GUIDE V4.0 SAL      |
|        | 1G                                       | 1    | A14259900A                                        | PCB ASSEMBLY, CPU LOGIC, SAT  | (*) | 1      | B140/2200A     | FLASH PRO ADDENDUM                |
|        | 1H                                       | 1    | 14260200A                                         | PCB ASSEMBLT, MEMORT BD.      | (*) | 1      | 14525600A      | MANUAL,MASTER PROGRAMMING         |
| Note 1 | 1.1                                      | 1    | A14340900A                                        | PCB ASSEMBLY, MUTHER BD.      | (-) |        |                |                                   |
|        | 1K                                       | 1    | C1368/000A                                        | TOP COVER ASSEMBLY            |     | 1      | 14523200A      | ADDENDUM,OPER. MANUAL MV2.0/5V5.0 |
|        | 1L                                       | 1    | B13687100A                                        | ACCESS COVER ASSEMBLY         | (*) | 1      | 14526000A      | SHIELD, DATA LABEL                |
|        | 1M                                       | 1    | A13825800A                                        | INSULATOR, MOTHER BD.         |     |        |                | (                                 |
|        | 1N                                       | 1    | A13688400A                                        | HARNESS, AC POWER IN          |     | ADD TO | BUILD RAM 400  | D (MINOR ASSEMBLY 14383700B)      |
|        | 1P                                       | 1    | A13688500A                                        | HARNESS, DC POWER OUT         | SYM | QTY.   | PART NUMBER    | DESCRIPTION                       |
| Note 2 | 1Q                                       | 1    | 14340600A                                         | POWER SUPPLY, 24VDC 4.0A      |     |        | 144833R        | SATELLITE SOFTWARE V5.0           |
|        | 1R                                       | 1    | A13501200A                                        | PIVOT                         |     |        | 144834R        | MASTER SOFTWARE V2.0              |
|        | 15                                       | 1    | B13501300A                                        | BOTTOM COVER, TOUCHPANEL      | (*) | 1      | 14486200A      | DISK, PROGRAMMED MV2.0/SV5.0      |
|        | 1T                                       | 1    | A13501500A                                        | ACTUATOR, RIGHT               |     |        |                |                                   |
|        | 10                                       | 1    | A13501600A                                        | ACTUATOR, LEFT                |     | ADD TO | BUILD RAM 400  | 1 (MINOR ASSEMBLY 14383700C)      |
|        | 17                                       | 1    | C13538300A                                        | PCB ASSEMBLY, TOUCHPANEL      | SYM | QTY.   | PART NUMBER    | DESCRIPTION                       |
|        | 1W                                       | 1    | B13687200A                                        | TOP COVER, TOUCHPANEL         |     |        | 144833R        | SATELLITE SOFTWARE V5.0           |
|        | 1X                                       | 2    | 13687300A                                         | SPRING EXTENSION              |     |        | 144834R        | MASTER SOFTWARE V2.0              |
|        | 1Y                                       | 1    | 14214500A                                         | LCD, BACKLIT                  | 4A  | 1      | 14317100A      | PCB ASSEMBLY, MASTER MEMORY 512K  |
|        | 1Z                                       | 1    | 14242200A                                         | HARNESS, IR/LCD, BACKLIT      | (*) | 1      | 14486200A      | DISK, PROGRAMMED MV2.0/SV5.0      |
|        | 2A                                       | 1    | 14130600A                                         | BEZEL, CUSTOMER DISPLAY       |     |        |                |                                   |
|        | 2B                                       | 1    | 12281100A                                         | STICKER, NON-FUNCTION         |     | ADD TO | BUILD RAM 400  | 2 (MINOR ASSEMBLY 14383700D)      |
|        | 2C                                       | 1    | B13353600A                                        | LABEL, DATA                   | SYM | QTY.   | PART NUMBER    | DESCRIPTION                       |
|        | 2D                                       | 2    | 11285500A                                         | CABLE CLAMP, FLAT             |     |        | 144833R        | SATELLITE SOFTWARE V5.0           |
|        | 2E                                       | 2    | R0517000A                                         | SCREW, 8-32 X 3/8 HEX HD.     |     |        | 144834R        | MASTER SOFTWARE V2.0              |
|        | 2F                                       | 2    | R01881130                                         | SCREW, 8-32 X 5/8 PH.HD.      | 4A  | 1      | 14317200A      | PCB ASSEMBLY, MASTER MEMORY 1M    |
|        | 2G                                       | 5    | R0255900A                                         | SCREW, 8-32 X 5/16 TAP.       | (*) | 1      | 14486200A      | DISK, PROGRAMMED MV2.0/SV5.0 ENG. |
|        | 2H                                       | 2    | R0259600A                                         | SCREW, 8-32 X 3/8 TAP.HD.DR.  |     |        |                |                                   |
|        | 2J                                       | 6    | R0309000A                                         | SCREW, 6-32 X 3/8 TAP         |     | ADD TO | BUILD RAM 400  | 3 (MINOR ASSEMBLY 14383700E)      |
|        | 2K                                       | 2    | R0374900A                                         | SCREW, M3 X 6 PAN HD. W/LW    | SYM | QTY.   | PART NUMBER    | DESCRIPTION                       |
|        | 2L                                       | 2    | R0382300A                                         | SCREW, 8-32 X 1/2 HEX HD.     |     |        | 144833R        | SATELLITE SOFTWARE V5.0           |
|        | 2M                                       | 2    | R0303000A                                         | SCREW, 8-32 X 1/2 PH.PAN ST   |     |        | 144834R        | MASTER SOFTWARE V2.0              |
|        | 2N                                       | 6    | R0501200A                                         | SCREW, 4-24 X 1/4 PH.PAN DST  | 4A  | 1      | 14317300A      | PCB ASSEMBLY, MASTER MEMORY 2M    |
|        | 2P                                       | 8    | R0505900A                                         | SCREW, 4-40 X 3/4 PH.PAN HD.  | (*) | 1      | 14486200A      | DISK, PROGRAMMED MV2.0/SV5.0 ENG. |
|        | 2Q                                       | 2    | A13694500A                                        | BAR, STRIPPER/TEAR 67mm       |     |        |                |                                   |
|        | 2R                                       | 1    | 14214600A                                         | PCB ASSEMBLY, INVERTER BD.    |     | ADD TO | BUILD RAM 400- | 4 (MINOR ASSEMBLY 14383700F)      |
|        | 2S                                       | 1    | 14247700A                                         | INSULATOR ASSEMBLY, INVERTER  | SYM | QTY.   | PART NUMBER    | DESCRIPTION                       |
|        | 2T                                       | 2    | R01762130                                         | SCREW, #4 X 3/16 THD.CUT      |     |        | 144833R        | SATELLITE SOFTWARE V5.0           |
|        | 2U                                       | 1    | R0254100A                                         | WASHER, FLAT # 4              |     |        | 144834R        | MASTER SOFTWARE V2.0              |
|        | 2٧                                       | 1    | 142462004                                         | SHIELD, I.R. KEYBOARD         | 4A  | 1      | 142835004      | PCB ASSEMBLY, MASTER MEMORY 4M    |
|        | 2W                                       | 2    | R02180050                                         | SCREW, 8-32 X 3/8 TAPTITE     | (*) | 1      | 14486200A      | DISK, PROGRAMMED MV2.0/SV5.0 ENG. |
|        | 2X                                       | 1    | 13825100A                                         | PRINTER ASSEMBLY WITH BOARD.  |     |        |                |                                   |
|        | 2Y                                       | 4    | R0382000A                                         | SCREW, 8-32 X 3/4 THD.ROL.    |     | ADD TO | BUILD RAM 400  | 5 (MINOR ASSEMBLY 14383700G)      |
|        | 27                                       | 1    | R03298004                                         | NUT. HEX 8-32 W/LOCKWASHER    | SYM | OTY.   | PART NUMBER    | DESCRIPTION                       |
|        | 34                                       | 1    | 143835004                                         | LARELELASH INSTR              |     |        | 1448438        | SATELLITE SOFTWARE V5.0 SPANISH   |
|        | 38                                       | 1    | 136886004                                         | HARNESS, PRINTER POWER        |     |        | 144844R        | MASTER SOFTWARE V2.0 SPANISH      |
|        | 30                                       | 1    | 136887004                                         | HARNESS PRINTER DATA          | 44  | 1      | 143171004      | PCB ASSEMBLY MASTER MEMORY 512K   |
|        | 30                                       | 1    | A14316600A                                        | HARNESS, MASTER 1/0 T-NET     | (*) |        | 144566004      | DISK. PROGRAMMED MV2.0/SV5.0 SPN  |
|        | 3E                                       | 1    | C14103800A                                        | PCB ASSEMBLY, 1/0 LOGIC       |     |        | 139022004      | CORD SET, RIGHT ANGLE, FUROPE     |
|        | 35                                       | 1    | 142239004                                         | HARNESS LOGIC-CONNECTOR       |     |        | .0002200A      | er, ment sately react r           |
|        | 36                                       | 1    | B142817004                                        | PCB ASSEMBLY CPU MASTER       |     | ADD TO | BUILD RAM 400  | 6 (MINOR ASSEMBLY 14383700H)      |
|        | 30<br>3H                                 | 1    | 142900004                                         | PCB ASSEMBLY 1/0 CONNECTOP    | SAM |        |                | DESCRIPTION                       |
|        | 3M                                       | 1    | 143165004                                         | HARNESS, T-NET JUMPER         | JIM |        | 1448438        | SATELLITE SOFTWARE V5.0 SPANISH   |
|        | 51                                       | 1    | 136889004                                         | SWITCH ROCKER SPST 104        |     |        | 1448448        | MASTER SOFTWARE V2.0 SPANISH      |
|        | 51                                       | •    | 10000300A                                         |                               | 4.  | 1      | 143172004      | PCB ASSEMBLY MASTER MEMORY 1M     |
|        |                                          |      |                                                   |                               | (*) |        | 14566004       | DISK PROGRAMMED MV2 0/SV5 0 SPN   |
|        |                                          |      |                                                   |                               | (*) |        | 139022004      | CORD SET. RIGHT ANGLE. FUROPE     |

NOTE 1: SERVICE USE MOTHER PCB PART NUMBER IS B13864400A IS INTERCHANGEABLE. NOTE 2: 14340600A POWER SUPPLY MUST BE USED ONLY WITH MOTHER PCB'S B13864400A OR A14340900A. OLDER POWER SUPPLY P/N IS 13689100A.

#### Master Controller 8460-2000-2004

Covers 8460-2000, 8460-2001, 8460-2002, 8460-2003, & 8460-2004

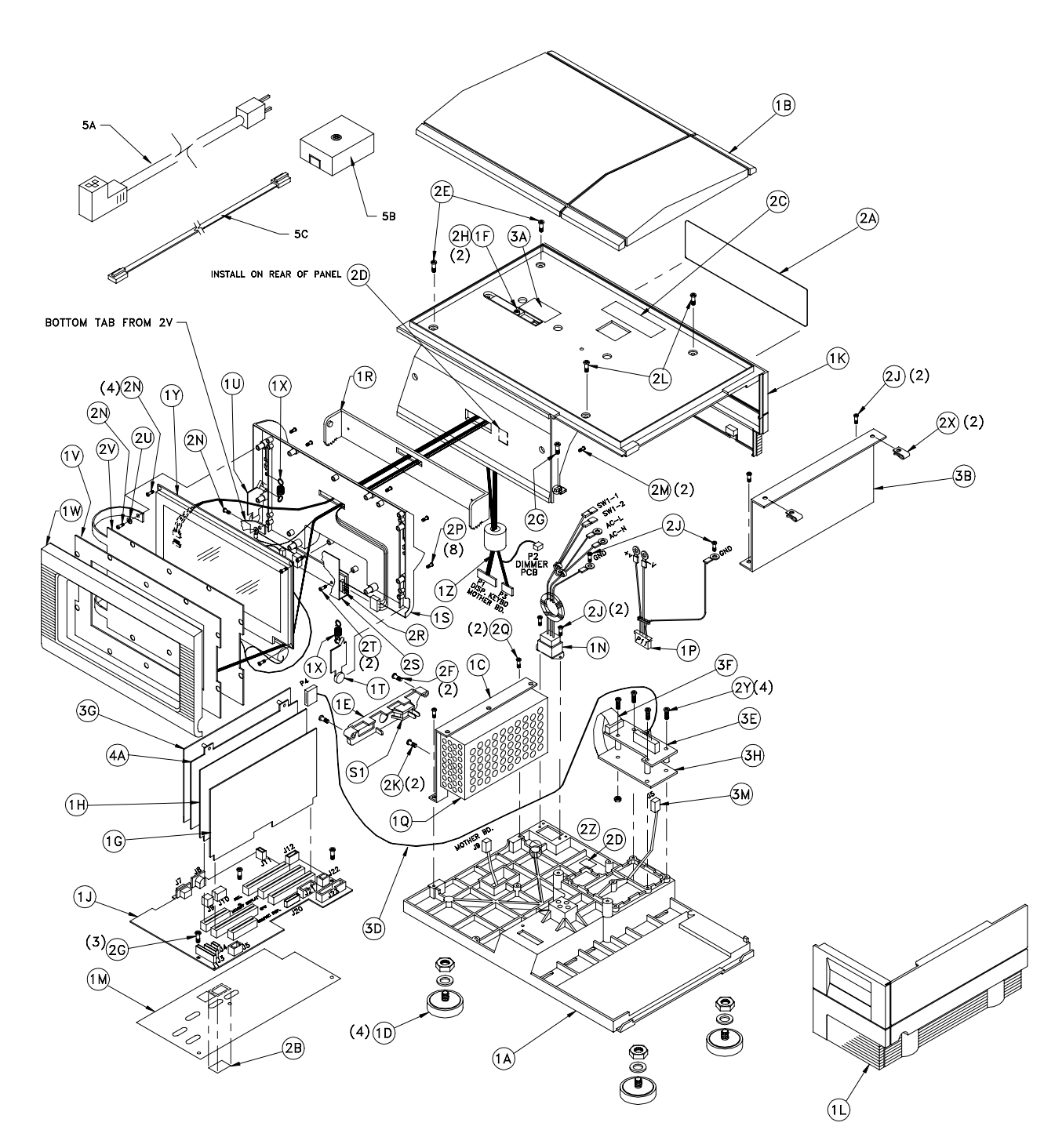
# Parts List for 8460-2000-2004

| COMMON PARTS: (MAJOR ASSEMBLY 14269700A)                             |                                                                              |                                                                                                    |                                                                                                    |  |
|----------------------------------------------------------------------|------------------------------------------------------------------------------|----------------------------------------------------------------------------------------------------|----------------------------------------------------------------------------------------------------|--|
| SYM                                                                  | QTY.                                                                         | PART NUMBER                                                                                                    | DESCRIPTION                                                                                                    |  |
| 1A                                                                   | 1                                                                            | A13500000A                                                                                                    | BASE, SCALE/PRINTER                                                                                                    |  |
| 1B                                                                   | 1                                                                            | 14075200A                                                                                                    | DEAD DECK                                                                                                    |  |
| 1C                                                                   | 1                                                                            | 13502300A                                                                                                    | BRACKET, POWER SUPPLY                                                                                                    |  |
| 1 D                                                                  | 4                                                                            | A13864600A                                                                                                    | FOOT/NUT ASSEMBLY 5/16-18                                                                                                    |  |
| 1F                                                                   | 1                                                                            | 135031004                                                                                                    | COVER, CONNECTOR                                                                                                    |  |
| 15                                                                   | 1                                                                            | 135045004                                                                                                    | COVER PLATE CALIBRATE SWITCH                                                                                                    |  |
| 10                                                                   | 1                                                                            | 13304300A                                                                                                    | DOD ASSEMBLY ODIL LOCIC SAT                                                                                                    |  |
| 10                                                                   | 1                                                                            | 14259900A                                                                                                    | PCB ASSEMBLY, CFO LOGIC, SAT                                                                                                    |  |
| 11                                                                   |                                                                              | 14260200A                                                                                                    | POB ASSEMBLY, MEMORI BD.                                                                                                    |  |
| 1.1                                                                  |                                                                              | A14340900A                                                                                                    | TOD ASSEMBLT, MOTHER BD.                                                                                                    |  |
| 1K                                                                   | 1                                                                            | C1368/000A                                                                                                    | TOP COVER ASSEMBLY                                                                                                    |  |
| 1L                                                                   | 1                                                                            | B13687100A                                                                                                    | ACCESS COVER ASSEMBLY                                                                                                    |  |
| 1 M                                                                  | 1                                                                            | A13825800A                                                                                                    | INSULATOR, MOTHER BD.                                                                                                    |  |
| 1N                                                                   | 1                                                                            | A13688400A                                                                                                    | HARNESS, AC POWER IN                                                                                                    |  |
| 1P                                                                   | 1                                                                            | A13688500A                                                                                                    | HARNESS, DC POWER OUT                                                                                                    |  |
| 10                                                                   | 1                                                                            | 14340600A                                                                                                    | POWER SUPPLY, 24VDC 4.0A                                                                                                    |  |
|                                                                      | 0                                                                            | 13689100A                                                                                                    | POWER SUPPLY, 24VDC 4.0A                                                                                                    |  |
| 1R                                                                   | 1                                                                            | A13501200A                                                                                                    | PIVOT                                                                                                    |  |
| 15                                                                   | 1                                                                            | B13501300A                                                                                                    | BOTTOM COVER, TOUCHPANEL                                                                                                    |  |
| 1T                                                                   | 1                                                                            | A13501500A                                                                                                    | ACTUATOR, RIGHT                                                                                                    |  |
| 10                                                                   | 1                                                                            | A13501600A                                                                                                    | ACTUATOR LEFT                                                                                                    |  |
| 11                                                                   |                                                                              | C135292004                                                                                                    |                                                                                                    |  |
| 11                                                                   |                                                                              | C13536500A                                                                                                    | TOD ASSEMBLT, TOUCHFANEL                                                                                                    |  |
|                                                                      |                                                                              | B1308/200A                                                                                                    | CODING EXTENSION                                                                                                    |  |
| 1 X                                                                  | Z                                                                            | 1368/300A                                                                                                    | SPRING EXTENSION                                                                                                    |  |
| 11                                                                   | 1                                                                            | 14214500A                                                                                                    | LCD, BACKLII                                                                                                    |  |
| 1Z                                                                   | 1                                                                            | 14242200A                                                                                                    | HARNESS, IR/LCD, BACKLIT                                                                                                    |  |
| 2A                                                                   | 1                                                                            | 14130600A                                                                                                    | BEZEL, CUSTOMER DISPLAY                                                                                                    |  |
| 2B                                                                   | 1                                                                            | 12281100A                                                                                                    | STICKER, NON-FUNCTION                                                                                                    |  |
| 2C                                                                   | 1                                                                            | B13353600A                                                                                                    | LABEL, DATA                                                                                                    |  |
| 2D                                                                   | 2                                                                            | 11285500A                                                                                                    | CABLE CLAMP, FLAT                                                                                                    |  |
| 2E                                                                   |                                                                              |                                                                                                    |                                                                                                    |  |
| 2F                                                                   | 2                                                                            | R01881130                                                                                                    | SCREW, 8-32 X 5/8 PH.HD.                                                                                                    |  |
| 2G                                                                   | 4                                                                            | R0255900A                                                                                                    | SCREW, 8-32 X 5/16 TAP.                                                                                                    |  |
| 2H                                                                   | 2                                                                            | R02596004                                                                                                    | SCREW, 8-32 X 3/8 TAP.HD.DR.                                                                                                    |  |
| 21                                                                   | 6                                                                            | P0309000A                                                                                                    | SCREW 6-32 X 3/8 TAP                                                                                                    |  |
| 20                                                                   | , v                                                                          | R0303000A                                                                                                    | SCREW, 0 02 X 0/0 IAI                                                                                                    |  |
| 21                                                                   | 2                                                                            | R0374900A                                                                                                    | SCREW, MS X 0 FAN HD. W/LW                                                                                                    |  |
| 2L                                                                   | 2                                                                            | RUJOZJUUA                                                                                                    | SCREW, 0-52 X 1/2 HEX HD.                                                                                                    |  |
| ZM                                                                   | 2                                                                            | R0303000A                                                                                                    | SUREW, 8-32 X 1/2 PH.PAN SI                                                                                                    |  |
| 2N                                                                   | 6                                                                            | R0501200A                                                                                                    | SCREW, 4-24 X 1/4 PH.PAN DSI                                                                                                    |  |
| 2P                                                                   | 8                                                                            | R0505900A                                                                                                    | SCREW, 4-40 X 3/4 PH.PAN HD.                                                                                                    |  |
|                                                                      |                                                                              |                                                                                                    |                                                                                                    |  |
| 2R                                                                   | 1                                                                            | 14214600A                                                                                                    | PCB ASSEMBLY, INVERTER BD.                                                                                                    |  |
| 2S                                                                   | 1                                                                            | 14247700A                                                                                                    | INSULATOR ASSEMBLY, INVERTER                                                                                                    |  |
| 2T                                                                   | 2                                                                            | R01762130                                                                                                    | SCREW, #4 X 3/16 THD.CUT                                                                                                    |  |
| 2U                                                                   | 1                                                                            | P0254100A                                                                                                    | WASHER, FLAT # 4                                                                                                    |  |
| 2∨                                                                   |                                                                              | NOZ34100A                                                                                                    |                                                                                                    |  |
| 21                                                                   | 1                                                                            | 14246200A                                                                                                    | SHIELD, I.R. KEYBOARD                                                                                                    |  |
| 21                                                                   | 1                                                                            | 14246200A                                                                                                    | SHIELD, I.R. KEYBOARD                                                                                                    |  |
| 2.1<br>2X                                                            | 1                                                                            | 14246200A                                                                                                    | SHIELD, I.R. KEYBOARD                                                                                                    |  |
| 2Y<br>2X<br>2Y                                                       | 1<br>2<br>4                                                                  | R0232100A<br>R0232100A                                                                                                    | SHIELD, I.R. KEYBOARD<br>SPEED NUT, 8-32<br>SCREW 8-32 X 3/4 THD POL                                                                                                    |  |
| 2Y<br>2X<br>2Y<br>27                                                 | 1<br>2<br>4                                                                  | R0232100A<br>R0232100A<br>R0382000A                                                                                                    | SHIELD, I.R. KEYBOARD<br>SPEED NUT, 8-32<br>SCREW, 8-32 X 3/4 THD.ROL.<br>NUT HER 8-32 W/LOCKWASHEP                                                                                                    |  |
| 2X<br>2X<br>2Y<br>2Z                                                 | 1<br>2<br>4<br>1                                                             | R0232100A<br>R0232100A<br>R0382000A<br>R0329800A                                                                                                    | SHIELD, I.R. KEYBOARD<br>SPEED NUT, 8–32<br>SCREW, 8–32 X 3/4 THD.ROL.<br>NUT, HEX 8–32 W/LOCKWASHER<br>LAPEL IF SAL INSTR                                                                                                    |  |
| 2X<br>2X<br>2Y<br>2Z<br>3A                                           | 1<br>2<br>4<br>1<br>1                                                        | R0232100A<br>R0232100A<br>R0382000A<br>R0329800A<br>14383500A                                                                                                | SHIELD, I.R. KEYBOARD<br>SPEED NUT, 8-32<br>SCREW, 8-32 X 3/4 THD.ROL.<br>NUT, HEX 8-32 W/LOCKWASHER<br>LABEL,FLASH INSTR.                                                                                                    |  |
| 2X<br>2X<br>2Y<br>2Z<br>3A<br>3B                                     | 1<br>2<br>4<br>1<br>1<br>1                                                   | R0232100A<br>R0232100A<br>R0382000A<br>R0329800A<br>14383500A<br>14131100A                                                                                   | SHIELD, I.R. KEYBOARD<br>SPEED NUT, 8-32<br>SCREW, 8-32 X 3/4 THD.ROL.<br>NUT, HEX 8-32 W/LOCKWASHER<br>LABEL,FLASH INSTR.<br>COVER SUPPORT, DEAD DECK                                                                                                    |  |
| 2X<br>2X<br>2Z<br>3A<br>3B                                           | 1<br>2<br>4<br>1<br>1<br>1<br>1                                              | R0234100A<br>R0232100A<br>R0382000A<br>R0329800A<br>14383500A<br>14131100A                                                                                   | SHIELD, I.R. KEYBOARD<br>SPEED NUT, 8–32<br>SCREW, 8–32 X 3/4 THD.ROL.<br>NUT, HEX 8–32 W/LOCKWASHER<br>LABEL,FLASH INSTR.<br>COVER SUPPORT, DEAD DECK                                                                                                    |  |
| 2X<br>2X<br>2Z<br>3A<br>3B<br>3D                                     | 1<br>2<br>4<br>1<br>1<br>1<br>1                                              | R0234100A<br>R0232100A<br>R0382000A<br>R0329800A<br>14383500A<br>14131100A<br>A14316600A                                                                     | SHIELD, I.R. KEYBOARD<br>SPEED NUT, 8-32<br>SCREW, 8-32 X 3/4 THD.ROL.<br>NUT, HEX 8-32 W/LOCKWASHER<br>LABEL,FLASH INSTR.<br>COVER SUPPORT, DEAD DECK<br>HARNESS, MASTER 1/0 T-NET                                                                                                    |  |
| 2X<br>2Y<br>2Z<br>3A<br>3B<br>3D<br>3E                               | 1<br>2<br>4<br>1<br>1<br>1<br>1<br>1<br>1                                    | 14245200A<br>R0232100A<br>R0382000A<br>R0329800A<br>14383500A<br>14131100A<br>A14316600A<br>C14103800A                                                       | SHIELD, I.R. KEYBOARD<br>SPEED NUT, 8-32<br>SCREW, 8-32 X 3/4 THD.ROL.<br>NUT, HEX 8-32 W/LOCKWASHER<br>LABEL,FLASH INSTR.<br>COVER SUPPORT, DEAD DECK<br>HARNESS, MASTER I/O T-NET<br>PCB ASSEMBLY, I/O LOGIC                                                                                                    |  |
| 2X<br>2Y<br>2Z<br>3A<br>3B<br>3D<br>3E<br>3F                         | 1<br>2<br>4<br>1<br>1<br>1<br>1<br>1<br>1<br>1<br>1<br>1                     | 14245200A<br>R0232100A<br>R0322800A<br>14383500A<br>14383500A<br>14131100A<br>A14316600A<br>C14103800A<br>14223900A                                          | SHIELD, I.R. KEYBOARD<br>SPEED NUT, 8-32<br>SCREW, 8-32 X 3/4 THD.ROL.<br>NUT, HEX 8-32 W/LOCKWASHER<br>LABEL,FLASH INSTR.<br>COVER SUPPORT, DEAD DECK<br>HARNESS, MASTER I/O T-NET<br>PCB ASSEMBLY, I/O LOGIC<br>HARNESS, LOGIC-CONNECTOR                                                                                                    |  |
| 2X<br>2Y<br>2Z<br>3A<br>3B<br>3D<br>3E<br>3F<br>3G                   | 1<br>2<br>4<br>1<br>1<br>1<br>1<br>1<br>1<br>1<br>1<br>1                     | 14245200A<br>R0232100A<br>R0322000A<br>R0329800A<br>14383500A<br>14315600A<br>C14103800A<br>14223900A<br>B14223700A                                          | SHIELD, I.R. KEYBOARD<br>SPEED NUT, 8-32<br>SCREW, 8-32 X 3/4 THD.ROL.<br>NUT, HEX 8-32 W/LOCKWASHER<br>LABEL,FLASH INSTR.<br>COVER SUPPORT, DEAD DECK<br>HARNESS, MASTER I/O T-NET<br>PCB ASSEMBLY, I/O LOGIC<br>HARNESS, LOGIC-CONNECTOR<br>PCB ASSEMBLY, CPU MASTER                                                                                                    |  |
| 2X<br>2X<br>2Y<br>2Z<br>3A<br>3B<br>3D<br>3E<br>3F<br>3G<br>3H       | 1<br>2<br>4<br>1<br>1<br>1<br>1<br>1<br>1<br>1<br>1<br>1<br>1                | 14245200A<br>R0232100A<br>R0382000A<br>R0382000A<br>14383500A<br>14383500A<br>14131100A<br>A14316600A<br>C14103800A<br>14223900A<br>B14281700A<br>14229000A  | SHIELD, I.R. KEYBOARD<br>SPEED NUT, 8-32<br>SCREW, 8-32 X 3/4 THD.ROL.<br>NUT, HEX 8-32 W/LOCKWASHER<br>LABEL,FLASH INSTR.<br>COVER SUPPORT, DEAD DECK<br>HARNESS, MASTER I/O T-NET<br>PCB ASSEMBLY, I/O LOGIC<br>HARNESS, LOGIC-CONNECTOR<br>PCB ASSEMBLY, CPU MASTER<br>PCB ASSEMBLY, I/O CONNECTOR                                                                                 |  |
| 2X<br>2X<br>2Z<br>3A<br>3B<br>3D<br>3E<br>3F<br>3G<br>3H<br>3M       | 2<br>4<br>1<br>1<br>1<br>1<br>1<br>1<br>1<br>1<br>1<br>1<br>1<br>1<br>1      | 1424520A<br>R0232100A<br>R0329800A<br>14385500A<br>14385500A<br>A14316600A<br>C14103800A<br>14223900A<br>B14281700A<br>14315500A                             | SHIELD, I.R. KEYBOARD<br>SPEED NUT, 8-32<br>SCREW, 8-32 X 3/4 THD.ROL.<br>NUT, HEX 8-32 W/LOCKWASHER<br>LABEL,FLASH INSTR.<br>COVER SUPPORT, DEAD DECK<br>HARNESS, MASTER I/O T-NET<br>PCB ASSEMBLY, I/O LOGIC<br>HARNESS, LOGIC-CONNECTOR<br>PCB ASSEMBLY, CPU MASTER<br>PCB ASSEMBLY, I/O CONNECTOR<br>HARNESS, T-NET JUMPER                                                        |  |
| 2X<br>2X<br>2Z<br>3A<br>3B<br>3D<br>3E<br>3F<br>3G<br>3H<br>3M<br>S1 | 2<br>4<br>1<br>1<br>1<br>1<br>1<br>1<br>1<br>1<br>1<br>1<br>1<br>1<br>1<br>1 | 14245200A<br>R0232100A<br>R0322800A<br>14382500A<br>14385500A<br>14131100A<br>C14103800A<br>C14103800A<br>B14281700A<br>B14281700A<br>14290000A<br>14316500A | SHIELD, I.R. KEYBOARD<br>SPEED NUT, 8-32<br>SCREW, 8-32 X 3/4 THD.ROL.<br>NUT, HEX 8-32 W/LOCKWASHER<br>LABEL,FLASH INSTR.<br>COVER SUPPORT, DEAD DECK<br>HARNESS, MASTER I/O T-NET<br>PCB ASSEMBLY, I/O LOGIC<br>HARNESS, LOGIC-CONNECTOR<br>PCB ASSEMBLY, CPU MASTER<br>PCB ASSEMBLY, CPU MASTER<br>PCB ASSEMBLY, I/O CONNECTOR<br>HARNESS, T-NET JUMPER<br>SWITCH, ROCKER SPST 10A |  |

|     | COMMON PARTS (MAJOR ASSEMBLY 14269700A) CONTINUED |             |                           |  |  |  |
|-----|---------------------------------------------------|-------------|---------------------------|--|--|--|
| SYM | QTY.                                              | PART NUMBER | DESCRIPTION               |  |  |  |
| 5A  | 1                                                 | 10944500A   | CORD SET, RIGHT ANGLE     |  |  |  |
| 5B  | 1                                                 | 12716300A   | PHONE JACK, WALL MOUNT    |  |  |  |
| 5C  | 1                                                 | 12716500A   | CABLE, PHONE              |  |  |  |
| (*) | 2                                                 | 12839300A   | RESISTOR, 113 OHM,1/4W,MF |  |  |  |
| (*) | 1                                                 | A12745800A  | CARD, QUALITY FEEDBACK    |  |  |  |
| (*) | 1                                                 | 14397800A   | USER'S GUIDE V4.0         |  |  |  |
| (*) | 1                                                 | B14072200A  | FLASH PRO ADDENDUM        |  |  |  |
| (*) | 1                                                 | 14325600A   | MASTER PROGRAMMING MANUAL |  |  |  |
|     |                                                   |             |                           |  |  |  |
|     |                                                   |             |                           |  |  |  |
|     |                                                   |             |                           |  |  |  |
|     |                                                   |             |                           |  |  |  |

|     | ADD TO |                |                              |
|-----|--------|----------------|------------------------------|
|     | ADD IC | BUILD RAM 2000 | J (MINUR ASSEMBLT 14209/00B) |
| SYM | QTY.   | PART NUMBER    | DESCRIPTION                  |
|     |        | 144833R        | SATELLITE SOFTWARE V5.0      |
|     |        | 144834R        | MASTER SOFTWARE V2.0         |
|     |        |                |                              |

|     | ADD TO BUILD RAM 2001 (MINOR ASSEMBLY 14269700C) |             |                                  |  |  |
|-----|--------------------------------------------------|-------------|----------------------------------|--|--|
| SYM | QTY.                                             | PART NUMBER | DESCRIPTION                      |  |  |
|     |                                                  | 144833R     | SATELLITE SOFTWARE V5.0          |  |  |
|     |                                                  | 144834R     | MASTER SOFTWARE V2.0             |  |  |
|     |                                                  |             |                                  |  |  |
| 4A  | 1                                                | 14317100A   | PCB ASSEMBLY, MASTER MEMORY 512K |  |  |

|     | ADD TO BUILD RAM 2002 (MINOR ASSEMBLY 14269700D) |           |                                |  |  |  |
|-----|--------------------------------------------------|-----------|--------------------------------|--|--|--|
| SYM | QTY. PART NUMBER                                 |           | DESCRIPTION                    |  |  |  |
|     |                                                  | 144833R   | SATELLITE SOFTWARE V5.0        |  |  |  |
|     |                                                  | 144834R   | MASTER SOFTWARE V2.0           |  |  |  |
|     |                                                  |           |                                |  |  |  |
| 4A  | 1                                                | 14317200A | PCB ASSEMBLY, MASTER MEMORY 1M |  |  |  |

|     | ADD TO BUILD RAM 2003 (MINOR ASSEMBLY 14269700E) |             |                                |  |  |  |
|-----|--------------------------------------------------|-------------|--------------------------------|--|--|--|
| SYM | QTY.                                             | PART NUMBER | DESCRIPTION                    |  |  |  |
|     |                                                  | 144833R     | SATELLITE SOFTWARE V5.0        |  |  |  |
|     |                                                  | 144834R     | MASTER SOFTWARE V2.0           |  |  |  |
| (*) |                                                  |             |                                |  |  |  |
| 4A  | 1                                                | 14317300A   | PCB ASSEMBLY, MASTER MEMORY 2M |  |  |  |

| ADD TO BUILD RAM 2004 (MINOR ASSEMBLY 14269700F) |      |             |                                |  |  |
|--------------------------------------------------|------|-------------|--------------------------------|--|--|
| SYM                                              | QTY. | PART NUMBER | DESCRIPTION                    |  |  |
|                                                  |      | 144833R     | SATELLITE SOFTWARE V5.0        |  |  |
|                                                  |      | 144834R     | MASTER SOFTWARE V2.0           |  |  |
|                                                  |      |             |                                |  |  |
| 4A                                               | 1    | 14283500A   | PCB ASSEMBLY, MASTER MEMORY 4M |  |  |

NOTES:

## **Printer Components**

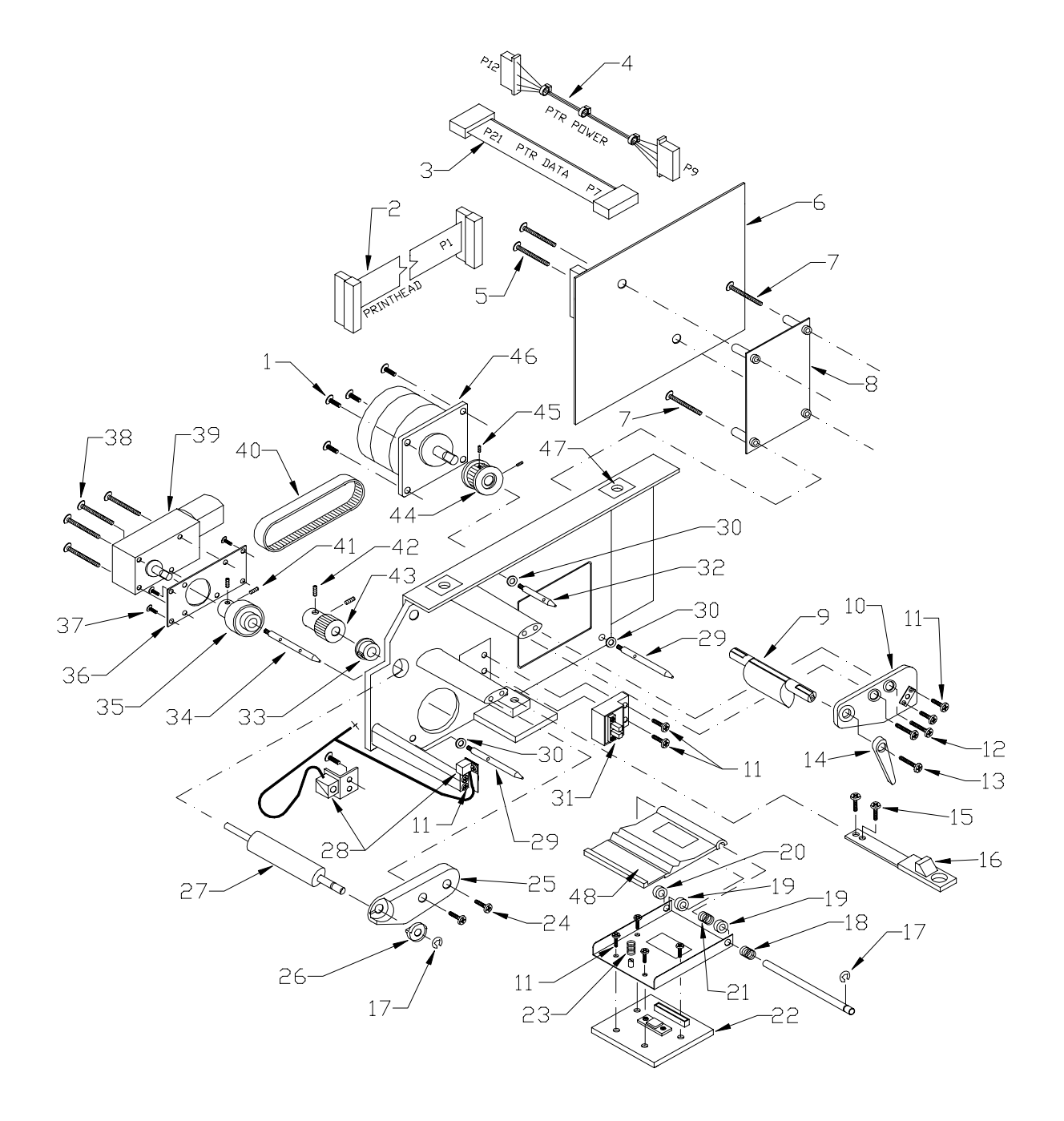

#### Parts List for Printer

| REF# | PART NO.   | DESCRIPTION                            | QTY |
|------|------------|----------------------------------------|-----|
| 1    | R0384200A  | Screw, M4x10 PH                        | 4   |
| 2    | 12802100A  | Harness, Printhead                     | 1   |
| 3    | 13688700A  | Harness, Printer I/O                   | 1   |
| 4    | 13688600A  | Harness, Printer Power                 | 1   |
| 5    | R0503000A  | Screw, M3x25 PH                        | 2   |
| 6    | B13536700A | PCB Assembly, Printer                  | 1   |
| 7    | R0503300A  | Screw, M3x20 PH                        | 2   |
| 8    | 13883500A  | PCB Assembly, Sensor                   | 1   |
| 9    | 13882100A  | Cam Assembly, Printhead Locking        | 1   |
| 10   | 13882200A  | Plate, Assembly, PH Support/Adjusting  | 1   |
| 11   | R0374600A  | Screw, M3x6 PH                         | 10  |
| 12   | R0039600A  | Screw, M4x8 Flanged PH                 | 2   |
| 13   | R0379600A  | Screw, 4M3x8 PH                        | 1   |
| 14   | 13882300A  | Lever, Printhead Locking               | 1   |
| 15   | R0376800A  | Screw, M4x8 PH                         | 2   |
| 16   | 13882000A  | Lever Assembly, Label Cassette Locking | 1   |
| 17   | 13882700A  | E-Ring, #4                             | 2   |
| 18   | 13883100A  | Spring                                 | 1   |
| 19   | 13883200A  | Spacer                                 | 2   |
| 20   | R0506400A  | Washer                                 | 1   |
| 21   | 13883300A  | Spring                                 | 1   |
| 22   | 12802000A  | Thermal Print Head                     | 1   |
| 23   | 13883000A  | Spring, Pressing                       | 1   |
| 24   | R0503200A  | Screw, M4x8 PH                         | 2   |
| 25   | 13882500A  | Support Block, Platen Roller           | 1   |
| 26   | 13882600A  | Bearing, Outside Platen Roller         | 1   |
| 27   | 13090500A  | Platen Roller                          | 1   |
| 28   | 13881600A  | Sensor Assembly, Label Taken           | 1   |
| 29   | 13881100A  | Shaft, Cassette Positioning            | 2   |
| 30   | R0325700A  | Washer                                 | 3   |
| 31   | 13881700A  | Sensor Assembly, Gap                   | 1   |
| 32   | 13881200A  | Shaft, Cassette Positioning            | 1   |
| 33   | 13882800A  | Bearing, Inside Platen Roller          | 1   |
| 34   | 13881300A  | Pin, Motor                             | 1   |
| 35   | 13881400A  | Gear, Motor                            | 1   |
| 36   | 13502900A  | Plate, Motor Adapter                   | 1   |
| 37   | R0375300A  | Screw, M3x6 FLAT HD                    | 4   |
| 38   | R0503000A  | Screw, M3x25 PH                        | 4   |
| 39   | 13881500A  | Motor Assembly, Take-Up                |     |
| 40   | 13882400A  | Timing Belt                            |     |
| 41   | R0375600A  | Screw, Hex Socket HD M3x6              | 2   |
| 42   | R0503100A  | Screw, Hex Socket HD M3x3              | 2   |
| 43   | 13882900A  | Pulley, Platen Roller                  |     |
| 44   | 13881900A  | Pulley, Motor                          |     |
| 45   | R0503100A  | Screw, Hex Socket HD M3x3              | 2   |
| 46   | 12802700A  | Stepper Motor Assembly                 |     |
| 47   | R0232100A  |                                        | 2   |
| 48   | 14398200A  | Head Pressing Plate                    | 1   |

# Label Cassette

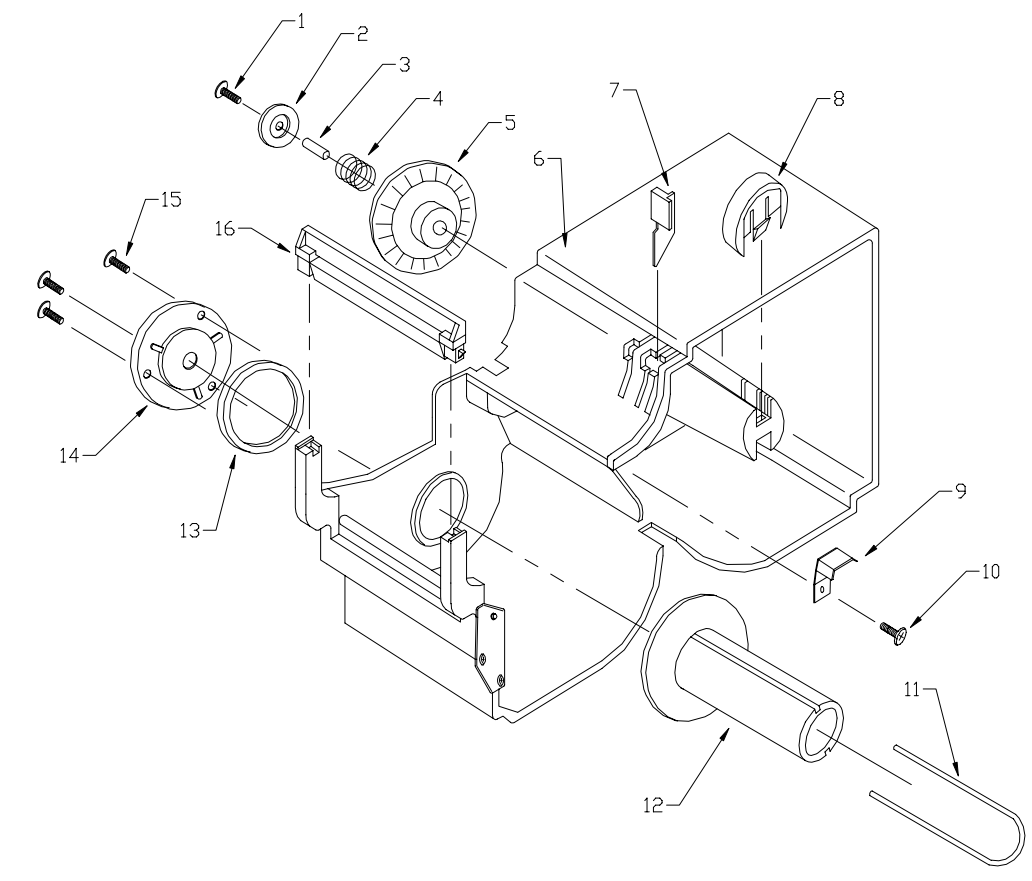

| REF# | PART NO.   | DESCRIPTION                       | QTY |
|------|------------|-----------------------------------|-----|
| 1    | R0503400A  | SCREW, M3x25 TAPPING              | 1   |
| 2    | 13883800A  | ROTARY WASHER                     | 1   |
| 3    | 13884700A  | SPACER                            | 1   |
| 4    | 13883700A  | SPRING                            | 1   |
| 5    | 13883600A  | DISC, CODE WHEEL                  | 1   |
| 6    | B13694400A | CASSETTE ASSEMBLY, COMPLETE LABEL | 1   |
| 7    | 13884300A  | CLIP, LABEL GUIDE                 | 1   |
| 8    | 13884400A  | RETAINER, LABEL ROLL              | 1   |
| 9    | 13884200A  | PLATE, LABEL PRESSING             | 1   |
| 10   | R0503500A  | SCREW, TAPPING M3x6               | 1   |
| 11   | 13884000A  | CLIP, LINER                       | 1   |
| 12   | 13883900A  | TAKE-UP HOLDER, LINER             | 1   |
| 13   | 13884100A  | HOLDER RING                       | 1   |
| 14   | 13884900A  | GEAR, LINER HOLDER                | 1   |
| 15   | R0503500A  | SCREW, TAPPING M3x6               | 3   |
| 16   | A13694500A | STRIPPER/TEAR BAR                 | 1   |

## **Display Tower**

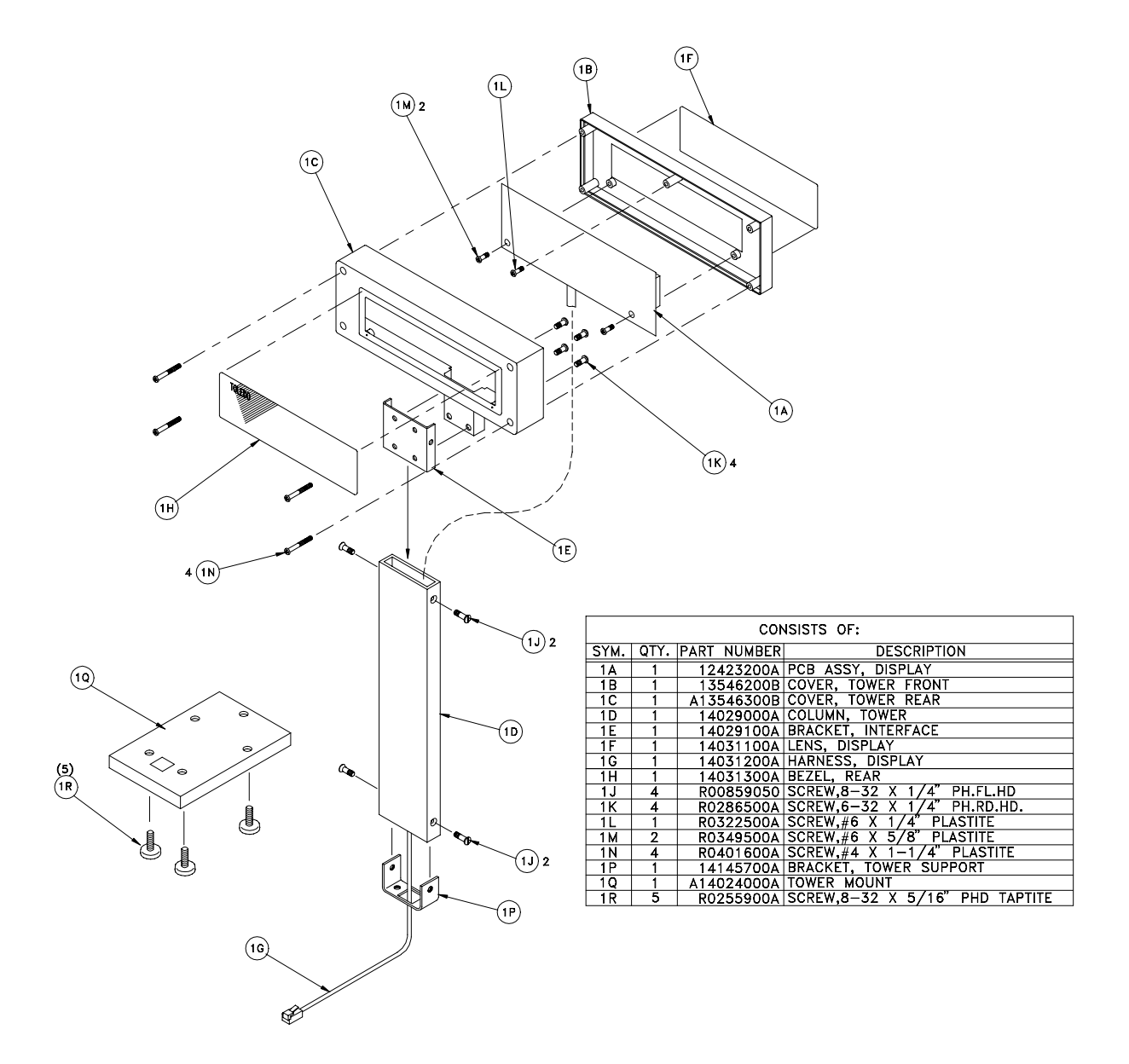

METTLER TOLEDO Scales & Systems 350 West Wilson Bridge Road Worthington, Ohio 43085-2273

P/N: B13886000A

(1/97)

METTLER TOLEDO® is a Trademark of Mettler-Toledo, Inc. ©1997 Mettler-Toledo, Inc. Printed in U.S.A.

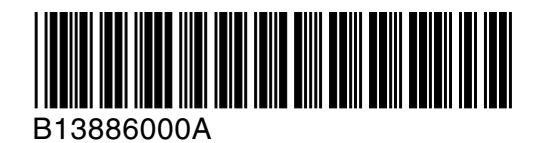